### **Oracle® Fusion Middleware**

Enterprise Deployment Guide for Oracle Identity and Access Management

11*g* Release 2 (11.1.2.2.0) **E48618-05** 

September 2014

Documentation for system administrators that describes how to install and configure Oracle Identity and Access Management components in an enterprise deployment for Oracle Fusion Middleware.

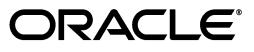

Oracle Fusion Middleware Enterprise Deployment Guide for Oracle Identity and Access Management 11g Release 2 (11.1.2.2.0)

E48618-05

Copyright © 2004, 2014, Oracle and/or its affiliates. All rights reserved.

Primary Authors: Ellen Desmond (Writer), Janga Aliminati (Architect), Michael Rhys (Contributing Engineer)

Contributors: Nagasravani Akula, Christelle Balon, Jeremy Banford, Bruce Jiang, Sindhura Palakodety

This software and related documentation are provided under a license agreement containing restrictions on use and disclosure and are protected by intellectual property laws. Except as expressly permitted in your license agreement or allowed by law, you may not use, copy, reproduce, translate, broadcast, modify, license, transmit, distribute, exhibit, perform, publish, or display any part, in any form, or by any means. Reverse engineering, disassembly, or decompilation of this software, unless required by law for interoperability, is prohibited.

The information contained herein is subject to change without notice and is not warranted to be error-free. If you find any errors, please report them to us in writing.

If this is software or related documentation that is delivered to the U.S. Government or anyone licensing it on behalf of the U.S. Government, the following notice is applicable:

U.S. GOVERNMENT END USERS: Oracle programs, including any operating system, integrated software, any programs installed on the hardware, and/or documentation, delivered to U.S. Government end users are "commercial computer software" pursuant to the applicable Federal Acquisition Regulation and agency-specific supplemental regulations. As such, use, duplication, disclosure, modification, and adaptation of the programs, including any operating system, integrated software, any programs installed on the hardware, and/or documentation, shall be subject to license terms and license restrictions applicable to the programs. No other rights are granted to the U.S. Government.

This software or hardware is developed for general use in a variety of information management applications. It is not developed or intended for use in any inherently dangerous applications, including applications that may create a risk of personal injury. If you use this software or hardware in dangerous applications, then you shall be responsible to take all appropriate fail-safe, backup, redundancy, and other measures to ensure its safe use. Oracle Corporation and its affiliates disclaim any liability for any damages caused by use of this software or hardware in dangerous applications.

Oracle and Java are registered trademarks of Oracle and/or its affiliates. Other names may be trademarks of their respective owners.

Intel and Intel Xeon are trademarks or registered trademarks of Intel Corporation. All SPARC trademarks are used under license and are trademarks or registered trademarks of SPARC International, Inc. AMD, Opteron, the AMD logo, and the AMD Opteron logo are trademarks or registered trademarks of Advanced Micro Devices. UNIX is a registered trademark of The Open Group.

This software or hardware and documentation may provide access to or information on content, products, and services from third parties. Oracle Corporation and its affiliates are not responsible for and expressly disclaim all warranties of any kind with respect to third-party content, products, and services. Oracle Corporation and its affiliates will not be responsible for any loss, costs, or damages incurred due to your access to or use of third-party content, products, or services.

# Contents

| eface    |                                                                                                    | XV                                                                                                    |
|----------|----------------------------------------------------------------------------------------------------|----------------------------------------------------------------------------------------------------|
| Audien   | ICE                                                                                                    | xv                                                                                                    |
| Docum    | entation Accessibility                                                                                                    | xv                                                                                                    |
| Related  | Documents                                                                                                    | xv                                                                                                    |
| Conver   | ntions                                                                                                    | xvi                                                                                                    |
| nat's Ne | w in This Guide                                                                                                    | xvii                                                                                                    |
| New ar   | nd Changed Features for 11g Release 2 (11.1.2.2)                                                                                                    | xvii                                                                                                    |
| Enterp   | rise Deployment Overview                                                                                                    |                                                                                                    |
| 1.1      | About the Enterprise Deployment Guide                                                                                                    | . 1-1                                                                                                    |
| 1.2      | Enterprise Deployment Guide Conventions                                                                                                    | . 1-2                                                                                                    |
| 1.3      | Enterprise Deployment Terminology                                                                                                    | . 1-2                                                                                                    |
| 1.4      | Benefits of Oracle Recommendations                                                                                                    | . 1-5                                                                                                    |
| 1.4.1    | Built-in Security                                                                                                    | . 1-5                                                                                                    |
| 1.4.2    | High Availability                                                                                                    | . 1-5                                                                                                    |
| Introdu  | uction and Planning                                                                                                    |                                                                                                    |
| 2.1      | Planning Your Deployment                                                                                                    | . 2-1                                                                                                    |
| 2.1.1    | Deployment Topology                                                                                                    | . 2-2                                                                                                    |
| 2.1.1.1  | The Web Tier                                                                                                    | . 2-5                                                                                                    |
| 2.1.1.2  | The Application Tier                                                                                                    | . 2-5                                                                                                    |
| 2.1.1.3  | The Data Tier                                                                                                    | .2-7                                                                                                    |
| 2.1.1.4  | The Load Balancer                                                                                                    | .2-7                                                                                                    |
| 2.1.1.5  | Firewalls                                                                                                    | .2-7                                                                                                    |
| 2.1.2    | Benefits of Using the Split Domain Topology                                                                                                    | .2-7                                                                                                    |
| 2.2      | About Oracle Directory Services Manager                                                                                                    | . 2-8                                                                                                    |
| 2.3      | Understanding the Topology                                                                                                    | . 2-8                                                                                                    |
| 2.3.1    | About the Web Tier                                                                                                    | . 2-8                                                                                                    |
| 2.3.1.1  | Architecture Notes                                                                                                    | . 2-9                                                                                                    |
| 2.3.1.2  | High Availability Provisions                                                                                                    | . 2-9                                                                                                    |
| 2.3.1.3  | Security Provisions                                                                                                    | . 2-9                                                                                                    |
| 2.3.2    | About the Application Tier                                                                                                    | . 2-9                                                                                                    |
| 2.3.2.1  | About WebLogic Domains                                                                                                    | 2-10                                                                                                    |
| 2.3.2.2  | About LDAP Directories                                                                                                    | 2-10                                                                                                    |
|          | eface<br>Audien<br>Docum<br>Related<br>Conver<br>hat's Ne<br>New ar<br>Enterp<br>1.1<br>1.2<br>1.3<br>1.4<br>1.4.1<br>1.4.2<br>Introdu<br>2.1<br>2.1.1<br>2.1.1<br>2.1.1<br>2.1.1.2<br>2.1.1.3<br>2.1.1.4<br>2.1.1.5<br>2.1.2<br>2.3<br>2.3.1<br>2.3.1.1<br>2.3.1.2<br>2.3.1.3<br>2.3.2.2 | eface       Audience         Documentation Accessibility       Related Documents         Conventions       Conventions         hat's New in This Guide       New and Changed Features for 11g Release 2 (11.1.2.2)         Enterprise Deployment Overview       1.1         1.1       About the Enterprise Deployment Guide Conventions         1.2       Enterprise Deployment Guide Conventions         1.3       Enterprise Deployment Terminology         1.4       Benefits of Oracle Recommendations         1.4.1       Built-in Security         1.4.2       High Availability         Introduction and Planning         2.1       Planning Your Deployment         2.1.1       Deployment Topology         2.1.1.1       The Web Tier         2.1.1.2       The Application Tier         2.1.1.3       The Data Tier         2.1.1.4       The Load Balancer         2.1.1.5       Firewalls         2.1.2       Benefits of Using the Split Domain Topology         2.2       About Oracle Directory Services Manager         2.3       Understanding the Topology         2.3.1       About the Web Tier         2.3.1.1       Architecture Notes         2.3.1.1       Architecture Notes |

| 2.3.2.3 | Architecture Notes2-                                                                     | ·12 |
|---------|------------------------------------------------------------------------------------------|-----|
| 2.3.2.4 | High Availability Provisions2-                                                           | ·12 |
| 2.3.2.5 | Security Provisions2-                                                                    | ·12 |
| 2.3.3   | About the Optional Directory Tier2-                                                      | ·12 |
| 2.3.4   | About the Database Tier2-                                                                | ·13 |
| 2.4     | Hardware Requirements for an Enterprise Deployment2-                                     | ·13 |
| 2.5     | Software Components for an Enterprise Deployment2-                                       | ·14 |
| 2.5.1   | Software Versions2-                                                                      | ·14 |
| 2.5.2   | About Obtaining Software2-                                                               | ·15 |
| 2.5.3   | Summary of Oracle Homes2-                                                                | ·15 |
| 2.5.4   | Applying Patches and Workarounds2-                                                       | ·16 |
| 2.6     | Road Map for the Reference Topology Installation and Configuration2-                     | ·17 |
| 2.6.1   | Flow Chart of the Oracle Identity and Access Management Enterprise Deployment<br>Process | -18 |
| 2.6.2   | Steps in the Oracle Identity and Access Management Enterprise Deployment Process 2-19    | 5.  |
| 2.7     | Additional Documentation                                                                 | ·20 |

# 3 Preparing the Network for an Enterprise Deployment

| 3.1   | Overview of Preparing the Network for an Enterprise Deployment |  |
|-------|----------------------------------------------------------------|--|
| 3.2   | Planning Your Network                                          |  |
| 3.3   | Virtual Server Names Used by the Topology                      |  |
| 3.3.1 | IDSTORE.mycompany.com                                          |  |
| 3.3.2 | IADADMIN.mycompany.com                                         |  |
| 3.3.3 | IGDADMIN.mycompany.com                                         |  |
| 3.3.4 | IDMINTERNAL.mycompany.com                                      |  |
| 3.3.5 | SSO.mycompany.com                                              |  |
| 3.4   | Configuring the Hardware Load Balancers                        |  |
| 3.4.1 | Load Balancer Requirements                                     |  |
| 3.4.2 | Load Balancer Configuration Procedures                         |  |
| 3.4.3 | Load Balancer Configuration                                    |  |
| 3.5   | About IP Addresses and Virtual IP Addresses                    |  |
| 3.6   | Configuring Firewalls and Ports                                |  |
| 3.7   | Managing Access Manager Communication Protocol                 |  |
| 3.7.1 | Access Manager Protocols                                       |  |
| 3.7.2 | Overview of Integration Requests                               |  |
| 3.7.3 | Overview of User Request                                       |  |
| 3.7.4 | About the Multicast Requirement for Communication              |  |
| 3.7.5 | Verifying Network Connectivity                                 |  |

# 4 Preparing Storage for an Enterprise Deployment

| 4.1     | Overview of Preparing Storage for Enterprise Deployment   | 4-1 |
|---------|-----------------------------------------------------------|-----|
| 4.2     | Terminology for Directories and Directory Variables       | 4-1 |
| 4.3     | About File Systems                                        |     |
| 4.4     | About Recommended Locations for the Different Directories | 4-3 |
| 4.4.1   | Recommendations for Binary (Middleware Home) Directories  | 4-3 |
| 4.4.1.1 | About the Binary (Middleware Home) Directories            | 4-3 |

| 4412     | About Sharing a Single Middleware Home 4-4                                  |
|----------|-----------------------------------------------------------------------------|
| <i>-</i> | About bharing a bhighe bhadaeware Fibrite                                   |
| 4.4.1.3  | About Using Redundant Binary (Middleware Home) Directories                  |
| 4.4.1.4  | About the Lifecycle Repository4-4                                           |
| 4.4.2    | Recommendations for Domain Configuration Files4-5                           |
| 4.4.2.1  | About Oracle WebLogic Server Administration and Managed Server Domain       |
|          | Configuration Files                                                         |
| 4.4.2.2  | Shared Storage Requirements for Administration Server Domain Configuration  |
|          | Files                                                                       |
| 4.4.2.3  | Local Storage Requirements for Managed Server Domain Configuration Files4-6 |
| 4.4.3    | Shared Storage Recommendations for JMS File Stores and Transaction Logs     |
| 4.4.4    | Recommended Directory Locations                                             |
| 4.4.4.1  | Lifecycle Management and Deployment Repository                              |
| 4.4.4.2  | Shared Storage                                                              |
| 4.4.4.3  | Private Storage4-10                                                         |

# 5 Configuring the Servers for an Enterprise Deployment

| 5.1   | Overview of Configuring the Servers                           |     |
|-------|---------------------------------------------------------------|-----|
| 5.2   | Verifying Your Server and Operating System                    |     |
| 5.3   | Meeting the Minimum Hardware Requirements                     |     |
| 5.4   | Meeting Operating System Requirements                         |     |
| 5.4.1 | Configure Kernel Parameters                                   |     |
| 5.4.2 | Setting the Open File Limit                                   |     |
| 5.4.3 | Setting Shell Limits                                          |     |
| 5.4.4 | Configuring Local Hosts File                                  |     |
| 5.5   | Enabling Unicode Support                                      |     |
| 5.6   | Enabling Virtual IP Addresses                                 | 5-4 |
| 5.6.1 | Summary of the Required Virtual IP Addresses                  | 5-4 |
| 5.6.2 | Enabling a Virtual IP Address on a Existing Network Interface |     |
| 5.7   | Mounting Shared Storage onto the Host                         |     |
| 5.7.1 | Shared Storage Overview                                       |     |
| 5.7.2 | Mounting Shared Storage                                       |     |
| 5.7.3 | Validating the Shared Storage Configuration                   |     |
| 5.8   | Configuring Users and Groups                                  |     |
|       |                                                               |     |

# 6 Preparing the Database for an Enterprise Deployment

| Overview of Preparing the Databases for an Identity and Access Management Enterprise |                                                                                                    |
|--------------------------------------------------------------------------------------|----------------------------------------------------------------------------------------------------|
| Deployment                                                                           | 6-1                                                                                                |
| Verifying the Database Requirements for an Enterprise Deployment                     | 6-1                                                                                                |
| Databases Required                                                                   | 6-2                                                                                                |
| Database Host Requirements                                                           | 6-2                                                                                                |
| Database Versions Supported                                                          | 6-2                                                                                                |
| Patch Requirements for Oracle Database 11g (11.2.0.2.0)                              | 6-3                                                                                                |
| Oracle Database Minimum Requirements                                                 | 6-3                                                                                                |
| General Database Characteristics                                                     | 6-3                                                                                                |
| Minimum Initialization Parameters                                                    | 6-4                                                                                                |
| Installing the Database for an Enterprise Deployment                                 | 6-4                                                                                                |
| Creating Database Services                                                           | 6-5                                                                                                |
|                                                                                      | Overview of Preparing the Databases for an Identity and Access Management Enterpride<br>Deployment |

| 6.4.1 | Creating Database Services for 10.x and 11.1.x Databases                                   | 6-5 |
|-------|--------------------------------------------------------------------------------------------|-----|
| 6.4.2 | Creating Database Services for 11.2.x Databases                                            | 6-6 |
| 6.4.3 | Database Tuning                                                                            | 6-7 |
| 6.5   | Loading the Identity and Access Management Schemas in the Oracle RAC Database by Using RCU | 6-7 |
| 6.6   | Backing up the Database                                                                    | 6-9 |

## 7 Preparing for Deployment

| 7.1 | Assembling Information for Identity and Access Management Deployment  | 7-1 |
|-----|-----------------------------------------------------------------------|-----|
| 7.2 | Creating an Oracle Identity and Access Management Software Repository | 7-5 |
| 7.3 | Verifying Java                                                        | 7-5 |
| 7.4 | Installing the IAM Deployment Wizard                                  | 7-5 |
| 7.5 | Checking Port Availability                                            | 7-7 |

## 8 Creating a Deployment Profile

| 8.1  | Welcome                                         | 8-2  |
|------|-------------------------------------------------|------|
| 8.2  | IAM Installation Options                        | 8-2  |
| 8.3  | Specify Security Updates                        | 8-3  |
| 8.4  | Describe Response File                          | 8-4  |
| 8.5  | Select IAM Products                             | 8-5  |
| 8.6  | Select Topology                                 | 8-6  |
| 8.7  | Select Installation and Configuration Locations | 8-8  |
| 8.8  | Configure Virtual Hosts                         | 8-9  |
| 8.9  | Set User Names and Passwords                    | 8-10 |
| 8.10 | Configure Oracle Unified Directory              | 8-11 |
| 8.11 | Configure Oracle HTTP Server                    | 8-12 |
| 8.12 | Configure Oracle Identity Manager               | 8-13 |
| 8.13 | Configure Oracle Identity Manager Database      | 8-14 |
| 8.14 | Configure SOA                                   | 8-15 |
| 8.15 | Configure Oracle Access Manager                 | 8-16 |
| 8.16 | Configure Oracle Access Manager Database        | 8-17 |
| 8.17 | Configure HTTP/HTTPS Load Balancer              | 8-18 |
| 8.18 | Summary                                         | 8-19 |

### 9 Deploying Identity and Access Management

| 9.1   | Introduction to the Deployment Process                             | 9-1 |
|-------|--------------------------------------------------------------------|-----|
| 9.1.1 | Deployment Stages                                                  | 9-1 |
| 9.1.2 | Processing Order                                                   | 9-2 |
| 9.2   | Deployment Procedure                                               | 9-3 |
| 9.2.1 | Running the Deployment Commands                                    | 9-3 |
| 9.2.2 | Creating Backups                                                   | 9-4 |
| 9.3   | Check List                                                         | 9-4 |
| 9.4   | Deploying Identity and Access Management Without a Common LCM_HOME | 9-7 |

## 10 Performing Post-Deployment Configuration

| 10.1 | Post-Deployment Steps for OPSS | · · · · · · · · · · · · · · · · · · · | 10- | -1 |
|------|--------------------------------|---------------------------------------|-----|----|
|------|--------------------------------|---------------------------------------|-----|----|

| 10.2   | Post-Deployment Steps for Oracle Unified Directory            | 10-2 |
|--------|---------------------------------------------------------------|------|
| 10.2.1 | Update Oracle Unified Directory Change Log Access             | 10-2 |
| 10.2.2 | Update Oracle Unified Directory ACIs for LDAP Synchronization | 10-3 |
| 10.3   | Post-Deployment Steps for Oracle Identity Manager             | 10-4 |
| 10.3.1 | Post Deployment Steps to Address Known Issue                  | 10-4 |
| 10.3.2 | Update Server Start Parameters                                | 10-4 |
| 10.4   | Post-Deployment Steps for the Email Server                    | 10-5 |
| 10.5   | Post-Deployment Steps for Access Manager                      | 10-5 |
| 10.5.1 | Update Idle Timeout Value                                     | 10-6 |
| 10.5.2 | Update WebGate Agents                                         | 10-6 |
| 10.6   | Adding a Load Balancer Certificate to Trust Stores            | 10-7 |
| 10.7   | Restarting All Components                                     | 10-8 |

# 11 Validating Deployment

| 11.1   | Validating the Administration Server                           |      |
|--------|----------------------------------------------------------------|------|
| 11.1.1 | Verify Connectivity                                            |      |
| 11.1.2 | Validating Failover                                            | 11-1 |
| 11.2   | Validating the Access Manager Configuration                    | 11-2 |
| 11.3   | Validating Oracle Identity Manager                             | 11-2 |
| 11.4   | Validating SOA Instance from the WebTier                       | 11-2 |
| 11.5   | Validating Oracle Unified Directory                            | 11-2 |
| 11.6   | Validating WebGate and the Access Manager Single Sign-On Setup |      |
| 11.7   | Validating the Deployment                                      | 11-4 |

## 12 Extending the Domain to Include Oracle Adaptive Access Manager

| 12 1    | Overview of Extending the Domain to Include OAAM           | 12-1 |
|---------|------------------------------------------------------------|------|
| 12.2    | OAAM Details                                               | 12-2 |
| 12.3    | Prerequisites                                              | 12-3 |
| 12.3.1  | Creating a Highly Available Database                       |      |
| 12.3.2  | Creating OAAM Users and Groups in LDAP                     |      |
| 12.4    | Extending Domain for Oracle Adaptive Access Manager        |      |
| 12.5    | Restarting Administration Server on OAMHOST1               |      |
| 12.6    | Deploying Managed Server Configuration to Local Storage    |      |
| 12.7    | Adding OAAM Servers to Start and Stop Scripts              |      |
| 12.8    | Starting and Validating OAAM on OAMHOST1                   |      |
| 12.8.1  | Starting Oracle Adaptive Access Manager on OAMHOST1        |      |
| 12.8.2  | Validating OAAM on OAMHOST1                                |      |
| 12.9    | Starting and Validating OAAM on OAMHOST2                   |      |
| 12.9.1  | Starting Oracle Adaptive Access Manager on OAMHOST2        |      |
| 12.9.2  | Validating OAAM on OAMHOST2                                |      |
| 12.10   | Configuring OAAM to Work with Web Tier                     |      |
| 12.10.1 | Configuring Access from Oracle HTTP Server                 |      |
| 12.10.1 | .1 Updating IADADMIN.mycompany.com                         |      |
| 12.10.1 | .2 Updating sso.mycompany.com                              |      |
| 12.10.1 | .3 Restarting Oracle HTTP Servers and OAAM Managed Servers |      |
| 12.10.2 | 2 Changing Host Assertion in WebLogic                      |      |

| 12.10.3   | Validating Oracle Adaptive Access Manager 12-12                                      |
|-----------|--------------------------------------------------------------------------------------|
| 12.11 Lo  | ading Oracle Adaptive Access Manager Seed Data 12-12                                 |
| 12.12 Int | egrating Oracle Adaptive Access Manager with Oracle Access Management Access         |
| Ma        | anager                                                                               |
| 12.12.1   | Retrieving the Global Passphrase for Simple Mode 12-13                               |
| 12.12.2   | Registering OAAM as a Third Party Application 12-14                                  |
| 12.12.3   | Validation                                                                           |
| 12.12.4   | Setting OAAM properties for Access Manager 12-16                                     |
| 12.12.5   | Creating a Test Resource                                                             |
| 12.12.5.1 | Creating Oracle Adaptive Access Manager Policies 12-18                               |
| 12.12.5.2 | Creating a Resource in Access Manager 12-18                                          |
| 12.12.6   | Validating Oracle Adaptive Access Manager 12-19                                      |
| 12.12.7   | Moving TAP Resource to LDAP Policy 12-19                                             |
| 12.13 Int | egrating Oracle Adaptive Access Manager 11g with Oracle Identity Manager 11g . 12-20 |
| 12.13.1   | Configuring Oracle Identity Manager Encryption Keys in CSF 12-21                     |
| 12.13.2   | Configuring Cross Domain Trust Between Oracle Identity Manager and Oracle            |
|           | Adaptive Access Manager 12-21                                                        |
| 12.13.3   | Setting Oracle Adaptive Access Manager Properties for Oracle Identity Manager 12-22  |
| 12.13.4   | Setting Oracle Identity Manager Properties for OAAM 12-22                            |
| 12.13.5   | Restarting IAMAccessDomain and IAMGovernanceDomain 12-23                             |
| 12.13.6   | Validating OAAM - Oracle Identity Manager Integration 12-23                          |
| 12.13.7   | Validating Oracle Identity Manager-OAAM Integration 12-23                            |
| 12.14 Ch  | anging Domain to Oracle Adaptive Access Manager Protection 12-23                     |
| 12.15 Ba  | cking Up the Application Tier Configuration                                          |

# 13 Configuring Server Migration for an Enterprise Deployment

| 13.1 | Overview of Server Migration for an Enterprise Deployment                     | 13-1     |
|------|-------------------------------------------------------------------------------|----------|
| 13.2 | Setting Up a User and Tablespace for the Server Migration Leasing Table       | 13-1     |
| 13.3 | Creating a GridLink Data Source for Leasing Using the Oracle WebLogic Adminis | stration |
|      | Console                                                                       | 13-2     |
| 13.4 | Editing Node Manager's Properties File                                        | 13-4     |
| 13.5 | Setting Environment and Superuser Privileges for the wlsifconfig.sh Script    | 13-5     |
| 13.6 | Configuring Server Migration Targets                                          | 13-6     |
| 13.7 | Testing the Server Migration                                                  | 13-6     |
| 13.8 | Backing Up the Server Migration Configuration                                 | 13-7     |

## 14 Scaling Enterprise Deployments

| 14.1     | Scaling the Topology                                                   | 14-1 |
|----------|------------------------------------------------------------------------|------|
| 14.2     | Scaling the LDAP Directory                                             | 14-1 |
| 14.2.1   | Mounting the Middleware Home when Scaling Out                          | 14-1 |
| 14.2.2   | Scaling Oracle Unified Directory                                       | 14-2 |
| 14.2.2.1 | 1 Assembling Information for Scaling Oracle Unified Directory          | 14-2 |
| 14.2.2.2 | 2 Configuring an Additional Oracle Unified Directory Instance          | 14-3 |
| 14.2.2.3 | 3 Validating the New Oracle Unified Directory Instance                 | 14-4 |
| 14.2.2.4 | Adding the New Oracle Unified Directory Instance to the Load Balancers | 14-4 |
| 14.3     | Scaling Identity and Access Management Applications                    | 14-5 |
| 14.3.1   | Gathering Information                                                  | 14-5 |

| 14.3.1.1                                                                                                    | Assembling Information for Scaling Access Manager                                                                                                    | 14-5                                                                                                    |
|----------------------------------------------------------------------------------------------------|----------------------------------------------------------------------------------------------------|----------------------------------------------------------------------------------------------------|
| 14.3.1.2                                                                                                    | Assembling Information for Scaling Oracle Identity Manager                                                                                                    | 14-5                                                                                                    |
| 14.3.1.3                                                                                                    | Assembling Information for Scaling Oracle Adaptive Access Manager                                                                                                    | 14-6                                                                                                    |
| 14.3.2                                                                                                    | Mounting Middleware Home and Creating a New Machine when Scaling Out .                                                                                                    | 14-6                                                                                                    |
| 14.3.3                                                                                                    | Creating a New Node Manager when Scaling Out                                                                                                    | 14-7                                                                                                    |
| 14.3.4                                                                                                    | Running Pack/Unpack                                                                                                    | 14-8                                                                                                    |
| 14.3.5                                                                                                    | Performing Application-Specific Steps                                                                                                    | 14-9                                                                                                    |
| 14.3.5.1                                                                                                    | Clone an Existing Managed Server                                                                                                    | 14-9                                                                                                    |
| 14.3.5.2                                                                                                    | Scaling Oracle Access Management Access Manager                                                                                                    | 14-10                                                                                                    |
| 14.3.5.2.1                                                                                                    | Run Pack/Unpack                                                                                                    | 14-10                                                                                                    |
| 14.3.5.2.2                                                                                                    | Register Managed Server with Oracle Access Management Access Mana<br>14-10                                                                                                    | ager                                                                                                    |
| 14.3.5.2.3                                                                                                    | Update WebGate Profiles                                                                                                    | 14-11                                                                                                    |
| 14.3.5.2.4                                                                                                    | Update the Web Tier                                                                                                    | 14-11                                                                                                    |
| 14.3.5.3                                                                                                    | Scaling Oracle Identity Manager                                                                                                    | 14-12                                                                                                    |
| 14.3.5.3.1                                                                                                    | Configuring New JMS Servers                                                                                                    | 14-12                                                                                                    |
| 14.3.5.3.2                                                                                                    | Performing Pack/Unpack When Scaling Out                                                                                                    | 14-14                                                                                                    |
| 14.3.5.3.3                                                                                                    | Configuring Oracle Coherence for Deploying Composites                                                                                                    | 14-14                                                                                                    |
| 14.3.5.3.4                                                                                                    | Enabling Communication for Deployment Using Unicast Communication 14-14                                                                                                    | on                                                                                                    |
| 14.3.5.3.5                                                                                                    | Specifying the Host Name Used by Oracle Coherence                                                                                                    | 14-14                                                                                                    |
| 14.3.5.3.6                                                                                                    | Completing the Oracle Identity Manager Configuration Steps                                                                                                    | 14-17                                                                                                    |
| 14.3.5.4                                                                                                    | Updating Oracle Adaptive Access Manager Integration                                                                                                    | 14-18                                                                                                    |
|                                                                                                    |                                                                                                    |                                                                                                    |
| 14.3.6                                                                                                    | Adding New WebLogic Managed Server to Oracle HTTP Server Configuration 14-18                                                                                                    | Files                                                                                                    |
| 14.3.6<br>14.4 Sca                                                                                                    | Adding New WebLogic Managed Server to Oracle HTTP Server Configuration 14-18<br>ling the Web Tier                                                                                                    | Files<br>14-19                                                                                                    |
| 14.3.6<br>14.4 Sca<br>14.4.1                                                                                                    | Adding New WebLogic Managed Server to Oracle HTTP Server Configuration 14-18<br>ling the Web Tier<br>Assembling Information for Scaling the Web Tier                                                                                                    | Files<br>14-19<br>14-19                                                                                                    |
| 14.3.6<br>14.4 Sca<br>14.4.1<br>14.4.2                                                                                                    | Adding New WebLogic Managed Server to Oracle HTTP Server Configuration<br>14-18<br>ling the Web Tier<br>Assembling Information for Scaling the Web Tier<br>Mounting Middleware Home and Copying Oracle HTTP Server Files when Scal<br>Out                                                                                                    | Files<br>14-19<br>14-19<br>ling<br>14-20                                                                                                    |
| 14.3.6<br>14.4 Sca<br>14.4.1<br>14.4.2<br>14.4.3                                                                                                    | Adding New WebLogic Managed Server to Oracle HTTP Server Configuration 14-18<br>ling the Web Tier<br>Assembling Information for Scaling the Web Tier<br>Mounting Middleware Home and Copying Oracle HTTP Server Files when Scal<br>Out<br>Running the Configuration Wizard to Configure the HTTP Server                                                                                                    | Files<br>14-19<br>14-19<br>ling<br>14-20<br>14-20                                                                                                    |
| 14.3.6<br>14.4 Sca<br>14.4.1<br>14.4.2<br>14.4.3<br>14.4.4                                                                                                    | Adding New WebLogic Managed Server to Oracle HTTP Server Configuration<br>14-18<br>ling the Web Tier<br>Assembling Information for Scaling the Web Tier<br>Mounting Middleware Home and Copying Oracle HTTP Server Files when Scal<br>Out<br>Running the Configuration Wizard to Configure the HTTP Server<br>Registering Oracle HTTP Server with WebLogic Server                                                                                                    | Files<br>14-19<br>14-19<br>ling<br>14-20<br>14-20<br>14-21                                                                                                    |
| 14.3.6<br>14.4 Sca<br>14.4.1<br>14.4.2<br>14.4.3<br>14.4.3<br>14.4.5                                                                                                    | Adding New WebLogic Managed Server to Oracle HTTP Server Configuration<br>14-18<br>ling the Web Tier<br>Assembling Information for Scaling the Web Tier<br>Mounting Middleware Home and Copying Oracle HTTP Server Files when Scal<br>Out<br>Running the Configuration Wizard to Configure the HTTP Server<br>Registering Oracle HTTP Server with WebLogic Server<br>Reconfiguring the Load Balancer                                                                                                    | Files<br>14-19<br>ling<br>14-20<br>14-20<br>14-21<br>14-21                                                                                                    |
| <ul> <li>14.3.6</li> <li>14.4</li> <li>14.4.1</li> <li>14.4.2</li> <li>14.4.3</li> <li>14.4.4</li> <li>14.4.5</li> <li>14.5</li> <li>Pos</li> </ul>                                                                | Adding New WebLogic Managed Server to Oracle HTTP Server Configuration<br>14-18<br>ling the Web Tier<br>Assembling Information for Scaling the Web Tier<br>Mounting Middleware Home and Copying Oracle HTTP Server Files when Scal<br>Out<br>Running the Configuration Wizard to Configure the HTTP Server<br>Registering Oracle HTTP Server with WebLogic Server<br>Reconfiguring the Load Balancer<br>t-Scaling Steps for All Components                                                                                                    | Files<br>14-19<br>ling<br>14-20<br>14-20<br>14-21<br>14-21<br>14-22                                                                                                    |
| <ul> <li>14.3.6</li> <li>14.4</li> <li>14.4.1</li> <li>14.4.2</li> <li>14.4.3</li> <li>14.4.4</li> <li>14.4.5</li> <li>14.5</li> <li>14.5.1</li> </ul>                                                             | Adding New WebLogic Managed Server to Oracle HTTP Server Configuration<br>14-18<br>ling the Web Tier<br>Assembling Information for Scaling the Web Tier<br>Mounting Middleware Home and Copying Oracle HTTP Server Files when Scal<br>Out<br>Running the Configuration Wizard to Configure the HTTP Server<br>Registering Oracle HTTP Server with WebLogic Server<br>Reconfiguring the Load Balancer<br>t-Scaling Steps for All Components<br>Updating the Topology Store                                                                                                    | Files<br>14-19<br>14-19<br>ling<br>14-20<br>14-20<br>14-21<br>14-21<br>14-22<br>14-22                                                                                           |
| 14.3.6<br>14.4 Sca<br>14.4.1<br>14.4.2<br>14.4.2<br>14.4.3<br>14.4.4<br>14.4.5<br>14.5 Pos<br>14.5.1<br>14.5.2                                                                                                    | Adding New WebLogic Managed Server to Oracle HTTP Server Configuration 14-18<br>ling the Web Tier<br>Assembling Information for Scaling the Web Tier<br>Mounting Middleware Home and Copying Oracle HTTP Server Files when Scal<br>Out<br>Running the Configuration Wizard to Configure the HTTP Server<br>Registering Oracle HTTP Server with WebLogic Server<br>Reconfiguring the Load Balancer<br>t-Scaling Steps for All Components<br>Updating the Topology Store<br>Updating Stop/Start Scripts                                                                                                    | Files<br>14-19<br>ling<br>14-20<br>14-20<br>14-21<br>14-21<br>14-22<br>14-22<br>14-22<br>14-22                                                                                  |
| <ul> <li>14.3.6</li> <li>14.4</li> <li>14.4.2</li> <li>14.4.3</li> <li>14.4.4</li> <li>14.4.5</li> <li>14.5</li> <li>14.5.1</li> <li>14.5.2</li> <li>14.5.3</li> </ul>                                             | Adding New WebLogic Managed Server to Oracle HTTP Server Configuration 14-18<br>ling the Web Tier<br>Assembling Information for Scaling the Web Tier<br>Mounting Middleware Home and Copying Oracle HTTP Server Files when Scal<br>Out<br>Running the Configuration Wizard to Configure the HTTP Server<br>Registering Oracle HTTP Server with WebLogic Server<br>Reconfiguring the Load Balancer<br>t-Scaling Steps for All Components<br>Updating the Topology Store<br>Updating Stop/Start Scripts<br>Updating Node Manager Configuration                                                                                                    | Files<br>14-19<br>14-19<br>ling<br>14-20<br>14-20<br>14-21<br>14-21<br>14-22<br>14-22<br>14-22<br>14-22                                                                         |
| 14.3.6<br>14.4 Sca<br>14.4.1<br>14.4.2<br>14.4.3<br>14.4.4<br>14.4.5<br>14.5 Pos<br>14.5.1<br>14.5.2<br>14.5.3<br>14.5.3.1                                                                                         | Adding New WebLogic Managed Server to Oracle HTTP Server Configuration<br>14-18<br>ling the Web Tier<br>Assembling Information for Scaling the Web Tier<br>Mounting Middleware Home and Copying Oracle HTTP Server Files when Scal<br>Out<br>Running the Configuration Wizard to Configure the HTTP Server<br>Registering Oracle HTTP Server with WebLogic Server<br>Reconfiguring the Load Balancer<br>t-Scaling Steps for All Components<br>Updating the Topology Store<br>Updating Stop/Start Scripts<br>Updating Node Manager Configuration<br>Starting and Stopping Node Manager                                                                                                    | Files<br>14-19<br>14-19<br>ling<br>14-20<br>14-20<br>14-21<br>14-21<br>14-22<br>14-22<br>14-22<br>14-22<br>14-22<br>14-22                                                       |
| 14.3.6<br>14.4 Sca<br>14.4.1<br>14.4.2<br>14.4.3<br>14.4.4<br>14.4.5<br>14.5 Pos<br>14.5.1<br>14.5.2<br>14.5.3<br>14.5.3.1<br>14.5.3.2                                                                             | Adding New WebLogic Managed Server to Oracle HTTP Server Configuration<br>14-18<br>ling the Web Tier<br>Assembling Information for Scaling the Web Tier<br>Mounting Middleware Home and Copying Oracle HTTP Server Files when Scal<br>Out<br>Running the Configuration Wizard to Configure the HTTP Server<br>Registering Oracle HTTP Server with WebLogic Server<br>Reconfiguring the Load Balancer<br>t-Scaling Steps for All Components<br>Updating the Topology Store<br>Updating Stop/Start Scripts<br>Updating Node Manager Configuration<br>Starting and Stopping Node Manager<br>Setting Up Node Manager for an Enterprise Deployment                                                                                                    | Files<br>14-19<br>ling<br>14-20<br>14-20<br>14-21<br>14-21<br>14-22<br>14-22<br>14-22<br>14-22<br>14-22<br>14-22<br>14-22<br>14-22<br>14-23                                     |
| <ul> <li>14.3.6</li> <li>14.4.1</li> <li>14.4.2</li> <li>14.4.3</li> <li>14.4.3</li> <li>14.4.5</li> <li>14.5.1</li> <li>14.5.2</li> <li>14.5.3</li> <li>14.5.3.1</li> <li>14.5.3.2</li> <li>14.5.3.2.1</li> </ul> | Adding New WebLogic Managed Server to Oracle HTTP Server Configuration<br>14-18<br>ling the Web Tier<br>Assembling Information for Scaling the Web Tier<br>Mounting Middleware Home and Copying Oracle HTTP Server Files when Scal<br>Out<br>Running the Configuration Wizard to Configure the HTTP Server<br>Registering Oracle HTTP Server with WebLogic Server<br>Reconfiguring the Load Balancer<br>t-Scaling Steps for All Components<br>Updating the Topology Store<br>Updating Stop/Start Scripts<br>Updating Node Manager Configuration<br>Starting and Stopping Node Manager<br>Enabling Host Name Verification Certificates for Node Manager                                                                                                    | Files<br>14-19<br>14-19<br>ling<br>14-20<br>14-20<br>14-21<br>14-21<br>14-22<br>14-22<br>14-22<br>14-22<br>14-23<br>14-23                                                       |
| 14.3.6<br>14.4.1<br>14.4.2<br>14.4.2<br>14.4.3<br>14.4.4<br>14.4.5<br>14.5.1<br>14.5.2<br>14.5.3<br>14.5.3.1<br>14.5.3.2<br>14.5.3.2.1<br>14.5.3.2.2                                                               | Adding New WebLogic Managed Server to Oracle HTTP Server Configuration<br>14-18<br>ling the Web Tier<br>Assembling Information for Scaling the Web Tier<br>Mounting Middleware Home and Copying Oracle HTTP Server Files when Scal<br>Out<br>Running the Configuration Wizard to Configure the HTTP Server<br>Registering Oracle HTTP Server with WebLogic Server<br>Reconfiguring the Load Balancer<br>t-Scaling Steps for All Components<br>Updating the Topology Store<br>Updating Stop/Start Scripts<br>Updating Node Manager Configuration<br>Starting and Stopping Node Manager<br>Setting Up Node Manager for an Enterprise Deployment<br>Enabling Host Name Verification Certificates for Node Manager<br>Generating Self-Signed Certificates Using the utils.CertGen Utility | Files<br>14-19<br>14-19<br>ling<br>14-20<br>14-20<br>14-21<br>14-21<br>14-22<br>14-22<br>14-22<br>14-22<br>14-23<br>14-23<br>14-23<br>14-23                                     |
| 14.3.6<br>14.4.1<br>14.4.2<br>14.4.2<br>14.4.3<br>14.4.4<br>14.4.5<br>14.5.2<br>14.5.3<br>14.5.3<br>14.5.3.2<br>14.5.3.2.1<br>14.5.3.2.3                                                                           | Adding New WebLogic Managed Server to Oracle HTTP Server Configuration<br>14-18<br>ling the Web Tier                                                                                                    | Files<br>14-19<br>14-19<br>ling<br>14-20<br>14-20<br>14-21<br>14-21<br>14-22<br>14-22<br>14-22<br>14-22<br>14-22<br>14-23<br>14-23<br>14-23<br>14-24                            |
| 14.3.6<br>14.4.1<br>14.4.2<br>14.4.2<br>14.4.3<br>14.4.3<br>14.4.4<br>14.4.5<br>14.5.1<br>14.5.2<br>14.5.3<br>14.5.3.1<br>14.5.3.2.1<br>14.5.3.2.3<br>14.5.3.2.3<br>14.5.3.2.4                                     | Adding New WebLogic Managed Server to Oracle HTTP Server Configuration<br>14-18<br>ling the Web Tier                                                                                                    | Files<br>14-19<br>14-19<br>ling<br>14-20<br>14-20<br>14-21<br>14-21<br>14-22<br>14-22<br>14-22<br>14-22<br>14-23<br>14-23<br>14-24<br>14-24<br>14-25                            |
| 14.3.6<br>14.4.1<br>14.4.2<br>14.4.2<br>14.4.3<br>14.4.4<br>14.4.5<br>14.5.1<br>14.5.2<br>14.5.3<br>14.5.3.1<br>14.5.3.2.1<br>14.5.3.2.1<br>14.5.3.2.3<br>14.5.3.2.3<br>14.5.3.2.4<br>14.5.3.2.5                   | Adding New WebLogic Managed Server to Oracle HTTP Server Configuration<br>14-18<br>ling the Web Tier                                                                                                    | Files<br>14-19<br>14-19<br>ling<br>14-20<br>14-20<br>14-21<br>14-21<br>14-22<br>14-22<br>14-22<br>14-22<br>14-23<br>14-23<br>14-23<br>14-23<br>14-25<br>14-25                   |
| 14.3.6<br>14.4.1<br>14.4.2<br>14.4.2<br>14.4.3<br>14.4.4<br>14.4.5<br>14.5.2<br>14.5.3<br>14.5.3<br>14.5.3.2<br>14.5.3.2.1<br>14.5.3.2.3<br>14.5.3.2.4<br>14.5.3.2.5<br>14.5.3.2.6                                 | Adding New WebLogic Managed Server to Oracle HTTP Server Configuration<br>14-18<br>ling the Web Tier                                                                                                    | Files<br>14-19<br>14-19<br>ling<br>14-20<br>14-20<br>14-21<br>14-21<br>14-22<br>14-22<br>14-22<br>14-22<br>14-23<br>14-23<br>14-23<br>14-23<br>14-25<br>14-25<br>14-25<br>14-26 |
| 14.3.6<br>14.4.1<br>14.4.2<br>14.4.2<br>14.4.3<br>14.4.4<br>14.4.5<br>14.5.1<br>14.5.2<br>14.5.3<br>14.5.3.2<br>14.5.3.2.1<br>14.5.3.2.3<br>14.5.3.2.3<br>14.5.3.2.4<br>14.5.3.2.5<br>14.5.3.2.6<br>14.5.3.2.7     | Adding New WebLogic Managed Server to Oracle HTTP Server Configuration<br>14-18<br>ling the Web Tier                                                                                                    | Files<br>14-19<br>14-19<br>ling<br>14-20<br>14-20<br>14-21<br>14-21<br>14-22<br>14-22<br>14-22<br>14-22<br>14-23<br>14-23<br>14-23<br>14-24<br>14-25<br>14-25<br>14-26<br>14-27 |

# 15 Managing the Topology for an Enterprise Deployment

| 15.1 Starting and Stopping Components                                           | 15-1    |
|---------------------------------------------------------------------------------|---------|
| 15.1.1 Startup Order                                                            | 15-1    |
| 15.1.2 Starting and Stopping All Servers by Using a Script                      | 15-2    |
| 15.1.2.1 Starting All Servers                                                   | 15-2    |
| 15.1.2.2   Stopping All Servers:                                                | 15-3    |
| 15.1.3 Manually Starting and Stopping Identity and Access Management Components | 15-3    |
| 15.1.3.1 Starting and Stopping Oracle Unified Directory                         | 15-3    |
| 15.1.3.1.1 Starting Oracle Unified Directory                                    | 15-3    |
| 15.1.3.1.2 Stopping Oracle Unified Directory                                    | 15-3    |
| 15.1.3.2 Starting an Oracle Access Manager Managed Servers When None is Running | g 15-3  |
| 15.1.3.3 Starting and Stopping a WebLogic Administration Server                 | 15-4    |
| 15.1.3.3.1 Starting a WebLogic Administration Server                            | 15-4    |
| 15.1.3.3.2 Stopping a WebLogic Administration Server                            | 15-5    |
| 15.1.3.4 Starting and Stopping WebLogic Managed Servers                         | 15-5    |
| 15.1.3.4.1 Starting WebLogic Managed Servers                                    | 15-5    |
| 15.1.3.4.2 Stopping WebLogic Managed Servers                                    | 15-5    |
| 15.1.3.5 Starting and Stopping Node Manager                                     | 15-5    |
| 15.1.3.5.1 Starting Node Manager                                                | 15-6    |
| 15.1.3.5.2 Stopping Node Manager                                                | 15-6    |
| 15.2 About Identity and Access Management Console URLs                          | 15-6    |
| 15.3 Monitoring Enterprise Deployments                                          | 15-7    |
| 15.3.1 Monitoring Oracle Unified Directory                                      | 15-7    |
| 15.3.2 Monitoring WebLogic Managed Servers                                      | 15-7    |
| 15.4 Auditing Identity and Access Management                                    | 15-7    |
| 15.5 Performing Backups and Recoveries                                          | 15-9    |
| 15.5.1 Peforming Baseline Backups                                               | . 15-10 |
| 15.5.2 Performing Runtime Backups                                               | . 15-10 |
| 15.5.3 Performing Backups During Installation and Configuration                 | . 15-11 |
| 15.5.3.1 Backing Up Middleware Home                                             | . 15-11 |
| 15.5.3.2 Backing Up LDAP Directories                                            | . 15-11 |
| 15.5.3.2.1 Backing Up Oracle Unified Directory                                  | . 15-12 |
| 15.5.3.2.2 Backing Up Third-Party Directories                                   | . 15-12 |
| 15.5.3.3 Backing Up the Database                                                | . 15-12 |
| 15.5.3.4 Backing Up the WebLogic Domain IAMGovernanceDomain                     | . 15-12 |
| 15.5.3.5 Backing Up the WebLogic Domain IAMAccessDomain                         | . 15-12 |
| 15.5.3.6 Backing Up the Web Tier                                                | . 15-12 |
| 15.5.3.6.1 Backing Up Oracle HTTP Server                                        | . 15-12 |
| 15.6 Patching Enterprise Deployments                                            | . 15-13 |
| 15.7 Preventing Timeouts for SQL                                                | 15-13   |
| 15.8 Manually Failing Over the WebLogic Administration Server                   | 15-13   |
| 15.8.1 Failing Over the Administration Server to OAMHOST2                       | 15-14   |
| 15.8.2 Starting the Administration Server on OAMHOST?                           | 15-15   |
| 15.8.3 Validating Access to OAMHOST2 Through Oracle HTTP Server                 | 15-16   |
| 15.8.4 Failing the Administration Server Back to OAMHOST1                       | 15-16   |
| 15.9 Changing Startun Location                                                  | 15-17   |
| 15.10 Troubleshooting                                                           | 15_17   |
| 10.10 Houseshooling                                                             | . 15-17 |

| 15.10.1   | Troubleshooting Identity and Access Management Deployment                          |
|-----------|------------------------------------------------------------------------------------|
| 15.10.1.1 | Deployment Fails with Error: Incorrect Host or Domain Name Format for              |
|           | Attribute15-18                                                                     |
| 15.10.1.2 | Deployment Fails15-18                                                              |
| 15.10.2   | Troubleshooting Start/Stop Scripts15-18                                            |
| 15.10.2.1 | Preverify Inappropriately Fails with Insufficient Space 15-18                      |
| 15.10.2.2 | Start/Stop Scripts Fail to Start or Stop a Managed Server                          |
| 15.10.3   | Troubleshooting Oracle Oracle Access Management Access Manager 11g 15-19           |
| 15.10.3.1 | Access Manager Runs out of Memory 15-19                                            |
| 15.10.3.2 | User Reaches the Maximum Allowed Number of Sessions 15-20                          |
| 15.10.3.3 | Policies Do Not Get Created When Oracle Access Management Access Manager is        |
|           | First Installed15-21                                                               |
| 15.10.3.4 | You Are Not Prompted for Credentials After Accessing a Protected Resource<br>15-21 |
| 15.10.3.5 | Cannot Log In to Access Management Console 15-21                                   |
| 15.10.4   | Troubleshooting Oracle Identity Manager                                            |
| 15.10.4.1 | java.io.FileNotFoundException When Running Oracle Identity Manager                 |
|           | Configuration15-22                                                                 |
| 15.10.4.2 | ResourceConnectionValidationxception When Creating User in Oracle Identity         |
|           | Manager15-22                                                                       |
| 15.10.4.3 | Oracle Identity Manager Reconciliation Jobs Fail 15-23                             |
| 15.10.5   | Troubleshooting Oracle SOA Suite                                                   |
| 15.10.5.1 | Transaction Timeout Error15-25                                                     |

### A Automation of the Process

| A.1 | setenv.sh         | A-1 |
|-----|-------------------|-----|
| A.2 | setlocalenv.sh    | A-3 |
| A.3 | deploy.sh         | A-3 |
| A.4 | Using the Scripts | A-4 |

### B Cleaning Up an Environment Before Rerunning IAM Deployment

## C Topology Tool Commands for Scaling

| C.1     | Syntax of the Topology Tool                                               | C-1 |
|---------|---------------------------------------------------------------------------|-----|
| C.1.1   | Commands                                                                  | C-2 |
| C.1.2   | Command-Line Options Used with Add                                        | C-2 |
| C.1.3   | Command-Line Options Used with Modify for Updating Load Balancer Mappings | C-4 |
| C.2     | Commonly-Used Command Line Operations                                     | C-4 |
| C.3     | Steps and Command-Line Examples                                           | C-5 |
| C.3.1   | Scaling Out / Scaling Up of Directory Tier                                | C-5 |
| C.3.1.1 | Directory Tier Notes                                                      | C-5 |
| C.3.1.2 | Topology Tool Steps for Scaling Oracle Unified Directory                  | C-6 |
| C.3.1.3 | Scale Out Commands for Oracle Unified Directory                           | C-6 |
| C.3.1.4 | Scale Up Commands for Oracle Unified Directory                            | C-7 |
| C.3.2   | Scaling Out / Scaling Up of Application Tier                              | C-8 |
| C.3.2.1 | Application Tier Notes                                                    | C-8 |
| C.3.2.2 | Topology Tool Steps for OAM                                               | C-8 |

| C.3.2.3  | Scale Out Commands for OAM                                                  | C-8   |
|----------|-----------------------------------------------------------------------------|-------|
| C.3.2.4  | Scale Up Commands for OAM                                                   | C-9   |
| C.3.2.5  | Topology Tool Steps for OIM                                                 | .C-10 |
| C.3.2.6  | Scale Out commands for OIM                                                  | .C-10 |
| C.3.2.7  | Scale Up commands for OIM                                                   | .C-11 |
| C.3.2.8  | Topology Tool Steps for SOA                                                 | .C-12 |
| C.3.2.9  | Scale Out commands for SOA                                                  | .C-12 |
| C.3.2.10 | Scale Up Commands for SOA                                                   | .C-13 |
| C.3.2.11 | Steps for Adding Node Manager Steps for OAM/OIM/SOA Scale Out Only          | .C-13 |
| C.3.2.12 | Commands for Adding NodeManager for Scale Out of OAM                        | .C-14 |
| C.3.2.13 | Commands for Adding NodeManager for Scale Out of OIM                        | .C-14 |
| C.3.2.14 | Commands for Adding NodeManager for Scale Out of SOA                        | .C-15 |
| C.3.3    | Scaling Out / Scaling Up of Web Tier                                        | .C-15 |
| C.3.3.1  | Web Tier Notes                                                              | .C-16 |
| C.3.3.2  | Topology Tool Steps for Scaling OHS                                         | .C-16 |
| C.3.3.3  | Scale Out Commands for Web                                                  | .C-16 |
| C.3.3.4  | Scale Up Commands for OHS                                                   | .C-18 |
| C.3.3.5  | Steps for Adding OPMN for Webtier Scale Up and Scale Out                    | .C-19 |
| C.3.3.6  | Commands for Adding OPMN Instance for WEB Tier for Scale Out and Scale C-19 | Up.   |

# List of Figures

| 2–1  | Split Domain Topology                                                             | 2-3   |
|------|-----------------------------------------------------------------------------------|-------|
| 2–2  | Flow Chart of the Oracle Identity and Access Management Enterprise Deployment Pro | ocess |
|      | 2-18                                                                              |       |
| 3–1  | IP Addresses and VIP Addresses–Distributed                                        | 3-9   |
| 3–2  | IP Addresses and VIP Addresses-Consolidated                                       | 3-10  |
| 4–1  | Deployment Repository                                                             | 4-7   |
| 4–2  | Shared Storage                                                                    | 4-9   |
| 4–3  | Private Storage                                                                   | 4-11  |
| 4–4  | Private Binary Storage                                                            | 4-12  |
| 15–1 | Audit Event Flow                                                                  | 15-8  |

### List of Tables

| 2–1  | Location of Components in a Distributed Topology                                                      | 2-6    |
|------|----------------------------------------------------------------------------------------------------|--------|
| 2–2  | Location of Components in a Consolidated Topology                                                     | 2-6    |
| 2–3  | Typical Hardware Requirements for a Distributed Topology                                              | . 2-13 |
| 2–4  | Typical Hardware Requirements for a Consolidated Topology                                             | . 2-14 |
| 2–5  | Software Versions Used                                                                                | . 2-14 |
| 2–6  | Summary of Homes                                                                                      | . 2-16 |
| 2–7  | Product Patch Directories                                                                             | . 2-17 |
| 2–8  | Steps in the Oracle Identity and Access Management Enterprise Deployment Proces 2-19                  | SS     |
| 3–1  | Load Balancer Configuration                                                                           | 3-7    |
| 3–2  | VIP Addresses and Virtual Hosts                                                                       | . 3-10 |
| 3–3  | Ports Used in the Oracle Identity and Access Management Enterprise Deployment<br>Topology <b>3-12</b> |        |
| 4–1  | Volumes on Shared Storage–Distributed Topology                                                        | 4-7    |
| 4–2  | Volumes on Shared Storage–Consolidated Topology                                                       | 4-8    |
| 4–3  | Private Storage Directories                                                                           | . 4-10 |
| 5–1  | UNIX Kernel Parameters                                                                                | 5-2    |
| 5–2  | Virtual Hosts for Domain                                                                              | 5-5    |
| 5–3  | Mounting Shared Storage                                                                               | 5-5    |
| 6–1  | Mapping between Databases and Schemas                                                                 | 6-2    |
| 6–2  | Required Patches for Oracle Database 11g (11.2.0.2.0)                                                 | 6-3    |
| 6–3  | Minimum Initialization Parameters for Oracle Databases                                                | 6-4    |
| 7–1  | Hosts-Distributed Topology                                                                            | 7-2    |
| 7–2  | Hosts-Consolidated Topology                                                                           | 7-2    |
| 7–3  | Installation Locations                                                                                | 7-2    |
| 7–4  | Ports                                                                                                 | 7-3    |
| 7–5  | Virtual Hosts                                                                                         | 7-3    |
| 7–6  | Database Information                                                                                  | 7-3    |
| 7–7  | LDAP                                                                                                  | 7-4    |
| 7–8  | Load Balancer                                                                                         | 7-4    |
| 7–9  | Email Server (Optional)                                                                               | 7-4    |
| 7–10 | Users                                                                                                 | 7-5    |
| 7–11 | OAM                                                                                                   | 7-5    |
| 12–1 | OAAM Details                                                                                          | . 12-2 |
| 13–1 | Files Required for the PATH Environment Variable                                                      | . 13-5 |
| 13–2 | Managed Server Migration                                                                              | . 13-7 |
| 15–1 | Console URLs                                                                                          | . 15-6 |
| 15–2 | Static Artifacts to Back Up in the Identity and Access Management Enterprise                          |        |
|      | Deployment 15-10                                                                                      |        |
| 15–3 | Run-Time Artifacts to Back Up in the Identity and Access Management Enterprise Deployments 15-11      |        |

# Preface

This preface describes the audience, contents and conventions used in the *Oracle Fusion Middleware Enterprise Deployment Guide for Oracle Identity and Access Management*.

### **Audience**

This guide is intended for system administrators who are responsible for installing and configuring Oracle Identity and Access Management enterprise deployments.

### **Documentation Accessibility**

For information about Oracle's commitment to accessibility, visit the Oracle Accessibility Program website at http://www.oracle.com/pls/topic/lookup?ctx=acc&id=docacc.

#### Access to Oracle Support

Oracle customers have access to electronic support through My Oracle Support. For information, visit http://www.oracle.com/pls/topic/lookup?ctx=acc&id=info or visit

http://www.oracle.com/pls/topic/lookup?ctx=acc&id=trs if you are hearing impaired.

### **Related Documents**

The following manuals in the Oracle Fusion Middleware documentation library provide additional information on the process of installing and configuring the Enterprise Deployment architecture:

- Oracle Fusion Middleware Installation Guide for Oracle Identity Management
- Oracle Fusion Middleware Deployment Guide for Oracle Identity and Access Management
- Oracle Fusion Middleware Administrator's Guide
- Oracle Fusion Middleware High Availability Guide
- Oracle Fusion Middleware Integration Guide for Oracle Identity Management Suite
- Oracle Fusion Middleware Application Security Guide
- Oracle Fusion Middleware Administrator's Guide for Oracle Unified Directory
- Oracle Fusion Middleware Repository Creation Utility User's Guide

- Oracle Fusion Middleware Administrator's Guide for Oracle Directory Integration Platform
- Oracle Fusion Middleware Administrator's Guide for Oracle Access Management
- Oracle Fusion Middleware Administrator's Guide for Oracle Adaptive Access Manager
- Oracle Fusion Middleware Administrator's Guide for Oracle Identity Manager
- Oracle Fusion Middleware User's Guide for Oracle Identity Manager
- Oracle Database Oracle Clusterware and Oracle Real Application Clusters Installation *Guide for Linux*
- Oracle Database Oracle Clusterware and Oracle Real Application Clusters Installation Guide for Solaris Operating System
- Oracle Database Oracle Clusterware and Oracle Real Application Clusters Installation Guide for HP-UX
- Oracle Database Oracle Clusterware and Oracle Real Application Clusters Installation Guide for hp Tru64 UNIX
- Oracle Database Oracle Clusterware and Oracle Real Application Clusters Installation Guide for AIX Based Systems
- Oracle Database Oracle Clusterware and Oracle Real Application Clusters Installation *Guide for Microsoft Windows*
- Oracle Database Backup and Recovery User's Guide

## **Conventions**

The following text conventions are used in this document:

| Convention | Meaning                                                                                                    |
|------------|----------------------------------------------------------------------------------------------------|
| boldface   | Boldface type indicates graphical user interface elements associated with an action, or terms defined in text or the glossary.            |
| italic     | Italic type indicates book titles, emphasis, or placeholder variables for which you supply particular values.                             |
| monospace  | Monospace type indicates commands within a paragraph, URLs, code<br>in examples, text that appears on the screen, or text that you enter. |

# What's New in This Guide

The following topics introduce the new and changed features of Oracle Identity and Access Management and other significant changes that are described in this guide, and provides pointers to additional information.

# New and Changed Features for 11g Release 2 (11.1.2.2)

*Oracle Exalogic Elastic Cloud Enterprise Deployment Guide for Oracle Identity and Access Management* 11g Release 2 (11.1.2.2) differs from previous versions in that the majority of the components are configured using the Identity and Access Management Lifecycle Tools.

This release does not support Oracle Internet Directory or Active Directory as directory stores. Configuring the deployed environment for Oracle Internet Directory or Active Directory must be done outside of the deployment process.

For up-to-date information, see Note: 1662923.1: Updates for Oracle Fusion Middleware Enterprise Deployment Guide for Oracle Identity and Access Management 11g Release 2 (11.1.2.2.0). This document is available on My Oracle Support at https://support.oracle.com.

1

# **Enterprise Deployment Overview**

This chapter provides an overview of the enterprise topology for Oracle Identity and Access Management.

This chapter contains the following sections:

- Section 1.1, "About the Enterprise Deployment Guide"
- Section 1.2, "Enterprise Deployment Guide Conventions"
- Section 1.3, "Enterprise Deployment Terminology"
- Section 1.4, "Benefits of Oracle Recommendations"

Oracle Identity and Access Management presents a comprehensive suite of products for all aspects of identity and access management. This guide describes a reference enterprise topology for the Oracle Identity And Access Management Infrastructure components of Oracle Fusion Middleware. It also provides detailed instructions and recommendations to create the topology by following the enterprise deployment guidelines.

### 1.1 About the Enterprise Deployment Guide

An enterprise deployment is an Oracle best practices blueprint based on proven Oracle high-availability technologies and recommendations for Oracle Fusion Middleware. The high-availability best practices described in this book make up one of several components of high-availability best practices for all Oracle products across the entire technology stack—Oracle Database, Oracle Fusion Middleware, Oracle Applications, and Oracle Enterprise Manager Cloud Control.

An Oracle Fusion Middleware enterprise deployment:

- Considers various business service level agreements (SLA) to make high-availability best practices as widely applicable as possible
- Leverages database grid servers and storage grid with low-cost storage to provide highly resilient, lower cost infrastructure
- Uses results from extensive performance impact studies for different configurations to ensure that the high-availability architecture is optimally configured to perform and scale to business needs
- Enables control over the length of time to recover from an outage and the amount of acceptable data loss from a natural disaster
- Evolves with each Oracle version and is completely independent of hardware and operating system

For more information on high availability practices, see the Oracle Database High Availability page on Oracle Technology Network at:

http://www.oracle.com/technetwork/database/features/availability
/index-087701.html

**Note:** The Oracle Fusion Middleware Enterprise Deployment Guide for Oracle Identity and Access Management focuses on enterprise deployments in Linux environments. However, you can also implement enterprise deployments using UNIX environments.

### **1.2 Enterprise Deployment Guide Conventions**

All UNIX and Linux command examples shown in this Guide are run using the bash shell.

## 1.3 Enterprise Deployment Terminology

See "Understanding Key Concepts" in *Oracle Fusion Middleware Concepts Guide* for a description of common terms, such as Oracle home and Oracle instance.

This section identifies additional enterprise deployment terminology used in the guide.

- **failover**: When a member of a high availability system fails unexpectedly (unplanned downtime), in order to continue offering services to its consumers, the system undergoes a failover operation. If the system is an active-passive system, the passive member is activated during the failover operation and consumers are directed to it instead of the failed member. The failover process can be performed manually, or it can be automated by setting up hardware cluster services to detect failures and move cluster resources from the failed node to the standby node. If the system is an active-active system, the failover is performed by the load balancer entity serving requests to the active members. If an active member fails, the load balancer detects the failure and automatically redirects requests for the failed member to the surviving active members. See *Oracle Fusion Middleware High Availability Guide* for information on active-active and active-passive systems.
- failback: After a system undergoes a successful failover operation, the original failed member can be repaired over time and be re-introduced into the system as a standby member. If desired, a failback process can be initiated to activate this member and deactivate the other. This process reverts the system back to its pre-failure configuration.
- hardware cluster: A hardware cluster is a collection of computers that provides a single view of network services (for example: an IP address) or application services (for example: databases, Web servers) to clients of these services. Each node in a hardware cluster is a standalone server that runs its own processes. These processes can communicate with one another to form what looks like a single system that cooperatively provides applications, system resources, and data to users.

A hardware cluster achieves high availability and scalability through the use of specialized hardware (cluster interconnect, shared storage) and software (health monitors, resource monitors). (The cluster interconnect is a private link used by the hardware cluster for heartbeat information to detect node death.) Due to the need for specialized hardware and software, hardware clusters are commonly provided by hardware vendors such as Sun, HP, IBM, and Dell. While the number

of nodes that can be configured in a hardware cluster is vendor dependent, for the purpose of Oracle Fusion Middleware high availability, only two nodes are required. Hence, this document assumes a two-node hardware cluster for high availability solutions employing a hardware cluster.

- cluster agent: The software that runs on a node member of a hardware cluster that coordinates availability and performance operations with other nodes.
   Clusterware provides resource grouping, monitoring, and the ability to move services. A cluster agent can automate the service failover.
- clusterware: A software that manages the operations of the members of a cluster as a system. It allows one to define a set of resources and services to monitor via a heartbeat mechanism between cluster members and to move these resources and services to a different member in the cluster as efficiently and transparently as possible.
- shared storage: Shared storage is the storage subsystem that is accessible by all the machines in the enterprise deployment domain. Among other things, the following are located on the shared disk:
  - Middleware Home software
  - AdminServer Domain Home
  - JMS
  - Tlogs (where applicable)

Managed Server homes can also be optionally located in the shared disk. The shared storage can be a Network Attached Storage (NAS), a Storage Area Network (SAN) or any other storage system that multiple nodes can access simultaneously and can read-write.

- primary node: The node that is actively running an Oracle Fusion Middleware instance at any given time and has been configured to have a backup/secondary node. If the primary node fails, Oracle Fusion Middleware instance is failed over to the secondary node. This failover can be manual or automated using the Clusterware for Administration Server. For a server migration based scenario, WebLogic Whole Server Migration is used for automated failover.
- secondary node: The node that is the backup node for an Oracle Fusion Middleware instance. This is where the active instance fails over when the primary node is no longer available. See the definition for primary node in this section.
- network host name: Network host name is a name assigned to an IP address either through the /etc/hosts file or through DNS resolution. This name is visible in the network that the machine to which it refers to is connected. Often, the network host name and physical host name are identical. However, each machine has only one physical host name but may have multiple network host names. Thus, a machine's network host name may not always be its physical host name.
- physical host name: This guide differentiates between the terms physical host name and network host name. This guide uses physical host name to refer to the "internal name" of the current machine. On Linux, this is the name returned by the hostname command.

Physical host name is used by Oracle Fusion Middleware to reference the local host. During installation, the installer automatically retrieves the physical host name from the current machine and stores it in the Oracle Fusion Middleware configuration metadata on disk.

- **physical IP**: Physical IP refers to the IP of a machine on the network. In almost all cases, it is normally associated with the physical host name of the machine (see the definition of the physical host name). In contrast to a virtual IP, it is always associated with the same machine when on a network.
- **switchover**: During normal operation, active members of a system may require maintenance or upgrading. A switchover process can be initiated to allow a substitute member to take over the workload performed by the member that requires maintenance or upgrading, which undergoes planned downtime. The switchover operation ensures continued service to consumers of the system.
- switchback: When a switchover operation is performed, a member of the system is deactivated for maintenance or upgrading. When the maintenance or upgrading is completed, the system can undergo a switchback operation to activate the upgraded member and bring the system back to the pre-switchover configuration.
- virtual host name: Virtual host name is a network addressable host name that maps to one or more physical machines via a load balancer or a hardware cluster. For load balancers, the name "virtual server name" is used interchangeably with virtual host name in this book. A load balancer can hold a virtual host name on behalf of a set of servers, and clients communicate indirectly with the machines using the virtual host name. A virtual host name in a hardware cluster is a network host name assigned to a cluster virtual IP. Because the cluster virtual IP is not permanently attached to any particular node of a cluster, the virtual host name is not permanently attached to any particular node either.

**Note:** Whenever the term "virtual host name" is used in this document, it is assumed to be associated with a virtual IP address. In cases where just the IP address is needed or used, it will be explicitly stated.

• virtual IP: Also, cluster virtual IP and load balancer virtual IP. Generally, a virtual IP can be assigned to a hardware cluster or load balancer. To present a single system view of a cluster to network clients, a virtual IP serves as an entry point IP address to the group of servers which are members of the cluster. A virtual IP can be assigned to a server load balancer or a hardware cluster.

A hardware cluster uses a cluster virtual IP to present to the outside world the entry point into the cluster (it can also be set up on a standalone machine). The hardware cluster's software manages the movement of this IP address between the two physical nodes of the cluster while clients connect to this IP address without the need to know which physical node this IP address is currently active on. In a typical two-node hardware cluster configuration, each machine has its own physical IP address and physical host name, while there could be several cluster IP addresses. These cluster IP addresses float or migrate between the two nodes. The node with current ownership of a cluster IP address is active for that address.

A load balancer also uses a virtual IP as the entry point to a set of servers. These servers tend to be active at the same time. This virtual IP address is not assigned to any individual server but to the load balancer which acts as a proxy between servers and their clients.

These will be described in more detail in the following chapters.

# **1.4 Benefits of Oracle Recommendations**

The Oracle Fusion Middleware configurations discussed in this guide are designed to ensure security of all transactions, maximize hardware resources, and provide a reliable, standards-compliant system for enterprise computing with a variety of applications. The security and high availability benefits of the Oracle Fusion Middleware configurations are realized through isolation in firewall zones and replication of software components.

This section contains the following topics:

- Section 1.4.1, "Built-in Security"
- Section 1.4.2, "High Availability"

### 1.4.1 Built-in Security

The Enterprise Deployment architectures are secure because every functional group of software components is isolated in its own zone, and all traffic is restricted by protocol and port. The following characteristics ensure security at all needed levels, as well as a high level of standards compliance:

- All external communication received on port 80 (*HTTP\_PORT*) is redirected to port 443 (*HTTP\_SSL\_PORT*).
- External communication uses the Secure Socket Layer (SSL) secure Web Protocol. This is terminated at the site's load balancer.
- Communication from external clients does not go beyond the Load Balancing Router level.
- No direct communication from the Load Balancing Router to the data tier zone is allowed.
- Components are separated between zones on the web tier, application tier, and database tier.
- Direct communication across two firewalls at any one time is prohibited.
- If a communication begins in one firewall zone, it must end in the next firewall zone.
- LDAP directories can be isolated in a directory tier zone. (Oracle Unified Directory is in the application tier zone).
- Identity And Access Management components are in the application tier zone.
- All communication between components across zones is restricted by port and protocol, according to firewall rules.

### 1.4.2 High Availability

The Enterprise Deployment architectures are highly available because each component or functional group of software components is replicated on a different computer and configured for component-level high availability.

# **Introduction and Planning**

This chapter describes and illustrates the enterprise deployment reference topology employed in this guide.

The key to a successful Enterprise Deployment is planning and preparation. The road map for installation and configuration at the end of this chapter directs you to the appropriate chapters for the tasks you need to perform. Use this chapter to help you map the examples used in this guide to your own deployment.

This chapter contains the following topics:

- Section 2.1, "Planning Your Deployment"
- Section 2.3, "Understanding the Topology"
- Section 2.4, "Hardware Requirements for an Enterprise Deployment"
- Section 2.5, "Software Components for an Enterprise Deployment"
- Section 2.6, "Road Map for the Reference Topology Installation and Configuration"
- Section 2.7, "Additional Documentation"

### 2.1 Planning Your Deployment

An enterprise deployment for Identity And Access Management consists of the following parts:

- A highly available database for storing policy information and information specific to the identity and access management components being deployed.
- Identity And Access Management components installed in a highly available manner to support the creation and management of identity information, as well as to restrict access to resources based on the policies and identities stored within the database and identity store. Identity And Access Management components can be divided into three categories:
  - Directory Services: one or more highly available directories for storing identity information
  - Identity Management Provisioning: Oracle Identity Manager
  - Access Control: Oracle Access Management Access Manager
- A highly available web tier which is used to access Identity and Access Management components, to restrict access to those components and to ascertain the identity of people and processes trying to gain access to corporate resources.
- A highly available load balancer, which is used to distribute load between the web servers. The load balancer can also be used to off load SSL encryption to ensure

that communication between user sessions and Oracle Identity and Access Management are encrypted, but without the overhead of having to enable SSL between the individual Identity and Access Management components.

There are many ways that these component parts can be put together. This guide explains in detail how to deploy one topology. This topology is not the only one supported by Oracle, but it is deemed to be the most common.

This section contains the following topics:

- Section 2.1.1, "Deployment Topology"
- Section 2.1.2, "Benefits of Using the Split Domain Topology"

### 2.1.1 Deployment Topology

A topology is a deployment map of components. There are several different ways that Oracle Identity and Access Management components can be installed to provide a working Identity and Access management solution. A topology can also be described as an architectural blueprint. This guide shows a common deployment topology for Oracle Identity and Access Management.

There are many different ways that Oracle Identity and Access Management can be deployed in an Enterprise Deployment. The two most common deployment models involve placing everything into a single domain and separating operational and managerial components into different domains. The figure below shows the split domain deployment model.

#### Figure 2–1 Split Domain Topology

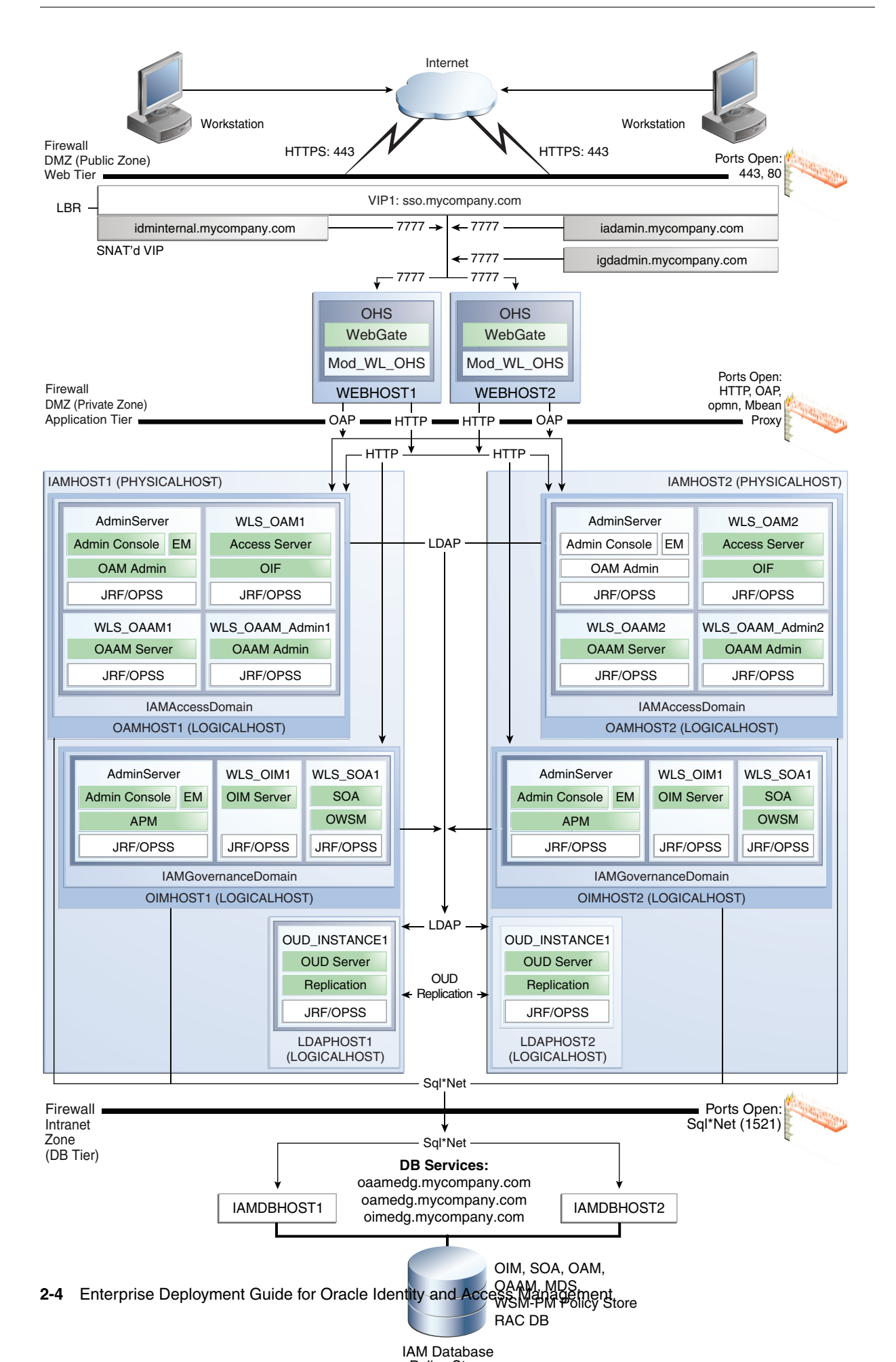

This figure is a graphical representation of the enterprise topology. It includes icons and symbols that represent the hardware load balancer, host computers, firewalls, and other elements of the topology. At a high level, it shows the main components of the topology. The instructions in this guide describe how to install and configure the software for this topology.

For more information, refer to Section 2.3, "Understanding the Topology."

The topology is divided into tiers, including the following:

#### 2.1.1.1 The Web Tier

There are two servers, each of which hosts an Oracle HTTP Server and Oracle WebGate.

#### 2.1.1.2 The Application Tier

The Application Tier consists of the following components:

 An Oracle WebLogic Administration Server for each domain. Inside the administration server are managerial and navigational components for the domain, such as: Oracle WebLogic Console, Oracle Enterprise Manager Fusion Middleware Control, and Access Management Console.

A WebLogic Administration server is a singleton process. That is, it can only be started on one server at a time. In the event that the host running the administration server fails, the Administration server can be manually started on a different host. The WebLogic managed servers for Oracle Access Management are placed into a domain called IAMAccessDomain, and the managed servers for Oracle Identity Manager and SOA components are placed into a domain called IAMGovernanceDomain

- Oracle Access Management Access Manager, which hosts Access Server, Federation and corresponding Java Required Files/Oracle Platform Security Services processes
- Oracle Adaptive Access Manager Server and Oracle Adaptive Access Management Administration and corresponding Java Required Files/Oracle Platform Security Services processes
- Oracle Identity Manager, which hosts an Oracle Identity Manager Server and corresponding JRF/OPSS processes
- Oracle SOA, which hosts a SOA Server and corresponding Java Required Files/Oracle Platform Security Services processes
- Oracle Unified Directory, which is the LDAP directory for identity information. Oracle Unified Directory instance is kept up to date through Oracle Unified Directory replication.

The Application Tier components in the figure are shown on logical hosts within physical hosts. These logical hosts can be virtual machines or lower specification hardware servers. You can deploy these components either in a distributed topology, using the logical hosts, or in a consolidated topology where the logical hosts are combined into larger physical hosts.

#### Distributed Topology

In a Distributed Topology the Application Tier components are located as follows:

| Machine   | Component                                   | Domain              |
|-----------|---------------------------------------------|---------------------|
| OAMHOST1  | WebLogic Administration<br>Server           | IAMAccessDomain     |
|           | Oracle Access Management<br>Access Manager  |                     |
|           | Oracle Adaptive Access<br>Manager           |                     |
| OIMHOST1  | WebLogic Administration<br>Server           | IAMGovernanceDomain |
|           | Oracle Identity Manager                     |                     |
|           | Oracle SOA                                  |                     |
|           | Oracle Authorization Policy<br>Manager      |                     |
| LDAPHOST1 | Oracle Unified Directory                    |                     |
| OAMHOST2  | WebLogic Administration<br>Server (Passive) | IAMAccessDomain     |
|           | Oracle Access Management<br>Access Manager  |                     |
|           | Oracle Adaptive Access<br>Manager           |                     |
| OIMHOST2  | WebLogic Administration<br>Server (Passive) | IAMGovernanceDomain |
|           | Oracle Identity Manager                     |                     |
|           | Oracle SOA                                  |                     |
| LDAPHOST2 | Oracle Unified Directory                    |                     |

 Table 2–1
 Location of Components in a Distributed Topology

#### **Consolidated Topology**

In a Consolidated Topology the Application Tier components are located as follows:

| Machine  | Component                                  | Domain              |
|----------|--------------------------------------------|---------------------|
| IAMHOST1 | WebLogic Administration<br>Server          | IAMAccessDomain     |
|          | Oracle Access Management<br>Access Manager |                     |
|          | Oracle Adaptive Access<br>Manager          |                     |
|          | WebLogic Administration<br>Server          | IAMGovernanceDomain |
|          | Oracle Identity Manager                    |                     |
|          | Oracle SOA                                 |                     |
|          | Oracle Authorization Policy<br>Manager     |                     |
|          | Oracle Unified Directory                   |                     |

 Table 2–2
 Location of Components in a Consolidated Topology

| Machine  | Component                                   | Domain              |
|----------|---------------------------------------------|---------------------|
| IAMHOST2 | WebLogic Administration<br>Server (Passive) | IAMAccessDomain     |
|          | Oracle Access Management<br>Access Manager  |                     |
|          | Oracle Adaptive Access<br>Manager           |                     |
|          | WebLogic Administration<br>Server (Passive) | IAMGovernanceDomain |
|          | Oracle Identity Manager                     |                     |
|          | Oracle SOA                                  |                     |
|          | Oracle Unified Directory                    |                     |

 Table 2–2 (Cont.) Location of Components in a Consolidated Topology

Oracle Adaptive Access Manager is an optional component in the deployment.

#### 2.1.1.3 The Data Tier

This is where the databases reside. The databases contain customer data and the schemas required by the application tier products.

#### 2.1.1.4 The Load Balancer

Inside the demilitarized zone (DMZ) is a load balancer which directs requests received on SSO.mycompany.com, IADADMIN.mycompany.com and

IDMINTERNAL.mycompany.com and directs requests to the Oracle HTTP servers. In the case of SSO.mycompany.com, requests are SSL encrypted. This is terminated at the load balancer. IGDADMIN.mycompany.com and IDMINTERNAL.mycompany.com handle requests using the HTTP protocol.

In addition, the load balancer distributes LDAP requests among the Oracle Unified Directory instances on LDAPHOST1 and LDAPHOST2, using the load balancer virtual host IDSTORE.mycompany.com

#### 2.1.1.5 Firewalls

These are used to separate the Web, Application, and Data tiers into different zones. WEBHOST1 and WEBHOST2 reside in the DMZ.

### 2.1.2 Benefits of Using the Split Domain Topology

The split domain topology is suitable for large organizations requiring individual control over each component in the deployment.

The main advantages of the Split Domain topology are related to patching flexibility. Specifically:

- As each component (Oracle Identity Manager and Access Manager) reside in different domains, you can apply patches (even domain level ones) so that they update only the component they are targeted at.
- You can patch Administrative Components such as Oracle Identity Manager without the need for a controlled outage, which you would require when updating an Operational component such as Access Manager).

## 2.2 About Oracle Directory Services Manager

Oracle Directory Services Manager provides direct access to the configuration and data installed inside the LDAP directory. This is considered a development tool and is therefore not included in the Enterprise Deployment topology.

### 2.3 Understanding the Topology

Each topology is divided into tiers for increased security and protection. The tiers are separated by firewalls that control access from one tier to the next. The goal is to prevent unauthorized traffic. In an Internet-facing topology, for instance, it should not be possible to directly access a database from the Internet zone. Only applications deployed in the application zone should have access to the database.

The diagram shows three tiers:

- Web Tier
- Application Tier
- Database Tier

Although it is not shown on the figures, there can also be a directory tier (which is often included in the database tier). If a dedicated directory tier is introduced, LDAP directories can be placed within that tier.

This section contains the following topics:

- Section 2.3.1, "About the Web Tier"
- Section 2.3.2, "About the Application Tier"
- Section 2.3.3, "About the Optional Directory Tier"
- Section 2.3.4, "About the Database Tier,"

### 2.3.1 About the Web Tier

The web tier is in the DMZ Public Zone. The HTTP Servers are deployed in the web tier.

Most of the Identity and Access Management components can function without the web tier, but for most enterprise deployments, the web tier is desirable. To support enterprise level single sign-on using products such as Oracle Single Sign-On and Access Manager, the web tier is required.

While components such as Oracle Enterprise Manager Fusion Middleware Control and WebLogic Console can function without a web tier, they can be configured to use a web tier, if desired.

In the web tier:

- WEBHOST1 and WEBHOST2 have Oracle HTTP Server, WebGate (an Access Manager component), and the mod\_wl\_ohs plug-in module installed. The mod\_wl\_ ohs plug-in module enables requests to be proxied from Oracle HTTP Server to a WebLogic Server running in the application tier.
- WebGate (an Oracle Access Management Access Manager component) in Oracle HTTP Server uses Oracle Access Protocol (OAP) to communicate with Access Manager running on OAMHOST1 and OAMHOST2, in the Identity Management zone. WebGate and Access Manager are used to perform operations such as user authentication.

On the firewall protecting the web tier, the HTTP ports are 443 (*HTTP\_SSL\_PORT*) for HTTPS and 80 (*HTTP\_PORT*) for HTTP. Port 443 is open.

#### 2.3.1.1 Architecture Notes

Oracle HTTP Servers on WEBHOST1 and WEBHOST2 are configured with mod\_wl\_ ohs, to proxy requests to Oracle Identity and Access Management J2EE applications deployed in WebLogic Servers on OAMHOST1, OAMHOST2, OIMHOST1, and OIMHOST2.

#### 2.3.1.2 High Availability Provisions

If the Oracle HTTP server fails on the WEBHOST, Oracle Process Management and Notification (OPMN) server attempts to restart it.

#### 2.3.1.3 Security Provisions

The Oracle HTTP Servers process requests received using the URLs SS0.mycompany.com, IGDADMIN.mycompany.com, and IADADMIN.mycompany.com. The names IADADMIN.mycompany.com and IGDADMIN.mycompany.com are only resolvable inside the firewall. This prevents access to sensitive resources such as the Oracle WebLogic Server console and Oracle Enterprise Manager Fusion Middleware Control console from the public domain.

### 2.3.2 About the Application Tier

The application tier is the tier where Java EE applications are deployed. Products such as Oracle Identity Manager and Oracle Enterprise Manager Fusion Middleware Control are the key Java EE components that can be deployed in this tier. Applications in this tier benefit from the High Availability support of Oracle WebLogic Server.

The Identity and Access Management applications in the application tier interact with the directory tier as follows:

- They leverage the directory tier for enterprise identity information.
- In some cases, they leverage the directory tier (and sometimes the database in the data tier) for application metadata.
- Oracle Enterprise Manager Fusion Middleware Control is an administration tool that provides administrative functionalities to the components in the application tier as well as the directory tier.
- WebLogic Server has built-in web server support. If enabled, the HTTP listener exists in the application tier as well. However, for the enterprise deployment shown in Figure 1-1, customers have a separate web tier relying on web servers such as Apache or Oracle HTTP Server.

The application tier includes the following components. Their locations within the application tier are described in Table 2–1, "Location of Components in a Distributed Topology" and Table 2–2, "Location of Components in a Consolidated Topology".

- Oracle Access Management Access Manager (OAM). This is an J2EE applications which is run within Oracle WebLogic Server.
- Oracle Adaptive Access Manager (OAAM).
- Oracle Identity Manager and Oracle Entitlements Server Policy Manager, which are used for user provisioning and policy management.
- The governance components, which are Oracle Authorization Policy Manager (APM), Oracle Identity Manager (OIM), and Oracle SOA Suite (SOA).

 The administrative components of Identity and Access Management, including Oracle Identity Manager, which is used for user provisioning. Note: These servers also run Oracle SOA which is used exclusively by Oracle Identity Manager. Oracle Identity Manager (OIM) communicates with the directory tier.

In addition:

- OAMHOST1 in the distributed topology, or IAMHOST1 in the consolidated topology, hosts an Oracle WebLogic Administration Server for IAMAccessDomain. Inside the administration server are managerial and navigational components for the domain including: Oracle WebLogic Console, Oracle Enterprise Manager Fusion Middleware Control, and Access Management console.
- OIMHOST1 in the distributed topology, or IAMHOST1 in the consolidated topology, hosts an Oracle WebLogic Administration Server for IAMGovernanceDomain. Inside the administration server are managerial and navigational components for the domain including: Oracle WebLogic Console, Oracle Enterprise Manager Fusion Middleware Control, and Oracle Authorization Policy Manager.
- The WebLogic Administration server is a singleton process. That is, it can only be started on one server at a time. In the event that the host running the administration server fails, the Administration server can be manually started on a different host.

#### 2.3.2.1 About WebLogic Domains

A domain is the basic administration unit for WebLogic Server instances. A domain consists of one or more WebLogic Server instances (and their associated resources) that you manage with a single Administration Server. You can define multiple domains based on different system administrators' responsibilities, application boundaries, or geographical locations of servers. Conversely, you can use a single domain to centralize all WebLogic Server administration activities.

In the topology used in this version of the guide, Access and Governance domains are in separate WebLogic Server domains from the one where customer applications might be deployed. Oracle Identity Manager is deployed into a separate, dedicated domain so that it can be patched independently of other products.

### 2.3.2.2 About LDAP Directories

Identity information is stored with an LDAP compliant directory. In this implementation, it is Oracle Unified Directory. Oracle Unified Directory is an all-in-one directory solution with storage, proxy, synchronization and virtualization capabilities. It ensures scalability to billions of entries, ease of installation, elastic deployments, enterprise manageability and effective monitoring. Its flexible deployment architecture provides high performance levels to meet application requirements.

**Note:** This release of *Oracle Fusion Middleware Enterprise Deployment Guide for Oracle Identity and Access Management* does not support Oracle Internet Directory and Active Directory as directory stores. Configuring the deployed environment for Oracle Internet Directory or Active Directory must be done outside of the Deployment process

The standard LDAP port is 389 (*LDAP\_LBR\_PORT*) for the non-SSL port and 636 (*LDAP\_LBR\_SSL\_PORT*) for the SSL port. LDAP services are often used for white

pages lookup by clients such as email clients in the intranet. The ports 389 and 636 on the load balancer are typically redirected to the non-privileged ports used by the individual directory instances. LDAP requests are distributed among the Oracle Unified Directory hosts using a hardware load balancer.

Many organizations have an existing directory deployment. If you do not have an existing deployment, then you can use this guide to learn how to configure Oracle Unified Directory to take on this role. If you have an existing directory, you can use this guide to learn how to configure that directory for use with Oracle Identity and Access Management. If you do not have a directory and you want to use a directory other than Oracle Unified Directory, refer to your directory documentation for information about configuring these directories in a highly available manner.

Oracle Unified Directory stores information locally in a Berkeley database. To ensure high availability, this information is replicated to other Oracle Unified Directory instances using Oracle Unified Directory replication.

Oracle Unified Directory server instances natively use replication to keep their embedded databases in sync. By default, replication employs a loose consistency model in which the updates are replicated to replicas AFTER returning the operation result to the application. In this model it is therefore possible to write some data to a replica, and read outdated information from another replica for a short time after the write. Great efforts have been made in Oracle Unified Directory replication to ensure that the replication process is fast and can achieve replication in the order of one millisecond.

Oracle Unified Directory can be configured to use the Assured Replication model, which has been developed to guarantee that the data in the replicas is consistent. When using the Safe Read mode of Assured Replication, applications have the guarantee that the replication process is completed before returning the result of a write operation.

Using Assured Replication has a negative impact on the response time of write operations because it requires some communications with remote replicas before returning the operation result. The amount of the delay varies, depending on the network being used and the capacity of the servers hosting Oracle Unified Directory. Using Assured replication has little if any impact on read operations.

If you expect to regularly perform large writes to your directory, consider configuring your load balancer to distribute requests to your Oracle Unified Directory instances in an active/passive mode. This will remove the chance of you reading out of date data from a replica, but could result in overall performance degradation if your Oracle Unified Directory host is not capable of processing all of the requests.

For the purposes of this Guide, it is assumed that the ability to have multiple servers processing requests is more important than the extra overhead incurred with writing requests in Assured mode. To that end, this Guide shows the configuration of Oracle Unified Directory using Assured Replication. Both of the following Oracle Unified Directory configurations, however, are supported:

- Active/Active in an assured configuration
- Active/Passive in a non assured configuration

For more information, see the Assured Replication section of *Oracle Fusion Middleware Administrator's Guide for Oracle Unified Directory*.

Oracle Unified Directory normally keeps track of changes by using an internal change number. The change number is specific to each Oracle Unified Directory instance, which can cause issues if one Oracle Unified Directory instance fails without the entry being replicated. Such a failure can impact Oracle Identity Manager reconciliation. **Note:** There is no automatic restart if Oracle Unified Directory fails. Oracle Unified Directory relies on requests being redirected to a surviving instance by the load balancer.

#### 2.3.2.3 Architecture Notes

- An embedded version of Oracle Entitlement Server is used to control access to Oracle Fusion Middleware components.
- Oracle Entitlements Server uses a centralized policy store that is stored within a database.
- Oracle Adaptive Access Manager is an optional component.
- Access Manager uses the OPSS Policy Store to store policy information.
- In a split domain configuration, Oracle Identity Manager and SOA are installed into a separate domain from other components.
- The Oracle WebLogic Server console, Oracle Enterprise Manager Fusion Middleware Control, and Access Management console are always bound to the listen address of an Administration Server.
- The WebLogic administration server is a singleton service. It runs on only one node at a time. In the event of failure, it is restarted on a surviving node.
- The managed servers WLS\_OAM1 and WLS\_OAM2 are deployed in a cluster and Access Manager applications deployed to the cluster.
- The managed servers WLS\_OIM1 and WLS\_OIM2 are deployed in a cluster and Identity Manager applications deployed to the cluster.
- The managed servers WLS\_SOA1 and WLS\_SOA2 are deployed in a cluster and Identity Manager applications deployed to the cluster.

#### 2.3.2.4 High Availability Provisions

- Access Manager Server, Oracle Identity Manager, and SOA are active-active deployments; these servers communicate with the data tier at run time.
- The WebLogic Administration Server and Oracle Enterprise Manager deployment is active-passive (where other components are active-active). There is one Administration Server per domain.
- The WebLogic Administration Server is a singleton component deployed in an active-passive configuration. If the primary fails or an Administration Server does not start on its assigned host, the Administration Server can be started on a secondary host. If a WebLogic managed server fails, the node manager running on that host attempts to restart it.

#### 2.3.2.5 Security Provisions

Oracle WebLogic Server Console, Oracle Enterprise Manager Fusion Middleware Control console, and Oracle Access Management Console are only accessible through a virtual host configured on the load balancer, which is only available inside the firewall.

### 2.3.3 About the Optional Directory Tier

No directory tier is shown in Section 2.1.1, "Deployment Topology," as this Guide features the use of Oracle Unified Directory, which typically resides in the application tier. You can also put Oracle Unified Directory in a directory tier for added security, as
the directory tier is typically protected by firewalls. Applications above the directory tier access LDAP services through a designated LDAP host port and sometimes a management port, which should be opened in that firewall.

The directory tier is typically managed by directory administrators providing enterprise LDAP service support.

### 2.3.4 About the Database Tier

Starting with 11g Release 2 (11.1.2), policy information is stored in the database. The database is also used for storing information specific to the Identity and Access Management components being deployed.

In some cases, the directory tier and data tier might be managed by the same group of administrators. In many enterprises, however, database administrators own the data tier while directory administrators own the directory tier.

Although not shown in the diagram, you might be required to place directories into the Database tier for added security.

## 2.4 Hardware Requirements for an Enterprise Deployment

You can deploy either a distributed or a consolidated topology. The consolidated topology uses a small number of powerful servers, which makes the deployment simpler. It is, however, not mandatory to use such powerful servers. The distributed topology uses a larger number of smaller servers.

These servers should have the minimum specification shown in Table 2–3, "Typical Hardware Requirements for a Distributed Topology" or Table 2–4, "Typical Hardware Requirements for a Consolidated Topology".

For detailed requirements, or for requirements for other platforms, see *Oracle Fusion Middleware System Requirements and Specifications*.

| Server        | Processor                                 | Disk                                                          | Memory  | TMP Directory | Swap    |
|---------------|-------------------------------------------|---------------------------------------------------------------|---------|---------------|---------|
| Database Host | 4 or more X Pentium                       | nXm                                                           | 6-16 GB | Default       | Default |
| IAMDBHOSTn    | 1.5 GHz or greater                        | n=Number of<br>disks, at least 4<br>(striped as one<br>disk). |         |               |         |
|               |                                           | m=Size of the<br>disk (minimum<br>of 30 GB)                   |         |               |         |
| WEBHOSTn      | 2 or more X Pentium<br>1.5 GHz or greater | 10 GB                                                         | 4 GB    | Default       | Default |
| OIMHOSTn      | 6 or more X Pentium<br>1.5 GHz or greater | 10 GB                                                         | 8 GB    | Default       | Default |
| OAMHOSTn      | 6 or more X Pentium<br>1.5 GHz or greater | 10 GB                                                         | 8 GB    | Default       | Default |
| LDAPHOSTn     | 2 or more X Pentium<br>1.5 GHz or greater | 10 GB                                                         | 4 GB    | Default       | Default |

Table 2–3 Typical Hardware Requirements for a Distributed Topology

| Server             | Processor                                 | Disk                                                          | Memory  | TMP Directory | Swap    |
|--------------------|-------------------------------------------|---------------------------------------------------------------|---------|---------------|---------|
| Database Host      | 4 or more X Pentium                       | nXm                                                           | 6-16 GB | Default       | Default |
| IAMDBHOST <i>n</i> | 1.5 GHz or greater                        | n=Number of<br>disks, at least 4<br>(striped as one<br>disk). |         |               |         |
|                    |                                           | m=Size of the<br>disk (minimum<br>of 30 GB)                   |         |               |         |
| WEBHOSTn           | 2 or more X Pentium<br>1.5 GHz or greater | 25 GB                                                         | 4 GB    | Default       | Default |
| IAMHOSTn           | 6 or more X Pentium<br>1.5 GHz or greater | 30 GB                                                         | 25 GB   | Default       | Default |

| Table 2–4 1 | Typical Hardware | Requirements for a | Consolidated | Topology |
|-------------|------------------|--------------------|--------------|----------|
|-------------|------------------|--------------------|--------------|----------|

These are the typical hardware requirements. For each tier, carefully consider the load, throughput, response time and other requirements to plan the actual capacity required. The number of nodes, CPUs, and memory required can vary for each tier based on the deployment profile.Production requirements may vary depending on applications and the number of users.

The Enterprise Deployment configurations described in this guide use two servers for each tier to provide failover capability. This, however, does not presume adequate computing resources for any application or user population. If the system workload increases such that performance is degraded, you can add WebLogic servers or directory/OHS instances as described in Section 14.4, "Scaling the Web Tier."

**Note:** Oracle recommends configuring all nodes in the topology identically with respect to operating system levels, patch levels, user accounts, and user groups.

## 2.5 Software Components for an Enterprise Deployment

This section describes the software required for an Oracle Identity and Access Management enterprise deployment.

This section contains the following topics:

- Section 2.5.1, "Software Versions"
- Section 2.5.2, "About Obtaining Software"
- Section 2.5.3, "Summary of Oracle Homes"
- Section 2.5.4, "Applying Patches and Workarounds"

### 2.5.1 Software Versions

Table 2–5, "Software Versions Used" lists the Oracle software you need to obtain before starting the procedures in this guide.

| Table 2–5 | Software | Versions | Used |
|-----------|----------|----------|------|
|-----------|----------|----------|------|

| Short Name | Product            | Version    |
|------------|--------------------|------------|
| OHS11G     | Oracle HTTP Server | 11.1.1.7.0 |

| Short Name | Product                                  | Version                                           |
|------------|------------------------------------------|---------------------------------------------------|
| JRockit    | Oracle JRockit                           | jrockit-jdk1.6.0_<br>29-R28.2.0-4.0.1 or<br>newer |
| WLS        | Oracle WebLogic Server                   | 10.3.6.0                                          |
| IAM        | Oracle Identity and Access<br>Management | 11.1.2.2.0                                        |
| SOA        | Oracle SOA Suite                         | 11.1.1.7.0                                        |
| WebGate    | WebGate 11g                              | 11.1.2.2.0                                        |
| RCU        | Repository Creation Assistant            | 11.1.2.2.0                                        |
| OUD        | Oracle Unified Directory                 | 11.1.2.2.0                                        |

 Table 2–5 (Cont.) Software Versions Used

#### 2.5.2 About Obtaining Software

To perform an automated installation of Oracle Identity and Access Management 11g Release 2 (11.1.2.2), download the Oracle Identity and Access Management Deployment Repository 11.1.2.2.0 from:

- The Oracle Software Delivery Cloud: http://edelivery.oracle.com/
- The Oracle Identity and Access Management download page: http://www.oracle.com/technetwork/middleware/id-mgmt/download s/oid-11gr2-2104316.html

#### Note:

- If you downloaded a version of the Oracle Identity and Access Management Deployment Repository prior to April 8, 2014, you must replace it with a newer version before proceeding.
- If you are running RCU on a 64-bit Linux machine which does not have 32-bit system libraries available, you must either install such libraries for compatibility, or separately download the 64-bit version of RCU 11.1.2.2.0 and use that instead of the one present in the Deployment Repository.

For complete information about downloading Oracle Fusion Middleware software, see the *Oracle Fusion Middleware Download*, *Installation*, *and Configuration Readme* for this release, at: http://docs.oracle.com/cd/E23104\_01/download\_readme.htm

#### 2.5.3 Summary of Oracle Homes

Oracle binaries are installed into an Oracle Fusion Middleware home. Individual products are installed into Oracle homes within the Middleware home. Table 2–6 is a summary of the Middleware homes and Oracle homes used in this document.

The installation and configuration of Oracle Identity Management is outside the scope of this Guide. See *Oracle Fusion Middleware High Availability Guide* for more information.

| Home Name               | Home Description                                                                                                    | Products Installed       |
|-------------------------|----------------------------------------------------------------------------------------------------|--------------------------|
| IAD_MW_HOME             | The Oracle Middleware Home containing the<br>ORACLE_HOMEs required by Oracle Identity<br>Manager.                                                                                  |                          |
| IGD_MW_HOME             | The Oracle Middleware Home containing the<br>ORACLE_HOMEs required by Oracle Access<br>Manager.                                                                                    |                          |
| DIR_MW_HOME             | The Oracle Middleware Home containing the<br>ORACLE_HOMEs required by Oracle Unified<br>Directory.                                                                                 |                          |
| WL_HOME                 | This is the root directory in which Oracle<br>WebLogic Server is installed. The WL_HOME<br>directory is a peer of Oracle home directory<br>and resides within the <i>MW_HOME</i> . | Oracle WebLogic Server   |
| IAD_ORACLE_HOME         | Contains the binary and library files required for Oracle Identity and Access Management and is located in <i>IAD_MW_HOME/iam</i> .                                                | Access Manager           |
| IGD_ORACLE_HOME         | Contains the binary and library files required for Oracle Identity and Access Management and is located in <i>IGD_MW_HOME/iam</i> .                                                | Oracle Identity Manager  |
| OUD_ORACLE_HOME         | Contains the binary and library files required for Oracle Unified Directory and is located in <i>IAD_MW_HOME</i> /oud                                                              | Oracle Unified Directory |
| WEBGATE_ORACLE_<br>HOME | Contains the binaries for Oracle WebGate and is located in <i>WEB_MW_HOME</i> /web.                                                                                                | Oracle WebGate           |
| SOA_ORACLE_HOME         | Contains the binary and library files required for the Oracle SOA Suite. Located in <i>IGD_MW_HOME</i> /soa.                                                                       | Oracle SOA Suite         |
| ORACLE_COMMON_<br>HOME  | Contains the generic Oracle home files. This Oracle home is created automatically by any product installation and is located in <i>MW_HOME/</i> oracle_common.                     | Generic commands         |
| LCM_HOME                | Lifecycle Repository.                                                                                                    |                          |
| REPOS_HOME              | Software Repository.                                                                                                    |                          |
| WEB_MW_HOME             | The Oracle Middleware Home containing the ORACLE_HOMEs required by the web tier.                                                                                                   |                          |
| WEB_ORACLE_HOME         | Contains the binary and library files required for Oracle HTTP server.                                                                                                    |                          |

 Table 2–6
 Summary of Homes

## 2.5.4 Applying Patches and Workarounds

See the Oracle Fusion Middleware Release Notes for your platform and operating system for a list of patches to apply. You **must** apply the patches to ensure that your software operates as expected.

Patches are available for download from http://support.oracle.com. You can find instructions for deploying each patch in the enclosed README.html file.

Before starting the deployment, download any patches that are listed in the Release Notes, plus any other patches that are appropriate for your environment. The deployment tool can apply these patches automatically at the time it runs. Download the patches from http://support.oracle.com and unzip each patch to the directory appropriate for the product, as listed in Table 2–7. If the directory does not exist, create it.

After unzipping the patch make sure that the Patch Directory (as listed in Table 2–7) contains a directory which is a number. That directory contains directories and files similar to:

- etc
- files
- README.txt

This is the directory layout for most patches. In some cases, such as bundle patches, the layout might be similar to:

bundle\_patch\_no/product/product\_patch\_no

In this case make sure that it is *product\_patch\_no* which appears in the Patch Directory not *bundle\_patch\_no*.

If a bundle patch contains fixes for muiltiple products make sure that the individual patches appear in the correct Patch Directory as listed below.

| Product                                    | Patch Directory                             |
|--------------------------------------------|---------------------------------------------|
| Oracle Common                              | REPOS_HOME/installers/oracle_common/patch   |
| Directory                                  | REPOS_HOME/installers/oud/patch/oud         |
|                                            | REPOS_HOME/installers/oud/patch/odsm        |
| Oracle Access Management<br>Access Manager | REPOS_HOME/installers/iamsuite/patch/oam    |
| OHS                                        | REPOS_HOME/installers/webtier/patch         |
| WebGate                                    | <i>REPOS_HOME</i> /installers/webgate/patch |
| Oracle Identity Manager                    | REPOS_HOME/installers/iamsuite/patch/oim    |
| SOA                                        | REPOS_HOME/installers/soa/patch             |
| WebLogic Server                            | REPOS_HOME/installers/weblogic/patch        |

Table 2–7 Product Patch Directories

## 2.6 Road Map for the Reference Topology Installation and Configuration

Before beginning your Oracle Identity and Access Management enterprise deployment, review the flow chart in Figure 2–2, "Flow Chart of the Oracle Identity and Access Management Enterprise Deployment Process". This flow chart illustrates the high-level process for completing the enterprise deployment documented in this guide. Table 2–8 describes the steps in the flow chart and directs you to the appropriate section or chapter for each step.

This section covers the following topics:

- Section 2.6.1, "Flow Chart of the Oracle Identity and Access Management Enterprise Deployment Process"
- Section 2.6.2, "Steps in the Oracle Identity and Access Management Enterprise Deployment Process"

# 2.6.1 Flow Chart of the Oracle Identity and Access Management Enterprise Deployment Process

Figure 2–2, "Flow Chart of the Oracle Identity and Access Management Enterprise Deployment Process" provides a flow chart of the Oracle Identity and Access Management enterprise deployment process. Review this chart to become familiar with the steps that you must follow, based on the existing environment.

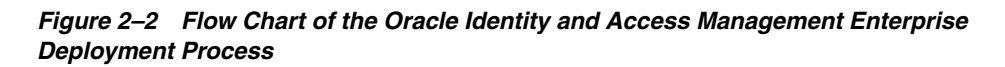

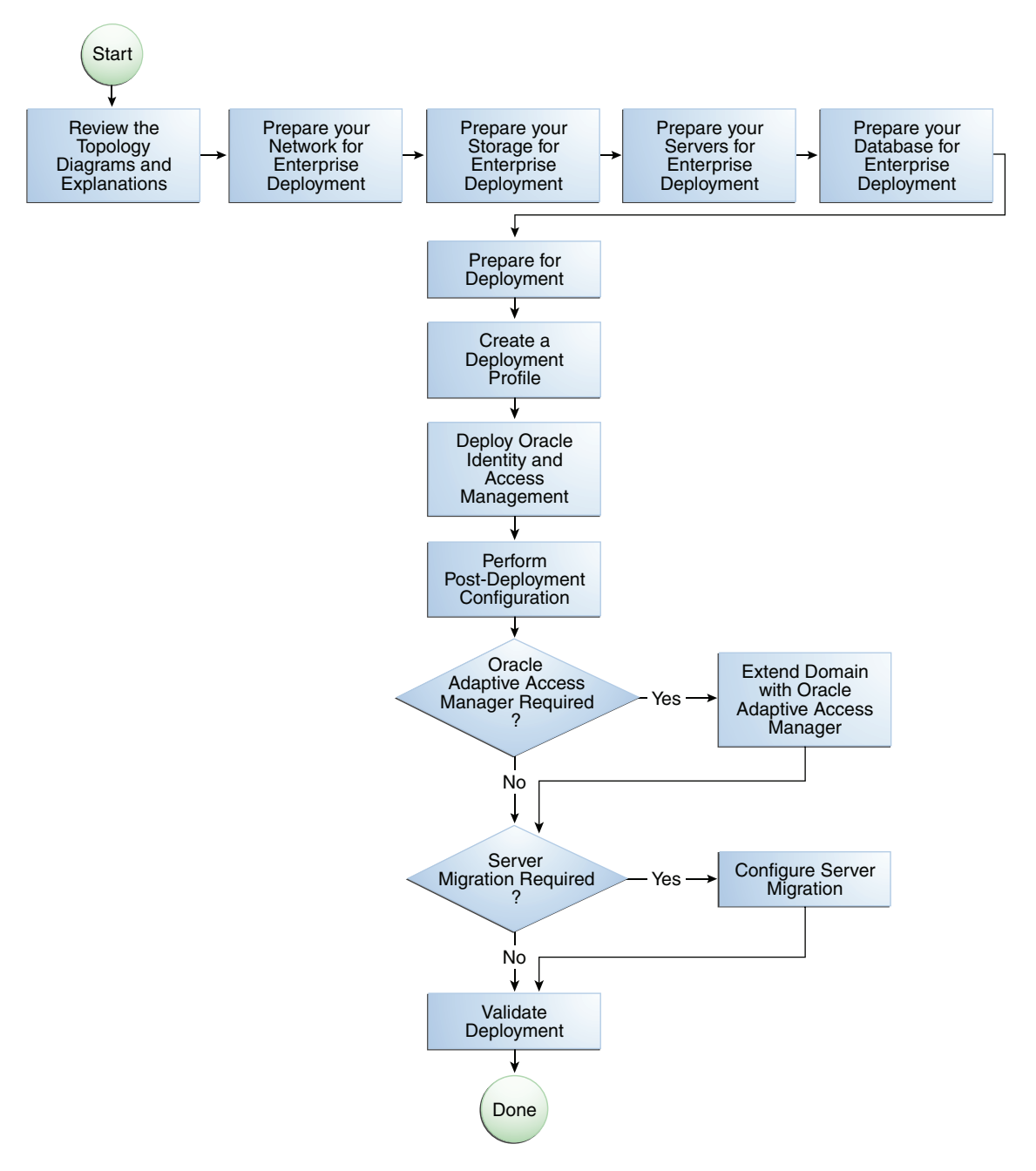

# 2.6.2 Steps in the Oracle Identity and Access Management Enterprise Deployment Process

Table 2–8 describes each of the steps in the enterprise deployment process flow chart for Oracle Identity and Access Management, shown in Figure 2–2. The table also provides information on where to obtain more information about each step in the process.

| Step                                                 | Description                                                                                                    | More Information                                                     |
|------------------------------------------------------|----------------------------------------------------------------------------------------------------|----------------------------------------------------------------------|
| Prepare your Network for<br>Enterprise Deployment    | To prepare your network for an<br>enterprise deployment, understand<br>concepts, such as virtual server<br>names and IPs and virtual IPs, and<br>configure your load balancer by<br>defining virtual host names.                                                                                                  | Chapter 3, "Preparing the Network<br>for an Enterprise Deployment"   |
| Prepare your Storage for Enterprise<br>Deployment    | To prepare your file system for an<br>enterprise deployment, review the<br>terminology for directories and<br>directory environment variables,<br>and configure shared and local<br>storage.                                                                                                    | Chapter 4, "Preparing Storage for an<br>Enterprise Deployment"       |
| Prepare your Servers for an<br>Enterprise Deployment | To prepare your servers for an<br>enterprise deployment, ensure that<br>your servers meet hardware and<br>software requirements, enable<br>Unicode support and Virtual IP<br>Addresses, mount shared storage,<br>configure users and groups, and, if<br>necessary, install software onto<br>multihomed systems.   | Chapter 5, "Configuring the Servers<br>for an Enterprise Deployment" |
| Prepare automation (optional)                        | Prepare scripts for One command deployment if desired                                                                                                    | Appendix A, "Automation of the Process"                              |
| Prepare your Database for<br>Enterprise Deployment   | To prepare your database for an<br>enterprise deployment, review<br>database requirements, create<br>database services, load the metadata<br>repository in the Oracle RAC<br>database, configure Identity and<br>Access Management schemas for<br>transactional recovery privileges,<br>and back up the database. | Chapter 6, "Preparing the Database<br>for an Enterprise Deployment"  |
| Prepare for Deployment                               | To prepare for Deployment,<br>assemble required information,<br>create a repository, verify Java,<br>install the tools, and verify port<br>availability                                                                                                    | Chapter 7, "Preparing for<br>Deployment"                             |
| Create a Deployment Profile                          | Run the wizard to create a Deployment response file.                                                                                                    | Chapter 8, "Creating a Deployment<br>Profile"                        |
| Deploy Identity and Access<br>Management             | Use the tools to perform all stages of Deployment.                                                                                                    | Chapter 9, "Deploying Identity and Access Management"                |

Table 2–8 Steps in the Oracle Identity and Access Management Enterprise Deployment Process

| Step                                                         | Description                                     | More Information                                                                   |
|--------------------------------------------------------------|-------------------------------------------------|------------------------------------------------------------------------------------|
| Perform Post-Deployment<br>Configuration                     | Perform post-Deployment tasks.                  | Chapter 10, "Performing<br>Post-Deployment Configuration"                          |
| Validate Deployment                                          | Perform validation checks.                      | Chapter 11, "Validating<br>Deployment"                                             |
| Extend a Domain to Include Oracle<br>Adaptive Access Manager | Extend the domain with this optional component. | Chapter 12, "Extending the Domain<br>to Include Oracle Adaptive Access<br>Manager" |

Table 2–8 (Cont.) Steps in the Oracle Identity and Access Management Enterprise Deployment Process

## 2.7 Additional Documentation

For up-to-date information, see Note: 1662923.1: Updates for Oracle Fusion Middleware Enterprise Deployment Guide for Oracle Identity and Access Management 11g Release 2 (11.1.2.2.0). This document is available on My Oracle Support at https://support.oracle.com.

## Preparing the Network for an Enterprise Deployment

This chapter describes the prerequisites for the Oracle Identity and Access Management Infrastructure enterprise deployment topology.

This chapter includes the following topics:

- Section 3.1, "Overview of Preparing the Network for an Enterprise Deployment"
- Section 3.2, "Planning Your Network"
- Section 3.3, "Virtual Server Names Used by the Topology"
- Section 3.4, "Configuring the Hardware Load Balancers"
- Section 3.5, "About IP Addresses and Virtual IP Addresses"
- Section 3.6, "Configuring Firewalls and Ports"
- Section 3.7, "Managing Access Manager Communication Protocol"

## 3.1 Overview of Preparing the Network for an Enterprise Deployment

You must configure several virtual servers and associated ports on the load balancer for different types of network traffic and monitoring. These virtual servers should be configured to the appropriate real hosts and ports for the services running. Also, the load balancer should be configured to monitor the real host and ports for availability so that the traffic to these is stopped as soon as possible when a service is down. This ensures that incoming traffic on a given virtual host is not directed to an unavailable service in the other tiers.

## 3.2 Planning Your Network

As shown in the deployment topology figures in Section 2.3, "Understanding the Topology," each deployment can be spread across multiple zones. A zone is a means of restricting access to components of your infrastructure to those that actually need it. In the examples in this guide, two zones are shown.

The public zone–This is where the outside world gains access to your systems. You
place into this zone only those components that the outside world must access,
such as the Load Balancers and Web Tiers. If users from the outside world
attempts to access any servers or services below this zone, they are prevented from
doing so by firewalls.

The public zone is configured so that the servers in this zone can interact with the application servers in the private zone.

 The intranet zone–This is where you place servers that contain core services, such as databases. These services are very tightly controlled by the organization as they contain the most sensitive data.

By using this approach, you restrict access to information to only those components that require it. This approach is useful where you have users coming in from outside of your organization.

If, instead of an extranet, you are setting up an intranet, where all communication is from trusted sources, then you might reasonably decide to do away with one or more of the zones.

## 3.3 Virtual Server Names Used by the Topology

Virtual Server names are used to hide the identities of the real host names used by the organization, and are used as the entry points into the applications.

One benefit of using virtual server names is that the backend server names can change without the application having to be reconfigured with new host names.

Another advantage of using virtual server names is that these server names can be attached to a load balancer, allowing the load balancer to use a single name to distribute requests amongst a number of back end servers which serve the same function. This ensures availability and simplified scalability.

When attached to a load balancer the load balancer can also terminate SSL allowing the applications to maintain encrypted traffic between the application and the client but at the same time to allow the application to perform more efficiently without having to encrypt traffic between each component.

Virtual Server names are included in the organizations DNS servers. External application entries are configured in external DNS servers.

This ensures that public access points are resolvable in the internet and private access points available only inside the organization.

#### On Prem Only:

Some of the virtual servers, such as IDSTORE.mycompany.com and IDMINTERNAL, you may wish to exclude from DNS altogether and to resolve only those servers you are using.

#### Both:

Virtual Server Names resolve to a single IP address. This IP address can be associated with a virtual host on a load balancer.

#### **Exalogic:**

- IDSTORE.mycompany.com
- IADADMIN.mycompany.com
- IGDADMIN.mycompany.com
- IDMINTERNAL.mycompany.com
- SSO.mycompany.com

Ensure that the virtual server names are associated with IP addresses and are part of your DNS. The computers on which Oracle Fusion Middleware is running must be able to resolve these virtual server names.

You define the virtual server names on the load balancer using the procedure in Section 3.4, "Configuring the Hardware Load Balancers"

The rest of this guide assumes that the deployment is one of those shown in Chapter 2, "Introduction and Planning."

## 3.3.1 IDSTORE.mycompany.com

- This virtual server acts as the access point for all Identity Store LDAP traffic. Traffic to both the SSL and non-SSL is configured. The clients access this service using the address IDSTORE.mycompany.com:636 for SSL and IDSTORE.mycompany.com:389 for non-SSL.
- Because your Identity Store in Oracle Unified Directory is accessed directly, you
  must monitor the heartbeat of the Oracle Unified Directory processes. If an Oracle
  Unified Directory process stops, the load balancer must continue to route the
  LDAP traffic to a surviving Oracle Unified Directory instance.
- This virtual server directs traffic received on port 389 (*LDAP\_LBR\_PORT*) to each of the Oracle Unified Directory instances on port 1389 (*LDAP\_DIR\_PORT*).
- This virtual server directs traffic received on port 1636 (LDAP\_LBR\_SSL\_PORT) to each of the Oracle Unified Directory instances on port 1636 (LDAP\_DIR\_SSL\_ PORT).
- This virtual server is resolvable only locally (in Exalogic).

## 3.3.2 IADADMIN.mycompany.com

- This virtual server acts as the access point for all internal HTTP traffic that gets directed to the administration services in the Access Domain. The incoming traffic from clients is non-SSL enabled. Thus, the clients access this service using the address IADADMIN.mycompany.com: 80 and in turn forward these to port 7777 (WEB\_HTTP\_PORT) on WEBHOST1 and WEBHOST2. The services accessed on this virtual host include the WebLogic Administration Server Console and Oracle Enterprise Manager Fusion Middleware Control.
- This virtual server is resolvable in the corporate DNS only.
- Create rules in the firewall to block outside traffic from accessing the /console, /oamconsole, /oaam\_admin, and /em URLs using this virtual host. Only traffic inside the DMZ should be able to access these URLs on the IADADMINVHN.mycompany.com virtual host.

## 3.3.3 IGDADMIN.mycompany.com

- This virtual server acts as the access point for all internal HTTP traffic that gets directed to the administration services in the Governance Domain. The incoming traffic from clients is non-SSL enabled. Thus, the clients access this service using the address IGDADMIN.mycompany.com:80 (*HTTP\_PORT*) and in turn forward these to ports 7777 (*WEB\_HTTP\_PORT*) on WEBHOST1 and WEBHOST2. The services accessed on this virtual host include the WebLogic Administration Server Console, and Oracle Enterprise Manager Fusion Middleware Control, and Oracle Authorization Policy Manager.
- Create rules in the firewall to block outside traffic from accessing the /sysadmin, /apm, /console and /em URLs using this virtual host. Only traffic inside the DMZ should be able to access these URLs on the IGDADMINVHN.mycompany.com virtual host.

• This virtual server should be resolvable only in the corporate DNS.

## 3.3.4 IDMINTERNAL.mycompany.com

- The incoming traffic from clients is non-SSL enabled. Thus, the clients access this service using the address IDMINTERNAL.mycompany.com:80 and in turn forward these to port 7777 (*WEB\_HTTP\_PORT*) on WEBHOST1 and WEBHOST2. The SOA Managed servers access this virtual host to callback Oracle Identity Manager web services
- Create rules in the firewall to block outside traffic from accessing this virtual host. Only traffic inside the DMZ should be able to access these URLs on the IDMINTERNAL.mycompany.com virtual host.
- This virtual server should be resolvable either locally or in the corporate DNS
- Because IDMINTERNAL is designed for interprocess communication, you might want to NOT include this in DNS, but have it resolvable only in internal host files.

## 3.3.5 SSO.mycompany.com

- This is the virtual name which fronts all Identity and Access Management components, including Access Manager and Oracle Identity Manager.
- This virtual server acts as the access point for all HTTP traffic that gets directed to the single sign on services. The incoming traffic from clients is SSL enabled. Thus, the clients access this service using the address SSO.mycompany.com:443 and in turn forward these to port 7777 (*WEB\_HTTP\_PORT*) on WEBHOST1 and WEBHOST2. All the single sign on enabled protected resources are accessed on this virtual host.
- Configure this virtual server in the load balancer with both port 80 (*HTTP\_PORT*) and port 443 (*HTTP\_SSL\_PORT*).
- This virtual server should be resolvable either locally or in the corporate DNS
- This virtual host must be configured to preserve the client IP address for a request. In some load balancers, you configure this by enabling the load balancer to insert the original client IP address of a request in an X-Forwarded-For HTTP header.

## 3.4 Configuring the Hardware Load Balancers

A hardware load balancer directs requests to the application in this case Oracle Identity and Access Management to the individual hosts which make up the application components.

A load balancer is configured with virtual hosts. Each virtual host is associated with a different IP address, which is serviced by the load balancer. The Load balancer virtual host is then associated with a pool of origin servers consisting of the web servers in the deployment.

Virtual servers and associated ports must be configured on the load balancer for different types of network traffic and monitoring. These should be configured to route request to the appropriate real hosts and ports running the services. The load balancer should be configured to monitor the real host and ports for availability so that the traffic to these is stopped as soon as possible when a service is down. This ensures that incoming traffic on a given virtual host is not directed to an unavailable service in the other tiers.

There are two load balancer devices in the recommended topology. One load balancer is set up for external HTTP traffic and the other load balancer is set up for internal LDAP traffic. A deployment may choose to have a single load balancer device due to a variety of reasons. While this is supported, the deployment should consider the security implications of doing this and if found appropriate, open up the relevant firewall ports to allow traffic across the various zones. It is worth noting that in either case, it is highly recommended to deploy a given load balancer device in fault tolerant mode.

This section contains the following topics:

- Section 3.4.1, "Load Balancer Requirements"
- Section 3.4.2, "Load Balancer Configuration Procedures"
- Section 3.4.3, "Load Balancer Configuration"

### 3.4.1 Load Balancer Requirements

The enterprise topology uses an external load balancer. This external load balancer must have the following features:

- Ability to load-balance traffic to a pool of real servers through a virtual server name: Clients access services using the virtual server name (instead of using actual server names). The load balancer can then load balance requests to the servers in the pool.
- Port translation configuration.
- Monitoring of ports (HTTP and HTTPS).
- Virtual servers and port configuration: Ability to configure virtual server names and ports on your external load balancer, and the virtual server names and ports must meet the following requirements:
  - The load balancer should allow configuration of multiple virtual servers. For each virtual server, the load balancer should allow configuration of traffic management on more than one port. For example, for Oracle WebLogic Clusters, the load balancer must be configured with a virtual server and ports for HTTP and HTTPS traffic.
  - The virtual server names must be associated with IP addresses and be part of your DNS. Clients must be able to access the external load balancer through the virtual server names.
- Ability to detect node failures and immediately stop routing traffic to the failed node.
- Resource monitoring / port monitoring / process failure detection: The load balancer must be able to detect service and node failures (through notification or some other means) and to stop directing non-Oracle Net traffic to the failed node. If your external load balancer has the ability to automatically detect failures, you should use it.
- Fault tolerant mode: It is highly recommended that you configure the load balancer to be in fault-tolerant mode.
- Sticky routing capability: Ability to maintain sticky connections to components based on cookies or URL.

- Other: It is highly recommended that you configure the load balancer virtual server to return immediately to the calling client when the back-end services to which it forwards traffic are unavailable. This is preferred over the client disconnecting on its own after a timeout based on the TCP/IP settings on the client machine.
- SSL acceleration, which refers to off loading the public-key encryption algorithms involved in SSL transactions to a hardware accelerator. This feature is recommended, but not required.
- Ability to terminate SSL requests at the load balancer and forward traffic to the backend real servers using the equivalent non-SSL protocol. For example, the load balancer must be able to forward HTTPS requests as HTTP. This feature is sometimes called "SSL termination." It is required for this Enterprise Deployment.
- Ability to Preserve the Client IP Addresses: The Load Balancer must have the capability to insert the original client IP address of a request in an X-Forwarded-For HTTP header to preserve the Client IP Address.
- Ability to add WL-Proxy-SSL: true to the HTTP Request Header. Some load balancers do this automatically.

## 3.4.2 Load Balancer Configuration Procedures

The procedures for configuring a load balancer differ, depending on the specific type of load balancer. Refer to the vendor supplied documentation for actual steps. The following steps outline the general configuration flow:

- 1. Create a pool of servers. This pool contains a list of servers and the ports that are included in the load balancing definition. For example, for load balancing between the web hosts you create a pool of servers which would direct requests to the web servers in the topology which accept requests using port 7777 (*WEB\_HTTP\_PORT*).
- **2.** Create rules to determine whether or not a given host and service is available and assign it to the pool of servers described in Step 1.
- **3.** Create a Virtual Server on the load balancer. This is the address and port that receives requests used by the application. For example, to load balance Web Tier requests you would create a virtual server for SSO.mycompany.com:80.
- **4.** If your load balancer supports it, specify whether or not the virtual server is available internally, externally or both. Ensure that internal addresses are only resolvable from inside the network.
- **5.** Configure SSL Termination, if applicable, for the virtual server.
- 6. Assign the Pool of servers created in Step 1 to the virtual server.
- 7. Tune the time out settings as listed in Table 3–3, "Ports Used in the Oracle Identity and Access Management Enterprise Deployment Topology". This includes time to detect whether a service is down.

## 3.4.3 Load Balancer Configuration

For an Identity and Access Management deployment, configure your load balancer as shown in Table 3–1.

| Virtual Host                                                      | Server Pool                                                                  | Protocol | SSL<br>Termination | External | Other<br>Required<br>Configuratio<br>n/Comments                                                                          |
|-------------------------------------------------------------------|------------------------------------------------------------------------------|----------|--------------------|----------|----------------------------------------------------------------------------------------------------|
| SSO.mycomp<br>any.com:80<br>(HTTP_PORT)                           | WEBHOST1.my<br>company.com<br>:7777<br>WEBHOST2.my<br>company.com<br>:7777   | HTTP     | No                 | Yes      | Identity and<br>Access<br>Management<br>requires that<br>the following<br>be added to<br>the HTTP<br>header:             |
|                                                                   |                                                                              |          |                    |          | Header Name:<br>IS_SSL                                                                                                   |
|                                                                   |                                                                              |          |                    |          | Header<br>Value: ssl                                                                                                    |
| SSO.mycomp<br>any.com:44<br>3 ( <i>HTTP_</i><br><i>SSL_PORT</i> ) | WEBHOST1.my<br>company.com<br>:7777<br>WEBHOST2.my<br>company.com<br>:7777   | HTTPS    | Yes                | Yes      | Identity and<br>Access<br>Management<br>requires that<br>the following<br>be added to<br>the HTTP<br>header:             |
|                                                                   |                                                                              |          |                    |          | Header Name:<br>IS_SSL                                                                                                   |
|                                                                   |                                                                              |          |                    |          | Header<br>Value: ssl                                                                                                    |
| IADADMIN.m<br>ycompany.c<br>om:80<br>( <i>HTTP_PORT</i> )         | WEBHOST1.my<br>company.com<br>:7777<br>WEBHOST2.my<br>company.com<br>:7777   | HTTP     | No                 | No       | IADADMINVHN.<br>mycompany.co<br>m:80 ( <i>HTTP_<br/>PORT</i> )                                                           |
| IGDADMIN.m<br>ycompany.c<br>om:80<br>( <i>HTTP_PORT</i> )         | WEBHOST1.my<br>company.com<br>:7777<br>WEBHOST2.my<br>company.com<br>:7777   | HTTP     | No                 | No       | IGDADMINVHN.<br>mycompany.co<br>m:80 ( <i>HTTP_<br/>PORT</i> )                                                           |
| IDMINTERNA<br>L.mycompan<br>y.com:80<br>( <i>HTTP_PORT</i> )      | WEBHOST1.my<br>company.com<br>:7777<br>WEBHOST2.my<br>company.com<br>:7777   | HTTP     | No                 | No       |                                                                                                    |
| IDSTORE.my<br>company.co<br>m:389                                 | LDAPHOST1.m<br>ycompany.co<br>m:1389<br>LDAPHOST2.m<br>ycompany.co<br>m:1389 | LDAP     | No                 | No       | Only required<br>if Identity and<br>Access<br>Management<br>users are<br>stored in an<br>Oracle<br>Unified<br>Directory. |

#### Table 3–1 Load Balancer Configuration

| Virtual Host                      | Server Pool                          | Protocol | SSL<br>Termination | External | Other<br>Required<br>Configuratio<br>n/Comments                            |
|-----------------------------------|--------------------------------------|----------|--------------------|----------|----------------------------------------------------------------------------|
| IDSTORE.my<br>company.co<br>m:636 | LDAPHOST1.m<br>ycompany.co<br>m:1636 | LDAPS    | No                 | No       | Only required<br>if Identity and<br>Access                                 |
|                                   | LDAPHOST2.m<br>ycompany.co<br>m:1636 |          |                    |          | Management<br>users are<br>stored in an<br>Oracle<br>Unified<br>Directory. |

Table 3–1 (Cont.) Load Balancer Configuration

## 3.5 About IP Addresses and Virtual IP Addresses

A virtual IP address is an unused IP Address which belongs to the same subnet as the host's primary IP address. It is assigned to a host manually and Oracle WebLogic Managed servers are configured to listen on this IP Address. In the event of the failure, the IP address is assigned to another node in the same subnet, so that the new node can take responsibility for running the managed servers assigned to it.

The following is a list of the Virtual IP addresses required by Oracle Identity and Access Management:

IADADMINVHN.mycompany.com

In Enterprise deployments the WebLogic Administration Server must be able to continue processing requests after the host it is residing on fails. A virtual IP address should be provisioned in the application tier so that it can be bound to a network interface on any host in the application tier. The WebLogic Administration Server is configured later to listen on this virtual IP address, as discussed later in this manual. The virtual IP address fails over along with the Administration Server from OAMHOST1 to OAMHOST2, or vice versa.

IGDADMINVHN.mycompany.com

In Enterprise deployments the WebLogic Administration Server must be able to continue processing requests after the host it is residing on fails. A virtual IP address should be provisioned in the application tier so that it can be bound to a network interface on any host in the application tier. The WebLogic Administration Server is configured later to listen on this virtual IP address, as discussed later in this manual. This virtual IP address fails over along with the Administration Server from OIMHOST1 to OIMHOST2, or vice versa.

SOAHOSTxVHN.mycompany.com

One virtual IP address is required for each SOA managed server. This enables the servers to participate in Server migration.

Provision a virtual IP address in the application tier so that it can be bound to a network interface on any host in the application tier.

OIMHOSTxVHN.mycompany.com

One virtual IP Address is required for each Oracle Identity Manager managed server. This enables the servers to participate in Server migration.

Provision a virtual IP address in the application tier so that it can be bound to a network interface on any host in the application tier.

Configure the Administration Server and the managed servers to listen on different virtual IPs and physical IPs as illustrated in Figure 3–1.

OAMHOST1 OAMHOST2 VIP1 IP1 IP2 Admin Server WLS\_OAM1 WLS\_OAM2 Admin Server Admin Console Access Manager Admin Console Access Manager EM ΕM OAM Admin OAM Admin APM APM IP2 IP1 IP1 IP2 WLS\_OAAM1 WLS\_OAAM\_ADMIN1 WLS\_OAAM2 WLS\_OAAM\_ADMIN2 OAAM Server OAAM Admin Server OAAM Server OAAM Admin Server OIMHOST1 OIMHOST2 VIP4 VIP6 VIP2 VIP3 VIP5 Admin Server WLS\_SOA1 WLS\_OIM1 Admin Server WLS\_SOA2 WLS\_OIM2 Admin Console **OIM Server** Admin Console **OIM Server** SOA SOA EM WSM-PM ΕM WSM-PM

Figure 3–1 IP Addresses and VIP Addresses–Distributed

IAMAccessDomain

IAMGovernanceDomain

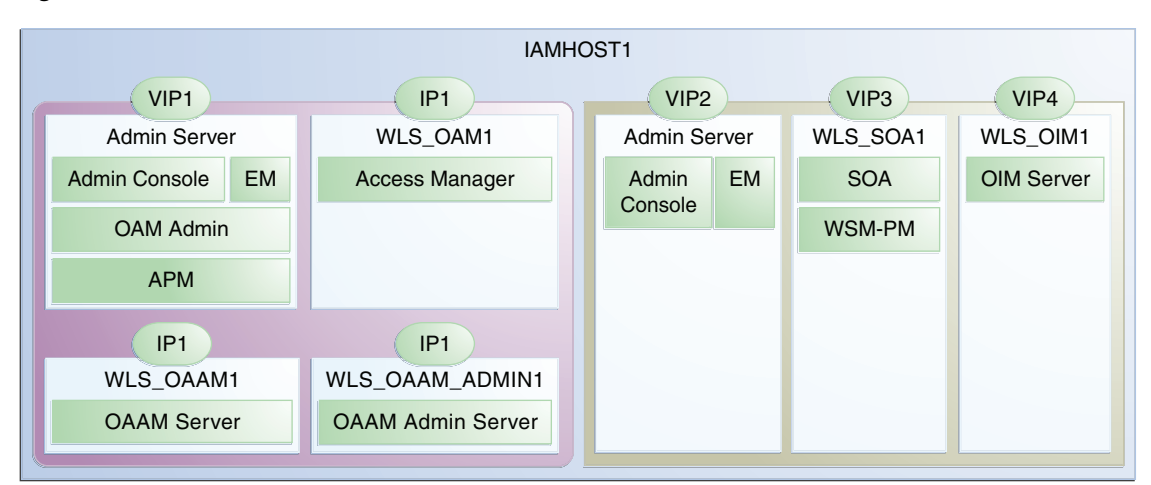

Figure 3–2 IP Addresses and VIP Addresses–Consolidated

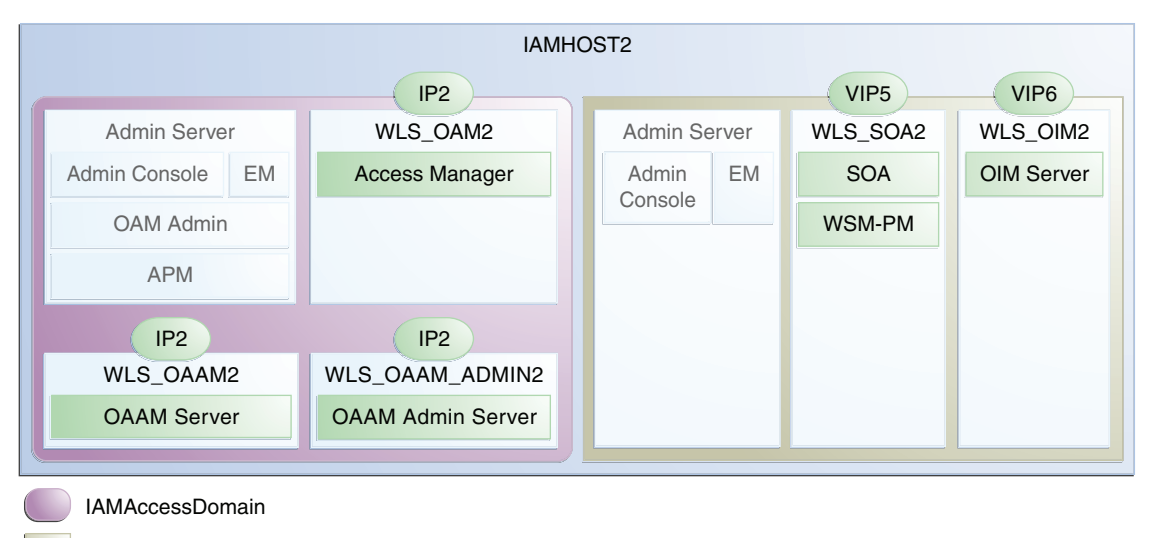

IAMGovernanceDomain

Table 3–2 provides descriptions of the various virtual hosts.

Table 3–2 VIP Addresses and Virtual Hosts

| Virtu<br>al IP | VIP Maps to | Description (Consolidated)                                                                                                    | Default Host<br>(Consolidated) | Default Host<br>(Distributed) |
|----------------|-------------|----------------------------------------------------------------------------------------------------|--------------------------------|-------------------------------|
| VIP1           | IADADMINVHN | IADADMINVHN is the virtual host<br>name that is the listen address for the<br>Administration Server and fails over<br>with manual failover of the<br>Administration Server. It is enabled on<br>the node where the Administration<br>Server process is running.                                                    | IAMHOST1                       | OAMHOST1                      |
| VIP2           | IGDADMINVHN | IGDADMINVHN is the virtual host<br>name that is the listen address for the<br>Oracle Identity Manager Administration<br>Server. It fails over with manual failover<br>of the Administration Server. It is<br>enabled on the node where the Oracle<br>Identity Manager Administration Server<br>process is running. | IAMHOST1                       | OIMHOST1                      |

| Virtu<br>al IP | VIP Maps to | Description (Consolidated)                                                                                                    | Default Host<br>(Consolidated) | Default Host<br>(Distributed) |
|----------------|-------------|----------------------------------------------------------------------------------------------------|--------------------------------|-------------------------------|
| VIP3           | SOAHOST1VHN | SOAHOST1VHN is the virtual host<br>name that maps to the listen address for<br>WLS_SOA1 and fails over with server<br>migration of this managed server. It is<br>enabled on the node where WLS_SOA1<br>process is running.         | IAMHOST1                       | OIMHOST1                      |
| VIP4           | OIMHOST1VHN | OIMHOST1VHN is the virtual host<br>name that maps to the listen address for<br>the WLS_OIM1 server and fails over<br>with server migration of this server. It is<br>enabled in the node where the WLS_<br>OIM1 process us running. | IAMHOST1                       | OIMHOST1                      |
| VIP5           | SOAHOST2VHN | SOAHOST2VHN is the virtual host<br>name that maps to the listen address for<br>WLS_SOA2 and fails over with server<br>migration of this managed server. It is<br>enabled on the node where WLS_SOA2<br>process is running.         | IAMHOST2                       | OIMHOST2                      |
| VIP6           | OIMHOST2VHN | OIMHOST2VHN is the virtual host<br>name that maps to the listen address for<br>the WLS_OIM2 server and fails over<br>with server migration of this server. It is<br>enabled in the node where the WLS_<br>OIM2 process us running. | IAMHOST2                       | OIMHOST2                      |

Table 3–2 (Cont.) VIP Addresses and Virtual Hosts

## 3.6 Configuring Firewalls and Ports

Many Oracle Fusion Middleware components and services use ports. As an administrator, you must know the port numbers used by these services, and to ensure that the same port number is not used by two services on a host.

Most port numbers are assigned after installation. You can use different port numbers if you want to. The port numbers shown in Table 3–3 are examples that are used throughout this guide for consistency. If you use different port numbers, you must substitute those values for the values in the table wherever they are used.

Table 3–3 lists the ports used in the Oracle Identity and Access Management topology, including the ports that you must open on the firewalls in the topology.

Firewall notation:

- FW0 refers to the outermost firewall.
- FW1 refers to the firewall between the web tier and the application tier.
- FW2 refers to the firewall between the application tier and the database tier.

|                                                                                               |          | Port and Port                                                          | Protocol /                                                            | Inbound /                       |                                                                                                    |
|-----------------------------------------------------------------------------------------------|----------|------------------------------------------------------------------------|-----------------------------------------------------------------------|---------------------------------|----------------------------------------------------------------------------------------------------|
| Туре                                                                                          | Firewall | Range                                                                  | Application                                                           | Outbound                        |                                                                                                    |
| Browser request                                                                               | FW0      | 80                                                                     | HTTP / Load<br>balancer                                               | Both                            | Timeout depends on all HTML<br>content and the type of process<br>model used for Oracle Identity and<br>Access Management. |
| Browser request                                                                               | FW0      | 443                                                                    | HTTPS / Load<br>balancer                                              | Both                            | Timeout depends on all HTML<br>content and the type of process<br>model used for Oracle Identity and<br>Access Management. |
| Browser request                                                                               | FW1      | 80                                                                     | HTTPS / Load<br>Balancer                                              | Outbound (for intranet clients) | Timeout depends on all HTML content and the type of process model used for IAM.                                            |
| Browser request                                                                               | FW1      | 443                                                                    | HTTPS / Load<br>Balancer                                              | Outbound (for intranet clients) | Timeout depends on all HTML content and the type of process model used for IAM.                                            |
| Load balancer to<br>Oracle HTTP Server                                                        | n/a      | 7777                                                                   | HTTP                                                                  | n/a                             | See Section 3.4, "Configuring the Hardware Load Balancers."                                                                |
| OHS registration<br>with Administration<br>Server                                             | FW1      | 7001                                                                   | HTTP/t3                                                               | Inbound                         | Set the timeout to a short period (5-10 seconds).                                                                          |
| Webtier Access to<br>Oracle Weblogic<br>Administration<br>Server<br>(IAMAccessDomain)         | FW1      | 7001                                                                   | HTTP / Oracle<br>HTTP Server<br>and<br>Administration<br>Server       | Inbound                         | N/A                                                                                                    |
| Webtier Access to<br>Oracle Weblogic<br>Administration<br>Server<br>(IAMGovernanceDo<br>main) | FW1      | 7101                                                                   | HTTP / Oracle<br>HTTP Server<br>and<br>Administration<br>Server       | Inbound                         | N/A                                                                                                    |
| Enterprise Manager<br>Agent - web tier to<br>Enterprise Manager                               | FW1      | 5160                                                                   | HTTP /<br>Enterprise<br>Manager<br>Agent and<br>Enterprise<br>Manager | Both                            | N/A                                                                                                    |
| Oracle HTTP Server<br>to WLS_OAM                                                              | FW1      | 14100                                                                  | HTTP / Oracle<br>HTTP Server to<br>WebLogic<br>Server                 | Inbound                         | Timeout depends on the mod_<br>weblogic parameters used.                                                                   |
| Oracle HTTP Server<br>WLS_OIM                                                                 | FW1      | 14000                                                                  | HTTP / Oracle<br>HTTP Server to<br>WebLogic<br>Server                 | Inbound                         | Timeout depends on the mod_<br>weblogic parameters used                                                                    |
| Oracle HTTP Server<br>WLS_SOA                                                                 | FW1      | 8001                                                                   | HTTP / Oracle<br>HTTP Server to<br>WebLogic<br>Server                 | Both                            | Timeout depends on the mod_<br>weblogic parameters used                                                                    |
| Oracle HTTP Server<br>management by<br>Administration<br>Server                               | FW1      | OPMN remote<br>port (6701) and<br>OHS<br>Administration<br>Port (7779) | TCP and HTTP, respectively                                            | Outbound                        | Set the timeout to a short period, such as 5-10 seconds.                                                                   |
| Access Manager<br>Server                                                                      | FW1      | 5575                                                                   | OAP                                                                   | Both                            | N/A                                                                                                    |
| Access Manager<br>Coherence port                                                              | FW1      | 9095                                                                   | TCMP                                                                  | Both                            | N/A                                                                                                    |

|  | Table 3–3 | Ports Used in the | Oracle Identity a | and Access | Management | Enterprise I | Deployment | Topolo | gy |
|--|-----------|-------------------|-------------------|------------|------------|--------------|------------|--------|----|
|--|-----------|-------------------|-------------------|------------|------------|--------------|------------|--------|----|

| Туре                                       | Firewall | Port and Port<br>Range | Protocol /<br>Application                     | Inbound /<br>Outbound | Timeout                                                                                                    |
|--------------------------------------------|----------|------------------------|-----------------------------------------------|-----------------------|----------------------------------------------------------------------------------------------------|
| OAAM Server port                           | FW1      | 14300                  | HTTP /<br>Enterprise<br>Manager               | Both                  | N/A                                                                                                    |
| OAAM<br>Administration port                | FW1      | 14200                  | HTTP /<br>Enterprise<br>Manager               | Both                  | N/A                                                                                                    |
| Oracle Coherence<br>Port                   | FW1      | 8000 - 8088            | TCMP                                          | Both                  | N/A                                                                                                    |
| WLS_OAAM to<br>Administration<br>Server    | FW2      | OPMN remote<br>port    | HTTP /<br>Administration<br>Server to<br>OPMN | Inbound               | N/A                                                                                                    |
| Application Tier to<br>Database Listener   | FW2      | 1521                   | SQL*Net                                       | Both                  | Timeout depends on all database<br>content and on the type of process<br>model used for Oracle Identity and<br>Access Management. |
| Oracle Notification<br>Server (ONS)        | FW2      | 6200                   | ONS                                           | Both                  | Required for Gridlink. An ONS server runs on each database server.                                                                |
| OUD Port                                   | FW2      | 1389                   | LDAP                                          | Inbound               | Ideally, these connections should be configured not to time out.                                                                  |
| OUD SSL Port                               | FW2      | 14636                  | LDAPS                                         | Inbound               | Ideally, these connections should be configured not to time out.                                                                  |
| Load Balancer LDAP<br>Port                 | FW2      | 386                    | LDAP                                          | Inbound               | Ideally, these connections should be configured not to time out.                                                                  |
| Load Balancer LDAP<br>SSL Port             | FW2      | 636                    | LDAPS                                         | Inbound               | Ideally, these connections should be configured not to time out.                                                                  |
| Node Manager                               | N/A      | 5556                   | TCP/IP                                        | N/A                   | N/A                                                                                                    |
| Oracle Unified<br>Directory<br>Replication | N/A      | 8989                   | TCP/IP                                        | N/A                   | N/A                                                                                                    |

Table 3–3 (Cont.) Ports Used in the Oracle Identity and Access Management Enterprise Deployment

**Note:** Additional ports might need to be opened across the firewalls to enable applications in external domains, such as SOA or WebCenter Portal domains, to authenticate against this Identity and Access Management domain.

## 3.7 Managing Access Manager Communication Protocol

This section discusses Oracle Access Protocol (OAP) and provides an overview of a user request.

This section contains the following topics:

- Section 3.7.1, "Access Manager Protocols"
- Section 3.7.2, "Overview of Integration Requests"
- Section 3.7.3, "Overview of User Request"
- Section 3.7.4, "About the Multicast Requirement for Communication"
- Section 3.7.5, "Verifying Network Connectivity"

## 3.7.1 Access Manager Protocols

Oracle Access Protocol (OAP) enables communication between Access System components (for example, Access Manager Server, WebGate) during user authentication and authorization. This protocol was formerly known as NetPoint Access Protocol (NAP) or COREid Access Protocol.

## 3.7.2 Overview of Integration Requests

Oracle Access Management Access Manager is responsible for creating sessions for users. When Access Manager is integrated with another Identity and Access Management component, such as Oracle Identity Manager, authentication is delegated to that component.

A typical request flow is as follows:

- 1. The user tries to access a resource for the first time.
- 2. WebGate intercepts the request and detects that the user is not authenticated.
- **3.** Access Manager credential collector is invoked and the user enters a user name and password in response to a prompt. Access Manager knows that password policy requires the password to be changed at first login, so the user's browser is redirected to Oracle Identity Manager.
- 4. The user is prompted to change password and set up challenge questions.
- **5.** At this point, Oracle Identity Manager has authenticated the user using the newly entered password. Oracle Identity Manager creates a TAP request to say that Access Manager can create a session for the user. That is, the user will not be expected to log in again. This is achieved by adding a token to the user's browser that Access Manager can read.

The TAP request to Access Manager will include such things as:

- Where the Access Manager servers are located.
- What web gate profile to use.
- WebGate profile password.
- Certificates, if Access Manager is working in simple or cert mode.

### 3.7.3 Overview of User Request

The request flow when a user requests access is as follows:

- 1. The user requests access to a protected resource over HTTP or HTTPS.
- 2. The WebGate intercepts the request.
- **3.** The WebGate forwards the request to the Access Manager Server over Oracle Access Protocol to determine if the resource is protected, how, and whether the user is authenticated (if not, there is a challenge).
- **4.** The Access Manager Server checks the directory server for credentials such as a user ID and password, sends the information back to WebGate over Oracle Access Protocol, and generates an encrypted cookie to authenticate the user.
- **5.** Following authentication, the WebGate prompts the Access Manager Server over Oracle Access Protocol and the Access Manager Server looks up the appropriate security policies, compares them to the user's identity, and determines the user's level of authorization.

- If the access policy is valid, the user is allowed to access the desired content and/or applications.
- If the policy is false, the user is denied access and redirected to another URL determined by the organization's administrator.

## 3.7.4 About the Multicast Requirement for Communication

Oracle recommends that the nodes in the topology communicate using unicast communication. Unlike multicast communication, unicast does not require cross-network configuration. Using unicast avoids network errors due to multicast address conflicts.

In unicast messaging mode, the default listening port of the server is used if no channel is configured. Cluster members communicate to the group leader when they need to send a broadcast message which is usually the heartbeat message. When the cluster members detect the failure of a group leader, the next oldest member becomes the group leader. The frequency of communication in unicast mode is similar to the frequency of sending messages on multicast port.

The following considerations apply when using unicast to handle cluster communications:

- All members of a WebLogic cluster must use the same message type. Mixing multicast and unicast messaging is not allowed.
- Individual cluster members cannot override the cluster messaging type.
- The entire cluster must be shut down and restarted to change the message modes from unicast to multicast or from multicast to unicast.
- JMS topics configured for multicasting can access WebLogic clusters configured for unicast because a JMS topic publishes messages on its own multicast address that is independent of the cluster address. However, the following considerations apply:
  - The router hardware configurations that allow unicast clusters may not allow JMS multicast subscribers to work.
  - JMS multicast subscribers need to be in a network hardware configuration that allows multicast accessibility. (That is, JMS subscribers must be in a multicast-enabled network to access multicast topics.

**Note:** Although you can set up cluster communication using Unicast, Oracle Identity Manager depends upon Multicast when it is used for caching. For that reason, you must enable multicast between the machines.

## 3.7.5 Verifying Network Connectivity

After having defined the Network, ensure that all of the network names are resolvable from each of the compute Nodes/vServers.

You do this by performing the following command on each compute node/vServer

ping -I interface hostname

## Preparing Storage for an Enterprise Deployment

This chapter describes how to prepare storage for an Oracle Identity and Access Management enterprise deployment.

The storage model described in this guide was chosen for maximum availability, best isolation of components, symmetry in the configuration, and facilitation of backup and disaster recovery. The rest of the guide uses a directory structure and directory terminology based on this storage model. Other directory layouts are possible and supported.

This chapter contains the following topics:

- Section 4.1, "Overview of Preparing Storage for Enterprise Deployment"
- Section 4.2, "Terminology for Directories and Directory Variables"
- Section 4.3, "About File Systems"
- Section 4.4, "About Recommended Locations for the Different Directories"

## 4.1 Overview of Preparing Storage for Enterprise Deployment

It is important to set up your storage in a way that makes the enterprise deployment easier to understand, configure, and manage. Oracle recommends setting up your storage according to information in this chapter. The terminology defined in this chapter is used in diagrams and procedures throughout the guide.

Use this chapter as a reference to help understand the directory variables used in the installation and configuration procedures. Other directory layouts are possible and supported, but the model adopted in this guide is chosen for maximum availability, providing both the best isolation of components and symmetry in the configuration and facilitating backup and disaster recovery. The rest of the document uses this directory structure and directory terminology.

## 4.2 Terminology for Directories and Directory Variables

This section describes the directory variables used throughout this guide for configuring the Oracle Identity and Access Management enterprise deployment. You are not required to set these as environment variables. The following directory variables are used to describe the directories installed and configured in the guide:

• **ORACLE\_BASE**: This environment variable and related directory path refers to the base directory under which Oracle products are installed.

• **MW\_HOME**: This variable and related directory path refers to the location where Oracle Fusion Middleware resides. A *MW\_HOME* has a *WL\_HOME*, an *ORACLE\_COMMON\_HOME* and one or more *ORACLE\_HOMEs*.

There is a different MW\_HOME for each product suite.

In this guide, this value might be preceded by a product suite abbreviation, for example: *DIR\_MW\_HOME*, *IAD\_MW\_HOME*, *IGD\_MW\_HOME*, and *WEB\_MW\_HOME*.

- WL\_HOME: This variable and related directory path contains installed files necessary to host a WebLogic Server. The WL\_HOME directory is a peer of Oracle home directory and resides within the MW\_HOME.
- ORACLE\_HOME: This variable points to the location where an Oracle Fusion Middleware product, such as Oracle HTTP Server or Oracle SOA Suite is installed and the binaries of that product are being used in a current procedure. In this guide, this value might be preceded by a product suite abbreviation, for example: IAD\_ORACLE\_HOME, IGD\_ORACLE\_HOME, WEB\_ORACLE\_HOME, WEBGATE\_ORACLE\_HOME, SOA\_ORACLE\_HOME, and OUD\_ORACLE\_HOME.

For more information about homes, see Table 2-6, "Summary of Homes".

- ORACLE\_COMMON\_HOME: This variable and related directory path refer to the location where the Oracle Fusion Middleware Common Java Required Files (JRF) Libraries and Oracle Fusion Middleware Enterprise Manager Libraries are installed. An example is: MW\_HOME/oracle\_common
- ORACLE\_INSTANCE: An Oracle instance contains one or more system components, such as Oracle Web Cache or Oracle HTTP Server. An Oracle instance directory contains updatable files, such as configuration files, log files, and temporary files.

In this guide, this value might be preceded by a product suite abbreviation, such as WEB\_ORACLE\_INSTANCE.

- JAVA\_HOME: This is the location where Oracle JRockit is installed.
- **ASERVER\_HOME**: This path refers to the file system location where the Oracle WebLogic domain information (configuration artifacts) are stored.

There is a different ASERVER\_HOME for each domain used, specifically: IGD\_ ASERVER\_HOME and IAD\_ASERVER\_HOME

 MSERVER\_HOME: This path refers to the local file system location where the Oracle WebLogic domain information (configuration artifacts) are stored. This directory is generated by the pack/unpack utilities and is a subset of the ASERVER\_ HOME. It is used to start and stop managed servers. The Administration Server is still started from the ASERVER\_HOME directory.

There is a different MSERVER\_HOME for each domain used. Optionally, it can be used to start and stop managed servers.

LCM\_HOME: This is the location of the life cycle management tools and software repository.

For more information about, and examples of these variables, see Section 4.4.4, "Recommended Directory Locations."

## 4.3 About File Systems

After you create the partitions on your storage, you must place file systems on the partitions so that you can store the Oracle files. For local or direct attached shared

storage, the file system type is most likely the default type for your operating system, for example: EXT3 for Linux.

If your shared storage is on network attached storage (NAS), which is accessed by two or more hosts either exclusively or concurrently, then you must use a supported clustered file system such as NFS version 3 or 4. Such file systems provide conflict resolution and locking capabilities.

## 4.4 About Recommended Locations for the Different Directories

This section contains the following topics:

- Section 4.4.1, "Recommendations for Binary (Middleware Home) Directories"
- Section 4.4.2, "Recommendations for Domain Configuration Files"
- Section 4.4.3, "Shared Storage Recommendations for JMS File Stores and Transaction Logs"
- Section 4.4.4, "Recommended Directory Locations"

### 4.4.1 Recommendations for Binary (Middleware Home) Directories

The following sections describe guidelines for using shared storage for your Oracle Fusion Middleware middleware home directories:

- Section 4.4.1.1, "About the Binary (Middleware Home) Directories"
- Section 4.4.1.2, "About Sharing a Single Middleware Home"
- Section 4.4.1.3, "About Using Redundant Binary (Middleware Home) Directories"

#### 4.4.1.1 About the Binary (Middleware Home) Directories

When you install any Oracle Fusion Middleware product, you install the product binaries into a Middleware home. The binary files installed in the Middleware home are read-only and remain unchanged unless the Middleware home is patched or upgraded to a newer version.

In a typical production environment, the Middleware home files are saved in a separate location from the domain configuration files, which you create using the Oracle Fusion Middleware Configuration Wizard.

The Middleware home for an Oracle Fusion Middleware installation contains the binaries for Oracle WebLogic Server, the Oracle Fusion Middleware infrastructure files, and any Oracle Fusion Middleware product-specific directories.

If you have your LDAPHOSTs in a different zone from your application hosts, it may be desirable not to share the Binary installation location across zones. If you are adopting this model and want to have a separate location for LDAP binaries, create two shares for the binaries on your SAN: one for the Application Tier binaries and one for the directory binaries. The first share will be mounted on the application tier servers and the second share mounted on the directory tier servers. While the shares are different they will be mounted on the servers using the same mount point. For example: /u01/oracle/products

The Web tier binaries are not shared. These are placed onto local storage so that SAN storage does not have to be mounted in the DMZ.

For more information about the structure and content of an Oracle Fusion Middleware home, see *Oracle Fusion Middleware Installation Guide for Oracle Enterprise Content Management Suite*.

#### 4.4.1.2 About Sharing a Single Middleware Home

Oracle Fusion Middleware enables you to configure multiple Oracle WebLogic Server domains from a single Middleware home. This allows you to install the Middleware home in a single location on a shared volume and reuse the Middleware home for multiple host installations.

When a Middleware home is shared by multiple servers on different hosts, there are some best practices to keep in mind. In particular, be sure that the Oracle Inventory on each host is updated for consistency and for the application of patches.

To update the oraInventory for a host and attach a Middleware home on shared storage, use the following command:

ORACLE\_HOME/oui/bin/attachHome.sh

For more information about the Oracle inventory, see "Oracle Universal Installer Inventory" in the Oracle Universal Installer Concepts Guide.

#### 4.4.1.3 About Using Redundant Binary (Middleware Home) Directories

For maximum availability, Oracle recommends using redundant binary installations on shared storage.

In this model, you install two identical Middleware homes for your Oracle Fusion Middleware software on two different shared volumes. You then mount one of the Middleware homes to one set of servers, and the other Middleware home to the remaining servers. Each Middleware home has the same mount point, so the Middleware home always has the same path, regardless of which Middleware home the server is using.

Should one Middleware home become corrupted or unavailable, only half your servers are affected. For additional protection, Oracle recommends that you disk mirror these volumes.

If separate volumes are not available on shared storage, Oracle recommends simulating separate volumes using different directories within the same volume and mounting these to the same mount location on the host side. Although this does not guarantee the protection that multiple volumes provide, it does allow protection from user deletions and individual file corruption.

This is normally achieved post deployment by performing the following steps:

- 1. Create a new shared volume for binaries.
- **2.** Leave the original mounted volume on odd numbered servers. for example: OAMHOST1, OIMHOST1
- **3.** Mount the new volume in the same location on even mounted servers, for example: OAMHOST2, OIMHOST2
- **4.** Copy the files on volume1 to volume2 by copying from an odd numbered host to an even numbered host.

#### 4.4.1.4 About the Lifecycle Repository

The lifecycle repository contains the lifecycle management tools, such as the deployment and patching tools. It also contains a software repository which includes the software to be installed as well as any patches to be applied.

It is recommended that the Lifecycle repository be mounted onto every host in the topology for the duration of provisioning. This allows the deployment process to place files into this location ready for use by other process steps that might be running on

different hosts. Having a centralized repository saves you from having to manually copy files around during the provisioning process.

Having a centralized repository is also important for patching. The repository is only required when provisioning or patching is occurring. At other times, this disk share can be unmounted from any or all hosts, ensuring security across zones is maintained.

The advantages of having a shared lifecycle repository are:

- **1.** Single location for software.
- 2. Simplified deployment provisioning.
- 3. Simplified patching.

Some organizations may prohibit the mounting of file systems across zones, even if it is only for the duration of initial provisioning or for patching. In this case, when you undertake deployment provisioning, you must duplicate the software repository and perform a number of manual file copies during the deployment process.

For simplicity, this guide recommends using a single shared lifecycle repository. However the guide does include the necessary extra manual steps in case this is not possible.

#### 4.4.2 Recommendations for Domain Configuration Files

The following sections describe guidelines for using shared storage for the Oracle WebLogic Server domain configuration files you create when you configure your Oracle Fusion Middleware products in an enterprise deployment:

- Section 4.4.2.1, "About Oracle WebLogic Server Administration and Managed Server Domain Configuration Files"
- Section 4.4.2.2, "Shared Storage Requirements for Administration Server Domain Configuration Files"
- Section 4.4.2.3, "Local Storage Requirements for Managed Server Domain Configuration Files"

## 4.4.2.1 About Oracle WebLogic Server Administration and Managed Server Domain Configuration Files

When you configure an Oracle Fusion Middleware product, you create or extend an Oracle WebLogic Server domain. Each Oracle WebLogic Server domain consists of a single Administration Server and one or more managed servers.

For more information about Oracle WebLogic Server domains, see Oracle Fusion Middleware Understanding Domain Configuration for Oracle WebLogic Server.

In an enterprise deployment, it is important to understand that the managed servers in a domain can be configured for active-active high availability. However, the Administration server cannot. The Administration Server is a singleton service. That is, it can be active on only one host at any given time.

ASERVER\_HOME is the primary location of the domain configuration. MSERVER\_HOME is a copy of the domain configuration that is used to start and stop managed servers. The WebLogic Administration Server automatically copies configuration changes applied to the ASERVER\_HOME domain configuration to all those MSERVER\_HOME configuration directories that have been registered to be part of the domain. However, the MSERVER\_HOME directories also contain deployments and data specific to the managed servers. For that reason, when performing backups, you must include both ASERVER\_HOME and MSERVER\_HOME.

## 4.4.2.2 Shared Storage Requirements for Administration Server Domain Configuration Files

Administration Server configuration files must reside on Shared Storage. This allows the administration server to be started on a different host should the primary host become unavailable. The directory where the administration server files is located is known as the *ASERVER\_HOME* directory. This directory is located on shared storage and mounted to each host in the application tier.

Managed Server configuration Files should reside on local storage to prevent performance issues associated with contention. The directory where the managed server configuration files are located is known as the *MSERVER\_HOME* directory. It is highly recommended that managed server domain configuration files be placed onto local storage.

## 4.4.2.3 Local Storage Requirements for Managed Server Domain Configuration Files

If you must use shared storage, it is recommended that you create a storage partition for each node and mount that storage exclusively to that node

The configuration steps provided for this enterprise deployment topology assume that a local domain directory for each node is used for each managed server.

## 4.4.3 Shared Storage Recommendations for JMS File Stores and Transaction Logs

JMS file stores and JTA transaction logs must be placed on shared storage in order to ensure that they are available from multiple hosts for recovery in the case of a server failure or migration.

For more information about saving JMS and JTA information in a file store, see "Using the WebLogic Persistent Store" in *Oracle Fusion Middleware Configuring Server Environments for Oracle WebLogic Server*.

## 4.4.4 Recommended Directory Locations

This section describes the recommended use of shared and local storage.

This section includes the following topics:

- Section 4.4.4.1, "Lifecycle Management and Deployment Repository"
- Section 4.4.4.2, "Shared Storage"
- Section 4.4.4.3, "Private Storage"

#### 4.4.4.1 Lifecycle Management and Deployment Repository

You need a separate share to hold the Lifecycle Management Tools and Deployment Repository. This share is only required during deployment and any subsequent patching. Once deployment is complete, you can unmount this share from each host.

**Note:** Note: If you have patches that you want to deploy using the patch management tool, you must remount this share while you are applying the patches.

Ideally, you should mount this share on ALL hosts for the duration of provisioning. Doing so will make the provisioning process simpler, as you will not need to manually copy any files, such as the keystores required by the Web Tier. If your organization prohibits sharing the LCM\_HOME to the webtier hosts (even for the duration of deployment), you must create a local copy of the contents of this share on the DMZ hosts and make manual file copies during the deployment phases.

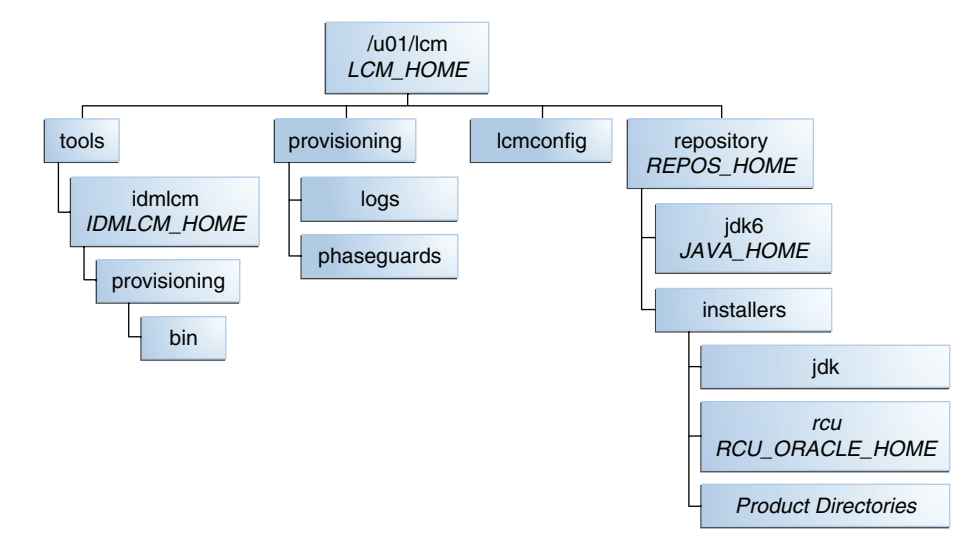

#### Figure 4–1 Deployment Repository

#### 4.4.4.2 Shared Storage

In an Enterprise Deployment, it is recommended that the volume VOL1/OracleIAM be created on shared storage on hosts OAMHOST1, OAMHOST2, OIMHOST1, and OIMHOST2. The mount point must be /u01/oracle.

The recommended layout is described in Table 4–1 and Table 4–2 and shown in Figure 4–2.

**Note:** Even though it is not shared, the *IDM\_TOP* location must be writable.

| Environment<br>Variable      | Volume Name  | Mount Point              | Mounted on<br>Hosts                                                                 | Exclusive |
|------------------------------|--------------|--------------------------|-------------------------------------------------------------------------------------|-----------|
| SW_ROOT                      | Binaries     | /u01/oracle/products     | OAMHOST1<br>OAMHOST2<br>OIMHOST1<br>OIMHOST2<br>LDAPHOST1<br>LDAPHOST2 <sup>1</sup> | No        |
| SHARED_<br>CONFIG_DIR        | sharedConfig | /u01/oracle/config       | OAMHOST1<br>OAMHOST2<br>OIMHOST1<br>OIMHOST2                                        | No        |
| DIR_MW_<br>HOME <sup>2</sup> | dirBinaries  | /u01/oracle/products/dir | LDAPHOST1<br>LDAPHOST2                                                              | No        |

Table 4–1 Volumes on Shared Storage–Distributed Topology

<sup>1</sup> Only mount to LDAPHOST1 and LDAPHOST2 when directory is in the Application Zone

<sup>2</sup> Only required when directory is being placed into a Directory/Database Zone

| Environment<br>Variable      | Volume Name  | Mount Point              | Mounted on<br>Hosts                                         | Exclusive |
|------------------------------|--------------|--------------------------|-------------------------------------------------------------|-----------|
| SW_ROOT                      | Binaries     | /u01/oracle/products     | IAMHOST1<br>IAMHOST2<br>LDAPHOST1<br>LDAPHOST2 <sup>1</sup> | No        |
| SHARED_<br>CONFIG_DIR        | sharedConfig | /u01/oracle/config       | IAMHOST1<br>IAMHOST2                                        | No        |
| DIR_MW_<br>HOME <sup>2</sup> | dirBinaries  | /u01/oracle/products/dir | LDAPHOST1<br>LDAPHOST2                                      | No        |

 Table 4–2
 Volumes on Shared Storage–Consolidated Topology

<sup>1</sup> Only mount to LDAPHOST1 and LDAPHOST2 when directory is in the Application Zone

<sup>2</sup> Only required when directory is being placed into a Directory/Database Zone

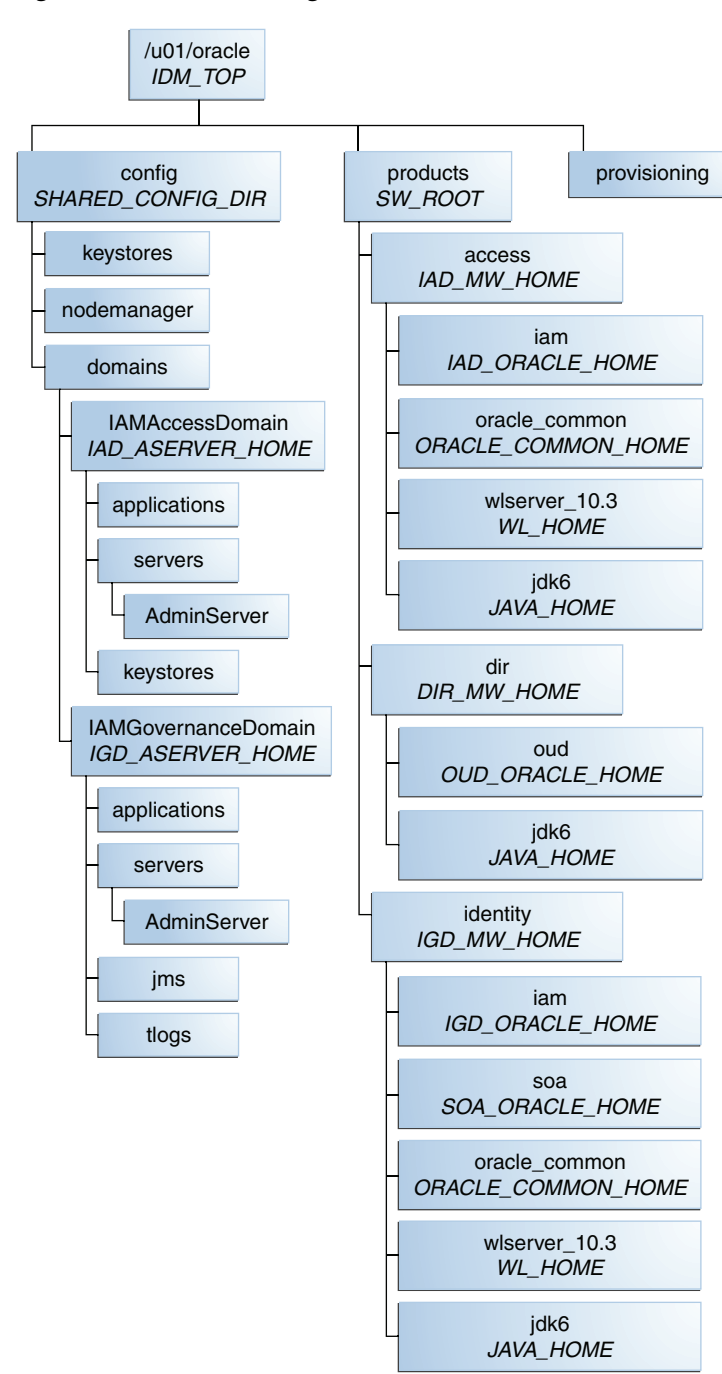

Figure 4–2 Shared Storage

The figure shows the shared storage directory hierarchy. Under the mount point, /u01/oracle (*SW\_ROOT*) are the directories config and products.

If you plan to deploy your directory into a different zone from the application tier and you do not want to mount your storage across zones, then you can create shared storage dedicated to the directory tier for the purposes of holding DIR\_MW\_HOME. Note that this will still have the same mount point as the shared storage in the application tier, for example: /u01/oracle.

The directory config contains domains, which contains:

- IAMAccessDomain (IAD\_ASERVER\_HOME). IAMAccessDomain has three subdirectories: applications, servers, and keystores. The servers directory has a subdirectory, AdminServer.
- IAMGovernanceDomain (*IGD\_ASERVER\_HOME*). IAMGovernanceDomain has five subdirectories: applications, servers, keystores, jms, and tlogs. The servers directory has a subdirectory, AdminServer.

The directory products contains the directories access, dir, and identity.

The directory access (*IAD\_MW\_HOME*) has four subdirectories: iam (*IAD\_ORACLE\_HOME*), oracle\_common (*ORACLE\_COMMON\_HOME*), wlserver\_10.3 (*WL\_HOME*), and jdk6 (*JAVA\_HOME*).

The directory dir (*DIR\_MW\_HOME*) has two subdirectories: oud (*OUD\_ORACLE\_HOME*) and jdk6(*JAVA\_HOME*).

The directory identity (*IGD\_MW\_HOME*) has five subdirectories: iam (*IGD\_ORACLE\_HOME*), soa (*SOA\_ORACLE\_HOME*), oracle\_common (*ORACLE\_COMMON\_HOME*), wlserver\_10.3 (*WL\_HOME*), and jdk6 (*JAVA\_HOME*).

The directory provisioning is used by the Identity and Access Deployment Wizard and contains information relating to the deployment plan.

If you have a dedicated directory tier, the share for *SW\_ROOT* will be different depending on whether or not you are on an LDAPHOST or an IAMHOST

#### 4.4.4.3 Private Storage

In an Enterprise Deployment it is recommended that the following directories be created on local storage or on shared storage mounted exclusively to a given host:

| Tier             | Environment Variable    | Directory                                                      | Hosts                  |
|------------------|-------------------------|----------------------------------------------------------------|------------------------|
| Web Tier         | WEB_MW_HOME             | /u01/oracle/products<br>/web                                   | WEBHOST1<br>WEBHOST2   |
| Web Tier         | WEB_ORACLE_<br>INSTANCE | /u02/private/oracle/<br>config/instances/ohs<br>n              | WEBHOST1<br>WEBHOST2   |
| Application Tier | OUD_ORACLE_<br>INSTANCE | /u02/private/oracle/<br>config/instances/oud<br>n              | LDAPHOST1<br>LDAPHOST2 |
|                  | IAD_MSERVER_<br>HOME    | /u02/private/oracle/<br>config/domains/IAMAc<br>cessDomain     | OAMHOST1<br>OAMHOST2   |
|                  | IGD_MSERVER_<br>HOME    | /u02/private/oracle/<br>config/domains/IAMGo<br>vernanceDomain | OIMHOST1<br>OIMHOST2   |

Table 4–3 Private Storage Directories

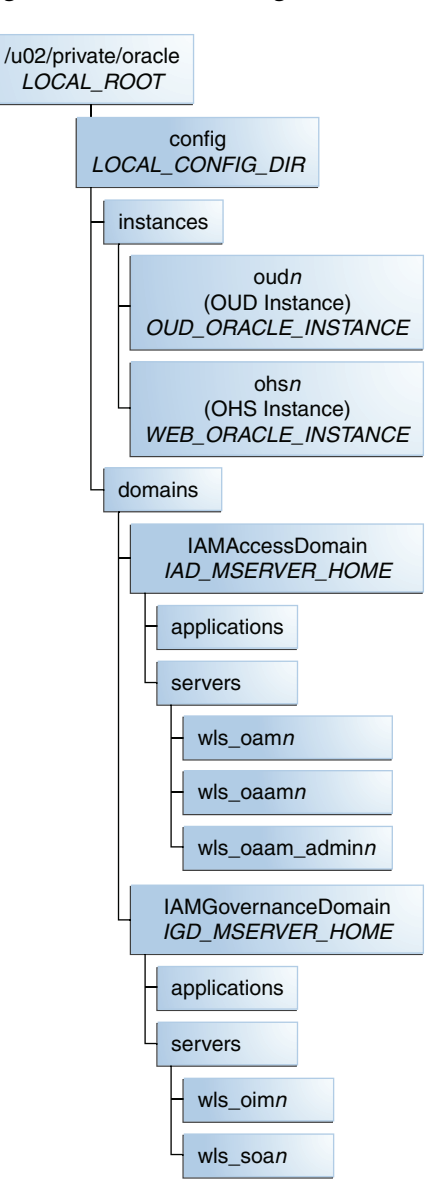

Figure 4–3 Private Storage

The figure shows the local storage directory hierarchy. The top level directory, /u02/private/oracle (LOCAL\_ROOT), has a subdirectory, config.

The directory config has a subdirectory for each product that has an instance, that is, Web Server and LDAP (in this case, Oracle HTTP Server and Oracle Unified Directory). The appropriate directory only appears on the relevant host, that is, the *WEB\_ORACLE\_INSTANCE* directory only appears on the WEBHOSTS

The domains directory contains one subdirectory for each domain in the topology, that is, IAMAccessDomain and IAMGovernanceDomain.

IAMAccessDomain (*IAD\_MSERVER\_HOME*) contains applications and servers. The servers directory contains wls\_oamn, where *n* is the Access Manager instance. If OAAM is configured, this folder also contains wls\_oaamn and wls\_oaam\_adminn

IAMGovernanceDomain (*IGD\_MSERVER\_HOME*), which contains applications and servers. The servers directory contains wls\_oimn and wls\_soan, where *n* is the Oracle Identity Manager and SOA instance, respectively.

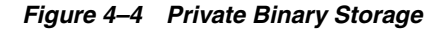

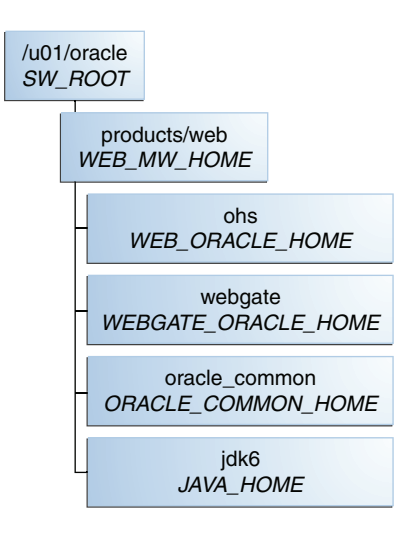

Figure 4–4 shows the local binary storage directory hierarchy. The top level directory, /u01/oracle (), has a subdirectory, products.

The products directory contains the web directory (WEB\_MW\_HOME), which has four subdirectories: web (WEB\_ORACLE\_HOME), webgate (WEBGATE\_ORACLE\_HOME), oracle\_common (ORACLE\_COMMON\_HOME), and jdk6 (JAVA\_HOME).

**Note:** While it is recommended that you put *WEB\_ORACLE\_INSTANCE* directories onto local storage, you can use shared storage. If you use shared storage, you must ensure that the HTTP lock file is placed on discrete locations.
## Configuring the Servers for an Enterprise Deployment

This chapter describes how to prepare the servers for an enterprise deployment. It contains the following sections:

- Section 5.1, "Overview of Configuring the Servers."
- Section 5.2, "Verifying Your Server and Operating System."
- Section 5.3, "Meeting the Minimum Hardware Requirements."
- Section 5.4, "Meeting Operating System Requirements."
- Section 5.5, "Enabling Unicode Support."
- Section 5.6, "Enabling Virtual IP Addresses."
- Section 5.7, "Mounting Shared Storage onto the Host."

## 5.1 Overview of Configuring the Servers

Before you deploy Oracle Fusion Middleware on new hardware, you must set up the servers you plan to use so that the Oracle Software can work in an optimum fashion. Specifically, you must ensure that:

- The servers are running a certified operating system with the required software patches installed.
- You have configured the UNIX Kernel correctly.
- You have created Users and Groups to own the Oracle software.

The settings described in this chapter are only a guide. After using your Oracle software, you should use operating system utilities to tune the configuration to ensure that you are maximizing the potential of your servers.

## 5.2 Verifying Your Server and Operating System

Ensure that the server and operating system that you plan to use is a certified combination for the products you plan to use. Refer to Oracle Certification Matrix for details.

## 5.3 Meeting the Minimum Hardware Requirements

In order to use a server in an Oracle Enterprise Deployment you must verify that it meets the minimum specification described in Section 2.4, "Hardware Requirements

for an Enterprise Deployment." If you plan to use a different deployment architecture, for example, one with more or fewer components deployed on a different number of boxes, you must check *Oracle*® *Fusion Middleware System Requirements and Specifications for Oracle Identity and Access Management* to ensure that you have the minimum specification to support the products you plan to deploy on these servers.

If you are deploying to a virtual server environment, ensure that each of the virtual servers meets the minimum requirements.

Ensure that you have sufficient local disk and shared storage is configured as described in Chapter 4, "Preparing Storage for an Enterprise Deployment."

Allow sufficient swap and temporary space. Specifically:

- **Swap Space**-The system must have at least 512MB.
- Temporary Space-There must be a minimum of 500MB of free space in /tmp.

## 5.4 Meeting Operating System Requirements

Before performing Identity and Access Management Deployment, you must perform the following tasks:

- 1. Install a certified operating system.
- 2. Install all necessary patches and packages as listed in the Release Notes.

This section includes the following topics:

- Section 5.4.1, "Configure Kernel Parameters."
- Section 5.4.2, "Setting the Open File Limit."
- Section 5.4.3, "Setting Shell Limits."
- Section 5.4.4, "Configuring Local Hosts File."

#### 5.4.1 Configure Kernel Parameters

The kernel parameter and shell limit values shown below are recommended values only. For production systems, Oracle recommends that you tune these values to optimize the performance of the system. See your operating system documentation for more information about tuning kernel parameters.

Kernel parameters must be set to a minimum of those below on all nodes in the topology.

The values in the following table are the current Linux recommendations. For the latest recommendations for Linux and other operating systems, see *Oracle Fusion Middleware System Requirements and Specifications*.

If you are deploying a database onto the host, you might need to modify additional kernel parameters. Refer to the 11g Release 2 *Oracle Grid Infrastructure Installation Guide* for your platform.

| Parameter     | Value                |
|---------------|----------------------|
| kernel.sem    | 256 32000 100 142    |
| kernel.shmmax | 2147483648 or higher |

Table 5–1 UNIX Kernel Parameters

To set these parameters:

- 1. Log in as root and add or amend the entries in the file /etc/sysctl.conf.
- 2. Save the file.
- **3.** Activate the changes by issuing the command:

/sbin/sysctl -p

#### 5.4.2 Setting the Open File Limit

On all UNIX operating systems, the minimum Open File Limit should be 4096.

**Note:** The following examples are for Linux operating systems. Consult your operating system documentation to determine the commands to be used on your system.

You can see how many files are open with the following command:

```
/usr/sbin/lsof | wc -l
```

To check your open file limits, use the commands below.

C shell:

```
limit descriptors
```

Bash:

ulimit -n

#### 5.4.3 Setting Shell Limits

**Note:** If your limits are already set higher than these values, you do not need to change them.

#### **Most Linux Versions**

To change the shell limits, login as root and edit the /etc/security/limits.conf file.

Add the following lines:

| * | soft | nofile | 65536  |
|---|------|--------|--------|
| * | hard | nofile | 150000 |
| * | soft | nproc  | 2048   |
| * | hard | nproc  | 16384  |

#### Oracle Linux 6 and Red Hat Enterprise Linux 6 Only

To change the shell limits, login as root and edit the /etc/security/limits.conf file.

Add the following lines:

```
* soft nofile 65536
* hard nofile 150000
```

Also edit: /etc/security/limits.d/90-nproc.conf

Add the following lines:

```
* soft nproc 2048
* hard nproc 16384
```

For the most recent suggested values, see *Oracle Fusion Middleware System Requirements and Specifications*.

After editing the file, reboot the machine.

#### 5.4.4 Configuring Local Hosts File

Before you begin the installation of the Oracle software, ensure that your local /etc/hosts file is formatted like this:

IP\_Address Fully\_Qualified\_Name Short\_Name

For example

192.168.30.1 iamhost1.mycompany.com iamhost1

## 5.5 Enabling Unicode Support

Your operating system configuration can influence the behavior of characters supported by Oracle Fusion Middleware products.

On UNIX operating systems, Oracle highly recommends that you enable Unicode support by setting the LANG environment variable to a locale with the UTF-8 character set. This enables the operating system to process any character in Unicode. Oracle SOA Suite technologies, for example, are based on Unicode.

Set the LANGUAGE environment variable as follows:

LANG=en\_GB.UTF-8

If the operating system is configured to use a non-UTF-8 encoding, Oracle SOA Suite components may function in an unexpected way. For example, a non-ASCII file name might make the file inaccessible and cause an error. Oracle does not support problems caused by operating system constraints.

## 5.6 Enabling Virtual IP Addresses

The enterprise deployment requires that certain hosts, such as those running the WebLogic Administration Server or SOA managed servers, use virtual IP addresses. You must enable the appropriate IP address on each server.

Chapter 3, "Preparing the Network for an Enterprise Deployment" describes the mapping of IP Addresses to servers.

This section includes the following topics:

- Section 5.6.1, "Summary of the Required Virtual IP Addresses"
- Section 5.6.2, "Enabling a Virtual IP Address on a Existing Network Interface"

#### 5.6.1 Summary of the Required Virtual IP Addresses

Virtual IP Addresses are required for failover of the WebLogic Administration Server, regardless of whether other Oracle Fusion Middleware components are installed later or not.

You associate the Administration Server with a virtual IP address. This allows the Administration Server to be started on a different host if the primary host fails.

Check that the virtual host is enabled as follows:

| VIP                       | Enabled on Host<br>(Distributed) | Enabled on Host<br>(Consolidated) |
|---------------------------|----------------------------------|-----------------------------------|
| IADADMINVHN.mycompany.com | OAMHOST1                         | IAMHOST1                          |
| IGDADMINVHN.mycompany.com | OIMHOST1                         | IAMHOST1                          |
| OIMHOST1VHN.mycompany.com | OIMHOST1                         | IAMHOST1                          |
| OIMHOST2VHN.mycompany.com | OIMHOST2                         | IAMHOST2                          |
| SOAHOST1VHN.mycompany.com | OIMHOST1                         | IAMHOST1                          |
| SOAHOST2VHN.mycompany.com | OIMHOST2                         | IAMHOST2                          |

Table 5–2 Virtual Hosts for Domain

**Note:** This is the DNS name associated with the floating IP address. It is not the DNS name of the virtual host configured on the load balancer.

#### 5.6.2 Enabling a Virtual IP Address on a Existing Network Interface

To enable only the physical IP addresses listed in Table 5–2, on IAMHOST1 and IAMHOST2:

1. Use the ifconfig command to create the virtual IP address:

ifconfig subinterface virtual\_ip\_address netmask netmask\_value

For example, on IAMHOST1, enter the following:

ifconfig bond0:1 192.168.20.3 netmask 255.255.240.0

**2.** For each virtual IP address you define, update the ARP caches using the following command:

arping -b -A -c 3 -I bond0 192.168.20.3

### 5.7 Mounting Shared Storage onto the Host

As shown in Chapter 4, "Preparing Storage for an Enterprise Deployment," you must make shared storage available to each host that will use it.

#### 5.7.1 Shared Storage Overview

Mount shared storage as follows:

 Table 5–3
 Mounting Shared Storage

| Тороlоду     | Volume   | Mount Point              | Mounted on<br>Hosts  | Directory<br>Tier | Temporary |
|--------------|----------|--------------------------|----------------------|-------------------|-----------|
| Consolidated | binaries | /u01/oracle/<br>products | IAMHOST1<br>IAMHOST2 |                   | No        |

| Topology    | Volume       | Mount Point              | Mounted on<br>Hosts                                                                            | Directory<br>Tier | Temporary |
|-------------|--------------|--------------------------|------------------------------------------------------------------------------------------------|-------------------|-----------|
|             | sharedConfig | u01/oracle/c<br>onfig    | IAMHOST1<br>IAMHOST2<br>LDAPHOST1<br>LDAPHOST2                                                 | N/A               | No        |
|             | LCM          | /u01/lcm                 | WEBHOST1<br>WEBHOST2<br>IAMHOST1<br>IAMHOST2                                                   | N/A               | Yes       |
| Distributed | binaries     | /u01/oracle/<br>products | OAMHOST1<br>OAMHOST2<br>OIMHOST1<br>OIMHOST2                                                   |                   | No        |
|             | dirBinaries  | /u01/oracle/<br>products | LDAPHOST1<br>LDAPHOST2                                                                         |                   | No        |
|             | sharedConfig | /u01/oracle/<br>config   | OAMHOST1<br>OAMHOST2<br>OIMHOST1<br>OIMHOST2                                                   | N/A               | No        |
|             | LCM          | /u01/1cm                 | WEBHOST1<br>WEBHOST2<br>OAMHOST1<br>OAMHOST2<br>OIMHOST1<br>OIMHOST2<br>LDAPHOST1<br>LDAPHOST2 | N/A               | Yes       |

Table 5–3 (Cont.) Mounting Shared Storage

Note the following points:

- Each host must have appropriate privileges set within the NAS or SAN so that it can write to the shared storage.
- Temporary mounts are only required during provisioning and patching.
- If your directory tier is placed into a dedicated zone, you must share the ORACLE\_ BASE between the two directory hosts in a distributed topology.
- If WEBHOST1 and WEBHOST2 are in the DMZ, ORACLE\_BASE is not shared between those two hosts.
- Follow the best practices of your organization for mounting shared storage. This
  section provides an example of how to do this on UNIX or Linux using NFS
  storage.

**Note:** The user ID used to create a shared storage file system owns and has read, write, and execute privileges for those files. Other users in the operating system group can read and execute the files, but they do not have write privileges. For more information about installation and configuration privileges, see the "Understanding Installation and Configuration Privileges and Users" section in the *Oracle Fusion Middleware Installation Planning Guide*.

#### 5.7.2 Mounting Shared Storage

You must create and mount shared storage locations so that each application tier host can see the same location for the binary installation.

You use the following command to mount shared storage from a NAS storage device to a linux host. If you are using a different type of storage device or operating system, refer to your manufacturer documentation for information about how to do this.

To mount shared storage on a host, use a command similar to the following:

```
mount -t nfs nasfiler:volume mountpoint
```

For example:

mount -t nfs nasfiler:VOL1/OracleIAM /u01/oracle

Where *nasfiler* is the name of the shared storage device.

Using the mount command as described mounts the shared storage until the host is rebooted. Once rebooted, the storage must be remounted to the host.

To ensure that storage is made available following a host reboot, place an entry into the file /etc/fstab which looks like the following:

```
nasfiler:VOL1/OracleIAM /u01/oracle nfs
auto,rw,bg,hard,nointr,proto=tcp,vers=3,timeo=300,rsize=32768,wsize=32768
```

**Note:** The shared storage can be a NAS or SAN device. The following illustrates an example of creating storage for a NAS device from OAMHOST1. The options may differ depending on the specific storage device.

```
mount -t nfs -o
rw,bg,hard,nointr,proto=tcp,vers=3,timeo=300,rsize=32768,wsize=3276
8 nasfiler:VOL1/OracleIAM /u01/oracle
```

Contact your storage vendor and machine administrator for the correct options for your environment.

#### 5.7.3 Validating the Shared Storage Configuration

Ensure that you can read and write files to the newly mounted directories by creating a test file in the shared storage location you just configured.

For example:

```
cd /u01/oracle/products touch testfile
```

Verify that the owner and permissions are correct:

ls -l testfile

Then remove the file:

rm testfile

## 5.8 Configuring Users and Groups

Create the following users and groups either locally or in your NIS or LDAP server. This user is the Oracle Software Owner.

The instructions below are for creating the users locally. Refer to your NIS documentation for information about creating these users/groups in your NIS server.

#### Groups

You must create the following groups on each node.

- oinstall
- ∎ dba

To create the groups, use the following command as root:

groupadd groupname

#### For example

groupadd -g 500 oinstall groupadd -g 501 dba

#### Users

You must create the following users on each node.

oracle-The owner of the Oracle software. You may use a different name. The
primary group for this account must be oinstall. The account must also be in the
dba group.

#### Notes:

- The group oinstall must have write privileges to all the file systems on shared and local storage that are used by the Oracle software.
- Each group must have the same Group ID on every node.
- Each user must have the same User ID on every node.
- The user and group should exists at the NIS server due to the NFSv4 mount requirement.

To create users use the following command as root:

useradd -g primary group -G optional groups -u userid username

For example:

useradd -g oinstall -G dba -u 500 oracle

## Preparing the Database for an Enterprise Deployment

This chapter describes how to install and configure the Identity and Access Management database repositories.

This chapter contains the following topics:

- Section 6.1, "Overview of Preparing the Databases for an Identity and Access Management Enterprise Deployment"
- Section 6.2, "Verifying the Database Requirements for an Enterprise Deployment"
- Section 6.3, "Installing the Database for an Enterprise Deployment"
- Section 6.4, "Creating Database Services"
- Section 6.5, "Loading the Identity and Access Management Schemas in the Oracle RAC Database by Using RCU"
- Section 6.6, "Backing up the Database"

# 6.1 Overview of Preparing the Databases for an Identity and Access Management Enterprise Deployment

The Identity and Access Management components in the enterprise deployment use database repositories. This chapter describes how to perform the following steps:

- Verify the database requirements as described in Section 6.2, "Verifying the Database Requirements for an Enterprise Deployment."
- Install and configure the Oracle database repositories. See the installation guides listed in the "Related Documents" section of the Preface and Section 6.3, "Installing the Database for an Enterprise Deployment."
- Create database services, as described in Section 6.4, "Creating Database Services."
- Prepare the database for the Repository Creation Utility (RCU). See Section 7.2, "Creating an Oracle Identity and Access Management Software Repository."
- Create the required Oracle schemas in the database using the Repository Creation Utility (RCU). See Section 6.5, "Loading the Identity and Access Management Schemas in the Oracle RAC Database by Using RCU."

## 6.2 Verifying the Database Requirements for an Enterprise Deployment

Before loading the metadata repository into your databases, check that they meet the requirements described in these subsections:

- Section 6.2.1, "Databases Required"
- Section 6.2.2, "Database Host Requirements"
- Section 6.2.3, "Database Versions Supported"
- Section 6.2.4, "Patch Requirements for Oracle Database 11g (11.2.0.2.0)"
- Section 6.2.5, "Oracle Database Minimum Requirements"

#### 6.2.1 Databases Required

For Oracle Identity and Access Management, a number of separate databases are recommended. Table 6–1 provides a summary of these databases. Which database or databases you use depends on the topology that you are implementing.

The Oracle Metadata Services (MDS) Repository is a particular type of repository that contains metadata for some Oracle Fusion Middleware components. It can also include custom Java EE applications developed by your organization.

For this release of IAM you must use a separate RCU schema prefix each domain. This allows different products to use a different database if required.

Table 6–1 Mapping between Databases and Schemas

| Database<br>Names | Database Hosts           | Scan Address | Service<br>Names          | RCU Prefix | Schemas in<br>Database                  |
|-------------------|--------------------------|--------------|---------------------------|------------|-----------------------------------------|
| IAMDB             | IAMDBHOST1<br>IAMDBHOST2 | IAMDBSCAN    | OAMEDG.mycomp<br>any.com  | EDGIAD     | OAM, IAU, MDS,<br>OPSS                  |
|                   |                          |              | OIMEDG.mycomp<br>any.com  | EDGIGD     | OIM, SOAINFRA,<br>MDS, OPSS,<br>ORASDPM |
|                   |                          |              | OAAMEDG.mycom<br>pany.com | EDGIAD     | OAAM                                    |

The following sections apply to all the databases listed in Table 6–1.

#### 6.2.2 Database Host Requirements

The database used to store the metadata repository should be highly available in its own right, for maximum availability Oracle recommends the use of an Oracle Real Application Clusters (RAC) database.

Ideally the database should use Oracle Automatic Storage Management (ASM) for the storage of data, however this is not necessary.

If using ASM, then ASM should be installed into its own Oracle home and have two disk groups:

- One for the Database Files
- One for the Flash Recovery Area

If you are using Oracle ASM, best practice is to also use Oracle Managed Files.

#### 6.2.3 Database Versions Supported

The Deployment Tools require that you have Oracle Database 11.2.0.0 or newer for Oracle RAC deployments.

To check if your database is certified or to see all certified databases, refer to the "Certified Databases" section in the Certification Document:

http://www.oracle.com/technetwork/middleware/ias/downloads/fusio
n-certification-100350.html

To determine the version of your installed Oracle Database, execute the following query at the SQL prompt:

select version from sys.product\_component\_version where product like 'Oracle%';

#### 6.2.4 Patch Requirements for Oracle Database 11g (11.2.0.2.0)

If you are using Oracle Database 11g (11.2.0.2.0), make sure that you download and install the appropriate version (based on the platform) for the RDBMS Patch Number 10259620. This is a prerequisite for installing the Oracle Identity Manager schemas.

Table 6–2 lists the patches required for Oracle Identity Manager configurations that use Oracle Database 11g Release 2 (11.2.0.2.0). Make sure that you download and install the following patches before creating Oracle Identity Manager schemas.

Table 6–2 Required Patches for Oracle Database 11g (11.2.0.2.0)

| Platform           | Patch Number and Description on My Oracle Support |
|--------------------|---------------------------------------------------|
| Linux x86 (32-bit) | RDBMS Interim Patch#10259620.                     |
| Linux x86 (64-bit) |                                                   |

If this patch is not applied, then problems might occur in user and role search and manager lookup. In addition, search results might return empty result.

#### Note:

- Apply this patch in ONLINE mode. Refer to the readme.txt file bundled with the patch for the steps to be followed.
- In some environments, the RDBMS Interim Patch has been unable to resolve the issue, but the published workaround works. Refer to the note "Wrong Results on 11.2.0.2 with Function-Based Index and OR Expansion due to fix for Bug:8352378 [Metalink Note ID 1264550.1]" at http://support.oracle.com for the workaround. This note can be followed to set the parameters accordingly with the only exception that they need to be altered at the Database Instance level by using ALTER SYSTEM SET <param>=<value> scope=<memory> or <both>.

#### 6.2.5 Oracle Database Minimum Requirements

The Oracle Database must meet some minimum requirements.

#### 6.2.5.1 General Database Characteristics

- Character Set–The character set must be Unicode compliant, for example: AL32UTF8.
- Database Options–The following database options must be installed into the database:
  - Oracle JVM
  - Oracle Text

- Database Views–The following Database view must be created on the database:
  - XAVIEWS
- Database Packages–The following Database package must exist in the database:
  - DBMS\_SHARED\_POOL

#### 6.2.5.2 Minimum Initialization Parameters

The databases must have the following minimum initialization parameters defined:

Table 6–3 Minimum Initialization Parameters for Oracle Databases

| Parameter              | Value |
|------------------------|-------|
| aq_tm_processes        | 1     |
| dml_locks              | 200   |
| job_queue_processes    | 10    |
| open_cursors           | 1600  |
| session_max_open_files | 50    |
| sessions               | 500   |
| processes              | 500   |
| sga_target             | 512M  |
| pga_aggregate_target   | 100M  |
| sga_max_size           | 4G    |
| session_cached_cursors | 500   |

It is recommended that you set these parameters in the database configuration assistant when creating the database. If you have not done this, you can adjust them after creation by using the alter system database command. For example:

```
sqlplus / as sysdba
alter system set aq_tm_processes=1 scope=spfile;
```

After making changes in the spfile, restart the database. For example

```
srvctl stop database -d iamdb
srvctl start database -d iamdb
```

**Note:** For guidelines on setting up optimum parameters for the Database, see *Oracle Fusion Middleware Performance and Tuning Guide*.

## 6.3 Installing the Database for an Enterprise Deployment

Install and configure the database repository as follows.

#### **Oracle Clusterware**

- For 10g Release 2 (10.2), see the Oracle Database Oracle Clusterware and Oracle Real Application Clusters Installation Guide for your platform, listed in "Related Documents".
- For 11g Release 1 (11.1), see Oracle Clusterware Installation Guide.

#### **Automatic Storage Management**

- For 10g Release 2 (10.2), see Oracle Database Oracle Clusterware and Oracle Real Application Clusters Installation Guide for your platform, listed in "Related Documents".
- For 11g Release 1 (11.1), see Oracle Clusterware Installation Guide.
- When you run the installer, select the Configure Automatic Storage Management option in the Select Configuration screen to create a separate Automatic Storage Management home.

#### **Oracle Real Application Clusters**

- For 10g Release 2 (10.2), see Oracle Database Oracle Clusterware and Oracle Real Application Clusters Installation Guide for your platform, listed in "Related Documents".
- For 11g Release 1 (11.1), see Oracle Real Application Clusters Installation Guide.

#### **Oracle Real Application Clusters Database**

Create a Real Applications Clusters Database with the following characteristics:

- Database must be in archive log mode to facilitate backup and recovery.
- Optionally, enable the Flashback database.
- Create UNDO tablespace of sufficient size to handle any rollback requirements during the Oracle Identity Manager reconciliation process.
- Database is created with ALT32UTF8 character set.

## 6.4 Creating Database Services

This section describes how to configure the database for Oracle Fusion Middleware 11g metadata. It contains the following topics:

- Section 6.4.1, "Creating Database Services for 10.x and 11.1.x Databases"
- Section 6.4.2, "Creating Database Services for 11.2.x Databases"
- Section 6.4.3, "Database Tuning"

#### 6.4.1 Creating Database Services for 10.x and 11.1.x Databases

For complete instructions on creating database services, see the chapter on Workload Management in the *Oracle Database Oracle Clusterware and Oracle Real Application Clusters Administration and Deployment Guide*. Oracle recommends that a specific database service be used for a product suite, even when product suites share the same database. It is also recommended that the database service used is different than the default database service.

Use the CREATE\_SERVICE subprogram to create the database services for the components in your topology. The lists of services to be created are listed in Table 6–1, "Mapping between Databases and Schemas".

1. Log on to SQL\*Plus as the sysdba user by typing:

sqlplus "sys/password as sysdba"

Then run the following command to create a service called OAMEDG.mycompany.com for Access Manager:

```
EXECUTE DBMS_SERVICE.CREATE_SERVICE
(SERVICE_NAME => 'OAMEDG.mycompany.com',
NETWORK_NAME => 'OAMEDG.mycompany.com');
```

2. Add the service to the database and assign it to the instances using srvctl:

srvctl add service -d iamdb -s OAMEDG.mycompany.com -r iamdb1,iamdb2

**3.** Start the service using srvctl:

srvctl start service -d iamdb -s OAMEDG.mycompany.com

#### 6.4.2 Creating Database Services for 11.2.x Databases

Use srvct1 to create the database services for the components in your topology. The lists of services to be created are listed in Table 6–1, "Mapping between Databases and Schemas".

1. Create service using the command srvctl add service, as follows.

```
srvctl add service -d iamdb -s OAMEDG.mycompany.com -r iamdb1,iamdb2 -q FALSE -m NONE -e SELECT -w 0 -z 0
```

The meanings of the command-line arguments are as follows:

| Option | Argument                                    |
|--------|---------------------------------------------|
| -d     | Unique name for the database                |
| -S     | Service name                                |
| -r     | Comma separated list of preferred instances |
| -q     | AQ HA notifications (TRUE or FALSE)         |
| -е     | Failover type (NONE, SESSION, or SELECT)    |
| -m     | Failover method (NONE or BASIC)             |
| -W     | Failover delay (integer)                    |
| -Z     | Failover retries (integer)                  |

**2.** Start the Service using srvctl start service

srvctl start service -d iamdb -s OAMEDG.mycompany.com

**3.** Validate the service started by using srvctl status service, as follows:

srvctl status service -d iamdb -s OAMEDG.mycompany.com Service OAMEDG.mycompany.com is running on instance(s) iamdb1,iamdb2

4. Validate that the service was created correctly by using srvctl config service:

srvctl config service -d iamdb -s OAMEDG.mycompany.com Service name: OAMEDG.mycompany.com Service is enabled Server pool: IAMDB\_OAMEDG.mycompany.com Cardinality: 2 Disconnect: false Service role: PRIMARY Management policy: AUTOMATIC DTP transaction: false AQ HA notifications: false

```
Failover type: SELECT
Failover method: NONE
TAF failover retries: 0
TAF failover delay: 0
Connection Load Balancing Goal: LONG
Runtime Load Balancing Goal: NONE
TAF policy specification: NONE
Edition:
Preferred instances: iamdb1,iamdb2
Available instances:
```

**Note:** For more information about the SRVCTL command, see the *Oracle Real Application Clusters Administration and Deployment Guide.* 

#### 6.4.3 Database Tuning

The database parameters defined in Section 6.2.5.2, "Minimum Initialization Parameters" are only a guide. You might need to perform additional tuning after the system is in use. For more information, see *Database Performance Tuning Guide*.

Refresh the database statistics after you initially load the database, and on an ongoing basis. To do that, issue a SQL\*Plus command for each schema. The following example is for the schema EDGIGD\_OIM:

exec DBMS\_STATS.GATHER\_SCHEMA\_STATS(OWNNAME=> 'EDGIGD\_OIM', ESTIMATE\_
PERCENT=>DBMS\_STATS.AUTO\_SAMPLE\_SIZE, DEGREE=>8, OPTIONS=>'GATHER AUTO', NO\_
INVALIDATE=>FALSE);

# 6.5 Loading the Identity and Access Management Schemas in the Oracle RAC Database by Using RCU

You must run the Repository Creation Utility to seed your database(s) with the schemas required for Identity and Access Management. You need to run the Repository Creation Utility twice, once for each domain specifying a different Prefix each time.

1. Start RCU by issuing this command:

RCU\_HOME/bin/rcu &

- 2. On the Welcome screen, click Next.
- **3.** On the Create Repository screen, select the **Create** operation to load component schemas into a database. Then click **Next**.
- **4.** On the Database Connection Details screen, provide the information required to connect to an existing database. For example:

Database Type: Oracle Database

- Host Name: Enter the VIP address of one of the RAC database nodes or the database SCAN address, for example: IAMDBSCAN.mycompany.com
- Port: The port number for the database listener (*DB\_LSNR\_PORT*). For example: 1521
- Service Name: The service name of the database. For example OAMEDG.mycompany.com.

Use the service names for the components you will select from the table in Step 6.

- Username: sys
- **Password:** The sys user password
- Role: SYSDBA

Click Next.

- **5.** On the Check Prerequisites screen, click OK after the prerequisites have been validated.
- 6. On the Select Components screen, provide the following values:

**Create a New Prefix**: Enter a prefix to be added to the database schemas. Note that all schemas are required to have a prefix. See Table 6–1, "Mapping between Databases and Schemas" or the following table for RCU prefixes.

**Components:** Select the appropriate components from the following table for the topology you are using.

| RCU Prefix | Product                                                             | RCU Option                                                          | Service Name              | Comments                                                                                  |
|------------|---------------------------------------------------------------------|---------------------------------------------------------------------|---------------------------|-------------------------------------------------------------------------------------------|
| EDGIAD     | Oracle Platform<br>Security Services for<br>IAMAccessDomain         | AS Common<br>Schemas–Oracle<br>Platform Security<br>Service         | OAMEDG.mycompany.<br>com  | Required to hold<br>policy store<br>information.                                          |
| EDGIAD     | Oracle Access<br>Management Access<br>Manager                       | Oracle Identity<br>Management–Oracl<br>e Access Manager             | OAMEDG.mycompany.<br>com  | Audit Services will also be selected.                                                     |
| EDGIAD     | Oracle Adaptive<br>Access Manager                                   | Oracle Identity<br>Management–Oracl<br>e Adaptive Access<br>Manager | OAAMEDG.mycompany<br>.com | If required.                                                                              |
| EDGIGD     | Oracle Platform<br>Security Services for<br>IAMGovernanceDo<br>main | AS Common<br>Schemas–Oracle<br>Platform Security<br>Service         | OIMEDG.mycompany.<br>com  | Required to hold<br>policy store<br>information.                                          |
| EDGIGD     | Oracle Identity<br>Manager                                          | Identity<br>Management-Oracl<br>e Identity Manager                  | OIMEDG.mycompany.<br>com  | Metadata Services,<br>SOA infrastructure,<br>and User Messaging<br>will also be selected. |

#### Click Next.

**Notes:** If your topology requires more than one database, the following important considerations apply:

- Be sure to install the correct schemas in the correct database.
- You might have to run the RCU more than once to create all the schemas for a given topology.
- Table 6–1 in this chapter provides the recommended mapping between the schemas and their corresponding databases. Refer to this table to ensure that the correct details are entered in this screen.
- **7.** On the Check Prerequisites screen, click **OK** after the prerequisites have been validated.

**8.** On the Schema Passwords screen, enter the passwords for the schemas. You can choose to use either the same password for all the schemas or different passwords for each of the schemas. The deployment wizard requires that all passwords for a given prefix be the same.

Click Next.

- 9. On the Map Tablespaces screen, accept the defaults and click Next.
- 10. On the confirmation screen, click **OK** to allow the creation of the tablespaces.
- **11.** On the Creating tablespaces screen, click OK to acknowledge creation of the tablespaces.
- **12.** On the Summary screen, the summary and verify that the details provided are accurate. Click **Create** to start the schema creation process.
- **13.** On the Completion summary screen, verify that the schemas were created.

Click Close to exit.

## 6.6 Backing up the Database

After you have prepared your database, back it up as described in Section 15.5.3.3, "Backing Up the Database."

7

## **Preparing for Deployment**

This chapter describes the software installations required for an Oracle Identity and Access Management enterprise deployment.

This chapter contains the following topics:

- Section 7.1, "Assembling Information for Identity and Access Management Deployment"
- Section 7.2, "Creating an Oracle Identity and Access Management Software Repository"
- Section 7.3, "Verifying Java"
- Section 7.4, "Installing the IAM Deployment Wizard"
- Section 7.5, "Checking Port Availability"

## 7.1 Assembling Information for Identity and Access Management Deployment

Assemble the following information prior to deployment. You can print out the tables from the PDF version of this guide and record your own values.

This guide repeatedly uses the following host names to make it easier to follow:

- WEBHOST1/2
- OAMHOST1/2
- OIMHOST1/2
- LDAPHOST1/2

The actual values you use depend on the type of deployment topology you are using. The values in Table 7–1 are translations of how these hosts refer to the hosts listed in the topologies.

In addition to the host names, you may see some of the hosts in the document have a VHN suffix. This is used to identity virtual host names.

#### Notes:

- Do not use host names that contain the hyphen (-) character. See Section 15.10.1.1, "Deployment Fails with Error: Incorrect Host or Domain Name Format for Attribute."
- Do not use privileged ports (< 1024) for the Identity and Access Management deployment.

Table 7–1 Hosts–Distributed Topology

| Description                | Variable  | Documented Value        | Customer Value |
|----------------------------|-----------|-------------------------|----------------|
| Access Management Host 1   | OAMHOST1  | OAMHOST1.mycompany.com  |                |
| Access Management Host 2   | OAMHOST2  | OAMHOST2.mycompany.com  |                |
| Identity Governance Host 1 | OIMHOST1  | OIMHOST1.mycompany.com  |                |
| Identity Governance Host 2 | OIMHOST2  | OIMHOST2.mycompany.com  |                |
| Directory Host 1           | LDAPHOST1 | LDAPHOST1.mycompany.com |                |
| Directory Host 2           | LDAPHOST2 | LDAPHOST2.mycompany.com |                |
| First Web Tier host        | WEBHOST1  | WEBHOST1.mycompany.com  |                |
| Second Web Tier host       | WEBHOST2  | WEBHOST2.mycompany.com  |                |

Table 7–2 Hosts–Consolidated Topology

|                            | -         |                         |                |  |
|----------------------------|-----------|-------------------------|----------------|--|
| Description                | Variable  | Documented Value        | Customer Value |  |
| Access Management Host 1   | OAMHOST1  | IAMHOST1.mycompany.com  |                |  |
| Access Management Host 2   | OAMHOST2  | IAMHOST2.mycompany.com  |                |  |
| Identity Governance Host 1 | OIMHOST1  | IAMHOST1.mycompany.com  |                |  |
| Identity Governance Host 2 | OIMHOST2  | IAMHOST2.mycompany.com  |                |  |
| Directory Host 1           | LDAPHOST1 | IAMHOST1.mycompany.com  |                |  |
| Directory Host 2           | LDAPHOST2 | IAMHOST2.mycompany.com  |                |  |
| First Web Tier host        | WEBHOST1  | IAMHOST1.mycompany.com  |                |  |
| Second Web Tier host       | WEBHOST2  | IAMSHOST2.mycompany.com |                |  |
|                            |           |                         |                |  |

#### Table 7–3 Installation Locations

| Description                            | Variable          | Documented Value           | Customer Value |
|----------------------------------------|-------------------|----------------------------|----------------|
| Software Repository<br>Location        | REPOS_HOME        | /u01/lcm/repository        |                |
| Software Installation<br>Location      | SW_ROOT           | /u01/oracle/products       |                |
| Shared Configuration<br>Location       | SHARED_CONFIG_DIR | /u01/oracle/config         |                |
| Local Configuration<br>Location        | LOCAL_CONFIG_DIR  | /u02/private/oracle/config |                |
| Lifecycle Management Store<br>Location | LCM_HOME          | /u01/1cm                   |                |

#### Table 7–4 Ports

| Description                                                             | Variable         | Documented Value | Customer Value |
|-------------------------------------------------------------------------|------------------|------------------|----------------|
| Access Management WLS<br>Server Port                                    | IAD_WLS_PORT     | 7001             |                |
| Identity Governance WLS<br>Port                                         | IGD_WLS_PORT     | 7101             |                |
| Oracle Identity Manager<br>Port, Second Oracle Identity<br>Manager Port | OIM_PORT         | 14000            |                |
| SOA Ports, Hosts 1 and 2                                                | SOA_PORT         | 8001             |                |
| Access Manager Port,<br>Second Access Manager Port                      | OAM_PORT         | 14100            |                |
| Access Manager Proxy Port                                               | OAM_PROXY_PORT   | 5575             |                |
| Web Server HTTP Port                                                    | WEB_HTTP_PORT    | 7777             |                |
| Web Server HTTPS Port                                                   | WEB_HTTPS_PORT   | 4443             |                |
| LDAP Port                                                               | LDAP_PORT        | 1389             |                |
| LDAP SSL Port                                                           | LDAP_SSL_PORT    | 1636             |                |
| LDAP Administration Port                                                | LDAP_ADMIN_PORT  | 4444             |                |
| LDAP Replication Port                                                   | LDAP_REPLIC_PORT | 8989             |                |
| Node Manager Port                                                       | NMGR_PORT        | 5556             |                |
| OAAM Port                                                               | OAAM_PORT        | 14300            |                |
| OAAM Administration Port                                                | OAAM_ADMIN_PORT  | 14200            |                |

#### Table 7–5 Virtual Hosts

| Description                                                | Variable    | Documented Value          | Customer Value |
|------------------------------------------------------------|-------------|---------------------------|----------------|
| Access Domain<br>Administration Server<br>Virtual Host     | IADADMINVHN | IADADMINVHN.mycompany.com |                |
| Governance Domain<br>Administration Server<br>Virtual Host | IGDADMINVHN | IGDADMINVHN.mycompany.com |                |
| First Oracle Identity<br>Manager Server virtual host       | OIMHOST1VHN | OIMHOST1VHN.mycompany.com |                |
| Second Oracle Identity<br>Manager Server virtual host      | OIMHOST2VHN | OIMHOST2VHN.mycompany.com |                |
| First SOA Server virtual host                              | SOAHOST1VHN | SOAHOST1VHN.mycompany.com |                |
| Second SOA Server virtual host                             | SOAHOST2VHN | SOAHOST2VHN.mycompany.com |                |

#### Table 7–6 Database Information

| Description                                   | Variable            | Documented Value        | Customer Value |
|-----------------------------------------------|---------------------|-------------------------|----------------|
| SCAN Address                                  | SCAN_ADDRESS        | IAMDBSCAN.mycompany.com |                |
| SCAN Listener Port                            | DB_LSNR_PORT        | 1521                    |                |
| Oracle Identity Manager DB<br>Service Name    | OIM_DB_SERVICENAME  | OIMEDG.mycompany.com    |                |
| Access Manager DB Service<br>Name             | OAM_DB_SERVICENAME  | OAMEDG.mycompany.com    |                |
| OAAM DB Service Name                          | OAAM_DB_SERVICENAME | OAAMEDG.mycompany.com   |                |
| Oracle Identity Manager DB<br>Schema Password | OIM_SCHEMA_PASSWD   |                         |                |

| Table | 7–7 | LDAP |
|-------|-----|------|
|-------|-----|------|

| Description            | Variable        | Documented Value    | Customer Value |
|------------------------|-----------------|---------------------|----------------|
| LDAP Realm DN,         | REALM_DN        | dc=mycompany,dc=com |                |
| Identity Store Bind DN | LDAP_ADMIN_USER | cn=oudadmin         |                |

#### Table 7–8 Load Balancer

| Description                                                                                      | Variable                | Documented Value          | Customer Value |
|--------------------------------------------------------------------------------------------------|-------------------------|---------------------------|----------------|
| Load Balancer end point<br>used to access the<br>IAMAccessDomain<br>Administration functions     | IAD_DOMAIN_ADMIN_LBRVHN | IADADMIN.mycompany.com    |                |
| Load Balancer end point<br>used to access the<br>IAMGovernanceDomain<br>Administration functions | IGD_DOMAIN_ADMIN_LBRVHN | IGDADMIN.mycompany.com    |                |
| Load Balancer<br>Administration Port                                                             | HTTP_PORT               | 80                        |                |
| Load Balancer<br>Administration Port is SSL?                                                     |                         | No                        |                |
| Load Balancer Internal<br>Callbacks Virtual Host<br>Name                                         | IAM_INTERNAL_LBRVHN     | IDMINTERNAL.mycompany.com |                |
| Load Balancer Internal<br>Callbacks Port                                                         | IAM_INTERNAL_PORT       | 80                        |                |
| Load Balancer SSL Port                                                                           | HTTP_SSL_PORT           | 443                       |                |
| Load Balancer ID Store<br>Virtual Host Name                                                      | LDAP_IDSTORE_NAME       | IDSTORE.mycompany.com     |                |
| Load Balancer ID Store Port                                                                      | LDAP_LBR_PORT           | 389                       |                |
| Load Balancer ID Store SSL<br>Port                                                               | LDAP_LBR_SSL_PORT       | 1636                      |                |
| SSO main application entry point                                                                 | IAM_LOGIN_LBRVHN        | SSO.mycompany.com         |                |

#### Table 7–9 Email Server (Optional)

| Description                   | Variable       | Documented Value    | Customer Value |
|-------------------------------|----------------|---------------------|----------------|
| Outgoing Email Server<br>Name | EMAIL_SERVER   | EMAIL.mycompany.com |                |
| Outgoing Email Server Port    | EMAIL_PORT     | 465                 |                |
| Outgoing Email Security       | EMAIL_PROTOCOL | SSL                 |                |
| Email Username                | EMAIL_USER     |                     |                |
| Email Password                | EMAIL_PASSWORD |                     |                |

**Note:** Internal call backs are always unencrypted (HTTP). The main entry point sso.mycompany.com is always encrypted (HTTPS)

#### Table 7–10 Users

| Description                                                      | Variable            | Documented Value | Customer Value |
|------------------------------------------------------------------|---------------------|------------------|----------------|
| Common IAM Password for<br>IAM Deployment Wizard                 | COMMON_IAM_PASSWORD |                  |                |
| Identity Store Access<br>Manager Administrative<br>User          | OAMADMINUSER        | oamadmin         |                |
| Identity Store Access<br>Manager Software User                   | OAMLDAPUSER         | oamLDAP          |                |
| Identity Store Oracle<br>Identity Manager<br>Administrative User | OIMLDAPUSER         | oimLDAP          |                |

#### Table 7–11 OAM

| Description                     | Variable          | Documented Value       | Customer Value |  |
|---------------------------------|-------------------|------------------------|----------------|--|
| Access Manager Transfer<br>Mode | OAM_MODE          | Simple. (Open on AIX.) |                |  |
| Access Manager Cookie<br>Domain | OAM_COOKIE_DOMAIN | .mycompany.com         |                |  |

## 7.2 Creating an Oracle Identity and Access Management Software Repository

The software required by Oracle Identity and Access Management is located in the Oracle Fusion Middleware Deployment Repository. If you have not already done so then you must create an Oracle Fusion Middleware Provisioning Repository as described in *Oracle Fusion Middleware Deployment Guide for Oracle Identity and Access Management*.

If you have not already done so, unzip the RCU zip file *REPOS\_HOME*/installers/fmw\_rcu/linux/rcuHome.zip to:

REPOS\_HOME/installers/rcu

## 7.3 Verifying Java

Make sure that your Deployment Repository contains Java. It should reside in a directory called jdk6.

You can verify that Java is installed and working as follows:

Set JAVA\_HOME to: JAVA\_HOME

Run these commands:

JAVA\_HOME/bin/java -version JAVA\_HOME/bin/javac -version

### 7.4 Installing the IAM Deployment Wizard

The IAM Deployment Wizard must be visible to each host in the topology during provisioning and subsequent patching.

The installation script for the IAM Lifecycle Tools (IAM Deployment Wizard and IAM Patching Tools) resides in the directory:

REPOS\_HOME/installers/idmlcm/Disk1

To begin installing the tools, change to that directory and start the script.

cd *REPOS\_HOME*/installers/idmlcm/idmlcm/Disk1 ./runInstaller -jreLoc *REPOS\_HOME*/jdk6

Then proceed as follows:

- 1. On the Welcome screen, click Next.
- **2.** If you are running the Wizard on a UNIX platform, you are prompted for the location of the **Inventory Directory**, which is used to keep track of all Oracle products installed on this host.

In the **Operating System Group ID** field, select the group whose members you want to grant access to the inventory directory. All members of this group can install products on this host. Click **OK** to continue.

The **Inventory Location Confirmation** dialog prompts you to run the *inventory\_directory/createCentralInventory.sh* script as root to create the /etc/oraInst.loc file. This file is a pointer to the central inventory and must be present for silent installations. It contains two lines:

inventory\_loc=path\_to\_central\_inventory

inst\_group=install\_group

The standard location for this file is /etc/oraInst.loc, but it can be created anywhere. If you create it in a directory other than /etc, you must include the -invPtrLoc argument and enter the location of the inventory when you run the Identity and Access Management Deployment Wizard or the runIAMDeployment script.

If you do not have root access on this host but want to continue with the installation, select **Continue installation with local inventory**.

Click **OK** to continue.

- **3.** On the Prerequisite Checks screen, verify that checks complete successfully, then click **Next**.
- **4.** On the Specify Install Location screen, enter the following information:
  - **a.** Oracle Middleware Home This is the parent directory of the directory where the Identity and Access Management Deployment Wizard will be installed. This must be on shared storage for example:

/u01/lcm/tools

**b.** Oracle Home Directory - This is a subdirectory of the above directory where the wizard will be installed. For example:

idmlcm

Click Next.

- 5. On the Installation Summary screen, click Install.
- 6. On the Installation Progress screen, click Next.
- 7. On the Installation Complete screen, click Finish.

## 7.5 Checking Port Availability

Before starting to deploy your environment, you must ensure that none of the ports you intend to use is already in use.

To do this, perform the following steps:

- 1. Log on to the machine that the component will run on.
- 2. Check that no process is running using that port using the command:

netstat -an | grep port

where *port* is the port number you are checking for.

For example, for Oracle HTTP server the command is:

netstat -an | grep 7777

For a full list of the default ports, see Chapter 3–3, "Ports Used in the Oracle Identity and Access Management Enterprise Deployment Topology."

## **Creating a Deployment Profile**

This chapter describes how to create a Deployment profile by using the Identity and Access Management Deployment Wizard.

This chapter describes the following wizard screens:

- Section 8.1, "Welcome."
- Section 8.2, "IAM Installation Options."
- Section 8.3, "Specify Security Updates."
- Section 8.4, "Describe Response File."
- Section 8.5, "Select IAM Products."
- Section 8.6, "Select Topology."
- Section 8.7, "Select Installation and Configuration Locations."
- Section 8.8, "Configure Virtual Hosts."
- Section 8.9, "Set User Names and Passwords."
- Section 8.10, "Configure Oracle Unified Directory."
- Section 8.11, "Configure Oracle HTTP Server."
- Section 8.12, "Configure Oracle Identity Manager."
- Section 8.13, "Configure Oracle Identity Manager Database."
- Section 8.14, "Configure SOA."
- Section 8.15, "Configure Oracle Access Manager."
- Section 8.16, "Configure Oracle Access Manager Database."
- Section 8.17, "Configure HTTP/HTTPS Load Balancer."
- Section 8.18, "Summary."

Before you can perform deployment, you must provide information about your topology to the Identity and Access Management Deployment Wizard. After you have provided all the necessary input, the wizard will create a deployment file that you can use to perform the deployment operation.

Refer to the information you assembled in Section 7.1, "Assembling Information for Identity and Access Management Deployment." Variable names used in the screen descriptions in this chapter were introduced in that section.

To start the Identity and Access Management Deployment Wizard, execute the following commands from: *IDMCLM*/provisioning/bin

Set JAVA\_HOME to REPOS\_HOME/jdk6.

Issue the command:

./iamDeploymentWizard.sh

When the wizard starts, proceed through the screens as described in the following subsections.

**Note:** The Identity and Access Management process requires that you use the same deployment profile on all hosts in the deployment. Create the deployment profile only once during the deployment process.

## 8.1 Welcome

On the Welcome screen, click Next.

| 🛓 Identity a                                                                                                    | nd Access Management Deployment Wizard - Step 1 of 6                                                                                                    |
|----------------------------------------------------------------------------------------------------|----------------------------------------------------------------------------------------------------|
| Welcome                                                                                                    |                                                                                                    |
| Welcome                                                                                                    | Oracle Identity and Access Management Deployment                                                                                                    |
| A M Installation Options<br>Specify Security Updates<br>Response File Description<br>IAM Products Selection<br>Summary | <ul> <li>This wizard enables you to install, configure and integrate an Oracle Identity and Access Management environment.</li> <li>Before creating a deployment response file, ensure that: <ul> <li>An Oracle Database is available and has been seeded with required schema seed data.</li> <li>Schemas are created using the Oracle Fusion Middleware Repository Creation Utility.</li> </ul> </li> <li>Before deploying an Identity and Access Management environment, ensure that: <ul> <li>You have created a deployment response file.</li> <li>You have created and populated the Oracle Identity and Access Management installers repository with installers bits.</li> </ul> </li> <li>After all required prerequisites have been met, select Next to begin deployment.</li> <li>Context-sensitive help is available at any time by selecting Help.</li> <li>Copyright (c) 2012, 2013, <u>Oracle</u> and/or its affiliates. All rights reserved.</li> </ul> |
| Help                                                                                                    | < <u>Back</u> <u>N</u> ext > <u>Finish</u> Cancel                                                                                                    |

## 8.2 IAM Installation Options

On the IAM Installation Options screen, select **Create a New Identity and Access Management Deployment Response File**, and click **Next**.

| 🔮 Identity a                                                                                                    | nd Access Management Deployment Wizard - Step 2 of 6                                                                                                    |
|----------------------------------------------------------------------------------------------------|----------------------------------------------------------------------------------------------------|
| Choose IAM Installation C                                                                                                    |                                                                                                    |
| Welcome       Q     Create Response File       Q     Specify Security Updates       Response File Description     IAM Products Selection       Summary     Summary | Select one of the following options:         Install an Identity and Access Management Database         Create a New Identity and Access Management Deployment Response File         Update an Existing Deployment Response File         Response File:       Browse         Deploy Identity and Access Management Environment from an existing Response File         Response File:       Browse |
| Help Save                                                                                                    | Sack Next > Finish Cancel                                                                                                    |

## 8.3 Specify Security Updates

Use the Specify Security Updates screen to set up a notification preference for security-related updates and installation-related information from My Oracle Support. This information is optional.

- **Email**: Specify your email address to have updates sent by this method.
- I wish to receive security updates via My Oracle Support: Select this option to have updates sent directly to your My Oracle Support account. You must enter your My Oracle Support Password if you select this option.

Click Next to continue.

| 🛃 Identity and Access Ma                                                                                                    | nagement Deployment Wizard - Create Deployment Response File - Ste 💶 💌                                                                                                    |
|----------------------------------------------------------------------------------------------------|----------------------------------------------------------------------------------------------------|
| Specify Security Updates                                                                                                    |                                                                                                    |
| Welcome<br>Create Response File<br>Specify Security Updates<br>Response File Description<br>IAM Products Selection<br>Summary | Provide your email address to be informed of security issues, install the product<br>and initiate configuration manager. <u>View details</u> .<br>Email:<br>Easier for you if you use your My Oracle Support email address/username.<br>I wish to receive security updates via My Oracle Support.<br>My Oracle Support Password: |
| Help                                                                                                    | < <u>Back</u> <u>M</u> ext > <u>Einish</u> Cancel                                                                                                    |

## 8.4 Describe Response File

On the Describe Response File screen, enter the following information:

- Response File Title: A title, such as Identity and Access Management Deployment Response File
- **Response File Version**: Ver 1.0
- Response File Description: A description such as IAM Deployment Response File

Click Next.

| 🕍 Identity and Access Management Deployment Wizard - Create Deployment Response File - Ste 🗕 🗆 🗙 |                                                                                                    |                          |                                      |  |  |
|--------------------------------------------------------------------------------------------------|----------------------------------------------------------------------------------------------------|--------------------------|--------------------------------------|--|--|
| Describe Response File                                                                           |                                                                                                    |                          |                                      |  |  |
| Y Welcome                                                                                        | Enter descriptive information to track the purpose of this response file, or to create different versions of the same response file. |                          |                                      |  |  |
| 🔶 Create Response File                                                                           | Response File Title: Identity and Access Management Deployment Response File                                                         |                          |                                      |  |  |
| <ul> <li><u>Specify Security Updates</u></li> </ul>                                              | Response File Version: Ver 1.0                                                                                                    |                          |                                      |  |  |
| Response File Description                                                                        | Created By:                                                                                                    | mrhys                    |                                      |  |  |
| AM Products Selection                                                                            | Created Date:                                                                                                    | 2014-01-16 19:18:26 PST  |                                      |  |  |
| 5 Summary                                                                                        | Response File Description:                                                                                                    | Deployment Response File |                                      |  |  |
|                                                                                                  |                                                                                                    |                          |                                      |  |  |
|                                                                                                  |                                                                                                    | L                        |                                      |  |  |
|                                                                                                  |                                                                                                    |                          |                                      |  |  |
|                                                                                                  |                                                                                                    |                          |                                      |  |  |
|                                                                                                  |                                                                                                    |                          |                                      |  |  |
|                                                                                                  |                                                                                                    |                          |                                      |  |  |
|                                                                                                  |                                                                                                    |                          |                                      |  |  |
|                                                                                                  |                                                                                                    |                          |                                      |  |  |
|                                                                                                  |                                                                                                    |                          |                                      |  |  |
|                                                                                                  |                                                                                                    |                          |                                      |  |  |
|                                                                                                  |                                                                                                    |                          |                                      |  |  |
|                                                                                                  |                                                                                                    |                          |                                      |  |  |
|                                                                                                  |                                                                                                    |                          |                                      |  |  |
| <u>H</u> elp                                                                                     |                                                                                                    | < <u>B</u> ack           | <u>N</u> ext > <u>F</u> inish Cancel |  |  |

## 8.5 Select IAM Products

On the Select IAM Products screen select **OIM-OAM Integrated and Oracle Unified Directory (OUD)**.

After you select the IAM components that you want to deploy, do not click the **Back** button in the subsequent screens to modify your product selection.

Click Next.

| 🛃 Identity and Access Mar                                                                                                    | nagement Deployment Wizard - Create Deployment Response File - Ste 🗕 🗆 🗙                                                                                                    |
|----------------------------------------------------------------------------------------------------|----------------------------------------------------------------------------------------------------|
| Select IAM Products                                                                                                    |                                                                                                    |
| <ul> <li>Welcome</li> <li>Create Response File</li> <li>Specify Security Updates</li> <li>Response File Description</li> <li>IAM Products Selection</li> <li>Node Topology Configuration</li> <li>Install and Configuration Direct</li> <li>User Names and Passwords</li> <li>OUD Configuration</li> <li>OHS Configuration</li> <li>OIM Configuration</li> <li>OIM DB Configuration</li> <li>SOA Configuration</li> <li>OAM DB Configuration</li> <li>OAM DB Configuration</li> <li>Summary</li> </ul> | Select the required IAM products to be installed, from the following list of available options Oracle Identity Manager (OIM) Only Oracle Access Manager (OAM) Suite Only OIM-OAM Integrated and Oracle Unified Directory (OUD) |
| Help Save                                                                                                    | < <u>Back</u> <u>N</u> ext > Einish Cancel                                                                                                    |

## 8.6 Select Topology

On the Select Topology screen, select **Highly Available (HA)** and provide the following information:

**Note:** All host names must be fully qualified.

Enter:

-

- Directory: LDAPHOST1.mycompany.com (LDAPHOST1)
- Identity Governance /OIM: OIMHOST1.mycompany.com (OIMHOST1)
- Access Management: OAMHOST1.mycompany.com (OAMHOST1)
- Web Tier: WEBHOST1.mycompany.com (WEBHOST1)

Ensure **Provide Details for Second Node** is selected, then enter the following information.

- **Directory**: LDAPHOST2.mycompany.com (*LDAPHOST2*)
- Identity Governance (OIM): OIMHOST2.mycompany.com (OIMHOST2)
- Access Management: OAMHOST2.mycompany.com (OAMHOST2)
- Web Tier: WEBHOST2.mycompany.com (WEBHOST2)

Select **Install Directory in Dedicated Zone** if your directory servers are in a dedicated security zone and do not share the same *SW\_ROOT* directory as the Identity Governance/Access Management Servers. If this option is selected, a separate *SW\_ROOT* directory will be shared among the directory servers. See Chapter 4, "Preparing Storage for an Enterprise Deployment" for details.

Select **Install WebTier in DMZ** if you are using a dedicated Web Tier inside a DMZ where the *SW\_ROOT* location is local. This is the default Enterprise Deployment Topology.

**Note:** For Exalogic deployments, **Install WebTier in DMZ** is deselected for all but the Exalogic External OHS topology.

| 실 I    | dentity and Access M             | lan | iagement l                                 | Deployment Wizard             | - Create Deploymen      | t Response File - Ste 🗕          |     |
|--------|----------------------------------|-----|--------------------------------------------|-------------------------------|-------------------------|----------------------------------|-----|
| Sel    | ect Topology                     |     |                                            |                               |                         |                                  |     |
| Р<br>Т | Wei Some<br>Create Response File | •   | Select one of<br>O Single No<br>Host Name: | the following topology option | ons:                    |                                  |     |
| Ĭ      | Specify Security Updates         |     | Highly Av                                  | ailable (HA)                  |                         |                                  |     |
| Ĭ      | Response File Description        |     |                                            | Product                       | H                       | Host Name                        |     |
| -7     | IAM Products Selection           |     |                                            | Directory                     | ldaphost1.mycompany.com |                                  | -   |
|        | Highly Available (HA) Top        |     |                                            | Identity Governance/OIM       | oimhost1.mycompany.com  |                                  | -   |
|        | Install and Configuration Di     |     |                                            | Access Management             | oamhost1.mycompany.com  |                                  | -   |
| 4      | Virtual Hosts Configuration      |     |                                            | Web Tier                      | webhost1.mycompany.com  |                                  | -   |
| 4      | User Names and Passwords         |     | 🕑 Provide D                                | etails for Second Node        |                         |                                  |     |
| 4      | OUD Configuration                | 200 |                                            | Product (Second Instance)     | ł                       | Host Name                        |     |
| 6      | OHS Configuration                |     |                                            | Directory                     | ldaphost2.mycompany.com |                                  | -   |
|        | OIM Configuration                |     |                                            | Identity Governance/OIM       | oimhost2.mycompany.com  |                                  | -   |
| Ĭ      | Old DD Configuration             |     |                                            | Access Management             | oamhost2.mycompany.com  |                                  |     |
| Ĭ      | OIM DB Configuration             |     |                                            | web Her                       | webnost2.mycompany.com  |                                  |     |
| Ŷ      | SOA Configuration                |     | 🗹 Install Dir                              | ectory in Dedicated Zone      |                         |                                  |     |
| Ý      | OAM Configuration                |     | 🗹 Install We                               | bTier in DMZ                  |                         |                                  |     |
| \      | OAM DB Configuration             |     |                                            |                               |                         |                                  |     |
| ģ      | HTTP/HTTPS LBR Configura         |     |                                            |                               |                         |                                  |     |
| 4      | LDAP LBR Configuration           |     |                                            |                               |                         |                                  |     |
| 4      | Summary                          | •   |                                            |                               |                         |                                  |     |
|        | Help Save                        |     |                                            |                               | < <u>B</u> ack          | <u>N</u> ext > <u>Finish</u> Can | cel |

Notes:

- OHS is not placed on the same host as a mid tier or LDAP component. In the topology described in this guide, OHS is located in a DMZ for added security.
- OHS cannot be located on an LDAP host.

Click Next.

## 8.7 Select Installation and Configuration Locations

On the Install Location Configuration Screen, enter the following information:

- Lifecycle Management Store Location: This is a location for storing data to support lifecycle management, for example: /u01/lcm (LCM\_HOME)
- If you have mounted your LCM\_HOME directory on your directory hosts, select Mounted on Directory hosts
- If you have mounted your *LCM\_HOME* directory on your web hosts then, select Mounted on Web hosts

**Note:** As described in Section 5.7, "Mounting Shared Storage onto the Host," you should mount the *LCM\_HOME* directory on every host for the duration of Identity and Access Management Deployment. If you have done this, select both of these **Mounted on ...** options.

If, however, you cannot mount the directory for the duration of provisioning, you can still perform deployment, but you must also perform some manual steps. See Section 9.4, "Deploying Identity and Access Management Without a Common LCM\_HOME" for details.

- **Software Repository Location**: This is the location of the Deployment repository, for example: /u01/lcm/Repository (*REPOS\_HOME* in the worksheet).
- Software Installation Location: This is the location on shared storage under where you want the Middleware Home to be placed, for example: /u01/oracle (IDM\_TOP)

**Note:** Note: The maximum length of this location is 45 characters in this release.

- Shared Configuration Location: Enter the location of shared configuration, for example: /u01/oracle/config (SHARED\_CONFIG\_DIR).
- Enable Local Configuration Location: Select this for Enterprise Deployments.
- Local Configuration Location: This is the location on local storage where you
  want the Oracle HTTP Server Middleware home and local configuration files to be
  stored, for example: /u02/private/oracle/config (LOCAL\_CONFIG\_DIR).

**Note:** The Identity and Access Management process requires that you use the same Deployment profile on all hosts in the deployment. Therefore, the locations you enter on this screen must be consistent across all hosts.

Click Next.

| <ul> <li>Welcome</li> <li>Create Response File</li> <li>Specify Security Updates</li> <li>Response File Description</li> <li>IAM Products Selection</li> <li>Highly Available (HA) Topology</li> <li>Install and Configuration Direction</li> </ul> | Specify Oracle Identity and Access Mai<br>Location to store data required to su<br>Lifecycle Management Store Location: | nagement product installation and configuration directories pport lifecycle activities |
|----------------------------------------------------------------------------------------------------|----------------------------------------------------------------------------------------------------|----------------------------------------------------------------------------------------|
| Create Response File Specify Security Updates Response File Description IAM Products Selection Highly Available (HA) Topology Install and Configuration Dire                                                                                        | Location to store data required to su<br>Lifecycle Management Store Location:                                           | pport lifecycle activities                                                             |
| Specify Security Updates<br>Response File Description<br>IAM Products Selection<br><u>Highly Available (HA) Topology</u>                                                                                                    | Lifecycle Management Store Location:                                                                                    | /u01/lem                                                                               |
| Response File Description<br>IAM Products Selection<br><u>Highly Available (HA) Topology</u>                                                                                                    |                                                                                                    | Provs                                                                                  |
| AM Products Selection                                                                                                    | Mounted on Directory hosts                                                                                              |                                                                                        |
| <ul> <li>Highly Available (HA) Topology</li> <li>Install and Configuration Direction</li> </ul>                                                                                                    | 🖌 Mounted on Web hosts                                                                                                  |                                                                                        |
| Install and Configuration Dire                                                                                                    | Installation and Configuration                                                                                          |                                                                                        |
|                                                                                                    | Software Repository Location:                                                                                           | /u01/lcm/repository Brows                                                              |
| Virtual Hosts Configuration                                                                                                    | Coffuers Installation Leastion:                                                                                         |                                                                                        |
| User Names and Passwords                                                                                                    | software installation Location.                                                                                         | /u01/oracle Brows                                                                      |
| OUD Configuration                                                                                                    | Shared Configuration Location:                                                                                          | /u01/oracle/config Brows                                                               |
| OHS Configuration                                                                                                    | Enable Local Configuration Locatio                                                                                      | n                                                                                      |
| OIM Configuration                                                                                                    | Local Configuration Location:                                                                                           | /u02/private/oracle/config Brows                                                       |
| OIM DB Configuration                                                                                                    |                                                                                                    |                                                                                        |
| SOA Configuration                                                                                                    |                                                                                                    |                                                                                        |
| OAM Configuration                                                                                                    |                                                                                                    |                                                                                        |
| OAM DB Configuration                                                                                                    |                                                                                                    |                                                                                        |
| HTTP/HTTPS LBR Configuration                                                                                                    |                                                                                                    |                                                                                        |
| Summary                                                                                                    |                                                                                                    |                                                                                        |
|                                                                                                    |                                                                                                    |                                                                                        |
|                                                                                                    |                                                                                                    |                                                                                        |

## 8.8 Configure Virtual Hosts

On the Configure Virtual Hosts screen, select **Configure Virtual Hosts**.

Enter the **Virtual Host Name** for each managed **Server** in the topology, for example:

- Access Domain Admin Server: IADADMINVHN.mycompany.com (IADADMINVHN)
- Governance Domain Admin Server: IGDADMINVHN.mycompany.com (IGDADMINVHN)
- SOA Server: SOAHOST1VHN.mycompany.com (SOAHOST1VHN)
- SOA Server 2: SOAHOST2VHN.mycompany.com (SOAHOST2VHN)
- **OIM Server**: OIMHOST1VHN.mycompany.com (OIMHOST1VHN)
- OIM Server 2: OIMHOST2VHN.mycompany.com (OIMHOST2VHN)

| 🕌 Identity and Access Ma                     | nagement Deployment Wizard - Crea                                 | ate Deployment Response File - Ste 🗕 🗆 🗙          |
|----------------------------------------------|-------------------------------------------------------------------|---------------------------------------------------|
| Configure Virtual Hosts                      |                                                                   |                                                   |
| Q Welcome                                    | Specify the configuration settings for the virtual<br>Management. | hosts required by Oracle Identity and Access      |
| 🔶 Create Response File                       | Configure Virtual Hosts?                                          |                                                   |
| <ul> <li>Specify Security Updates</li> </ul> | Server                                                            | Virtual Host Name                                 |
| Response File Description                    | Access Domain AdminServer                                         | IADADMINVHN.mycompany.com                         |
| IAM Products Selection                       | Identity Governance Domain Admin Server                           | IGDADMINVHN.mycompany.com                         |
| $\uparrow$                                   | SOA Server 1                                                      | SOAHOSTIVHN.mycompany.com                         |
| Highly Available (HA) Topology               | OIM Server 1                                                      |                                                   |
| Install and Configuration Direct             | OIM Server 2                                                      | OIMHOST2VHN.mycompany.com                         |
| Virtual Hosts Configuration                  |                                                                   |                                                   |
| User Names and Passwords                     |                                                                   |                                                   |
| <ul> <li>OUD Configuration</li> </ul>        |                                                                   |                                                   |
| OHS Configuration                            |                                                                   |                                                   |
| OIM Configuration                            |                                                                   |                                                   |
| OIM DB Configuration                         |                                                                   |                                                   |
| SOA Configuration                            |                                                                   |                                                   |
| OAM Configuration                            |                                                                   |                                                   |
| OAM DB Configuration                         |                                                                   |                                                   |
| HTTP/HTTPS LBR Configuration                 | -                                                                 |                                                   |
| LDAP LBR Configuration                       |                                                                   |                                                   |
| O Summary                                    |                                                                   |                                                   |
|                                              |                                                                   |                                                   |
| Help Save                                    |                                                                   | < <u>Back</u> <u>N</u> ext > <u>Finish</u> Cancel |

Click Next.

### 8.9 Set User Names and Passwords

The Usernames and Passwords screen shows the users that will be created during the deployment process. You can either set a common password for all of the user accounts listed, or set individual passwords as required for each of the accounts. It is also possible to change some of the default usernames that are created, if desired.

**Enter Common IAM Password** (*COMMON\_IDM\_PASSWORD*): This is the default password that will be used by all accounts unless overriden on an account by account basis.

Confirm Common IAM Password: Confirm the password.

**Note:** For the purposes of this guide, assume that a Common IAM password is being used.

**Modify the Username and Password for the user accounts**: Select this if you want to override the default usernames and common password.

Select Edit next to the account you wish to modify.

Override the Username and Password as desired.
#### Click Next.

| Set User Names and Passw                                                                                                    | nageme<br>ords                                                       | nt Deployment Wi                                                                                                    | ard -                                | Create Deploym                                                                         | ent Respons<br>OR<br>IDENTITY I                         | Se File - Ste - 0 ×<br>ACLE<br>MANAGEMENT                            |
|----------------------------------------------------------------------------------------------------|----------------------------------------------------------------------|----------------------------------------------------------------------------------------------------|--------------------------------------|----------------------------------------------------------------------------------------|---------------------------------------------------------|----------------------------------------------------------------------|
| Welcome     Create Response File     Specify Security Updates     Response File Description     IAM Products Selection     Highly Available (HA) Topology | Oracle Id<br>of specif<br>passwor<br>accounts<br>Enter Co<br>Confirm | lentity and Access Manag<br>ying a single password wi<br>ds to individual accounts,<br>s.<br>mmon IAM Password:<br>Common IAM Password: | ement us<br>hich will b<br>as desire | es a number of accoun<br>e used with all of the a<br>ed. You can also modify<br>e<br>e | ts and password<br>ccounts below, c<br>r the user names | ls. You have the option<br>or manually assigning<br>of some of these |
| Install and Configuration Direct                                                                                                    | Modif                                                                | y the Username and Pass                                                                                                    | wordfor                              | the user accounts                                                                      |                                                         |                                                                      |
| Virtual Hosts Configuration                                                                                                    | Edit                                                                 | Description                                                                                                    |                                      | UserName                                                                               | Password                                                | Confirm Password                                                     |
| Ilser Names and Passwords                                                                                                    |                                                                      | Weblogic Administrator                                                                                                    |                                      | weblogic_idm                                                                           | rassiona                                                | committassilora                                                      |
| Ser Names and Tass words                                                                                                    |                                                                      | Node Manager                                                                                                    |                                      | admin                                                                                  |                                                         |                                                                      |
| OUD Configuration                                                                                                    |                                                                      | OAM Administrator                                                                                                    |                                      | oamadmin                                                                               |                                                         |                                                                      |
| OHS Configuration                                                                                                    |                                                                      | OAM LDAP User                                                                                                    |                                      | o am LDA P                                                                             |                                                         |                                                                      |
|                                                                                                    |                                                                      | OAM Oblix Anonymous                                                                                                    | User                                 | OblixAnonymous                                                                         |                                                         |                                                                      |
| OIM Configuration                                                                                                    |                                                                      | OAM OPSS Keystore Pass                                                                                                    | sword                                |                                                                                        |                                                         |                                                                      |
| OIM DB Configuration                                                                                                    |                                                                      | OAM Webgate Password                                                                                                    |                                      |                                                                                        |                                                         |                                                                      |
|                                                                                                    |                                                                      | OIM LDAP User                                                                                                    |                                      | oimLDAP                                                                                |                                                         |                                                                      |
| SUA Configuration                                                                                                    |                                                                      | OIM Administrator                                                                                                    |                                      | xelsysadm                                                                              |                                                         |                                                                      |
| OAM Configuration                                                                                                    |                                                                      | OIM Access Gate                                                                                                    |                                      |                                                                                        |                                                         |                                                                      |
| 0 0AM DB Configuration                                                                                                    |                                                                      | OIM Keystore Password                                                                                                    |                                      |                                                                                        |                                                         |                                                                      |
| CAM DB Configuration                                                                                                    |                                                                      | OUD Administrator                                                                                                    |                                      | cn=oudadmin                                                                            |                                                         |                                                                      |
| ↓ HTTP/HTTPS LBR Configuration                                                                                                    |                                                                      |                                                                                                    |                                      |                                                                                        |                                                         |                                                                      |
| LDAP LBR Configuration                                                                                                    |                                                                      |                                                                                                    |                                      |                                                                                        |                                                         |                                                                      |
| o Summary                                                                                                    |                                                                      |                                                                                                    |                                      |                                                                                        |                                                         |                                                                      |
|                                                                                                    |                                                                      |                                                                                                    |                                      |                                                                                        |                                                         |                                                                      |
|                                                                                                    |                                                                      |                                                                                                    |                                      |                                                                                        |                                                         |                                                                      |
| Help Save                                                                                                    |                                                                      |                                                                                                    |                                      | < <u>B</u> ack                                                                         | <u>N</u> ext >                                          | Einish Cancel                                                        |

Click Next.

# 8.10 Configure Oracle Unified Directory

On the Oracle Unified Directory Configuration screen, enter the following information:

- Port of First OUD Instance: Port to be used for OUD non secure connections on LDAPHOST1, for example: 1389 (LDAP\_PORT)
- SSL Port of First OUD Instance: Port to be used for OUD secure connections on LDAPHOST1, for example: 1636 (LDAP\_SSL\_PORT)
- Port of Second OUD Instance: Port to be used for OUD non secure connections on LDAPHOST2, for example: 1389 (LDAP\_PORT)
- SSL Port of Second OUD Instance: Port to be used for OUD secure connections on LDAPHOST2, for example: 1636 (LDAP\_SSL\_PORT)
- OUD Replication Port: 8989 (LDAP\_REPLIC\_PORT)
- Identity Store Realm DN: dc=mycompany, dc=com (REALM\_DN)
- LDAP Load Balancer Details:

- Endpoint: The name of the endpoint, for example: OUD Endpoint for ID Store
- Virtual Host Name: The virtual host of the Identity store, for example: idstore.mycompany.com (LDAP\_IDSTORE\_NAME)
- **Port**: 1389 (*LDAP\_LBR\_PORT*)
- **SSL Port**: 1636 (*LDAP\_LBR\_SSL\_PORT*)

| 🕌 Identity and Access Mar                            | nagement Deployment Wiz            | ard - Create Deploymen  | t Response F               | ile - St | e_ 🗆 🗙   |
|------------------------------------------------------|------------------------------------|-------------------------|----------------------------|----------|----------|
| Configure Oracle Unified D                           | irectory                           |                         |                            |          | п        |
| Ŭ Welcome                                            | Oracle Unified Directory Configura | ation Parameters        |                            |          |          |
| O Create Response File                               | First OUD Host:                    | Idaphost1.mycompany.com |                            |          | -        |
| Specify Security Updates                             | Port of First OUD Instance:        | 1389                    |                            |          |          |
| Response File Description                            | SSL Port of First OUD Instance:    | 1636                    |                            |          |          |
| 🔍 IAM Products Selection                             |                                    |                         |                            |          |          |
| 🔍 Highly Available (HA) Topology                     | Second OUD Host:                   | ldaphost2.mycompany.com |                            |          | -        |
| <ul> <li>Install and Configuration Direct</li> </ul> | Port of Second OUD Instance:       | 1389                    |                            |          |          |
| <ul> <li>Virtual Hosts Configuration</li> </ul>      | SSL Port of Second OUD Instance:   | 1636                    |                            |          |          |
| User Names and Passwords                             | OUD replication Port:              | 8989                    |                            |          |          |
| © OUD Configuration                                  | Internetive Streets Database       |                         |                            |          |          |
| OHS Configuration                                    | Identity Store Realm DN:           | dc=mycompany,dc=com     |                            |          |          |
| OIM Configuration                                    | LDAP Load Balancer Details         |                         |                            |          |          |
| <ul> <li>OIM DB Configuration</li> </ul>             | Endpoint                           | Virtual Host Na         | me                         | Port     | SSL Port |
| SOA Configuration                                    | OUD Endpoint for Identity Store    | idstore.mycompany.com   |                            | 389      | 636      |
| OAM Configuration                                    |                                    |                         |                            |          |          |
| OAM DB Configuration                                 |                                    |                         |                            |          |          |
| HTTP/HTTPS LBR Configuration                         |                                    |                         |                            |          |          |
| O Summary                                            |                                    |                         |                            |          |          |
|                                                      |                                    |                         |                            |          |          |
|                                                      |                                    |                         |                            |          |          |
| Help Save                                            |                                    | < <u>B</u> ack          | <u>N</u> ext > <u>F</u> in | nish     | Cancel   |

Click Next.

# 8.11 Configure Oracle HTTP Server

On the Oracle HTTP Server Configuration screen, if necessary, change the port numbers to the ports that the Oracle HTTP Server managed servers will use. For example:

- **Port**: 7777 (*WEB\_HTTP\_PORT*)
- **SSL Port**: 4443 (WEB\_HTTPS\_PORT)
- Second OHS Port: 7777 (WEB\_HTTP\_PORT)
- Second OHS SSL Port: 4443 (WEB\_HTTPS\_PORT)

Click Next.

| 🛓 Identity and Access Man       | agement Deploym        | ent Wizard - Create Deployment Response File - Ste 🗕 🗅 🕽 |
|---------------------------------|------------------------|----------------------------------------------------------|
| Configure Oracle HTTP Ser       | ver                    | ORACLE'                                                  |
|                                 |                        | IDENTITY MANAGEMENT                                      |
| O Welcome                       | Oracle HTTP Server Con | figuration Parameters                                    |
| Create Response File            | Host:                  | webhost1.mycompany.com                                   |
| Specify Security Updates        | HTTP Port:             | 7777                                                     |
| Response File Description       | SSL Port:              | 4443                                                     |
| A IAM Products Selection        | Instance Name:         | ohs1                                                     |
| Highly Available (HA) Topology  | Second OHS Host:       | webhost2.mycompany.com                                   |
| Install and Configuration Direc | Second OHS Port:       | 7777                                                     |
| Virtual Hosts Configuration     | Second OHS SSL Port:   | 4443                                                     |
| User Names and Passwords        | Second Instance Name:  | ohsZ                                                     |
| UD Configuration                |                        |                                                          |
| OHS Configuration               |                        |                                                          |
| OIM Configuration               |                        |                                                          |
| OIM DB Configuration            |                        |                                                          |
| SOA Configuration               |                        |                                                          |
| • OAM Configuration             |                        |                                                          |
| OAM DB Configuration            |                        |                                                          |
| HTTP/HTTPS LBR Configuration    |                        |                                                          |
| LDAP LBR Configuration          |                        |                                                          |
| oʻ Summary                      |                        |                                                          |
|                                 |                        |                                                          |
| Help Save                       |                        | < <u>B</u> ack <u>N</u> ext > <u>Finish</u> Cancel       |

# 8.12 Configure Oracle Identity Manager

On the Oracle Identity Manager Configuration screen, under **Oracle Identity Manager Configuration Parameters**, enter the following information:

Admin Server Port: The port number that the IAMGovernanceDomain Administration Server will use, for example: 7101 (*IGD\_WLS\_PORT*)

**Port**: The port number that the first OIM Managed Server will use, for example: 14000 (*OIM\_PORT*)

**Second OIM Port**: The port number that the second Managed Server will use, for example: 14000 (*OIM\_PORT*)

If you want to configure OIM to send Email Notifications, select **Configure Email Server** and provide the following details:

- Outgoing Server Name: The name of your outgoing email server, for example: EMAIL.mycompany.com (EMAIL\_SERVER)
- Outgoing Server Port: The port your email server uses, for example: 465 (EMAIL\_ PORT).
- Outgoing Email Security: Select None, SSL, or TLS (EMAIL\_PROTOCOL)

- Username: The username (EMAIL\_USER) you use to authenticate with the email server.
- **Password**: Password (*EMAIL\_PASSWORD*) for the above user.

| 🛃 Identity and Access Mar                    | nagement Deployme         | nt Wizard - Create Deployment Response File - Ste 🗕 🗖 🗙 |
|----------------------------------------------|---------------------------|---------------------------------------------------------|
| Configure Oracle Identity N                  | ⁄lanager                  |                                                         |
| Ų Welcome                                    | Oracle Identity Manager C | onfiguration Parameters                                 |
| Create Response File                         | OIM Host:                 | oimhost1.mycompany.com                                  |
| <ul> <li>Specify Security Updates</li> </ul> | AdminServer Port:         | 7101                                                    |
| Response File Description                    | Port:                     | 14000                                                   |
| IAM Products Selection                       | Second OIM Host:          | oimhost2.mycompany.com                                  |
| Highly Available (HA) Topology               | Second OIM Port:          | 14000                                                   |
| Install and Configuration Direc              | Configure Email Server    |                                                         |
| Virtual Hosts Configuration                  | Outgoing Server Name:     | em ail.mycom pany.com                                   |
| User Names and Passwords                     | Outgoing Server Port:     | 465                                                     |
| <ul> <li>OUD Configuration</li> </ul>        | Outgoing Email Security:  | SSL 🗸                                                   |
| OHS Configuration                            | Username:                 | gw                                                      |
|                                              | Password:                 | ••••••                                                  |
| SOA Configuration                            |                           |                                                         |
| O OAM Configuration                          |                           |                                                         |
| OAM DB Configuration                         |                           |                                                         |
| HTTP/HTTPS LBR Configuration                 |                           |                                                         |
| O Summary                                    |                           |                                                         |
|                                              |                           |                                                         |
|                                              |                           |                                                         |
| Help Save                                    |                           | < <u>Back</u> <u>N</u> ext > <u>Finish</u> Cancel       |

Click Next.

## 8.13 Configure Oracle Identity Manager Database

On the Oracle Identity Manager DB Configuration screen, enter the details about the Oracle Database where Identity Manager information will be stored.

- Schema Prefix: This is the Prefix that was used when the Repository Creation assistant was run to create the Database Schemas. For example: EDGIGD.
- Service Name: The service name of the database service, for example OIMEDG.mycompany.com (OIM\_DB\_SERVICENAME)
- Schema Password: The password you used when creating the Oracle Identity Manager schema in RCU, OIM\_SCHEMA\_PASSWORD.
- Select RAC DB.
- Scan Address: Enter the Grid Infrastructure SCAN Address, for example: IAMDBSCAN.mycompany.com (SCAN\_ADDRESS)

**Note:** The default value for the Oracle Notification Server (ONS) Scan Address, used by Gridlink, is the Database scan address.

- Scan Listener Port: Enter the port used by the Grid Infrastructure Listener, for example: 1521 (DB\_LSNR\_PORT)
- Scan port: Determine the Scan (ONS) port by using the RAC srvctl command on the Oracle Database server, as shown in the following example:

srvctl config nodeapps -s ONS exists: Local port 6100, remote port 6200, EM port 2016

| figure Oracle Identity M        | lanager Databas      |                                  |
|---------------------------------|----------------------|----------------------------------|
| Nelcome                         | Oracle Identity Mana | ger (OIM) Database Configuration |
| Freste Desnonse Eile            | Schema Prefix:       | EDGIGD                           |
| Energify Security Undator       | Schema User Name:    | EDGIGD_OIM                       |
| Pesnonse Eile Description       | Service Name:        | oimedg.mycompany.com             |
| AM Products Selection           | Schema Password:     | •••••                            |
| Highly Available (HA) Topology  | 🔘 Single Instance Da | atabase                          |
| nstall and Configuration Direct | Host Name:           | oimhost.mycompany.com            |
| /irtual Hosts Configuration     | Listener Port:       | 1521                             |
| Jser Names and Passwords        | RAC Database         |                                  |
| OUD Configuration               | Scan address:        | iam dbscan.mycom pany.com        |
| OHS Configuration               | Scan Port:           | 1521                             |
| OIM Configuration               | ONS Scan Address:    | iam dbscan.mycom pany.com        |
| OIM DB Configuration            | ONS Port:            | 6200                             |
| SOA Configuration               |                      |                                  |
| OAM Configuration               |                      |                                  |
| DAM DB Configuration            |                      |                                  |
| HTTP/HTTPS LBR Configuration    |                      |                                  |
| Summary                         |                      |                                  |
|                                 |                      |                                  |

#### Click Next.

# 8.14 Configure SOA

Enter the following information:

- Port: The Port that the first SOA Managed server will use, for example: 8001 (SOA\_ PORT)
- Second SOA Port: The Port that the second SOA Managed server will use, for example: 8001 (SOA\_PORT)

Click Next

| 🕌 Identity and Access Ma                        | anagement Deple   | oyment Wizard - Create Deploymen | t Response File - Ste 🗕 🗆 🗙         |
|-------------------------------------------------|-------------------|----------------------------------|-------------------------------------|
| Configure SOA                                   | _                 |                                  |                                     |
| <ul> <li>Welcome</li> </ul>                     | SOA Configuration | Parameters                       |                                     |
| 🔍 Create Response File                          | SOA Host:         | oimhost1.mycompany.com           |                                     |
| Specify Security Updates                        | Port:             | 8001                             |                                     |
| Response File Description                       | Second SOA Host:  | oimhost2.mycompany.com           | <b>•</b>                            |
| AM Products Selection                           | Second SOA Port:  | 8001                             |                                     |
| Highly Available (HA) Topol                     |                   |                                  |                                     |
| Install and Configuration Di                    |                   |                                  |                                     |
| <ul> <li>Virtual Hosts Configuration</li> </ul> |                   |                                  |                                     |
| User Names and Passwords                        |                   |                                  |                                     |
| OUD Configuration                               | 199<br>           |                                  |                                     |
| OHS Configuration                               |                   |                                  |                                     |
| OIM Configuration                               |                   |                                  |                                     |
| UIM DB Configuration                            |                   |                                  |                                     |
| SOA Configuration                               |                   |                                  |                                     |
| OAM Configuration                               |                   |                                  |                                     |
| OAM DB Configuration                            |                   |                                  |                                     |
| HTTP/HTTPS LBR Configura                        |                   |                                  |                                     |
| LDAP LBR Configuration                          | _                 |                                  |                                     |
| Ó Summary                                       | -                 |                                  |                                     |
|                                                 |                   |                                  |                                     |
| <u>H</u> elp <u>S</u> ave                       |                   | < <u>B</u> ack                   | <u>N</u> ext > <u>Finish</u> Cancel |

# 8.15 Configure Oracle Access Manager

On the Oracle Access Manager Configuration screen, enter the following information:

- Admin Server Port: The Port that the IAMAccessDomain Administration Server will use, for example: 7001 (IAD\_WLS\_PORT)
- **OAM Port**: The Port that the first OAM Managed Server will use, for example: 14100 (*OAM\_PORT*)
- Second OAM Port: The Port that the second OAM Managed Server will use, for example: 14100 (OAM\_PORT)
- Cookie Domain: for example: .mycompany.com (OAM\_COOKIE\_DOMAIN)

Click Next.

| 🕌 Identity and Access Mar                       | nagement Deploy     | yment Wizard - Create Deployment Response File - Ste 🗕 🗖 | ×  |
|-------------------------------------------------|---------------------|----------------------------------------------------------|----|
| Configure Oracle Access M                       | anager              | ORACLE                                                   |    |
|                                                 |                     | IDENTITY MANAGEMENT                                      |    |
| O Welcome                                       | Oracle Access Manag | er Suite Configuration Parameters                        |    |
| 🔍 Create Response File                          | OAM Host:           | oamhost1.mycompany.com                                   | 7  |
| Specify Security Updates                        | AdminServer Port:   | 7001                                                     | Ĩ  |
| Response File Description                       | OAM Port:           | 14100                                                    | Ī  |
| A IAM Products Selection                        | Second OAM Host:    | oamhost2.my.com                                          | ā. |
| Highly Available (HA) Topology                  | Second OAM Port:    | 14100                                                    | Ĩ  |
| Install and Configuration Direc                 | OAM Transfer Mode:  | Simple                                                   | Ā. |
| <ul> <li>Virtual Hosts Configuration</li> </ul> | Cookie Domain:      | .mycompany.com                                           | Ĩ  |
| User Names and Passwords                        |                     |                                                          | -  |
| OUD Configuration                               |                     |                                                          |    |
| OHS Configuration                               |                     |                                                          |    |
| OIM Configuration                               |                     |                                                          |    |
| OIM DB Configuration                            |                     |                                                          |    |
| SOA Configuration                               |                     |                                                          |    |
| OAM Configuration                               |                     |                                                          |    |
| OAM DB Configuration                            |                     |                                                          |    |
| HTTP/HTTPS LBR Configuration                    |                     |                                                          |    |
| o Summary                                       |                     |                                                          |    |
|                                                 |                     |                                                          |    |
| Help Save                                       |                     | < <u>B</u> ack <u>N</u> ext > <u>F</u> inish Cancel      | 5  |

# 8.16 Configure Oracle Access Manager Database

By default, the Oracle Access Manager DB Configuration screen shows the same values as the Configure Oracle Identity Manager screen. If necessary, enter the details about the Oracle Database where Access Manager information will be stored.

- Schema Prefix: This is the Prefix that was used when the Repository Creation assistant was run to create the Database Schemas. For example: EDGIAD.
- Service Name: The service name of the database service, for example OAMEDG.mycompany.com (OAM\_DB\_SERVICENAME)
- Schema Password: The password you used when creating the Oracle Access Manager schema in RCU, OAM\_SCHEMA\_PASSWORD.
- Select RAC DB.
- Scan Address: Enter the Grid Infrastructure SCAN Address, for example: IAMDBSCAN.mycompany.com (SCAN\_ADDRESS)

**Note:** The default value for the Oracle Notification Server ONS) Scan Address, used by Gridlink, is the Database scan address.

 Scan Listener Port: Enter the port used by the Grid Infrastructure Listener, for example: 1521 (DB\_LSNR\_PORT)

# • **Scan port**: Determine the Scan (ONS) port by using the srvctl command, as shown in the following example:

srvctl config nodeapps -s
ONS exists: Local port 6100, remote port 6200, EM port 2016

#### Click Next.

| 🕌 Identity and Access Mar                       | nagement Deploy                               | yment Wizard - Create Deployment Response File - Ste 🗕 🗆 🗙                                                |
|-------------------------------------------------|-----------------------------------------------|----------------------------------------------------------------------------------------------------|
| Configure Oracle Access M                       | anager Database                               |                                                                                                    |
| Y Welcome                                       | OAM DB Configuration<br>to point OAM to diffe | on. The database details will be defaulted to OIM database. Edit them in case you need<br>erent database. |
| 🔶 Create Response File                          | Schema Prefix:                                | EDGIAD                                                                                                    |
| <ul> <li>Specify Security Updates</li> </ul>    | Schema User Name:                             | ED GIAD_OAM                                                                                               |
| Response File Description                       | Service Name:                                 | oamedg.mycompany.com                                                                                      |
| AM Products Selection                           | Schema Password:                              | ••••••                                                                                                    |
| Highly Available (HA) Topology                  | Single Instance Data                          | atabase                                                                                                   |
| Install and Configuration Direc                 | Host Name:                                    | oamhost1.mycompany.com                                                                                    |
| <ul> <li>Virtual Hosts Configuration</li> </ul> | Listener Port:                                | 1521                                                                                                    |
| <ul> <li>User Names and Passwords</li> </ul>    | RAC Database                                  |                                                                                                    |
| <ul> <li>OUD Configuration</li> </ul>           | Scan address:                                 | IAMDBSCAN.mycompany.com                                                                                   |
| <ul> <li>OHS Configuration</li> </ul>           | Scan Port:                                    | 1521                                                                                                    |
| <ul> <li>OIM Configuration</li> </ul>           | ONS Scan Address:                             | IAMDBSCAN.mycompany.com                                                                                   |
| <ul> <li>OIM DB Configuration</li> </ul>        | ONS Port:                                     | 6200                                                                                                    |
| <ul> <li>SOA Configuration</li> </ul>           |                                               |                                                                                                    |
| OAM Configuration                               |                                               |                                                                                                    |
| OAM DB Configuration                            |                                               |                                                                                                    |
| HTTP/HTTPS LBR Configuration                    |                                               |                                                                                                    |
| Ú Summary                                       |                                               |                                                                                                    |
|                                                 |                                               |                                                                                                    |
| Help Save                                       |                                               | Cancel Next S Cipich Cancel                                                                               |
|                                                 |                                               |                                                                                                    |

Click Next

# 8.17 Configure HTTP/HTTPS Load Balancer

On the HTTP/HTTPS Load Balancer screen, enter details about your load balancer virtual hosts.

# Under HTTP/HTTPS Load Balancer Details, enter the Virtual Host Name and Port for each Endpoint.

- IAM Access Domain Admin: The Load Balancer end point used to access the IAMAccessDomain Administration functions, (*IAD\_DOMAIN\_LBRVHN*) for example: IADADMIN.mycompany.com Port 80, Not SSL
- IAM Governance Domain Admin: The Load Balancer end point used to access the IAMGovernanceDomain Administration functions (*IGD\_DOMAIN\_LBRVHN*), for example: IGDADMIN.mycompany.com Port 80, not SSL

- Internal Callbacks: This is the internal call back virtual host and port (IAM\_ INTERNAL\_LBRVHN), for example: idminternal.mycompany.com, Port 80
- **SSO**: This is the main application entry point (*IAM\_LOGIN\_LBRVHN*), for example: sso.mycompany.com Port 443, always SSL.

**Note:** The four virtual host names entered on this screen must be unique.

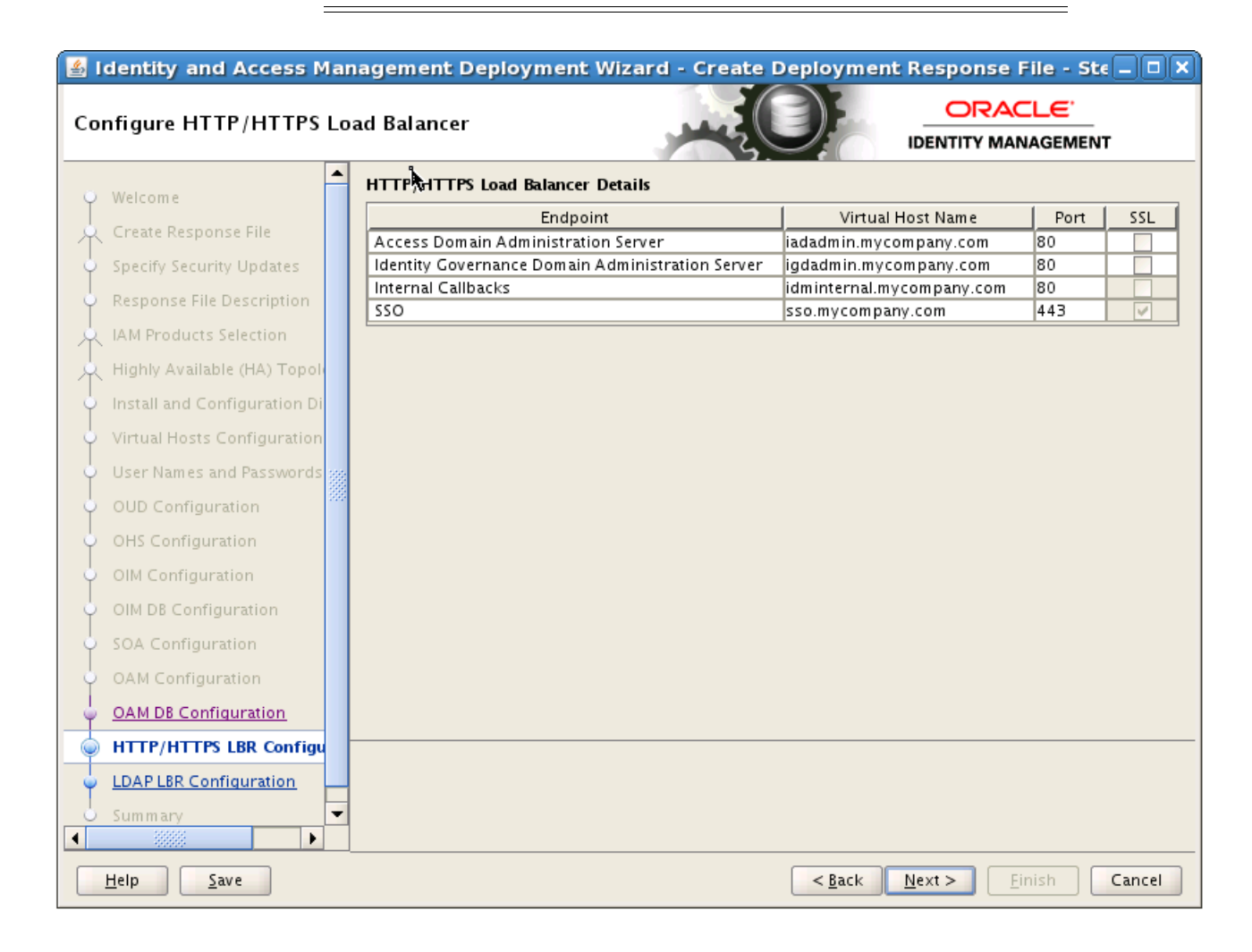

# 8.18 Summary

On the Summary screen, enter the **Deployment Response File Name** and the **Directory** where it is to be stored. You can change the **Deployment Summary** field or leave it at the default value.

The Identity and Access Management Deployment Wizard creates a deployment response file in the directory that you specify on the Summary screen. It also creates a folder named *responsefilename\_data*, for example: provisioning\_data. This folder contains the cwallet.sso file, which has encryption and decryption information. If you move or copy the deployment response file to another location, you must also move or copy the *responsefilename\_data* folder containing the cwallet.sso file to the same location."

| ummary                                                                                                    |                                                                                                    |                                                                                                    |                                    |     |
|----------------------------------------------------------------------------------------------------|----------------------------------------------------------------------------------------------------|----------------------------------------------------------------------------------------------------|------------------------------------|-----|
| Welcome Create Response File Specify Security Updates Response File Description IAM Products Selection Highly Available (HA) Topol Install and Configuration Di Virtual Hosts Configuration User Names and Passwords OUD Configuration OHS Configuration OHS Configuration OIM DB Configuration OAM Configuration OAM Configuration HTTP/HTTPS LBR Configurat LDAP LBR Configuration Summary | Summary     Global Settings     Ware: Identity and Accee     Wersion: Ver 1.0     Greated By: mrhys     Created Date: 2014-01-     Greated Date: 2014-01-     Greated Date: 2014-0 | ess Management Deployment Resp<br>-17 15:16:49 PST<br>on directories<br>cation: /u01/lcm/Repository<br>cation: /u01/oracle<br>ocation: /u01/oracle/config<br>figuration: /u02/private/oracle/co<br>nfigurations<br>: igdadminvhn.mycompany.com<br>7101<br>ost: oimhost1.mycompany.com<br>rt: 14000<br>ost (Second Instance): oimhost2.my<br>provisioning.rsp<br>provisioning.summary<br>/u01/lcm/tools/idmlcm/provisio | onse File<br>Infig<br>Irompany.com | WS6 |

Click **Finish** to generate the Deployment response file.

# **Deploying Identity and Access Management**

This chapter describes how to deploy Identity and Access Management.

It contains the following sections:

- Section 9.1, "Introduction to the Deployment Process"
- Section 9.2, "Deployment Procedure"
- Section 9.3, "Check List"
- Section 9.4, "Deploying Identity and Access Management Without a Common LCM\_HOME"

# 9.1 Introduction to the Deployment Process

This section introduces the Deployment process.

#### 9.1.1 Deployment Stages

There are eight stages to Deployment. These stages are:

- 1. preverify This checks that each of the servers being used in the topology satisfies the minimum requirements of the software being installed and configured. This also checks for database connections for schemas and port availability,
- **2.** install This installs all of the software required by the installation. This also includes binary patching for all of the patches included in the repository.
- **3.** preconfigure This does the following:
  - Creates Oracle Unified Directory instances and seeds them with Users/Groups.
  - Creates the WebLogic domains and extends domains for various products
  - Creates OHS instance
  - Migrates the Policy Store to the database
- **4.** configure This does the following:
  - Starts managed servers as necessary
  - Associates Access Manager with Oracle Unified Directory
  - Configure Oracle Identity Manager
- **5.** configure-secondary This does the following:
  - Integrates Weblogic Domain with Webtier

- Register webtier with domain
- Integrate Access Manager and Oracle Identity Manager
- 6. postconfigure This does the following:
  - Run Oracle Identity Manager Reconciliation
  - Configure UMS Mail Server
  - Generate Access Manager Keystore
  - Configure WebGates
- **7.** startup This starts up all components in the topology and applies any needed artifact patches.
- **8.** validate This performs a number of checks on the built topology to ensure that everything is working as it should be.

Each stage must be completed on all hosts in a specific order, as described in the next section. Each stage must be completed on each host in the topology before the next stage can begin. Failure of a stage will necessitate a cleanup and restart. See Appendix B, "Cleaning Up an Environment Before Rerunning IAM Deployment" for instructions.

#### 9.1.2 Processing Order

You must process hosts in the following order:

- 1. LDAP Host 1
- 2. LDAP Host 2
- **3.** Identity Governance Host 1
- 4. Identity Governance Host 2
- **5.** Access Management Host 1
- 6. Access Management Host 2
- **7.** Web Host 1
- 8. Web Host 2

This equates to the following order for hosts in this guide.

#### **Consolidated List**

- 1. IAMHOST1
- **2.** IAMHOST2
- 3. WEBHOST1
- 4. WEBHOST2

#### **Distributed List**

- 1. LDAPHOST1
- 2. LDAPHOST2
- **3.** OIMHOST1
- 4. OIMHOST2
- 5. OAMHOST1

- 6. OAMHOST2
- 7. WEBHOST1
- 8. WEBHOST2

## 9.2 Deployment Procedure

The following sections describe the procedure for performing Deployment.

- Section 9.2.1, "Running the Deployment Commands"
- Section 9.2.2, "Creating Backups"

## 9.2.1 Running the Deployment Commands

To deploy Identity and Access Management, run the runIAMDeployment.sh a number of times on each host in the topology from the following location:

IDMLCM\_HOME/provisioning/bin

BEFORE embarking on the Deployment process, read this entire section. There are extra steps detailed below which must be performed during the process.

#### Notes:

- You must use the SAME version of the Deployment profile (*IDMLCM\_HOME*/provisioning/bin/provisioning.rsp) on all targets and all hosts in the deployment.
- You MUST run each command on each host in the topology, in the specified order, before running the next command.

Before running the Deployment tool, set the following environment variable.:

Set JAVA\_HOME to: REPOS\_HOME/jdk6

The commands you must run are:

runIAMDeployment.sh -responseFile IDMLCM\_HOME/provisioning/bin/provisioning.rsp -target preverify

runIAMDeployment.sh -responseFile IDMLCM\_HOME/provisioning/bin/provisioning.rsp -target install

runIAMDeployment.sh -responseFile IDMLCM\_HOME/provisioning/bin/provisioning.rsp -target preconfigure

runIAMDeployment.sh -responseFile IDMLCM\_HOME/provisioning/bin/provisioning.rsp -target configure

runIAMDeployment.sh -responseFile IDMLCM\_HOME/provisioning/bin/provisioning.rsp -target configure-secondary

runIAMDeployment.sh -responseFile IDMLCM\_HOME/provisioning/bin/provisioning.rsp -target postconfigure

runIAMDeployment.sh -responseFile IDMLCM\_HOME/provisioning/bin/provisioning.rsp -target startup

runIAMDeployment.sh -responseFile IDMLCM\_HOME/provisioning/bin/provisioning.rsp

-target validate

#### 9.2.2 Creating Backups

It is important that you take a backup of the file systems and databases at the following points:

- **1.** Prior to starting Deployment.
- 2. At the end of the installation phase.
- 3. Upon completion of Deployment

It is not supported to restore a backup at any phase other than those three.

# 9.3 Check List

To help keep track of the Deployment process, print this check list from the PDF version of this guide. Run each stage on the hosts shown, and add a check mark to the corresponding row when that run is complete.

#### **Consolidated:**

| Deployment Stage    | Host     | Complete |
|---------------------|----------|----------|
| Preverify           | IAMHOST1 |          |
|                     | IAMHOST2 |          |
|                     | WEBHOST1 |          |
|                     | WEBHOST2 |          |
| Install             | IAMHOST1 |          |
|                     | IAMHOST2 |          |
|                     | WEBHOST1 |          |
|                     | WEBHOST2 |          |
| Preconfigure        | IAMHOST1 |          |
|                     | IAMHOST2 |          |
|                     | WEBHOST1 |          |
|                     | WEBHOST2 |          |
| Configure           | IAMHOST1 |          |
|                     | IAMHOST2 |          |
|                     | WEBHOST1 |          |
|                     | WEBHOST2 |          |
| Configure Secondary | IAMHOST1 |          |
|                     | IAMHOST2 |          |
|                     | WEBHOST1 |          |
|                     | WEBHOST2 |          |
| Post Configure      | IAMHOST1 |          |

| Deployment Stage | Host     | Complete |
|------------------|----------|----------|
|                  | IAMHOST2 |          |
|                  | WEBHOST1 |          |
|                  | WEBHOST2 |          |
| Startup          | IAMHOST1 |          |
|                  | IAMHOST2 |          |
|                  | WEBHOST1 |          |
|                  | WEBHOST2 |          |
| Validate         | IAMHOST1 |          |
|                  | IAMHOST2 |          |
|                  | WEBHOST1 |          |
|                  | WEBHOST2 |          |

#### Distributed:

| Deployment Stage | Host      | Complete |
|------------------|-----------|----------|
| Preverify        | LDAPHOST1 |          |
|                  | LDAPHOST2 |          |
|                  | OIMHOST1  |          |
|                  | OIMHOST2  |          |
|                  | OAMHOST1  |          |
|                  | OAMHOST2  |          |
|                  | WEBHOST1  |          |
|                  | WEBHOST2  |          |
| Install          | LDAPHOST1 |          |
|                  | LDAPHOST2 |          |
|                  | OIMHOST1  |          |
|                  | OIMHOST2  |          |
|                  | OAMHOST1  |          |
|                  | OAMHOST2  |          |
|                  | WEBHOST1  |          |
|                  | WEBHOST2  |          |
| Preconfigure     | LDAPHOST1 |          |
|                  | LDAPHOST2 |          |
|                  | OIMHOST1  |          |
|                  | OIMHOST2  |          |
|                  | OAMHOST1  |          |
|                  | OAMHOST2  |          |
|                  | WEBHOST1  |          |

| Deployment Stage    | Host      | Complete |
|---------------------|-----------|----------|
|                     | WEBHOST2  |          |
| Configure           | LDAPHOST1 |          |
|                     | LDAPHOST2 |          |
|                     | OIMHOST1  |          |
|                     | OIMHOST2  |          |
|                     | OAMHOST1  |          |
|                     | OAMHOST2  |          |
|                     | WEBHOST1  |          |
|                     | WEBHOST2  |          |
| Configure Secondary | LDAPHOST1 |          |
|                     | LDAPHOST2 |          |
|                     | OIMHOST1  |          |
|                     | OIMHOST2  |          |
|                     | OAMHOST1  |          |
|                     | OAMHOST2  |          |
|                     | WEBHOST1  |          |
|                     | WEBHOST2  |          |
| Post Configure      | LDAPHOST1 |          |
|                     | LDAPHOST2 |          |
|                     | OIMHOST1  |          |
|                     | OIMHOST2  |          |
|                     | OAMHOST1  |          |
|                     | OAMHOST2  |          |
|                     | WEBHOST1  |          |
|                     | WEBHOST2  |          |
| Startup             | LDAPHOST1 |          |
| <b>.</b>            | LDAPHOST2 |          |
|                     | OIMHOST1  |          |
|                     | OIMHOST2  |          |
|                     | OAMHOST1  |          |
|                     | OAMHOST2  |          |
|                     | WEBHOST1  |          |
|                     | WEBHOST2  |          |
| Validate            | LDAPHOST1 |          |
|                     | LDAPHOST2 |          |
|                     | OIMHOST1  |          |
|                     | OIMHOST2  |          |
|                     | OAMHOST1  |          |

| Deployment Stage | Host     | Complete |
|------------------|----------|----------|
|                  | OAMHOST2 |          |
|                  | WEBHOST1 |          |
|                  | WEBHOST2 |          |

# 9.4 Deploying Identity and Access Management Without a Common LCM\_HOME

The previous deployment instructions assume that the *LCM\_HOME* directory is shared across every host in the topology for the duration of the deployment process.

If your organization does not permit this sharing, you can still run the deployment by making *LCM\_HOME* available locally on every host. The following extra manual steps are required.

- 1. Create a local version of the *LCM\_HOME* directory, including the software repository.
- **2.** Copy the Deployment Response File, *responsefilename\_data* folder, and Summary created in Section 8.18, "Summary" to the same location on each of the hosts.
- **3.** The deployment tool relies on the contents of the directories located under LCM\_ HOME/provisioning to determine what stages have run successfully. Therefore, after every command, copy the contents of this directory to every node before executing any runIAMDeployment.sh commands.

If *LCM\_HOME* is not shared to the directory hosts, copy *LCM\_HOME*/internal from OAMHOST1 to LDAPHOST1 and LDAPHOST2 before running preconfigure on the LDAPHOSTs.

*LCM\_HOME*/internal is created after the install phase on the OAMHOSTs.

- **4.** Before running preconfigure on OIMHOST1, copy *LCM\_HOME*/keystores from LDAPHOST1 to OAMHOST1.
- 5. If LCM\_HOME is not mounted on WEBHOST1 and WEBHOST2, before execution of the postconfigure phase on WEBHOST1, copy LCM\_HOME/keystores/webgate\_ artifacts from OAMHOST1 to WEBHOST1 and WEBHOST2

*LCM\_HOME*/keystores/webgate\_artifacts is created after the configure-secondary phase on OAMHOST1.

# **Performing Post-Deployment Configuration**

This chapter describes tasks you must perform after Deployment.

It contains the following sections:

- Section 10.1, "Post-Deployment Steps for OPSS."
- Section 10.2, "Post-Deployment Steps for Oracle Unified Directory"
- Section 10.3, "Post-Deployment Steps for Oracle Identity Manager"
- Section 10.5, "Post-Deployment Steps for Access Manager"
- Section 10.6, "Adding a Load Balancer Certificate to Trust Stores"
- Section 10.7, "Restarting All Components"

# 10.1 Post-Deployment Steps for OPSS

In this release of Identity and Access Management, an optimized OPSS is available. In order to use this optimized OPSS, you must upgrade the OPSS schema. The deployment tool does not do this, so you must perform this step manually, by using Patch Set Assistant, at the end of provisioning.

To upgrade the OPSS schema for EDGIAD and EDGIGD:

1. Start the patch set assistant by running the command psa from the location *IAD\_MW\_HOME*/oracle\_common/bin, for example:

./psa

- 2. On the Welcome Screen click Next.
- **3.** On the Select Component Screen select **Oracle Platform Security Services** ONLY and click **Next**.
- **4.** On the Prerequisites screen, specify whether or not you have a database backup and that the database version is certified.

Click Next.

- 5. On the Schema Page, Enter:
  - Schema User Name: For example: EDGIAD\_OPSS
  - Password: Password supplied when RCU was run.
  - Database Type: Oracle Database
  - Connect String: IDMDB-SCANOAM:DB\_LSNR\_PORT/OAM\_DB\_SERVICENAME for example: IAMDB-SCAN.mycompany.com:1521/oamedg.mycompany.com

- DBA User Name: sys as sysdba
- DBA Password: PASSWORD

Click Connect.

Click Next.

- 6. On the Examine Page, verify that **Successful** is displayed and click **Next**.
- **7.** On the Upgrade Summary Page verify that the information is correct and click **Upgrade**.
- 8. Once the upgrade is finished, click Next.
- 9. On the Upgrade Success page, click Close
- **10.** Verify that the schema upgrade has been successful by checking the log files located in

IAD\_MW\_HOME/oracle\_common/upgrade/logs/psa/psatimestamp.log

- **11.** Restart the domain.
- **12.** After upgrading the OPSS schema, run the following command:

SELECT VERSION, STATUS, UPGRADED FROM SCHEMA\_VERSION\_REGISTRY WHERE OWNER='<RCU\_Prefix>\_OPSS';

The version should now be 11.1.1.7.2 and the Upgrade flag is Yes.

# **10.2 Post-Deployment Steps for Oracle Unified Directory**

Perform the following steps for Oracle Unified Directory.

#### 10.2.1 Update Oracle Unified Directory Change Log Access

If you are using Oracle Unified Directory and Oracle Identity Manager, grant access to the change log by performing the following steps on all OUD hosts (LDAPHOST1 and LDAPHOST2).

To grant access to the change log:

1. Remove the existing change log permission by issuing this command on one of the replicated OUD hosts:

#### For example:

```
--port 4444 \
--trustAll \
--bindDN cn=oudadmin \
--bindPasswordFile mypasswordfile \
--no-prompt
```

#### 2. Then add the following new ACI:

#### For example:

#### 10.2.2 Update Oracle Unified Directory ACIs for LDAP Synchronization

The following is a workaround for an Oracle Unified Directory operations failure when LDAP synchronization is enabled

In an environment in which LDAP synchronization is enabled, certain operations against Oracle Unified Directory fail with the following error in Oracle Unified Directory logs:

```
The request control with Object Identifier (OID) "1.2.840.113556.1.4.319" cannot be used due to insufficient access rights
```

To work around this issue, you must edit a configuration file on both instances of Oracle Unified Directory.

 Change the ACIs on control 1.2.840.113556.1.4.319 from ldap://all to ldap://anyone in the Oracle Unified Directory config file OUD\_ORACLE\_ INSTANCE/OUD/config/config.ldif, as shown:

Change:

```
ds-cfg-global-aci: (targetcontrol="1.3.6.1.1.12 || 1.3.6.1.1.13.1 ||
1.3.6.1.1.13.2 || 1.2.840.113556.1.4.319 || 1.2.826.0.1.3344810.2.3 ||
2.16.840.1.113730.3.4.18 || 2.16.840.1.113730.3.4.9 || 1.2.840.113556.1.4.473
|| 1.3.6.1.4.1.42.2.27.9.5.9") (version 3.0; acl "Authenticated users control
access"; allow(read) userdn="ldap:///all";)
```

#### To:

```
ds-cfg-global-aci: (targetcontrol="2.16.840.1.113730.3.4.2 ||
2.16.840.1.113730.3.4.17 || 2.16.840.1.113730.3.4.19 || 1.3.6.1.4.1.4203.1.10.2
|| 1.3.6.1.4.1.42.2.27.8.5.1 || 2.16.840.1.113730.3.4.16 ||
2.16.840.1.113894.1.8.31 || 1.2.840.113556.1.4.319") (version 3.0; acl
"Anonymous control access"; allow(read) userdn="ldap:///anyone";)
```

**2.** Restart the Oracle Unified Directory server as described in Section 15.1, "Starting and Stopping Components."

#### 10.3 Post-Deployment Steps for Oracle Identity Manager

Perform the following post-deployment steps.

- Section 10.3.1, "Post Deployment Steps to Address Known Issue"
- Section 10.3.2, "Update Server Start Parameters"

#### 10.3.1 Post Deployment Steps to Address Known Issue

Due to a known issue, node manager SSL is not configured fully. The workaround is to perform the following steps for each administration and managed server in the deployment, in each domain.

- 1. Login to the WebLogic console for the domain using at the URL listed in Section 15.2, "About Identity and Access Management Console URLs."
- 2. Click Lock and Edit.
- 3. Navigate to Environment > Servers
- 4. Click on a server name, for example: wls\_oam1
- 5. Click on the SSL tab
- 6. Expand the Advanced Options and change Hostname Verification to BEA Host Name Verifier
- 7. Click Save.
- **8.** Repeat for each server in the domain.
- 9. Click Activate Changes
- **10.** Restart the domain.
- **11.** Repeat for the second domain

#### 10.3.2 Update Server Start Parameters

As a workaround for a known issue in the Identity and Access Management Deployment tools, you must add an Oracle Identity Manager property. Perform the following steps:

- Log in to the WebLogic Console in the IAMGovernanceDomain. (The Console URLs are provided in Section 15.2, "About Identity and Access Management Console URLs.")
- **2.** Navigate to **Environment -> Servers**.
- 3. Click Lock and Edit.
- 4. Click on the server WLS\_OIM1.

- 5. Click on the Server Start subtab.
- 6. Add the following to the Arguments field:

-Djava.net.preferIPv4Stack=true

- 7. Click Save.
- 8. Repeat Steps 4-7 for the managed server WLS\_OIM2.
- 9. Click Activate Changes.

#### 10.4 Post-Deployment Steps for the Email Server

If you configured an email server in Section 8.12, "Configure Oracle Identity Manager" and the mail server security is SSL, follow these additional steps:

- **1.** Ensure that the proxy is set for the environment
  - **a.** Stop the **IAMGovernanceDomain** admin server and the OIM Managed Servers (**wls\_oim1/2**).
  - **b.** Back up the IGD\_MSERVER\_HOME/bin/setDomainEnv.sh
  - **c.** Modify the *IGD\_MSERVER\_HOME/bin/setDomainEnv.sh* to include the proxy settings
  - **d.** Include this command as part of the environment setup in the setDomainEnv.sh file:

```
export PROXY_SETTINGS="-Dhttp.proxySet=true
-Dhttp.proxyHost=www-proxy.mycompany.com -Dhttp.proxyPort=80
-Dhttp.nonProxyHosts=localhost|$.mycompany.com|.mycompany.com|.oracle.com"
```

#### For example:

```
export JAVA_PROPERTIES
export PROXY_SETTINGS="-Dhttp.proxySet=true
-Dhttp.proxyHost=www-proxy.mycompany.com -Dhttp.proxyPort=80
-Dhttp.nonProxyHosts=localhost|${HOST}|*.mycompany.com"
ARDIR="${WL_HOME}/server/lib"
export ARDIR
```

- **2.** Remove DemoTrust store references from SOA environment. This would run SOA in non-ssl mode.
  - **a.** Modify the *IGD\_MSERVER\_HOME* to remove the DemoTrust references
  - **b.** Remove this references from setDomainEnv.sh:

```
-Djavax.net.ssl.trustStore=$<WL_HOME>/server/lib/DemoTrust.jks from EXTRA_JAVA_PROPERTIES
```

c. Restart both the Administration and the Managed server.

# 10.5 Post-Deployment Steps for Access Manager

This section contains the following topics

- Section 10.5.1, "Update Idle Timeout Value"
- Section 10.5.2, "Update WebGate Agents"

#### 10.5.1 Update Idle Timeout Value

By default the Access Manager idle timeout is set to two hours. This can cause issues with not being logged out after a session has timed out. Update this value to 15 minutes.

To update the idle timeout value:

- Log in to the Access Management Console at the URL listed in Section 15.2, "About Identity and Access Management Console URLs."
- 2. Log in as the Access Manager administrator user you created in Section 8.9, "Set User Names and Passwords" for example: oamadmin.
- 3. Click on Common Settings under Configuration.
- 4. Change Idle Time out (minutes) to 15.
- 5. Click Apply.

#### 10.5.2 Update WebGate Agents

After deployment, update existing WebGate Agents. The Identity and Access Management Console URLs are provided in Section 15.2, "About Identity and Access Management Console URLs."

Update the Access Manager Security Model of all WebGate profiles, with the exception of Webgate\_IDM and Webgate\_IDM\_11g, which should already be set. In addition, set a password for the IAMSuiteAgent profile so that it can be used for OAAM for integration. (The IAMSuiteAgent was created when Access Manager was installed.)

To update these WebGate agents:

- Log in to the Access Management Console as the Access Management administrator user identified by the entry in Section 8.9, "Set User Names and Passwords."
- 2. Click SSO Agents in the Access Manager box.
- 3. Ensure that the **WebGates** tab is selected.
- 4. Click Search.
- 5. Click an Agent, for example: IAMSuiteAgent.
- **6.** Set the Security value to the same value defined to **OAM Transfer Mode** on the Access Manager Configuration screen in Section 8.15, "Configure Oracle Access Manager."

Click Apply.

- 7. In the **Primary Server** list, click + and add any missing Access Manager Servers.
- 8. If a password has not already been assigned, enter a password into the Access Client Password Field and click Apply.

Assign an Access Client Password, such as the **Common IAM Password** (*COMMON\_IDM\_PASSWORD*) you used in Section 8.9, "Set User Names and Passwords" or an Access Manager-specific password, if you have set one.

- **9.** Set **Maximum Number of Connections** to 20 for all of the Access Manager Servers listed in the primary servers list. (This is the total maximum number of connections for the primary servers, which is 10 x WLS\_OAM1 connections plus 10 x WLS\_OAM2 connections.)
- **10.** If you see the following in the **User Defined Parameters**:

logoutRedirectUrl=http://OAMHOST1.mycompany.com:14100/oam/server/logout

Change it to:

logoutRedirectUrl=https://sso.mycompany.com/oam/server/logout

- **11.** Click **Apply**.
- 12. Repeat Steps through for each WebGate.
- **13.** Check that the security setting matches that of your Access Manager servers.

## 10.6 Adding a Load Balancer Certificate to Trust Stores

Oracle Privileged Account Manager (OPAM) requires that the SSL certificate used by the load balancer be added to the trusted certificates in the JDK used by OPAM.

To add the certificate:

1. Obtain the certificate from the load balancer.

You can obtain the load balancer certificate from the using a browser, such as Firefox. However, the easiest way to obtain the certificate is to use the openssl command. The syntax of the command is as follows:

```
openssl s_client -connect LOADBALANCER -showcerts </dev/null
2>/dev/null|openssl x509 -outform PEM > SHARED_CONFIG_
DIR/keystores/sso.mycompany.com.pem
```

#### For example:

openssl s\_client -connect sso.mycompany.com:443 -showcerts </dev/null
2>/dev/null|openssl x509 -outform PEM > SHARED\_CONFIG\_
DIR/keystores/sso.mycompany.com.pem
This command saves the certificate to a file called sso.mycompany.com.pem in the
following directory:

SHARED\_CONFIG\_DIR/keystores

2. Load the certificate into the JDK and Node Manager Trust Stores by running the following command to import the CA certificate file, sso.mycompany.com.pem, into the *IGD\_MW\_HOME* Java, and Node Manager trust stores:

set JAVA\_HOME to IGD\_MW\_HOME/jdk6 set PATH to include JAVA\_HOME/bin

keytool -importcert -file SHARED\_CONFIG\_DIR/keystores/sso.mycompany.com.pem -trustcacerts -keystore \$JAVA\_HOME/jre/lib/security/cacerts

keytool -importcert -file SHARED\_CONFIG\_DIR/keystores/sso.mycompany.com.pem
-trustcacerts -keystore
SHARED\_CONFIG\_DIR/keystores/appTrustKeyStore-oimhost1vhn.mycompany.com.jks

keytool -importcert -file SHARED\_CONFIG\_DIR/keystores/sso.mycompany.com.pem
-trustcacerts -keystore
SHARED\_CONFIG\_DIR/keystores/appTrustKeyStore-oimhost2vhn.mycompany.com.jks

keytool -importcert -file SHARED\_CONFIG\_DIR/keystores/sso.mycompany.com.pem
-trustcacerts -keystore
CUNPTC DIR/keystores/sso.mycompany.com.pem
ibs

SHARED\_CONFIG\_DIR/keystores/appTrustKeyStore-oimhost1.mycompany.com.jks

keytool -importcert -file SHARED\_CONFIG\_DIR/keystores/sso.mycompany.com.pem
-trustcacerts -keystore

SHARED\_CONFIG\_DIR/keystores/appTrustKeyStore-oimhost2.mycompany.com.jks

Where JAVA\_HOME is set to IGD\_MW\_HOME/jdk6

You are prompted to enter a password for the keystore. The default password for the JDK is changeit and the COMMON\_IAM\_PASSWORD for the node manager keystores. You are also prompted to confirm that the certificate is valid.

**Note:** The names of the virtual hosts you assigned to your OIM server are oimhost1vhn and oimhost2vhn.

# **10.7 Restarting All Components**

Restart all components, as described in Section 15.1, "Starting and Stopping Components."

# Validating Deployment

The Deployment process includes several validation checks to ensure that everything is working correctly. This chapter describes additional checks that you can perform for additional sanity checking.

This chapter contains the following sections:

- Section 11.1, "Validating the Administration Server"
- Section 11.2, "Validating the Access Manager Configuration"
- Section 11.3, "Validating Oracle Identity Manager"
- Section 11.4, "Validating SOA Instance from the WebTier"
- Section 11.5, "Validating Oracle Unified Directory"
- Section 11.6, "Validating WebGate and the Access Manager Single Sign-On Setup"

# 11.1 Validating the Administration Server

Validate the WebLogic Administration Server as follows.

#### 11.1.1 Verify Connectivity

Verify that you can access the WebLogic Administration Console by accessing the following URLs and logging in as the user weblogic\_idm:

http://IADADMIN.mycompany.com/console

http://IGDADMIN.mycompany.com/console

Verify that all managed servers are showing a status of **Running**.

Verify that you can access Oracle Enterprise Manager Fusion Middleware Control by accessing the URLs and logging in as the user weblogic\_idm:

http://IADADMIN.mycompany.com/em

http://IGDADMIN.mycompany.com/em

#### 11.1.2 Validating Failover

Test failover of the Access Administration server to OAMHOST2, and then fall back to OAMHOST1 as described in Section 15.8, "Manually Failing Over the WebLogic Administration Server."

Test failover of the Identity Governance Administration server to OIMHOST2, and then fall back to OIMHOST1 as described in Section 15.8, "Manually Failing Over the

WebLogic Administration Server."

# 11.2 Validating the Access Manager Configuration

To Validate that this has completed correctly.

- Access the Access Management Console at: http://IADADMIN.mycompany.com/oamconsole
- 2. Log in as the oamadmin user or the user identified by the entry in Section 8.9, "Set User Names and Passwords."
- 3. Click the System Configuration tab
- 4. Click SSO Agents in the Access Manager section.
- 5. Click Search.
- 6. You should see the WebGate agents Webgate\_IDM, Webgate\_IDM\_11g, IAMSuiteAgent, and accessgate-oic.

# 11.3 Validating Oracle Identity Manager

Validate the Oracle Identity Manager Server Instance by bringing up the Oracle Identity Manager Self Service Console in a Web browser at the following URL:

https://SSO.mycompany.com:443/identity

https://igdadmin.mycomapany.com/identity

Log in using the xelsysadm username and password.

# 11.4 Validating SOA Instance from the WebTier

Validate SOA by accessing the URL:

http://IDMINTERNAL.mycompany.com:80/soa-infra

and logging in using the xelsysadm username and password.

# 11.5 Validating Oracle Unified Directory

After configuration, you can validate that Oracle Unified Directory is working by performing a simple search. To do this issue the following commands:

```
OUD_ORACLE_INSTANCE/OUD/bin/ldapsearch -h LDAPHOST1.mycompany.com -p 1389 -D
cn=oudadmin -b "" -s base "(objectclass=*)" supportedControl
```

```
OUD_ORACLE_INSTANCE/OUD/bin/ldapsearch -h LDAPHOST2.mycompany.com -p 1389 -D
cn=oudadmin -b "" -s base "(objectclass=*)" supportedControl
```

```
OUD_ORACLE_INSTANCE/OUD/bin/ldapsearch -h IDSTORE.mycompany.com -p 389 -D
cn=oudadmin -b "" -s base "(objectclass=*)" supportedControl
```

If Oracle Unified Directory is working correctly, you will see a list supportedControl entries returned.

To check that Oracle Unified Directory replication is enabled, issue the command:

OUD\_ORACLE\_INSTANCE/OUD/bin/status

If you are asked how you wish to trust the server certificate, valid options are:

- Automatically trust
- Use a truststore
- Manually validate

Select your choice.

You are then prompted for the Administrator bind DN (cn=oudadmin) and its password.

Next, you see output similar to the following example. Replication will be set to enable.

--- Server Status ---Server Run Status: Started Open Connections: 2

--- Server Details ---Host Name: ldaphost1 Administrative Users: cn=oudadmin Installation Path: /u01/oracle/products/dir/oud Instance Path: /u02/private/oracle/config/instances/oud1/OUD Version: Oracle Unified Directory 11.1.2.2.0 Java Version: 1.6.0\_29 Administration Connector: Port 4444 (LDAPS)

--- Connection Handlers ---Address:Port : Protocol : State ----- : LDIF : Disabled 8989 : Replication : Enabled

0.0.0.0:161 : SNMP : Disabled 0.0.0.0:1389 : LDAP : Enabled 0.0.0.0:1636 : LDAPS : Enabled 0.0.0.0:1689 : JMX : Disabled

--- Data Sources ---Base DN: dc=mycompany,dc=com Backend ID: userRoot Entries: 1 Replication: Enabled Missing Changes: 0 Age Of Oldest Missing Change: <not available>

## 11.6 Validating WebGate and the Access Manager Single Sign-On Setup

To validate that WebGate is functioning correctly, open a web browser and go the Access Management Console at: http://IADADMIN.mycompany.com/oamconsole

You now see the Access Manager Login page displayed. Enter your Access Manager administrator user name (for example, oamadmin) and password and click **Login**. The Access Management console appears.

To validate the single sign-on setup, open a web browser and go the WebLogic Administration Console at http://IADADMIN.mycompany.com/console and to Oracle Enterprise Manager Fusion Middleware Control at: http://IADADMIN.mycompany.com/em

Single Sign-On login page displays. Provide the credentials for the weblogic\_idm user to log in.

# 11.7 Validating the Deployment

The following is a series of tests which you can perform to gain extra confidence in the deployment.

#### **Testing SSO**

Login to the Oracle Identity Manager Self Service Console using the URL as the user xelsysadm:

https://sso.mycompany.com/identity as xelsysadmn

Now try logging into the OIM System Administration console using the following URL:

http://igdadmin.mycompany.com/sysadmin

You should not be prompted to enter xelsysadm credentials again as you have already logged into the OIM Self Service console in the previous step.

#### Creating a New User in OUD to be Used by OAM

To create a new user in OUD:

 Log in to the Oracle Identity Management Self Service console as xelsysadmin using the following URL:

http://sso.mycompany.com:443/identity

- 2. Click on Users under Administration
- 3. Select Create from the Actions menu
- 4. Complete the information about the user on the displayed form and click Submit.
- **5.** Click Sign Out.
- **6.** Log in to the Oracle Identity Management Self Service console as the newly created user using the following URL:

http://sso.mycompany.com:443/identity

You are to set challenge questions at the first login. This indicates that the user was added to OUD and that you can log into OIM using OAM.

#### Testing the SOA workflow for approvals

To test the SOA workflow for approvals:

**1.** Access a protected resource, such as:

http://igdadmin.mycompany.com/sysadmin

- 2. Click Register New Account.
- **3.** Complete information about the new account and click **Register**
- **4.** Click **Return**, then make a note of the request number.
- Log in to the Oracle Identity Management Self Service console as the user xelsysadm.
- 6. Click Inbox.
- 7. You request appears in the list of Pending approvals.
- 8. Click on the request and select **Approve** from the **Actions** menu.

- **9.** Log out of the Identity Management Self Service console.
- **10.** Log back in as the newly created user.

# Extending the Domain to Include Oracle Adaptive Access Manager

This chapter describes the procedure to extend an Identity and Access Management domain to include Oracle Adaptive Access Manager.

This chapter contains the following topics:

- Section 12.1, "Overview of Extending the Domain to Include OAAM"
- Section 12.2, "OAAM Details"
- Section 12.3, "Prerequisites"
- Section 12.4, "Extending Domain for Oracle Adaptive Access Manager"
- Section 12.5, "Restarting Administration Server on OAMHOST1"
- Section 12.6, "Deploying Managed Server Configuration to Local Storage"
- Section 12.7, "Adding OAAM Servers to Start and Stop Scripts"
- Section 12.8, "Starting and Validating OAAM on OAMHOST1"
- Section 12.9, "Starting and Validating OAAM on OAMHOST2"
- Section 12.10, "Configuring OAAM to Work with Web Tier"
- Section 12.12, "Integrating Oracle Adaptive Access Manager with Oracle Access Management Access Manager."
- Section 12.12, "Integrating Oracle Adaptive Access Manager with Oracle Access Management Access Manager."
- Section 12.13, "Integrating Oracle Adaptive Access Manager 11g with Oracle Identity Manager 11g."
- Section 12.14, "Changing Domain to Oracle Adaptive Access Manager Protection."
- Section 12.15, "Backing Up the Application Tier Configuration"

## 12.1 Overview of Extending the Domain to Include OAAM

Oracle Adaptive Access Manager (OAAM) is built on a Java EE-based, multi-tiers deployment architecture that separates the platform's presentation, business logic, and data tiers. Because of this separation of tiers, OAAM can rapidly scale with the performance needs of the customer. The architecture can leverage the most flexible and supported cross-platform Java EE services available: a combination of Java, XML and object technologies. This architecture makes OAAM a scalable, fault-tolerant solution.

Oracle Adaptive Access manager consists of the following two components.

- OAAM Administration Applications
- OAAM Server Applications

# 12.2 OAAM Details

Use this worksheet to keep track of OAAM information

#### Table 12–1 OAAM Details

| Description                                 | Documented Variable | Documented Value                  | Customer Value |
|---------------------------------------------|---------------------|-----------------------------------|----------------|
| OAAM Managed Server                         |                     | wls_oaam1                         |                |
| Names                                       |                     | wls_oaam2                         |                |
| OAAM Managed Server<br>Port                 | OAAM_PORT           | 14300                             |                |
| OAAM Managed Server<br>SSL Port             | OAAM_SSL_PORT       | 14301                             |                |
| OAAM Administrative<br>Managed Server Names |                     | wls_oaam_admin1                   |                |
|                                             |                     | wls_oaam_admin2                   |                |
| OAAM Administrative<br>Managed Port         | OAAM_ADMIN_PORT     | 14200                             |                |
| OAAM Administrative<br>Managed SSL Port     | OAAM_ADMIN_SSL_PORT | 14201                             |                |
| Identity Store Host                         | LDAP_HOST           | LDAPHOST1.mycompany.<br>com       |                |
| Identity Store Port                         | LDAP_PORT           | 1389                              |                |
| Identity Store Bind DN                      | LDAP_ADMIN_USER     | cn=oudadmin                       |                |
| Identity Store<br>Administrator Port        | LDAP_DIR_ADMIN_PORT | 4444                              |                |
| Identity Store Group<br>Search Base         | LDAP_GROUP          | cn=Groups,dc=mycompan<br>y,dc=com |                |
| OAAM Administrative<br>User                 | OAAMADMINUSER       | oaamadmin                         |                |
| Access Manager Host1<br>(Consolidated)      | OAMHOST1            | IAMHOST1                          |                |
| Access Manager Host2<br>(Consolidated)      | OAMHOST2            | IAMHOST2                          |                |
| Access Manager Host1<br>(Distributed)       | OAMHOST1            | OAMHOST1                          |                |
| Access Manager Host2<br>(Distributed)       | OAMHOST2            | OAMHOST2                          |                |

**Note:** Only one LDAPHOST needs to be specified and it should not be the LDAP load balancer name.

# 12.3 Prerequisites

The instructions in the following subsections are for the distributed mode. If you are using the consolidated deployments, references to OAMHOST1 and OAMHOST2

should be replaced by IAMHOST1 and IAMHOST2, as shown in Table 12–1.

Before you extend the domain to include Oracle Adaptive Access Manager (OAAM), the following prerequisites must be in place.

#### 12.3.1 Creating a Highly Available Database

Create a highly available database to hold the OAAM data, if you are not using the IAMDB. Pre-seed the database with OAAM data objects using the repository creation utility as described in Section 6.5, "Loading the Identity and Access Management Schemas in the Oracle RAC Database by Using RCU."

#### 12.3.2 Creating OAAM Users and Groups in LDAP

Create OAAM Users and Groups as follows:

Create a configuration file with the following contents:

```
# Common
IDSTORE_HOST: LDAPHOST1.mycompany.com
IDSTORE_PORT: 1389
IDSTORE_ADMIN_PORT: 4444
IDSTORE_BINDDN: cn=oudadmin
IDSTORE_GROUPSEARCHBASE: cn=Groups,dc=mycompany,dc=com
IDSTORE_SEARCHBASE: dc=mycompany,dc=com
IDSTORE_USERNAMEATTRIBUTE: cn
IDSTORE_LOGINATTRIBUTE: uid
IDSTORE_USERSEARCHBASE: cn=Users, dc=mycompany,dc=com
IDSTORE_OAAMADMINUSER: oaamadmin
```

Where:

 IDSTORE\_HOST (LDAP\_HOST) and IDSTORE\_PORT (LDAP\_PORT) are, respectively, the host and port of your Identity Store directory, for example:

OUD: LDAPHOST1 and 1389

- IDSTORE\_ADMIN\_PORT (*LDAP\_DIR\_ADMIN\_PORT*) is the administration port of your Oracle Unified Directory instance.
- IDSTORE\_BINDDN (LDAP\_ADMIN\_USER) is an administrative user in the Identity Store Directory.
- IDSTORE\_GROUPSEARCHBASE is the location in the directory where groups are stored. This is composed of cn=Groups combined with the REALM\_DN defined in Section 7.1, "Assembling Information for Identity and Access Management Deployment," for example: cn=Groups, dc=mycompany, dc=com
- IDSTORE\_SEARCHBASE is the location in the directory where users and groups are stored. This is the same as the *REALM\_DN* defined in Section 7.1, "Assembling Information for Identity and Access Management Deployment," for example: cn=Users,dc=mycompany,dc=com
- IDSTORE\_USERNAMEATTRIBUTE is the name of the directory attribute containing the user's name, for example: cn. Note that this is different from the login name.
- IDSTORE\_LOGINATTRIBUTE is the LDAP attribute which contains the users Login name, for example: uid.
- IDSTORE\_USERSEARCHBASE is the location in the directory where users are stored. This is composed of cn=Users combined with the *REALM\_DN* defined in Section 7.1,

"Assembling Information for Identity and Access Management Deployment," for example: dc=mycompany, dc=com

 IDSTORE\_OAAMADMINUSER (OAAMADMINUSER) is the name of the user you want to create as your Oracle Adaptive Access Manager Administrator.

Create users using idmConfigTool.

You must seed the Identity Store with users and groups that are required by the Identity and Access Management components. To seed users and groups in Identity Store, perform the following tasks on OAMHOST1:

- 1. Set environment variables.
  - Set *MW\_HOME* to IAD\_MW\_HOME.
  - Set ORACLE\_HOME to IAD\_ORACLE\_HOME.
  - Set JAVA\_HOME to JAVA\_HOME.
- 2. Configure the Identity Store by using the command idmConfigTool, which is located at: IAD\_ORACLE\_HOME/idmtools/bin

The syntax of the command on Linux is:

idmConfigTool.sh -prepareIDStore mode=OAAM input\_file=configfile

Where configfile is the name of the configuration file you created at the beginning of this section.

**3.** When the command runs, you are prompted to enter the password of the account you are connecting to the Identity Store with.

During the command execution you are prompted to supply passwords for the accounts being created. For ease of use, it is recommended that you supply the COMMON\_IDM\_PASSWORD if you are using a common password throughout.

After running each command, check the log file for any errors or warnings and correct them. The file with the name automation.log is created in the directory where you run the tool.

## 12.4 Extending Domain for Oracle Adaptive Access Manager

Start the configuration wizard by executing the following command on OAMHOST1:

IAD\_MW\_HOME/oracle\_common/common/bin/config.sh

Then proceed as follows:

- 1. On the Welcome Screen, select Extend an Existing WebLogic Domain. Click Next
- On the Select a WebLogic Domain screen, using the navigator select the domain home of the Administration Server, for example: IAD\_ASERVER\_HOME (IAMAccessDomain)

Click Next.

- **3.** On the Select Extension Source screen, select the following:
  - Oracle Adaptive Access Manager Server
  - Oracle Adaptive Access Manager Admin Server

Click Next

4. On the Configure JDBC Component Schema screen, do the following:
#### Select:

- OAAM Admin Schema
- OAAM Server Schema
- OAAM Admin MDS Schema
- OWSM MDS Schema

For the Oracle RAC configuration for component schemas, select **Convert to GridLink**.

Click Next.

- **5.** The Gridlink RAC Component Schema screen appears. In this screen, enter values for the following fields, specifying the connect information for the Oracle RAC database that was seeded with RCU. For Exadata SDP Connections, enter the TCP parameters below. Later, this must be converted to an SDP Connect String.
  - Driver: Select Oracle's driver (Thin) for GridLink Connections, Versions:10 and later.
  - Select Enable FAN.
  - Do one of the following:
    - If SSL is not configured for ONS notifications to be encrypted, deselect SSL.
    - Select **SSL** and provide the appropriate wallet and wallet password.
  - Service Listener: Enter the SCAN address and port for the RAC database being used. You can identify this address by querying the parameter remote\_ listener in the database:

SQL>show parameter remote\_listener;

#### Note:

For Oracle Database 11g Release 1 (11.1), use the virtual IP and port of each database instance listener, for example: DBHOST1-VIP.mycompany.com (port 1521) and DBHOST2-VIP.mycompany.com (port 1521), where 1521 is DB\_LSNR\_PORT

 ONS Host: Enter the SCAN address for the Oracle RAC database and the ONS remote port as reported by the database:

srvctl config nodeapps -s
ONS exists: Local port 6100, remote port 6200, EM port 2016

**Note:** For Oracle Database 11g Release 1 (11.1), use the hostname and port of each database's ONS service, for example:

```
DBHOST1.mycompany.com (port 6200)
and
DBHOST2.mycompany.com (port 6200)
```

Enter the following RAC component schema information:

| Schema Name              | Service Name          | Schema Owner | Password |
|--------------------------|-----------------------|--------------|----------|
| OAAM Admin Schema        | oaamedg.mycompany.com | EDGIAD_OAAM  | password |
| OAAM Admin MDS<br>Schema | oaamedg.mycompany.com | EDGIAD_MDS   | password |
| OAAM Server Schema       | oaamedg.mycompany.com | EDGIAD_OAAM  | password |
| OWSM MDS Schema          | oamedg.mycompany.com  | EDGIAD_MDS   | password |

- **6.** On the Test Component Schema screen, the configuration wizard attempts to validate the data source. If the data source validation succeeds, click **Next**. If it fails, click **Previous**, correct the issue, and try again.
- 7. On the Select Optional Configuration screen, select Managed Server Clusters and Machines. Click Next
- **8.** When you first enter the Configure Managed Servers screen, you will see entries for components already configured such as Access Manager. In addition the wizard will create 2 new managed servers for OAAM.

**Note:** When you first enter this screen the config wizard has created default Managed Servers for you.

Change the details of the default Managed Server to reflect the following details. That is, *change one entry and add one new entry*.

Do not change the configuration of any Managed Servers which have already been configured as part of previous application deployments.

| Default<br>Name             | Name                   | Listen<br>Address | Listen Port                              | SSL Listen<br>Port                  | SSL Enabled |
|-----------------------------|------------------------|-------------------|------------------------------------------|-------------------------------------|-------------|
| oaam_<br>server_<br>server1 | wls_oaam1 <sup>1</sup> | OAMHOST1          | 14300 (OAAM_<br>ADMIN_PORT) <sup>2</sup> | 14301 (OAAM_<br>ADMIN_SSL_<br>PORT) | Selected    |
|                             | wls_oaam2              | OAMHOST2          | 14300 (OAAM_<br>ADMIN_PORT)              | 14301 (OAAM_<br>ADMIN_SSL_<br>PORT) | Selected    |
| oam_admin_<br>server1       | wls_oaam_<br>admin1    | OAMHOST1          | 14200 (OAAM_<br>PORT)                    | 14201 (OAAM_<br>SSL_PORT)           | Selected    |
|                             | wls_oaam_<br>admin2    | OAMHOST2          | 14200 (OAAM_<br>PORT)                    | 14201 (OAAM_<br>SSL_PORT)           | Selected    |

<sup>1</sup> You MUST use the names listed in the table to facilitate automated patching.

<sup>2</sup> See Section B.3.

Leave all other fields at the default settings and click Next.

**9.** On the Configure Clusters screen, create a cluster by clicking **Add** and provide the values shown for oaam\_cluster in the following table. Then create a second cluster by clicking Add and provide the values shown for oaam\_admin\_cluster in the table.

| Name                   | Cluster<br>Messaging<br>Mode | Multicast<br>Address | Multicast Port | Cluster Address |
|------------------------|------------------------------|----------------------|----------------|-----------------|
| oaam_cluster           | unicast                      | n/a                  | n/a            | Leave it empty. |
| oaam_admin_<br>cluster | unicast                      | n/a                  | n/a            | Leave it empty. |

Leave all other fields at the default settings and click Next.

**10.** On the Assign Servers to Clusters screen, associate the Managed Servers with the cluster. Click the cluster name in the right pane. Click the Managed Server under **Servers**, then click the arrow to assign it to the cluster.

Assign servers to the clusters as follows:

| Cluster            | Server          |
|--------------------|-----------------|
| oaam_cluster       | wls_oaam1       |
|                    | wls_oaam2       |
| oaam_admin_cluster | wls_oaam_admin1 |
|                    | wls_oaam_admin2 |

**Note:** Do not change the configuration of any clusters which have already been configured as part of previous application deployments.

Click Next.

**11.** On the Configure Machines screen, click **Next**.

**Note:** Deployment will have created Machines for you

- **12.** On the Assign Servers to Machines screen, assign servers to machines as follows:
  - OAMHOST1: wls\_oaam1, wls\_oaam\_admin1
  - OAMHOST2: wls\_oaam2, wls\_oaam\_admin2

Click **Next** to continue.

13. On the Configuration Summary screen, click Extend to extend the domain.

#### **Note:** Note: If you receive a warning that says:

CFGFWK: Server listen ports in your domain configuration conflict with ports in use by active processes on this host

#### Click **OK**.

This warning appears if Managed Servers have been defined as part of previous installs and can safely be ignored.

# 12.5 Restarting Administration Server on OAMHOST1

Restart WebLogic Administration Server on OAMHOST 1. See Section 15.1, "Starting and Stopping Components."

## 12.6 Deploying Managed Server Configuration to Local Storage

Once the configuration is complete, you must propagate the Oracle Adaptive Access Manager configuration to the managed server directory on OAMHOST1 and OAMHOST2.

Propagate the Oracle Adaptive Access Manager by packing first the domain IAMAccessDomain from the shared storage location and unpacking it to managed server directory on local storage.

You do this by packing and unpacking the domain, you pack the domain first on IAMAccessDomain on OAMHOST1 then unpack it on OAMHOST1 and OAMHOST2.

Follow these steps to propagate the domain to the managed server domain directory.

1. Invoke the pack utility from ORACLE\_COMMON\_HOME/common/bin/ on OAMHOST1.

```
./pack.sh -domain=IAD_ASERVER_HOME -template=iam_domain.jar -template_
name="IAM Domain" -managed=true
```

This creates a file called iam\_domain.jar. Copy this file to OAMHOST2.

 On OAMHOST1 and OAMHOST2, invoke the utility unpack, which is also located in the directory: ORACLE\_COMMON\_HOME/common/bin/

./unpack.sh -domain=IAD\_MSERVER\_HOME -template=iam\_domain.jar -overwrite\_ domain=true -app\_dir=IAD\_MSERVER\_HOME/applications

If you see a message similar to this, you may safely ignore it:

```
>> Server listen ports in your domain configuration conflict with ports in use
by active processes on this host.
Port 14100 on wls_oam2
```

# 12.7 Adding OAAM Servers to Start and Stop Scripts

Deployment creates a set of scripts to start and stop managed servers defined in the domain. Whenever you create a new managed server in the domain you must update the domain configuration so that these start and stop scripts can also start the newly created managed server. You must now do this for each of the OAAM managed servers.

To update the domain configuration, edit the file serverInstancesCustom.txt, which is located in the directory: *SHARED\_CONFIG\_DIR*/scripts

If you want to start a node manager on a new machine, add an entry which looks like this:

newmachine.mycompany.com NM nodemanager\_pathname nodemanager\_port

#### For example:

OAMHOST3.mycompany.com NM /u01/oracle/config/nodemanager/oamhost3.mycompany.com 5556

For each of the OAAM managed servers in the table in Section 12.4, "Extending Domain for Oracle Adaptive Access Manager", Step 8 (Configure Managed Servers screen), add an entry which looks like this:

newmachine.mycompany.com OAAM ManagedServerName

#### For example:

OAMHOST1 OAAM wls\_oaam1 IADADMINVHN 7001 OAMHOST1 OAAM wls\_oaam\_admin1 IADADMINVHN 7001 OAMHOST2 OAAM wls\_oaam2 IADADMINVHN 7001 OAMHOST2 OAAM wls\_oaam\_admin2 IADADMINVHN 7001

Save the file.

## 12.8 Starting and Validating OAAM on OAMHOST1

This section contains the following topics:

- Section 12.8.1, "Starting Oracle Adaptive Access Manager on OAMHOST1"
- Section 12.8.2, "Validating OAAM on OAMHOST1"

#### 12.8.1 Starting Oracle Adaptive Access Manager on OAMHOST1

Start the WebLogic Administration Console for IAMAccessDomain using the URL specified in Section 15.2, "About Identity and Access Management Console URLs."

Select **Environment**, **Servers** from the domain structure menu then click the **Control** tab.

Select the servers wls\_oaam\_admin1 and wls\_oaam1 and click **Start**.

#### 12.8.2 Validating OAAM on OAMHOST1

Validate the implementation by connecting to the OAAM Administration Server at:

http://OAMHOST1.mycompany.com:14200/oaam\_admin

and to the OAAM server at:

http://OAMHOST1.mycompany.com:14300/oaam\_server

The implementation is valid if the OAAM Server login page is displayed and you can log in using the oaamadmin account you created in Section 12.3.2, "Creating OAAM Users and Groups in LDAP."

# 12.9 Starting and Validating OAAM on OAMHOST2

This section describes how to configure Oracle Adaptive Access Manager on OAMHOST2.

This section contains the following topics:

- Section 12.9.1, "Starting Oracle Adaptive Access Manager on OAMHOST2"
- Section 12.9.2, "Validating OAAM on OAMHOST2"

### 12.9.1 Starting Oracle Adaptive Access Manager on OAMHOST2

Start Oracle Adaptive Access Manager on OAMHOST2 by following the start procedures in Section 15.1, "Starting and Stopping Components" for WebLogic Managed Servers wls\_oaam2 and wls\_oaam\_admin2.

## 12.9.2 Validating OAAM on OAMHOST2

Validate the implementation by connecting to the OAAM Administration Server at http://OAMHOST2.mycompany.com:14200/oaam\_admin. The implementation is valid if OAAM Administration console login page is displayed and you can login using the oaamadmin account you created in Section 12.3.2, "Creating OAAM Users and Groups in LDAP."

Validate the implementation by connecting to the OAAM Server at: http://OAMHOST2.mycompany.com:14300/oaam\_server The implementation is valid if the OAAM Server login page is displayed.

## 12.10 Configuring OAAM to Work with Web Tier

This section describes how to configure Oracle Adaptive Access Manager to work with the Oracle HTTP Server.

This section contains the following topics:

- Section 12.10.1, "Configuring Access from Oracle HTTP Server"
- Section 12.10.2, "Changing Host Assertion in WebLogic"
- Section 12.11, "Loading Oracle Adaptive Access Manager Seed Data"
- Section 12.10.3, "Validating Oracle Adaptive Access Manager"

## 12.10.1 Configuring Access from Oracle HTTP Server

You must include OAAM in the Web Tier configuration by updating the following files on WEBHOST1 and WEBHOST2:

#### 12.10.1.1 Updating IADADMIN.mycompany.com

Add the following to WEB\_ORACLE\_INSTANCE/config/OHS/component\_ name/moduleconf/idmadmin vh.conf:

<Location /oaam\_admin>
SetHandler weblogic-handler

WebLogicCluster OAMHOST1.mycompany.com:14200,OAMHOST2.mycompany.com:14200 </Location>

#### 12.10.1.2 Updating sso.mycompany.com

Add the following to WEB\_ORACLE\_INSTANCE/config/OHS/component\_ name/moduleconf/sso\_vh.conf:

<Location /oaam\_server> SetHandler weblogic-handler WebLogicCluster OAMHOST1.mycompany.com:14300,OAMHOST2.mycompany.com:14300 WLProxySSL ON WLProxySSLPassThrough ON </Location>

#### 12.10.1.3 Restarting Oracle HTTP Servers and OAAM Managed Servers

Restart the Oracle HTTP Server on WEBHOST1 and WEBHOST2, as described in Section 15.1, "Starting and Stopping Components."

Restart the managed servers wls\_oaam1, wls\_oaam2, wls\_oaam\_admin1, and wls\_oaam\_admin2 as described in Section 15.1, "Starting and Stopping Components."

## 12.10.2 Changing Host Assertion in WebLogic

Because the Oracle HTTP Server acts as a proxy for WebLogic, by default certain CGI environment variables are not passed through to WebLogic. These include the host and port. You must tell WebLogic that it is using a virtual site name and port so that it can generate internal URLs appropriately.

To do this, log in to the WebLogic administration console in the IAMAccessDomain at the URL listed in Section 15.2, "About Identity and Access Management Console URLs."

Then proceed as follows:

- Select Clusters from the home page or, alternatively, select Environment -> Clusters from the Domain structure menu.
- 2. Click Lock and Edit in the Change Center Window to enable editing.
- **3.** Click the Cluster Name (**oaam\_cluster**).
- **4.** Select **HTTP** and enter the following values (from Section 7.1, "Assembling Information for Identity and Access Management Deployment"):
  - Frontend Host: sso.mycompany.com (IAM\_LOGIN\_URI)
  - Frontend HTTP Port: 80 (HTTP\_PORT)
  - Frontend HTTPS Port: 443 (HTTP\_SSL\_PORT)

This ensures that any HTTPS URLs created from within WebLogic are directed to port 443 on the load balancer.

- 5. Click Save.
- **6.** Select **Clusters** from the home page or, alternatively, select **Environment** -> **Clusters** from the Domain structure menu.

- 7. Click the Cluster Name (oaam\_admin\_cluster).
- **8.** Select HTTP and enter the following values (from Section 7.1, "Assembling Information for Identity and Access Management Deployment"):
  - Frontend Host: IADADMIN.mycompany.com (IAD\_DOMAIN\_ADMIN\_LBRVHN)
  - Frontend HTTP Port: 80 (HTTP\_PORT)
- 9. Click Save.
- 10. Click Activate Changes in the Change Center window to enable editing.

#### 12.10.3 Validating Oracle Adaptive Access Manager

Log in to the Oracle Adaptive Access Management Administration console, at the URL listed in Section 15.2, "About Identity and Access Management Console URLs," using the oaamadmin account you created in Section 13.5.2, "Creating OAAM Administration User in WebLogic Console."

Also log in to the Oracle Adaptive Access Manager server at https://sso.mycompany.com/oaam\_server in using the account oaamadmin account and the password test.

Check that the following URL can be accessed:

https://sso.mycompany.com:443/oaam\_server/oamLoginPage.jsp

## 12.11 Loading Oracle Adaptive Access Manager Seed Data

This section describes how to load seed data into Oracle Adaptive Access Manager.

**Note:** Either copy the files from OAMHOST1 to your local machine (where you are running the browser) or run this step from a browser started on OAMHOST1.

1. Log in to Oracle Adaptive Access Management Administration console at the URL listed in Section 15.2, "About Identity and Access Management Console URLs."

Connect using the oaamadmin account that you created in Section 12.3.2, "Creating OAAM Users and Groups in LDAP."

**2.** Click **System Snapshots**, which is located on the **Navigation** -> **Environment** menu.

Click **Open**.

- 3. Click Load From File.
- **4.** Enter the following information:
  - Name: Default Snapshot
  - Notes: Default Snapshot

Select Backup Current System Now.

Click Continue.

- 5. Click **OK** to acknowledge backup creation.
- 6. Click Choose File.
- 7. Select the file oaam\_base\_snapshot.zip which is located in:

IAD\_ORACLE\_HOME/oaam/init

8. Click Load.

You will see a message that says that the snapshot file was loaded successfully. Acknowledge this message by clicking **OK**.

- **9.** Click **Restore** near the top right.
- 10. When loading is complete, a message is displayed. Click OK.

# 12.12 Integrating Oracle Adaptive Access Manager with Oracle Access Management Access Manager

This section describes how to integrate OAAM with Access Manager and Oracle Identity Manager. Once OAAM has been integrated with Access Manager, you can use OAAM instead of the standard Access Manager login to validate access to resources. Even though OAAM is performing the authentication, it is authenticating against users in Access Manager.

When OAAM is integrated with Oracle Identity Manager, Oracle Identity Manager is used to help users who have forgotten their username or password.

This section contains the following topics:

- Section 12.12.1, "Retrieving the Global Passphrase for Simple Mode."
- Section 12.12.2, "Registering OAAM as a Third Party Application."
- Section 12.12.3, "Validation."
- Section 12.12.4, "Setting OAAM properties for Access Manager."
- Section 12.12.5, "Creating a Test Resource."
- Section 12.12.6, "Validating Oracle Adaptive Access Manager."
- Section 12.12.7, "Moving TAP Resource to LDAP Policy,"

### 12.12.1 Retrieving the Global Passphrase for Simple Mode

Access Manager generates a random global passphrase for Simple mode communication during installation. The following procedure describes how to retrieve this passphrase. You will need it later in this chapter.

To retrieve the random global passphrase for Simple mode communication, on OAMHOST1 invoke the WebLogic Scripting Tool located in *IAD\_ORACLE\_HOME/common/bin*. Once you are in the wlst shell, enter the command to connect.

./wlst.sh
wls:/offline> connect()

Respond to the prompts as shown:

```
Please enter your username [weblogic] : weblogic
Please enter your password [weblogic] : COMMON_IDM_PASSWORD
Please enter your server URL [t3://localhost:7001] : t3://IADADMINVHN:7001
wls:/IAMAccessDomain/serverConfig>
```

Enter the following command to change the location to the read-only domainRuntime tree. For help, use help(domainRuntime)).

wls:/IAMAccessDomain/domainRuntime>domainRuntime()

View the global passphrase by entering the following command.

wls:/IAMAccessDomain/domainRuntime> displaySimpleModeGlobalPassphrase()

Make a note of this passphrase and exit wlst by using the exit command:

wls:/IAMAccessDomain/domainRuntime> exit()

## 12.12.2 Registering OAAM as a Third Party Application

If you have configured Access Manager to use the Simple Security Transportation protocol, you must register OAAM as a third-party application.

To register OAAM as a third-party application:

1. Create a directory to hold the OAAM Keystore. Placing this directory in the *IAD\_ ASERVER\_HOME* ensures that it is available to all OAAM Hosts.

mkdir -p IAD\_ASERVER\_HOME/keystores

2. From OAMHOST1, start the WLST shell from the *IAD\_ORACLE\_HOME*/common/bin directory. For example, on Linux, you would type:

./wlst.sh

**3.** Connect to the WebLogic Administration Server using the following w1st connect command:

connect('AdminUser', "AdminUserPassword",t3://hostname:port')

#### For example:

connect("weblogic", "admin\_password", "t3://IADADMINVHN.mycompany.com:7001")

4. Run the registerThirdPartyTAPPartner command as follows:

```
registerThirdPartyTAPPartner(partnerName = "partnerName", keystoreLocation=
"path to keystore" , password="keystore password", tapTokenVersion="v2.0",
tapScheme="TAPScheme", tapRedirectUrl="OAAM login URL")
```

#### For example:

```
registerThirdPartyTAPPartner(partnerName = "OAAMTAPPartner", keystoreLocation=
"IAD_ASERVER_HOME/keystores/oaam_keystore.jks", password="password",
tapTokenVersion="v2.0", tapScheme="TAPScheme",
tapRedirectUrl="https://sso.mycompany.com/oaam_server/oamLoginPage.jsp")
```

#### Where:

- partnerName is a unique name. If the partner exists in Access Manager, the configuration will be overwritten.
- keystoreLocation is an existing Key Store location. If the directory path you specified is not present, you get an error.
- password is the password specified to encrypt the key store. Remember this, as you will need it later.
- tapTokenVersion is always v2.0.
- tapScheme is the authentication scheme to be updated.
- tapRedirectUrl is a reachable URL. If it is not, registration fails with the message: Error! Hyperlink reference not valid.

**Note:** Due to a bug, tapRedirectURL must be an HTTP URL. This is changed to HTTPS later.

tapRedirectUrl is:

https://sso.mycompany.com/oaam\_server/oamLoginPage.jsp

5. Exit WLST.

exit()

- 6. Log in to the Access Management Administration Console at the URL listed in Section 15.2, "About Identity and Access Management Console URLs."
- Click Authentication Schemes in the Access Manager section.

The Search Authentication Schemes Page is displayed.

Enter TAPScheme in the Search Name box and click Search.

- 8. Click TAPScheme.
- 9. Verify that the Challenge URL is set to:

/oaam\_server/oamLoginPage.jsp

The parameters TAPPartnerId=OAAMTAPPartner and SERVER\_HOST\_ ALIAS=OAMSERVER should already be listed as **Challenge Parameters**. Add the following **Challenge Parameters**:

- MatchLDAPAttribute=uid
- TAPOverrideResource=https://sso.mycompany.com:443/oamTAPAuthenticate
- 10. Click Apply.
- Restart wls\_oaam1 and wls\_oaam2 as described in Section 15.1, "Starting and Stopping Components."

### 12.12.3 Validation

Use the OAM Access Tester tool to ensure that this integration has been completed successfully.

To ensure the integration is completed successfully:

- **1.** Ensure that *JAVA\_HOME* is set in your environment.
- 2. Add JAVA\_HOME/bin to your PATH, for example:

export PATH=\$JAVA\_HOME/bin:\$PATH

**3.** Change directory to:

IAD\_ORACLE\_HOME/oam/server/tester

**4.** Start the test tool in a terminal window using the command:

java -jar oamtest.jar

- **5.** Connect using the following values:
  - Primary OAM Host: OAMHOST1
  - Port: 5575 (OAM\_PROXY\_PORT)

- Agent ID: IAMSuiteAgent
- Agent Password: Password you assigned to the IAMSuiteAgent profile
- Mode: Select Open for AIX platforms. Otherwise, select Simple.
- Global Passphrase: If you selected Simple mode, enter the Access Manager global passphrase obtained in Section 12.12.1, "Retrieving the Global Passphrase for Simple Mode.".

Click Connect.

- 6. Provide Protected Resource URI:
  - Scheme: http
  - Host: IAMSuiteAgent
  - Port: Leave blank
  - Resource: /oamTAPAuthenticate

Click Validate.

7. Provide User Identity oamadmin and the password for oamadmin.

Click **Authenticate**. If the authentication is successful, integration has been completed successfully.

Perform the same validation on OAMHOST2.

## 12.12.4 Setting OAAM properties for Access Manager

Set the OAAM properties for Access manager by editing the oaam\_cli.properties file.

To set the OAAM properties on OAMHOST1:

1. Copy IAD\_ORACLE\_HOME/oaam/cli to a temporary location. For example:

cp -r IAD\_ORACLE\_HOME/oaam/cli /u01/oracle/oaam

2. Edit the file oaam\_cli.properties, which is located in the directory:

/u01/oracle/oaam/conf/bharosa\_properties.

Set the following property values in the file:

| Parameter                     | Value                                                                                                    |  |
|-------------------------------|----------------------------------------------------------------------------------------------------|--|
| oaam.adminserver.hostname     | IADADMINVHN.mycompany.com                                                                                                    |  |
| oaam.adminserver.port         | 7001                                                                                                    |  |
| oaam.adminserver.username     | weblogic                                                                                                    |  |
| oaam.adminserver.password     | Password for the weblogic user                                                                                                    |  |
| oaam.db.url                   | The DBC URL for the OAAM Database. Format:<br>jdbc:oracle:thin:@(DESCRIPTION=(LOAD_<br>BALANCE=on)(ADDRESS=(PROTOCOL=TCP)(HOST=IAMDBSCAN)<br>(PORT=1521))(CONNECT_DATA=(SERVICE_NAME=oaamedg.mycompany.com))) |  |
| oaam.uio.oam.tap.keystoreFile | The location of the keystore that was created in Section 12.12.2, "Registering OAAM as a Third Party Application."For example:                                                                                |  |
|                               | IAD_ASERVER_HOME/keystores/oaam_keystore.jks                                                                                                    |  |
| oaam.uio.oam.tap.partnername  | OAAMTAPPartner                                                                                                    |  |

| Parameter                            | Value                                                                                                    |  |
|--------------------------------------|----------------------------------------------------------------------------------------------------|--|
| oaam.uio.oam.host                    | OAMHOST1                                                                                                    |  |
| oaam.uio.oam.port                    | The Access Manager Server proxy port OAM_PROXY_PORT. For example: 5575.                                                                                      |  |
| oaam.uio.oam.webgate_id              | IAMSuiteAgent                                                                                                    |  |
| oaam.uio.oam.secondary.host          | OAMHOST2                                                                                                    |  |
| oaam.uio.oam.secondary.host.por<br>t | The Access Manager Server proxy port, OAM_PROXY_PORT, on the second Access Manager Server. For example: 5575.                                                |  |
| oaam.uio.oam.security.mode           | This depends on the Access Manager security transport mode in use. If this is an AIX build, then the value will be 1 (Open) otherwise it will be 2 (Simple). |  |
| oam.uio.oam.rootcertificate.key      | The location of the Keystore file generated for the root certificate:                                                                                        |  |
| store.filepath                       | IAD_ASERVER_HOME/output/webgate-ssl/oamclient-truststore.jks                                                                                                 |  |
|                                      | This is required only for security modes 2 (Simple) and 3 (Cert).                                                                                            |  |
| oam.uio.oam.privatekeycertifica      | The location of the Keystore file generated for private key:                                                                                                 |  |
| te.keystore.filepath                 | IAD_ASERVER_HOME/output/webgate-ssl/oamclient-keystore.jks                                                                                                   |  |
|                                      | This is required for security modes 2 (Simple) and 3 (Cert).                                                                                                 |  |

#### Save the file

# **3.** Execute the OAAM CLI tool by issuing the command setupOAMTapIntegration.sh, which is located in the directory:

/u01/oracle/oaam

as follows:

Set ORACLE\_MW\_HOME to IAD\_MW\_HOME

Set JAVA\_HOME to JAVA\_HOME

Set WLS\_HOME to IAD\_MW\_HOME/wlserver\_10.3

Set APP\_SERVER\_TYPE to weblogic

#### Run the commands:

chmod +x /u01/oracle/oaam/setupOAMTapIntegration.sh /u01/oracle/oaam/setupOAMTapIntegration.sh /u01/oracle/oaam/conf/bharosa\_ properties/oaam\_cli.properties

When the command runs, it prompts you for the following information:

- OAAM AdminServer User Name: weblogic
- OAAM AdminServer Password: Password for weblogic account
- OAAM DB username: EDG\_OAAM.
- OAAM DB password: Password for the OAAM database user.
- OAM Webgate Credentials to be stored in CSF: Enter WebGate password (COMMON\_IDM\_PASSWORD).
- OAM TAP Key store file password: The password you assigned when you registered OAAM as a 3rd party application in Section 12.12.2, "Registering OAAM as a Third Party Application" (COMMON\_IDM\_PASSWORD).
- OAM Private Key certificate Key store file password: The Access Manager global passphrase obtained in Section 12.12.1, "Retrieving the Global

Passphrase for Simple Mode."

 OAM Global Pass phrase: If you are using the OAAM Simple security model then this is the value retrieved in Section 12.12.1, "Retrieving the Global Passphrase for Simple Mode."

## 12.12.5 Creating a Test Resource

To perform this validation, first create a test resource.

Create a test page called oaam\_sso.html on WEBHOST1 and WEBHOST2. The easiest way to do this is to create a file called oaam\_sso.html in the directory WEB\_ORACLE\_ INSTANCE/config/OHS/component/htdocs with the following:

```
<html>
<body>
<center>
<h2>
OAAM Protected Resource
</h2>
</center>
</body>
</html>
```

### 12.12.5.1 Creating Oracle Adaptive Access Manager Policies

Create a group for OAAM Protected resources in the IAMSuite Application Domain.

- Log in to the Access Management Console at the URL listed in Section 15.2, "About Identity and Access Management Console URLs," using the oamadmin account created previously
- 2. Click Application Domains.
- 3. Click Search.
- 4. Click IAM Suite. The IAM Suite Domain page is displayed.
- 5. Click the Authentication Policies tab.
- 6. Click Create Authentication Policy and enter the following information:
  - Name: OAAM Protected Resources
  - Description: Resources protected by OAAM
  - Authentication Scheme: TAPScheme
- 7. Click Apply.
- **8.** Repeat Steps 1 through 7, but enter the following values after clicking Create Authentication Policy:
  - Name: LDAP Protected Resource
  - Description: Resources protected by LDAPScheme
  - Authentication Scheme: LDAPScheme

#### 12.12.5.2 Creating a Resource in Access Manager

Now that you have something to protect, you must create a resource in Access Manager and assign it to one of the policy groups you just created.

- 1. Log in to the Access Management Console at the URL listed in Section 15.2, "About Identity and Access Management Console URLs."
- 2. Click Application Domains.
- 3. Click Search.
- 4. Click IAM Suite.
- **5.** Click the **Resources** tab.
- 6. Click New Resource and enter the following information:
  - Type: http
  - Description: OAAM Test Page
  - Host Identifier: IAMSuiteAgent
  - Resource URL: /oaam\_sso.html
  - Protection Level: Protected
  - Authentication Policy: OAAM Protected Resources
  - Authorization Policy: Protected Resource Policy
- 7. Click Apply.

## 12.12.6 Validating Oracle Adaptive Access Manager

Access your protected resource using the URL: https://sso.mycompany.com:443/oaam\_sso.html. You are redirected to OAAM for registration and challenge. The OAAM login page is shown instead of the Access Manager login page. Log in using an authorized Access Manager user such as oamadmin. Once you are logged in, the oaam protected resource is displayed.

## 12.12.7 Moving TAP Resource to LDAP Policy

- Log in to the Access Management Console at the URL listed in Section 15.2, "About Identity and Access Management Console URLs," using the oamadmin account created previously.
- 2. Click on Application Domains under the Access Manager section.

The Application Domains Search screen appears.

Click Search.

Click on IAM Suite to bring up the IAM Suite Domain page.

Click on the Authentication Policies subtab.

- 3. Click Protected Higher Level Policy.
- 4. Click on the **Resources** subtab.
- 5. In the Resources window click /oamTAPAuthenticate.
- 6. Click Delete.
- 7. Click Apply.
- 8. Click on Application Domains under the Access Manager section.

The Application Domains Search screen appears.

Click Search.

Click on IAM Suite to bring up the IAM Suite Domain page.

Click on the Authentication Policies subtab.

- 9. Click LDAP Protected Resources.
- **10.** Click **Open** on the tool bar below the **Browse** tab.
- 11. In the Resources window, click Add.

When the Search box appears enter:

Resource URL: /oamTAPAuthenticate

Click Search.

Click on /oamTAPAuthenticate from the search results.

Click Add Selected.

- **12.** Select the resource **/oamTAPAuthenticate**.
- 13. Click Apply.

# 12.13 Integrating Oracle Adaptive Access Manager 11g with Oracle Identity Manager 11g

OAAM provides a comprehensive set of challenge questions. Its functionality includes:

- Challenging the user before and after authentication, as required, with a series of questions.
- Presenting the questions as images and seeking answers through various input devices.
- Asking questions one after another, revealing subsequent questions only if correct answers are provided.

Oracle Identity Manager also has basic challenge question functionality. It enables users to answer a set of configurable questions and reset their password if they forgot the password. Unlike OAAM, Oracle Identity Manager also has a rich set of password validation capabilities, and it enables policies to be set based on the accounts owned, in addition to simple attributes.

In an Identity and Access Management deployment, best practice is to register only a single set of challenge questions, and to use a single set of password policies. OAAM can be integrated with Oracle Identity Manager so that OAAM provides the challenge questions and Oracle Identity Manager provides password validation, storage and propagation. This enables you to use OAAM fraud prevention at the same time you use Oracle Identity Manager for password validation. When OAAM is integrated with Oracle Identity Manager is used to help users who have forgotten their username or password.

This section contains the following topics:

- Section 12.13.1, "Configuring Oracle Identity Manager Encryption Keys in CSF"
- Section 12.13.2, "Configuring Cross Domain Trust Between Oracle Identity Manager and Oracle Adaptive Access Manager"
- Section 12.13.3, "Setting Oracle Adaptive Access Manager Properties for Oracle Identity Manager"
- Section 12.13.4, "Setting Oracle Identity Manager Properties for OAAM"

- Section 12.13.5, "Restarting IAMAccessDomain and IAMGovernanceDomain"
- Section 12.13.6, "Validating OAAM Oracle Identity Manager Integration"
- Section 12.13.7, "Validating Oracle Identity Manager-OAAM Integration"

## 12.13.1 Configuring Oracle Identity Manager Encryption Keys in CSF

- 1. Go to Oracle Enterprise Manager Fusion Middleware Control for the domain IAMAccessDomain at the URL listed in Section 15.2, "About Identity and Access Management Console URLs."
- 2. Log in using the WebLogic administrator account, for example weblogic\_idm.
- 3. Expand the WebLogic Domain icon in the navigation tree in the left pane.
- **4.** Select the IAMAccessDomain, right click, and select the menu option **Security** and then the option **Credentials** in the sub menu.
- 5. Click **oaam** to select the map and then click **Create Key**.
- 6. In the pop-up window, ensure **Select Map** is **oaam**.
- 7. Enter:
  - Key Name: oim.credentials
  - Type: Password
  - UserName: xelsysadm
  - Password: Password for xelsysadm account, COMMON\_IDM\_PASSWORD
- 8. Click OK to save the secret key to the Credential Store Framework.

# 12.13.2 Configuring Cross Domain Trust Between Oracle Identity Manager and Oracle Adaptive Access Manager

When you are deploying Oracle Adaptive Access Manager, and Oracle Identity Manager and Oracle Adaptive Access Manager are in separate domains, you must configure cross-domain trust.

Configure cross-domain trust in the domain IAMAccessDomain, as follows:

- 1. Log in to WebLogic Administration Console in IAMAccessDomain.
- 2. Click Lock and Edit.
- 3. Click IAMAccessDomain in Domain Structure and select the Security tab.
- 4. Expand the Advanced section.
- 5. Select Cross domain security enabled.
- **6.** Choose a password to be used to confirm cross domain trust and type it in the **Credential and Confirm Credential** fields.
- 7. Click Save.
- 8. Click Activate Changes.

Configure Cross-Domain Trust in the domain IAMGovernanceDomain, as follows:

- 1. Log in to WebLogic Administration Console in IAMGovernanceDomain.
- 2. Click Lock and Edit.
- 3. Click IAMGovernanceDomain in Domain Structure and select the Security tab.

- 4. Expand the Advanced section.
- 5. Select Cross domain security enabled.
- **6.** Enter the password you entered into the credential fields of the IAMAccessDomain in the **Credential and Confirm Credential** fields.
- 7. Click Save.
- 8. Click Activate Changes.

# 12.13.3 Setting Oracle Adaptive Access Manager Properties for Oracle Identity Manager

Go to the OAAM Administration Console at the URL listed in Section 15.2, "About Identity and Access Management Console URLs."

Log in using the oaamadmin account you created in Section 12.3.2, "Creating OAAM Users and Groups in LDAP.""

Then proceed as follows:

- 1. In the navigation tree, click **Properties** under the **Environment** heading and then click **Open**. The properties search page is displayed.
- **2.** To set a property value, enter its name in the **Name** field and click **Search**. The current value is shown in the search results window.
- 3. Click the entry. The Value field is displayed. Enter the new value and click Save.
- **4.** Set the following properties to enable Oracle Adaptive Access Manager to integrate with Oracle Identity Manager:
  - bharosa.uio.default.user.management.provider.classname: com.bharosa.vcrypt.services.OAAMUserMgmtOIM
  - bharosa.uio.default.signon.links.enum.selfregistration.urh: ttps://sso.mycompany.com:443/identity/faces/register?&backUrl=https ://sso.mycompany.com:443/identity
  - bharosa.uio.default.signon.links.enum.trackregistration.enab led:true
  - bharosa.uio.default.signon.links.enum.selfregistration.enabl
    ed: true
  - bharosa.uio.default.signon.links.enum.trackregistration.url: https://sso.mycompany.com:443/identity/faces/trackregistration?&bac kUrl=https://sso.mycompany.com:443/identity
  - oaam.oim.passwordflow.unlockuser: true
  - oaam.oim.url: t3://oimhost1vhn.mycompany.com:14000,oimhost2vhn.mycompany.com:1400 0

## 12.13.4 Setting Oracle Identity Manager Properties for OAAM

- 1. Log in to the Oracle Identity Manager System Administration Console at the URL listed in Section 15.2, "About Identity and Access Management Console URLs."
- **2.** Click **System Configuration** under the **System Management** heading. The System Configuration window opens.

- 3. Click Search in Search System Properties.
- **4.** Click each of the properties shown, then select **Edit**. Set the value of each property as shown and click **Save** to save the value.

**Note:** The property name appears in the **keyword** column.

- OIM.DisableChallengeQuestions: TRUE
- OIM.ChangePasswordURL: https://sso.mycompany.com:443/oaam\_ server/oimChangePassword.jsp
- OIM.ChallengeQuestionModificationURL: https://sso.mycompany.com:443/oaam\_ server/oimResetChallengeQuestions.jsp

## 12.13.5 Restarting IAMAccessDomain and IAMGovernanceDomain

Restart the following Administration servers and managed servers as described in Chapter 15.1, "Starting and Stopping Components."

- WebLogic Administration Servers
- wls\_oam1 and wls\_oam2
- wls\_oim1 and wls\_oim2
- wls\_oaam1 and wls\_oaam2

#### 12.13.6 Validating OAAM - Oracle Identity Manager Integration

Access the test page you created above, for example: http://sso.mycompany.com/oaam\_sso.html. You will be presented with the OAAM login page. Click on the links **Registration** or **Track Registration**. If integration is working you will be directed to OIM.

#### 12.13.7 Validating Oracle Identity Manager-OAAM Integration

Validate that Oracle Identity Manager is integrated with OAAM as follows:

Log in to the Oracle Identity Manager Self Service Console as the xelsysadm user.

You are prompted to set up challenge questions and OAAM-specific security pictures.

## 12.14 Changing Domain to Oracle Adaptive Access Manager Protection

If you want to protect certain resources with OAAM, you can do so by adding the OAAM Protected Resources Authentication Policy created in Section 12.12.5.2, "Creating a Resource in Access Manager."

TO use OAAM authentication for everything:

- 1. Log in to the Access Management Console at the URL listed in Section 15.2, "About Identity and Access Management Console URLs."
- 2. Click Application Domains.
- 3. Click Search.
- 4. Click IAM Suite.

- 5. Click the Authentication Policies tab.
- 6. Click on the policy Protected HigherLevel Policy.
- 7. Change the value of Authentication Scheme to TAPScheme.
- 8. Click Apply.

# 12.15 Backing Up the Application Tier Configuration

It is an Oracle best practices recommendation to create a backup after successfully completing the installation and configuration of each tier, or at another logical point. Create a backup after verifying that the installation so far is successful. This is a quick backup for the express purpose of immediate restoration in case of problems in later steps. The backup destination is the local disk. You can discard this backup when the enterprise deployment setup is complete. After the enterprise deployment setup is complete. Security and Recovery process. For more details, see the *Oracle Fusion Middleware Administrator's Guide*.

For information on database backups, refer to the *Oracle Database Backup and Recovery User's Guide*.

To back up the installation to this point, follow these steps:

- 1. Back up the web tier as described in Section 15.5.3.6, "Backing Up the Web Tier."
- **2.** Back up the database. This is a full database backup, either hot or cold. The recommended tool is Oracle Recovery Manager.
- Back up the Administration Server domain directory as described in Section 15.5.3.4, "Backing Up the WebLogic Domain IAMGovernanceDomain."
- 4. Back up the directory as described in Section 15.5.3.2, "Backing Up LDAP Directories."

For information about backing up the application tier configuration, see Section 15.5, "Performing Backups and Recoveries."

# Configuring Server Migration for an Enterprise Deployment

Configuring server migration allows SOA-managed and Oracle Identity Manager-managed servers to be migrated from one host to another, so that if a node hosting one of the servers fails, the service can continue on another node. This chapter describes how to configure server migration for an Identity and Access Management enterprise deployment.

This chapter contains the following steps:

- Section 13.1, "Overview of Server Migration for an Enterprise Deployment"
- Section 13.2, "Setting Up a User and Tablespace for the Server Migration Leasing Table"
- Section 13.3, "Creating a GridLink Data Source for Leasing Using the Oracle WebLogic Administration Console"
- Section 13.4, "Editing Node Manager's Properties File"
- Section 13.5, "Setting Environment and Superuser Privileges for the wlsifconfig.sh Script"
- Section 13.6, "Configuring Server Migration Targets"
- Section 13.7, "Testing the Server Migration"
- Section 13.8, "Backing Up the Server Migration Configuration"

# 13.1 Overview of Server Migration for an Enterprise Deployment

Configure server migration for the WLS\_OIM1, WLS\_SOA1, WLS\_OIM2, and WLS\_SOA2 Managed Servers. The WLS\_OIM1 and WLS\_SOA1 Managed Server are configured to restart on OIMHOST2 should a failure occur. The WLS\_OIM2 and WLS\_SOA2 Managed Servers are configured to restart on OIMHOST1 should a failure occur. The WLS\_OIM1, WLS\_SOA1, WLS\_OIM2 and WLS\_SOA2 servers listen on specific floating IPs that are failed over by WebLogic Server Migration.

Perform the steps in the following sections configure server migration for the WLS\_OIM1, WLS\_SOA1, WLS\_OIM2, and WLS\_SOA2 Managed Servers.

# 13.2 Setting Up a User and Tablespace for the Server Migration Leasing Table

In this section, you set up a user and tablespace for the server migration leasing table:

**Note:** If other servers in the same domain have already been configured with server migration, the same tablespace and data sources can be used. In that case, the data sources and multi data source for database leasing do not need to be re-created, but they must be retargeted to the clusters being configured with server migration.

1. Create a tablespace called leasing. For example, log on to SQL\*Plus as the sysdba user and run the following command:

```
create tablespace leasing
logging datafile 'DB_HOME/oradata/orcl/leasing.dbf'
size 32m autoextend on next 32m maxsize 2048m extent management local;
```

2. Create a user named leasing and assign to it the leasing tablespace:

```
create user leasing identified by password;
grant create table to leasing;
grant create session to leasing;
alter user leasing default tablespace leasing;
alter user leasing quota unlimited on leasing;
```

- 3. Create the leasing table using the leasing.ddl script:
  - **a.** Copy the leasing.ddl file located in either of the following directories to your database node:

WL\_HOME/server/db/oracle/817
WL\_HOME/server/db/oracle/920

- **b.** Connect to the database as the leasing user.
- c. Run the leasing.ddl script in SQL\*Plus:

@Copy\_Location/leasing.ddl;

**d.** Currently, the script does not commit the change. Enter the following, at the SQL\*Plus prompt, after the tool completes:

commit;

# 13.3 Creating a GridLink Data Source for Leasing Using the Oracle WebLogic Administration Console

In this section, you create a GridLink data source for the leasing table from the Oracle WebLogic Server Administration Console.

To create a GridLink data source:

- Log in to the Oracle WebLogic Server Administration Console in the IAMGovernanceDomain at the URL listed in Section 15.2, "About Identity and Access Management Console URLs."
- 2. If you have not already done so, in the Change Center, click Lock & Edit.
- 3. In the Domain Structure tree, expand Services, then select Data Sources.
- 4. On the Summary of Data Sources page, click **New** and select **GridLink Data Source**, and enter the following:
  - Name: Enter a logical name for the data source. For example, leasing.
  - JNDI: Enter a name for JNDI. For example, jdbc/leasing.

- Database Driver: Select For the Database Driver, select Oracle's Driver (Thin) for GridLink Connections Versions: 11 and later.
- Click Next.
- **5.** In the Transaction Options page, de-select **Supports Global Transactions**, and click **Next**.
- **6.** In the GridLink Data Source Connection Properties Options screen, select **Enter individual listener information** and click **Next**.
- 7. Enter the following connection properties:
  - Service Name: Enter the service name of the database (*IGD\_SERVICE\_NAME*) with lowercase characters. For a GridLink data source, you must enter the Oracle RAC service name. For example: OIMEDG.mycompany.com
  - Host Name and Port: Enter the SCAN address a nd port for the RAC database being used. You can identify this address by querying the appropriate parameter in the database using the TCP Protocol:

```
Note:
```

\_\_\_\_

- Database User Name: leasing
- Password: For example: welcome1
- Confirm Password: Enter the password again and click Next.
- **8.** On the Test GridLink Database Connection page, review the connection parameters and click **Test All Listeners**. Here is an example of a successful connection notification:

```
Connection test for jdbc:oracle:thin:@(DESCRIPTION=(ADDRESS_
LIST=(ADDRESS=(PROTOCOL=TCP)(HOST=IAMDBSCAN.mycompany.com)
(PORT=1521)))(CONNECT_DATA=(SERVICE_NAME=OIMEDG.mycompany.com))) succeeded.
```

where port 1521 is *DB\_LSNR\_PORT* and oimedg.mycompany.com is *OIM\_DB\_SERVICE\_NAME*.

Click Next.

- 9. In the ONS Client Configuration page, do the following:
  - Select FAN Enabled to subscribe to and process Oracle FAN events.
  - Enter here also the SCAN address for the RAC database and the ONS remote port as reported by the database (example below) and click ADD:

srvctl config nodeapps -s

ONS exists: Local port 6100, remote port 6200, EM port 2016

Click Next.

**Note:** For Oracle Database 11g Release 1 (11.1), use the hostname and port of each database's ONS service, for example:

IAMDBHOST1.mycompany.com (port 6200)

and

```
IAMDBHOST2.mycompany.com (port 6200)
```

**10.** On the Test ONS Client Configuration page, review the connection parameters and click **Test All ONS Nodes**.

Here is an example of a successful connection notification:

Connection test for IAMDBSCAN.mycompany.com:6200 succeeded.

Click Next.

- In the Select Targets page, select oim\_cluster and soa\_cluster as the targets, and All Servers in the cluster.
- 12. Click Finish.
- 13. Click Activate Changes.

# 13.4 Editing Node Manager's Properties File

In this section, you edit Node Manager's properties file. This must be done for the Node Managers on the nodes where the servers are running, OIMHOST1 and OIMHOST2.

The nodemanager.properties file is located in the following directory:

SHARED\_CONFIG\_DIR/nodemanager

Add the following properties to enable server migration to work properly:

Interface:

Interface=bond0

This property specifies the interface name for the floating IP. This will be bond0 in most topologies. If external Oracle HTTP servers are being used, the managed servers will be listening on bond1. In that case, the bond1 interface must be used here.

NetMask:

NetMask=255.255.254.0

This property specifies the net mask for the interface for the floating IP. The net mask should the same as the net mask on the interface.

UseMACBroadcast:

UseMACBroadcast=true

This property specifies whether to use a node's MAC address when sending ARP packets, that is, whether to use the -b flag in the arping command.

Verify in Node Manager's output (shell where Node Manager is started) that these properties are being used, or problems may arise during migration. You should see something like this in Node Manager's output:

```
StateCheckInterval=500
bond0=*,NetMask=255.255.254.0
UseMACBroadcast=true
```

**Note:** The following steps are not required if the server properties (start properties) have been properly set and Node Manager can start the servers remotely.

- 1. If not done already, set the StartScriptEnabled property in the nodemanager.properties file to true. This is required to enable Node Manager to start the managed servers.
- 2. Start Node Manager on OIMHOST1 and OIMHOST2 by running the startNodeManager.sh script, which is located in the WL\_HOME/server/bin directory, or use the procedure described in Section 15.1.3.5.1, "Starting Node Manager."

# 13.5 Setting Environment and Superuser Privileges for the wlsifconfig.sh Script

On Linux, you set environment and superuser privileges for the wlsifconfig.sh script:

Ensure that your PATH environment variable includes the files listed in Table 13–1.

| File                | Located in this directory                     |  |
|---------------------|-----------------------------------------------|--|
| wlsifconfig.sh      | <i>IGD_MSERVER_HOME</i> /bin/server_migration |  |
| wlscontrol.sh       | WL_HOME/common/bin                            |  |
| nodemanager.domains | WL_HOME/common/nodemanager                    |  |

 Table 13–1
 Files Required for the PATH Environment Variable

Grant sudo privilege to the WebLogic user ('oracle') with no password restriction, and grant execute privilege on the /sbin/ifconfig and /sbin/arping binaries.

For security reasons, sudo should be restricted to the subset of commands required to run the wlsifconfig.sh script. For example, perform the following steps to set the environment and superuser privileges for the wlsifconfig.sh script.

**Note:** Ask the system administrator for the appropriate sudo and system rights to perform this step.

Make sure the script is executable by the WebLogic user ('oracle'). The following is an example of an entry inside /etc/sudoers granting sudo execution privilege for oracle and also over ifconfig and arping.

To grant sudo privilege to the WebLogic user ('oracle') with no password restriction, and grant execute privilege on the /sbin/ifconfig and /sbin/arping binaries:

```
Defaults:oracle !requiretty
oracle ALL=NOPASSWD: /sbin/ifconfig,/sbin/arping
```

# 13.6 Configuring Server Migration Targets

In this section, you configure server migration targets. Configuring Cluster Migration sets the DataSourceForAutomaticMigration property to true.

To configure migration in a cluster:

- Log in to the Oracle WebLogic Server Administration Console in the IAMGovernanceDomain at the URL listed in Section 15.2, "About Identity and Access Management Console URLs."
- **2.** In the Domain Structure window, expand **Environment** and select **Clusters**. The Summary of Clusters page is displayed.
- **3.** Click the cluster for which you want to configure migration (**oim\_cluster**) in the Name column of the table.
- 4. Click the **Migration** tab.
- 5. Click Lock and Edit.
- **6.** In the **Available** field, select the machines to which to allow migration, **OIMHOST1** and **OIMHOST2**, and click the right arrow.
- **7.** Select the data source to be used for automatic migration. In this case, select the leasing data source.
- 8. Click Save.
- **9.** In the Domain Structure window of the Oracle WebLogic Server Administration Console, expand **Environment** and select **Servers**.
- **10.** Select the server for which you want to configure migration.
- **11.** Click the **Migration** tab.
- 12. Select Automatic Server Migration Enabled and click Save.
- 13. Click Activate Changes.
- **14.** Repeat steps 2 through 13 for the SOA cluster.
- **15.** Restart WebLogic Administration Server, Node Managers, and the servers for which server migration has been configured, as described in Section 15.1, "Starting and Stopping Components."

## 13.7 Testing the Server Migration

In this section, you test that server migration is working properly.

The best way to validate server migration is to start Node Manager manually in a console window as described in Section 15.1.3.5.1, "Starting Node Manager."

#### To test from OIMHOST1:

1. Stop the WLS\_OIM1 Managed Server. To do this, run this command:

kill -9 pid

where *pid* specifies the process ID of the Managed Server. You can identify the pid in the node by running this command:

```
ps -ef | grep WLS_OIM1
```

- **2.** Watch the Node Manager terminal. You should see a message indicating that WLS\_OIM1's floating IP has been disabled.
- **3.** Wait for Node Manager to try a second restart of WLS\_OIM1. It waits for a fence period of 30 seconds before trying this restart.
- **4.** Once Node Manager restarts the server, stop it again. Node Manager should now log a message indicating that the server will not be restarted again locally.

#### To test from OIMHOST2:

- 1. Watch the local Node Manager console. After 30 seconds since the last try to restart WLS\_OIM1 on OIMHOST1, Node Manager on OIMHOST2 should prompt that the floating IP for WLS\_OIM1 is being brought up and that the server is being restarted in this node.
- 2. Access the Oracle Identity Manager Console using the Virtual Host Name, for example: http://OIMHOST1VHN.mycompany.com:14000/identity.

Follow the previous steps to test server migration for the WLS\_OIM2, WLS\_SOA1, and WLS\_SOA2 Managed Servers.

Table 13–2 shows the Managed Servers and the hosts they migrate to in case of a failure.

| Managed Server | Migrated From | Migrated To |  |
|----------------|---------------|-------------|--|
| WLS_OIM1       | OIMHOST1      | OIMHOST2    |  |
| WLS_OIM2       | OIMHOST2      | OIMHOST1    |  |
| WLS_SOA1       | OIMHOST1      | OIMHOST2    |  |
| WLS_SOA2       | OIMHOST2      | OIMHOST1    |  |

Table 13–2 Managed Server Migration

#### Verification From the WebLogic Administration Console

Migration can also be verified in the Administration Console:

- Log in to the WebLogic Administration Console in the IAMGovernanceDomain at the address listed in Section 15.2, "About Identity and Access Management Console URLs."
- 2. Click IAMGovernanceDomain on the left pane.
- 3. Click the **Monitoring** tab and then the **Migration** sub tab.

The Migration Status table provides information on the status of the migration.

**Note:** After a server is migrated, to fail it back to its original node/machine, stop the migrated Managed Server from the Oracle WebLogic Administration Console and see that the appropriate Node Manager starts the original Managed Server on the originally assigned machine.

# 13.8 Backing Up the Server Migration Configuration

Back up the database and the WebLogic domain, as described in Section 15.5.3, "Performing Backups During Installation and Configuration."

# **Scaling Enterprise Deployments**

The reference enterprise topology discussed in this guide is highly scalable. It can be scaled up and or scaled out. This chapter explains how to do so.

To scale up the topology, you add a new component instance to a node already running one or more component instances. To scale out the topology, you add new component instances to new nodes.

This chapter contains the following topics:

- Section 14.1, "Scaling the Topology."
- Section 14.2, "Scaling the LDAP Directory."
- Section 14.3, "Scaling Identity and Access Management Applications."
- Section 14.4, "Scaling the Web Tier."
- Section 14.5, "Post-Scaling Steps for All Components."

## 14.1 Scaling the Topology

The Oracle Identity and Access Management topology described in the guide has three tiers: the Directory Tier, Application Tier and Web Tier. The components in all three tiers of the Oracle Identity and Access Management topology described in this guide can be scaled up or scaled out.

In this release, the Identity and Access Management Deployment tool cannot be used to scale out or scale up components. Scaling up or out is a manual process, as described in this chapter.

You scale up a topology by adding a new server instance to a node that already has one or more server instances running. You scale out a topology by adding new components to new nodes.

# 14.2 Scaling the LDAP Directory

Scale the LDAP Directory as follows.

### 14.2.1 Mounting the Middleware Home when Scaling Out

Oracle Binaries are shared among the LDAP hosts. When scaling out, you must mount the shared binary directory onto the new host. To do this, perform the steps in Section 5.7, "Mounting Shared Storage onto the Host."

## 14.2.2 Scaling Oracle Unified Directory

The binaries for Oracle Unified Directory are located in *IDM\_TOP*, which is shared among the LDAPHOSTs. When scaling out Oracle Unified Directory to a new host, ensure that this directory is mounted to the new host. See Section 5.7, "Mounting Shared Storage onto the Host."

The directory tier has two Oracle Unified Directory nodes, LDAPHOST1 and LDAPHOST2, each running an Oracle Unified Directory instance. The Oracle Unified Directory binaries on either node can be used for creating the new Oracle Unified Directory instance.

Proceed as follows:

- 1. Assemble information, as listed in Section 14.2.2.1, "Assembling Information for Scaling Oracle Unified Directory."
- 2. If scaling out, mount the shared storage onto the new LDAPHOST.
- **3.** Follow the steps in Section 14.2.2.2, "Configuring an Additional Oracle Unified Directory Instance."
- **4.** Follow the steps in Section 14.2.2.3, "Validating the New Oracle Unified Directory Instance."
- **5.** Follow the steps in Section 14.2.2.4, "Adding the New Oracle Unified Directory Instance to the Load Balancers."
- **6.** Reconfigure the load balancer with the host and port information of the new Oracle Unified Directory instance, as described in Section 14.4.5, "Reconfiguring the Load Balancer."

## 14.2.2.1 Assembling Information for Scaling Oracle Unified Directory

Assemble the following information before scaling Oracle Unified Directory.

| Description                                                     | Variable                | Documented Value                              | Customer Value |
|-----------------------------------------------------------------|-------------------------|-----------------------------------------------|----------------|
| New Oracle Unified<br>Directory Host Name                       | LDAP_HOST               | LDAPHOST3.mycompany.com                       |                |
| Oracle Unified Directory<br>Listen Port                         | LDAP_PORT               | 1389                                          |                |
| Oracle Unified Directory SSL<br>Port                            | LDAP_SSL_PORT           | 1636                                          |                |
| Oracle Unified Directory<br>Administration Port                 | LDAP_ADMIN_PORT         | 4444                                          |                |
| Oracle Unified Directory<br>Replication Port                    | LDAP_REPLIC_<br>PORT    | 8989                                          |                |
| Oracle Instance Location                                        | OUD_ORACLE_<br>INSTANCE | /u02/private/oracle/config/<br>instances/oudn |                |
| Oracle Unified Directory<br>Existing<br>Instance/Component Name | oudn                    | oud1                                          |                |
| Newly Created<br>Instance/Component Name                        | oud <i>n</i>            | oud3                                          |                |
| Oracle Unified Directory<br>Administrator Password              | COMMON_IDM_<br>PASSWORD |                                               |                |
| Common Password                                                 | COMMON_IDM_<br>PASSWORD |                                               |                |

#### 14.2.2.2 Configuring an Additional Oracle Unified Directory Instance

If you are scaling out to another machine, you can use ports 1389 (*LDAP\_PORT*), 1636 (*LDAP\_SSL\_PORT*), 4444 (*LDAP\_ADMIN\_PORT*), and 8989. If you are scaling up, those ports are already in use and you must choose unique ports. Ensure that the ports you plan to use are not in use by any service on the computer by issuing these commands for the operating system you are using. If a port is not in use, no output is returned from the command.

netstat -an | grep "1389"

If the ports are in use (that is, if the command returns output identifying either port), you must free the port.

Remove the entries for the ports you freed from the /etc/services file and restart the services or restart the computer.

Set the environment variable JAVA\_HOME

Set the environment variable INSTANCE\_NAME to a new instance value, such as: ../../../u02/private/oracle/config/instances/oud3

Note the tool creates the instance home relative to the *OUD\_ORACLE\_HOME*, so you must include previous directories to get the instance created in *OUD\_ORACLE\_INSTANCE*.

Change Directory to OUD\_ORACLE\_HOME

Start the Oracle Unified Directory configuration assistant by executing the command:

./oud-setup

- 1. On the Welcome screen, click Next.
- 2. On the Server Settings screen, enter:
  - Host Name: The name of the host where Oracle Unified Directory is running, for example: LDAPHOST3
  - LDAP Listener Port: 1389 (LDAP\_PORT) if scaling out, unique port if scaling up.
  - Administration Connector Port: 4444 (LDAP\_ADMIN\_PORT)
  - LDAP Secure Access
    - Click **Configure**
    - Select SSL Access
    - Enable SSL on Port: 1636 (LDAP\_SSL\_PORT)
    - Certificate: Generate Self Signed Certificate OR provide details of your own certificate.
    - Click OK
  - Root User DN: Enter an administrative user for example cn=oudadmin
  - Password: Enter the password you want to assign to the ouadmin user. Using the COMMON\_IDM\_PASSWORD is recommended.
  - Password (Confirm): Repeat the password.
  - Click Next.
- 3. On the Topology Options screen, enter
  - This server will be part of a replication topology

- Replication Port: (LDAP\_REPLIC\_PORT) 8989
- Select **Configure As Secure**, if you want replication traffic to be encrypted.
- There is already a server in the topology: Selected.

Enter the following:

- Host Name: The name of the Oracle Unified Directory server host for this instance, for example: LDAPHOST1.mycompany.com
- Administrator Connector Port: 4444 (LDAP\_ADMIN\_PORT)
- Admin User: Name of the Oracle Unified Directory administrative user on LDAPHOST1, for example: cn=oudadmin
- Admin Password: Administrator password. Using the COMMON\_IDM\_ PASSWORD is recommended.

#### Click Next.

If you see a certificate Not Trusted Dialogue, it is because you are using self signed certificates. Click **Accept Permanently.** 

#### Click Next.

- 4. On The Create Global Administrator Screen Enter:
  - Global Administrator ID: The name of an account you want to use for managing Oracle Unified Directory replication, for example: oudmanager
  - Global Administrator Password / Confirmation: Enter a password for this account. Using the COMMON\_IDM\_PASSWORD is recommended.

Click Next.

- 5. On the Data Replication Screen. select dc=mycompany, dc=com and click Next.
- 6. On the Oracle Components Integration screen, click Next.
- 7. On the Runtime Options Screen Click Next.
- **8.** On the Review Screen, check that the information displayed is correct and click **Finish**.
- **9.** On the Finished screen, click **Close**.

#### 14.2.2.3 Validating the New Oracle Unified Directory Instance

After configuration, you can validate that Oracle Unified Directory is working by performing a simple search. To do this issue the following command:

```
OUD_ORACLE_INSTANCE/OUD/bin/ldapsearch -h LDAPHOST3.mycompany.com -p 1389 -D
cn=oudadmin -b "" -s base "(objectclass=*)" supportedControl
```

If Oracle Unified Directory is working correctly, you will see a list supportedControl entries returned.

#### 14.2.2.4 Adding the New Oracle Unified Directory Instance to the Load Balancers

Add the new Oracle Unified Directory instance to the existing server pool defined on the load balancer for distributing requests across the instances.

# 14.3 Scaling Identity and Access Management Applications

The Application Tier has two nodes (OAMHOST1 and OAMHOST2) running Managed Servers for Oracle Access Management Access Manager, and two nodes (OIMHOST1 and OIMHOST2) running Managed Servers for Oracle Identity Manager. Optionally, the Application Tier might have two nodes (OAMHOST1 and OAMHOST2) running Managed Servers for Oracle Adaptive Access Manager.

This section contains the following topics:

- Section 14.3.1, "Gathering Information."
- Section 14.3.2, "Mounting Middleware Home and Creating a New Machine when Scaling Out."
- Section 14.3.3, "Creating a New Node Manager when Scaling Out."
- Section 14.3.4, "Running Pack/Unpack."
- Section 14.3.5, "Performing Application-Specific Steps."
- Section 14.3.6, "Adding New WebLogic Managed Server to Oracle HTTP Server Configuration Files."

## 14.3.1 Gathering Information

Use the following tables to assemble the values you need.

#### 14.3.1.1 Assembling Information for Scaling Access Manager

Assemble the following information before scaling Access Manager.

| Description                         | Variable         | Documented Value              | Customer Value |
|-------------------------------------|------------------|-------------------------------|----------------|
| Host Name                           | NEWHOST <i>n</i> |                               |                |
| Existing Access Manager<br>server   |                  | WLS_OAM1                      |                |
| New Access Manager server name      | WLS_OAMn         | WLS_OAM3                      |                |
| Server Listen Port                  | OAM_PORT         | 14100                         |                |
| WebLogic Administration<br>Host     | WLS_ADMIN_HOST   | IADADMINVHN.mycompany.<br>com |                |
| WebLogic Administration<br>Port     | IAD_WLS_PORT     | 7001                          |                |
| WebLogic Administration<br>User     |                  | weblogic_idm                  |                |
| WebLogic Administration<br>Password |                  |                               |                |

#### 14.3.1.2 Assembling Information for Scaling Oracle Identity Manager

| Description                                    | Variable | Documented Value | Customer Value |
|------------------------------------------------|----------|------------------|----------------|
| Host name                                      | NEWHOSTn |                  |                |
| SOA virtual server name                        |          | SOAHOSTxVHN      |                |
| Oracle Identity Manager<br>virtual server name |          | OIMHOSTxVHN      |                |
| Existing SOA managed server to clone           | WLS_SOAn | WLS_SOA1         |                |

| Description                                                    | Variable       | Documented Value              | Customer Value |
|----------------------------------------------------------------|----------------|-------------------------------|----------------|
| Existing Oracle Identity<br>Manager managed server to<br>clone | WLS_OIMn       | WLS_OIM1                      |                |
| New SOA managed server name                                    | WLS_SOAn       | WLS_SOA3                      |                |
| New Oracle Identity Manager<br>managed server name             | WLS_OIMn       | WLS_OIM3                      |                |
| Numeric extension for new<br>JMS servers                       | п              | 3                             |                |
| WebLogic Administration<br>Host                                | WLS_ADMIN_HOST | IGDADMINVHN.mycompany.<br>com |                |
| WebLogic Administration Port                                   | WLS_ADMIN_PORT | 7101                          |                |
| WebLogic Administration<br>User                                |                | weblogic_idm                  |                |
| WebLogic Administration<br>Password                            |                |                               |                |

#### 14.3.1.3 Assembling Information for Scaling Oracle Adaptive Access Manager

Assemble the following information before scaling Oracle Adaptive Access Manager.

| Description                                | Variable        | Documented Value                           | Customer Value |
|--------------------------------------------|-----------------|--------------------------------------------|----------------|
| Host Name                                  | NEWHOSTn        |                                            |                |
| Existing OAAM server                       |                 | WLS_OAAM1                                  |                |
| New OAAM server name                       | WLS_OAAMn       | WLS_OAAM3                                  |                |
| Server Listen Address                      |                 |                                            |                |
| OAAM Managed Server Port                   | OAAM_PORT       | 14200                                      |                |
| OAAM Administration<br>Managed Server Port | OAAM_ADMIN_PORT | 14300                                      |                |
| WebLogic Administration<br>Host            | WLS_ADMIN_HOST  | IADADMINVHN.mycompany.<br>com <sup>1</sup> |                |
| WebLogic Administration<br>Port            | WLS_ADMIN_PORT  | 7001                                       |                |
| WebLogic Administration<br>User            |                 | weblogic_idm                               |                |
| WebLogic Administration<br>Password        |                 |                                            |                |

<sup>1</sup> This refers to the domain that you are scaling.

## 14.3.2 Mounting Middleware Home and Creating a New Machine when Scaling Out

Before scaling out a component of the OAM application tier, mount the Middleware home and create a new machine.

To mount the Middleware home and create a new machine:

- 1. On the new node, mount the existing Middleware home, which should include the Oracle Fusion Middleware installation and the domain directory, and ensure that the new node has access to this directory, just like the rest of the nodes in the domain. See Section 5.7, "Mounting Shared Storage onto the Host." for more information.
- **2.** To attach *IAD\_ORACLE\_HOME* in shared storage to the local Oracle Inventory, execute the following command:

```
cd IAD_ORACLE_HOME/oui/bin
./attachHome.sh -jreLoc JAVA_HOME
```

**Note:** This section uses IAD\_ORACLE\_HOME as an example. Use the same procedure for IGD\_ORACLE\_HOME.

- 3. To update the Middleware home list, create (or edit, if another WebLogic installation exists in the node) the HOME/bea/beahomelist file and add IAD\_MW\_HOME/oui/bin to it.
- Log in to the WebLogic Administration Console for the IAMAccessDomain at the address listed in Section 15.2, "About Identity and Access Management Console URLs."
- **5.** Create a new machine for the new node to be used, and add the machine to the domain, as follows.
  - **a.** Select **Environment -> Machines** from the Navigation menu.
  - **b.** Click Lock and Edit.
  - c. Click New on the Machine Summary screen.
  - **d.** Enter the following information:

Name: Name of the machine (NEWHOSTn)

Machine OS: Select UNIX.

- e. Click Next.
- f. On the Node Manager Properties page, enter the following information:

Type: SSL.

Listen Address: NEWHOSTn.

- g. Click Finish.
- h. Click Activate Changes.

#### 14.3.3 Creating a New Node Manager when Scaling Out

Node Manager is used to start and stop WebLogic managed servers on the new host. In order to create a new node manager for the new host perform the following steps:

 Create a new directory for the new node manager by copying an existing one. Copy the directory SHARED\_CONFIG/nodemanager/oamhost1.mycompany.com to: SHARED\_CONFIG/nodemanager/newiamhost.mycompany.com

For example:

cp -r \$SHARED\_CONFIG/nodemanager/oamhost1.mycompany.com \$SHARED\_ CONFIG/nodemanager/newiamhost.mycompany.com

**2.** Change to the newly created directory.

cd SHARED\_CONFIG/nodemanager/NEWHOST3.mycompany.com

**3.** Edit the nodemanager.properties file, changing all the entries for OAMHOST1 to OAMHOST3. For example:

DomainsFile=/u01/oracle/config/nodemanager/OAMHOST1.mycompany.com/nodemanager.d

#### omain

#### becomes

DomainsFile=/u01/oracle/config/nodemanager/NEWHOST3.mycompany.com/nodemanager.d omain

4. Edit the startNodeManagerWrapper.sh file, changing all the entries for OAMHOST1 to OAMHOST3. For example:

NM\_HOME=/u01/oracle/config/nodemanager/oamhost1.mycompany.com

becomes

NM\_HOME=/u01/oracle/config/nodemanager/oamhost3.mycompany.com

**5.** Start the node manager by invoking the command:

./startNodeManagerWrapper.sh

**6.** Update the node manager configuration by following the steps in Chapter 14.5.3, "Updating Node Manager Configuration" to ensure that certificates are created for the new host.

#### 14.3.4 Running Pack/Unpack

Whenever you extend a domain to include a new managed server, you must extract the domain configuration needs from the *ASERVER\_HOME* location to the *MSERVER\_HOME* location. This applies whether you are scaling up or out. To do this perform the following steps.

**Note:** The following steps are an example of packing and unpacking the IAMAccessDomain

1. Pack the domain on the host where the administration server is located, for example: OAMHOST1:

pack.sh -domain=IAD\_ASERVER\_HOME -template =/templates/managedServer.jar -template\_name="template\_name" -managed=true

The pack.sh script is located in ORACLE\_COMMON\_HOME/common/bin.

**2.** Unpack the domain on the new host for scale out, or on the existing host for scale up, using the command:

unpack.sh -domain=IAD\_MSERVER\_HOME -template=/templates/managedServer.jar -app\_ dir=IAD\_MSERVER\_HOME/applications

The unpack.sh script is located in ORACLE\_COMMON\_HOME/common/bin.

- 3. If you are scaling out, start Node Manager and update the property file.
  - **a.** Start and stop Node Manager as described in Section 15.1, "Starting and Stopping Components."
  - b. Run the script setNMProps.sh, which is located in ORACLE\_COMMON\_ HOME/common/bin, to update the node manager properties file, for example:

cd ORACLE\_COMMON\_HOME/common/bin ./setNMProps.sh
**c.** Start Node Manager once again as described in Section 15.1, "Starting and Stopping Components."

## 14.3.5 Performing Application-Specific Steps

This section contains the following topics:

- Section 14.3.5.1, "Clone an Existing Managed Server."
- Section 14.3.5.2, "Scaling Oracle Access Management Access Manager."
- Section 14.3.5.2, "Scaling Oracle Access Management Access Manager."
- Section 14.3.5.3, "Scaling Oracle Identity Manager"
- Section 14.3.5.4, "Updating Oracle Adaptive Access Manager Integration"

### 14.3.5.1 Clone an Existing Managed Server

Create a new managed server by cloning an existing managed server of the same type. To scale out/up Access Manager, clone wls\_oam1. Similarly, to scale out/up Identity Manager, clone wls\_oim1.

The following example is for cloning an Access Manager managed server, although the procedure is the same for all products.

- Log in to the Oracle WebLogic Administration Console for the domain whose managed server you are cloning, at the address listed in Section 15.2, "About Identity and Access Management Console URLs." For this example the domain is IAMAccessDomain.
- From the Domain Structure window of the Oracle WebLogic Server Administration Console, expand the Environment node and then Servers. The Summary of Servers page appears.
- 3. Click Lock & Edit from the Change Center menu.
- 4. Select an existing server on the host you want to extend, for example: WLS\_OAM1.
- 5. Click Clone.
- **6.** Enter the following information:
  - Server Name: A new name for the server, for example: WLS\_OAM3.
  - Server Listen Address: The name of the host on which the Managed Server runs.
  - Server Listen Port: The port the new Managed Server uses. This port must be unique within the host.

If you are scaling out, you can use the default port, 14100 (*OAM\_PORT* in Table 7–1). If you are scaling up, choose a unique port.

- 7. Click OK.
- 8. Click the newly created server WLS\_OAM3
- **9.** Set **Machine** to be the machine you created in Section 14.3.2, "Mounting Middleware Home and Creating a New Machine when Scaling Out""
- **10.** Click **Save**.
- **11.** Disable host name verification for the new Managed Server. Before starting and verifying the WLS\_OAM3 Managed Server, you must disable host name verification. You can re-enable it after you have configured server certificates for the

communication between the Oracle WebLogic Administration Server and the Node Manager in NEWHOST.

If the source server from which the new one was cloned had already disabled host name verification, these steps are not required, as the host name verification settings were propagated to the cloned server. To disable host name verification:

- a. In Oracle Enterprise Manager Fusion Middleware Control, select Oracle WebLogic Server Administration Console.
- **b.** Expand the **Environment** node in the Domain Structure window.
- c. Click Servers. The Summary of Servers page appears.
- **d.** Select **WLS\_OAM3** in the Names column of the table. The Settings page for server appears.
- e. Click the SSL tab.
- f. Click Advanced.
- g. Set Hostname Verification to None.
- h. Click Save.
- 12. Click Activate Changes from the Change Center menu.

#### 14.3.5.2 Scaling Oracle Access Management Access Manager

This section contains steps specific to scaling Access Manager.

**Note:** If you are using shared storage, allow the new host access to that shared storage area.

Scale Oracle Access Management Access Manager by performing the steps in the following subsections:

- Section 14.3.5.2.1, "Run Pack/Unpack"
- Section 14.3.5.2.2, "Register Managed Server with Oracle Access Management Access Manager"
- Section 14.3.5.2.3, "Update WebGate Profiles"
- Section 14.3.5.2.4, "Update the Web Tier"

**14.3.5.2.1 Run Pack/Unpack** Run pack and unpack as described in Section 15.3.4, "Running Pack/Unpack."

**14.3.5.2.2 Register Managed Server with Oracle Access Management Access Manager** Register the new Managed Server with Oracle Access Management Access Manager. You now must configure the new Managed Server now as an Access Manager server. You do this from the Oracle Access Management Console. Proceed as follows:

- Log in to the Access Management console at http://IADADMIN.mycompany.com/oamconsole as the user identified by the entry in Section 8.9, "Set User Names and Passwords"
- 2. Click the System Configuration tab.
- 3. Click Server Instances.
- 4. Select Create from the Actions menu.

- **5.** Enter the following information:
  - Server Name: WLS\_OAM3
  - Host: Host that the server runs on
  - Port: Listen port that was assigned when the Managed Server was created
  - OAM Proxy Port: Port you want the Access Manager proxy to run on. This is unique for the host
  - Proxy Server ID: AccessServerConfigProxy
  - Mode: Set to same mode as existing Access Manager servers.
- 6. Click **Coherence** tab.

Set Local Port to a unique value on the host.

- 7. Click Apply.
- **8.** Restart the WebLogic Administration Server as described in Section 15.1, "Starting and Stopping Components"

14.3.5.2.3 Update WebGate Profiles Add the newly created Access Manager server to all WebGate Profiles that might be using it, such as Webgate\_IDM, Webgate\_IDM\_11g, and IAMSuiteAgent

For example, to add the Access Manager server to Webgate\_IDM, access the Access Management console at: http://IADADMIN.mycompany.com/oamconsole

Then proceed as follows:

- 1. Log in as the Access Manager Administrative User.
- 2. Click the System Configuration tab.
- 3. Expand Access Manager Settings SSO Agents OAM Agents.
- 4. Click the open folder icon, then click **Search**.

You should see the WebGate agent Webgate\_IDM.

- 5. Click the agent Webgate\_IDM.
- 6. Select Edit from the Actions menu.
- **7.** Click **+** in the **Primary Server** list (or the **Secondary Server** list if this is a secondary server).
- 8. Select the newly created managed server from the Server list.
- **9.** Set Maximum Number of Connections to 10.

**10.** Click **Apply**.

Repeat Steps 5 through 10 for **Webgate\_IDM\_11g**, **IAMSuiteAgent**, and all other WebGates that might be in use.

You can now start the new Managed Server, as described in Section 15.1, "Starting and Stopping Components"

**14.3.5.2.4 Update the Web Tier** Add the newly added Managed Server host name and port to the list WebLogicCluster parameter, as described in Section 14.3.6, "Adding New WebLogic Managed Server to Oracle HTTP Server Configuration Files"

Save the file and restart the Oracle HTTP server, as described in Section 15.1, "Starting and Stopping Components"

## 14.3.5.3 Scaling Oracle Identity Manager

You already have a node that runs a Managed Server configured with Oracle SOA Suite and Oracle Identity Manager components. The node contains a Middleware home, a SOA Oracle home, an Oracle Identity Manager Oracle home, and a domain directory for existing Managed Servers. Use the existing installations in shared storage for creating a new WLS\_SOA and WLS\_OIM managed server. There is no need to install the Oracle Identity and Access Management or Oracle SOA Suite binaries in a new location

When scaling up, you add WLS\_SOA and WLS\_OIM managed servers to existing nodes.

In either case, you must run pack and unpack.

When you scale out the topology, you add new Managed Servers configured with Oracle Identity Manager and SOA to new nodes. First check that the new node can access the existing home directories for WebLogic Server, Oracle Identity Manager, and SOA. You do need to run pack and unpack to bootstrap the domain configuration in the new node.

Follow the steps in the following subsections to scale the topology:

- Section 14.3.5.3.1, "Configuring New JMS Servers"
- Section 14.3.5.3.2, "Performing Pack/Unpack When Scaling Out"
- Section 14.3.5.3.3, "Configuring Oracle Coherence for Deploying Composites"
- Section 14.3.5.3.4, "Enabling Communication for Deployment Using Unicast Communication"
- Section 14.3.5.3.5, "Specifying the Host Name Used by Oracle Coherence"
- Section 14.3.5.3.6, "Completing the Oracle Identity Manager Configuration Steps"

**14.3.5.3.1 Configuring New JMS Servers** Create JMS Servers for SOA, Oracle Identity Manager, UMS, and BPM on the new Managed Server. You do this as follows:

- Log in to the WebLogic Administration Server in the IAMGovernanceDomain, as described in Section 15.2, "About Identity and Access Management Console URLs," and navigate to Services -> Messaging -> JMS Servers.
- 2. Click New.
- **3.** Enter a value for **Name**, such as BPMJMSServer\_auto\_3.
- 4. Click Create New Store.
- 5. Select FileStore from the list
- 6. Click Next.
- 7. Enter a value for Name, such as BPMJMSFileStore\_auto\_3
- **8.** Enter the following values:

Target: The new server you are creating.

**Directory:** *IGD\_ASERVER\_HOME/jms/BPMJMSFileStore\_auto\_3* 

- 9. Click OK.
- **10.** When you are returned to the JMS Server screen, select the newly created file store from the list.
- 11. Click Next.

- **12.** On the next screen set the Target to the server you are creating.
- 13. Click Finish.

Create the following JMS Queues depending on the managed server you are creating:

| Server               | JMS Server Name                | File Store Name                       | Directory                                              | Target               |
|----------------------|--------------------------------|---------------------------------------|--------------------------------------------------------|----------------------|
| WLS_<br>SOA <i>n</i> | BPMJMSServer_<br>auto_n        | BPMJMSFileStore_<br>auto_n            | IGD_ASERVER_<br>HOME/jms/BPMJMSFileStore_<br>auto_n    | WLS_<br>SOA <i>n</i> |
| WLS_<br>SOA <i>n</i> | SOAJMSServer_<br>auto_n        | SOAJMSFileStore_<br>auto_n            | IGD_ASERVER_<br>HOME/jms/SOAJMSFileStore_<br>auto_n    | WLS_<br>SOA <i>n</i> |
| WLS_<br>SOA <i>n</i> | UMSJMSServer_<br>auto_n        | UMSJMSFileStore_<br>auto_n            | IGD_ASERVER_<br>HOME/jms/UMSJMSFileStore_<br>auto_n    | WLS_<br>SOA <i>n</i> |
| WLS_<br>OIMn         | JRFWSAsyncJmsServ<br>er_auto_n | JRFWSAsyncFileSto<br>re_auto_n        | IGD_ASERVER_<br>HOME/jms/RFWSAsyncFileSto<br>re_auto_n | WLS_<br>OIM <i>n</i> |
| WLS_<br>OIMn         | OIMJMSServer_<br>auto_n        | OIMJMSFileStore_<br>auto_n            | IGD_ASERVER_<br>HOME/jms/OIMJMSFileStore_<br>auto_n    | wls_<br>OIMn         |
| WLS_<br>SOAn         | PS6SOAJMSServer_<br>auto_n     | PS6SOAJMSFileStor<br>e_auto_ <i>n</i> | IGD_ASERVER_<br>HOME/jms/PS6SOAJMSFileSto<br>re_auto_n | wls_<br>SOA <i>n</i> |

Add the newly created JMS Queues to the existing JMS Modules by performing the following steps:

- Log in to the WebLogic Administration Console in the IAMGovernanceDomain, at the address listed in Section 15.2, "About Identity and Access Management Console URLs."
- 2. Navigate to Services -> Messaging -> JMS Modules
- 3. Click a JMSModule, such as SOAJMSModule
- 4. Click the **Sub Deployments** tab.
- 5. Click the listed sub deployment.

**Note:** This subdeployment module name is a random name in the form of **JMSServerName***XXXXXX* resulting from the Configuration Wizard JMS configuration.

- 6. Assign the newly created JMS server, for example **SOAJMSServer\_auton**.
- 7. Click Save.
- **8.** Perform this for each of the JMS modules listed in the following table:

| JMS Module          | JMS Server                |
|---------------------|---------------------------|
| BPMJMSModule        | BPMJMSServer_auto_n       |
| JRFWSAsyncJmsModule | JRFWSAsyncJmServer_auto_n |
| OIMJMSModule        | OIMJMSServer_auto_n       |

| JMS Module           | JMS Server          |
|----------------------|---------------------|
| SOAJMSModule         | SOAJMSServer_auto_n |
| UMSJMSSystemResource | UMSJMSServe_auto_n  |

9. Click Activate Configuration from the Change Center menu.

**14.3.5.3.2 Performing Pack/Unpack When Scaling Out** This section is necessary only when you are scaling out.

Run pack and unpack as described in Section 14.3.4, "Running Pack/Unpack"

**14.3.5.3.3 Configuring Oracle Coherence for Deploying Composites** Although deploying composites uses multicast communication by default, Oracle recommends using unicast communication in SOA enterprise deployments. Use unicast if you disable multicast communication for security reasons.

Unicast communication does not enable nodes to discover other cluster members in this way. Consequently, you must specify the nodes that belong to the cluster. You do not need to specify all of the nodes of a cluster, however. You need only specify enough nodes so that a new node added to the cluster can discover one of the existing nodes. As a result, when a new node has joined the cluster, it is able to discover all of the other nodes in the cluster. Additionally, in configurations such as SOA enterprise deployments where multiple IPs are available in the same system, you must configure Oracle Coherence to use a specific host name to create the Oracle Coherence cluster.

**Note:** An incorrect configuration of the Oracle Coherence framework used for deployment may prevent the SOA system from starting. The deployment framework must be properly customized for the network environment on which the SOA system runs. Oracle recommends the configuration described in this section.

**14.3.5.3.4 Enabling Communication for Deployment Using Unicast Communication** Specify the nodes using the tangosol.coherence.wkan system property, where *n* is a number between 1 and 9. You can specify up to 9 nodes. Start the numbering at 1. This numbering must be sequential and must not contain gaps. In addition, specify the host name used by Oracle Coherence to create a cluster through the tangosol.coherence.localhost system property. This local host name should be the virtual host name used by the SOA server as the listener addresses, for example: SOAHOST3VHN. Set this property by adding the -Dtangosol.coherence.localhost parameters to the Arguments field of the Oracle WebLogic Server Administration Console's Server Start tab. You will also need to add the new server to the existing entries.

**Tip:** To guarantee high availability during deployments of SOA composites, specify enough nodes so that at least one of them is running at any given time.

**Note:** SOAHOST3VHN is the virtual host name that maps to the virtual IP where WLS\_SOA3 listening (in SOAHOST3).

**14.3.5.3.5** Specifying the Host Name Used by Oracle Coherence Use the Administration Console to specify a host name used by Oracle Coherence.

To add the host name used by Oracle Coherence:

- 1. Log into the Oracle WebLogic Server Administration Console.
- 2. In the Domain Structure window, expand the Environment node.
- **3.** Click **Servers**. The Summary of Servers page appears.
- Click the name of the server (WLS\_SOA1 or WLS\_SOA2, which are represented as hyperlinks) in Name column of the table. The settings page for the selected server appears.
- 5. Click Lock & Edit.
- 6. Click the Server Start tab.
- **7.** Enter the following for WLS\_SOA1, WLS\_SOA2, and WLS\_SOA3 into the Arguments field.

For WLS\_SOA1, enter the following:

-Dtangosol.coherence.wka1=SOAHOST1VHN -Dtangosol.coherence.wka2=SOAHOST2VHN -Dtangosol.coherence.wka3=SOAHOST3VHN -Dtangosol.coherence.localhost=SOAHOST1VHN

#### For WLS\_SOA2, enter the following:

- -Dtangosol.coherence.wka1=SOAHOST1VHN -Dtangosol.coherence.wka2=SOAHOST2VHN
- -Dtangosol.coherence.wka3=SOAHOST3VHN
- -Dtangosol.coherence.localhost=SOAHOST2VHN

#### For WLS\_SOA3, enter the following:

-Dtangosol.coherence.wka1=SOAHOST1VHN

- -Dtangosol.coherence.wka2=SOAHOST2VHN
- -Dtangosol.coherence.wka3=SOAHOST3VHN
- -Dtangosol.coherence.localhost=SOAHOST3VHN

**Note:** There should be no breaks in lines between the different –D parameters. Do not copy or paste the text to your Administration Console's arguments text field. It may result in HTML tags being inserted in the Java arguments. The text should not contain other text characters than those included the example above.

**Note:** The Coherence cluster used for deployment uses port 8088 by default. This port can be changed by specifying a different port (for example, 8089) with the -Dtangosol.coherence.wkan.port and -Dtangosol.coherence.localport startup parameters. For example:

WLS\_SOA1 (enter the following into the Arguments field on a single line, without a carriage return):

-Dtangosol.coherence.wka1=SOAHOST1VHN -Dtangosol.coherence.wka2=SOAHOST2VHN -Dtangosol.coherence.localhost=SOAHOST1VHN -Dtangosol.coherence.localport=8089 -Dtangosol.coherence.wka1.port=8089 -Dtangosol.coherence.wka2.port=8089 -Dtangosol.coherence.wka3.port=8089

# WLS\_SOA2 (enter the following into the Arguments field on a single line, without a carriage return):

-Dtangosol.coherence.wka1=SOAHOST1VHN -Dtangosol.coherence.wka2=SOAHOST2VHN -Dtangosol.coherence.localhost=SOAHOST2VHN -Dtangosol.coherence.localport=8089 -Dtangosol.coherence.wka1.port=8089 -Dtangosol.coherence.wka2.port=8089 -Dtangosol.coherence.wka3.port=8089

# WLS\_SOA3 (enter the following into the Arguments field on a single line, without a carriage return):

```
-Dtangosol.coherence.wka1=SOAHOST1VHN

-Dtangosol.coherence.wka2=SOAHOST2VHN

-Dtangosol.coherence.localhost=SOAHOST3VHN

-Dtangosol.coherence.localport=8089

-Dtangosol.coherence.wka1.port=8089

-Dtangosol.coherence.wka2.port=8089

-Dtangosol.coherence.wka3.port=8089
```

For more information about Coherence Clusters see the *Oracle Coherence Developer's Guide*.

#### 8. Click Save and Activate Changes.

**Note:** You must ensure that these variables are passed to the managed server correctly. (They should be reflected in the server's output log.) Failure of the Oracle Coherence framework can prevent the soa-infra application from starting.

**Note:** The multicast and unicast addresses are different from the ones used by the WebLogic Server cluster for cluster communication. SOA guarantees that composites are deployed to members of a single WebLogic Server cluster even though the communication protocol for the two entities (the WebLogic Server cluster and the groups to which composites are deployed) are different.

**14.3.5.3.6** Completing the Oracle Identity Manager Configuration Steps 1.Configure TX persistent store for the new server. This should be a location visible from other nodes as indicated in the recommendations about shared storage.

From the WebLogic Administration Console, select the **Server\_name** > **Services** tab. Under Default Store, in **Directory**, enter the path to the folder where you want the default persistent store to store its data files.

2. Disable host name verification for the new Managed Server. Before starting and verifying the WLS\_SOAn Managed Server, you must disable host name verification. You can re-enable it after you have configured server certificates for the communication between the Oracle WebLogic Administration Server and the Node Manager in OIMHOSTn. If the source server from which the new one has been cloned had already disabled host name verification, these steps are not required (the host name verification settings is propagated to the cloned server).

To disable host name verification:

- **a.** In the Oracle Enterprise Manager Console, select **Oracle WebLogic Server Administration Console**.
- **b.** Expand the **Environment** node in the Domain Structure window.
- c. Click Servers. The Summary of Servers page appears.
- **d.** Select **WLS\_SOA***n* in the Names column of the table. The Settings page for the server appears.
- e. Click the SSL tab.
- f. Click Advanced.
- g. Set Hostname Verification to None.
- h. Click Save.
- **3.** Repeat Steps 6a through 6h to disable host name verification for the WLS\_OIMn Managed Servers. In Step d, select WLS\_OIMn in the Names column of the table.
- 4. Click Activate Changes from the Change Center menu.
- **5.** Restart the WebLogic Administration Server as described in Section 15.1, "Starting and Stopping Components"
- 6. Start and test the new Managed Server from the Administration Console.
  - a. Shut down the existing Managed Servers in the cluster.
  - **b.** Ensure that the newly created Managed Server, WLS\_SOA*n*, is up.
  - c. Access the application on the newly created Managed Server (http://vip:port/soa-infra). The application should be functional.
- **7.** Configure the newly created managed server for server migration. Follow the steps in Section 13.6, "Configuring Server Migration Targets" to configure server migration.

**Note:** Since this new node is using an existing shared storage installation, the node is already using a Node Manager and an environment configured for server migration that includes netmask, interface, wlsifconfig script superuser privileges. The floating IP addresses for the new Managed Servers are already present in the new node.

- **8.** Test server migration for this new server. Follow these steps from the node where you added the new server:
  - a. Stop the WLS\_SOAn Managed Server.

To do this, run:

kill -9 pid

on the process ID (PID) of the Managed Server. You can identify the PID of the node using

ps -ef | grep WLS\_SOAn

- **b.** Watch the Node Manager Console. You should see a message indicating that the floating IP address for WLS\_SOA1 has been disabled.
- **c.** Wait for the Node Manager to try a second restart of WLS\_SOA*n*. Node Manager waits for a fence period of 30 seconds before trying this restart.
- **d.** Once Node Manager restarts the server, stop it again. Now Node Manager should log a message indicating that the server will not be restarted again locally.
- e. Repeat Steps a-d for WLS\_OIMn.

#### 14.3.5.4 Updating Oracle Adaptive Access Manager Integration

If you have extended your domain with Oracle Adaptive Access Manager and have integrated Oracle Identity Manager with Oracle Adaptive Access Manager, you must update Oracle Adaptive Access Manager so that it is aware of the new Oracle Identity Manager server. See Section 12.13.3, "Setting Oracle Adaptive Access Manager Properties for Oracle Identity Manager" for details.

# 14.3.6 Adding New WebLogic Managed Server to Oracle HTTP Server Configuration Files

Scaling an Application Tier component typically requires you to create a new WebLogic managed server. If you add a new managed server to your topology, after adding the managed server you must update your Oracle HTTP Server configuration files (on all nodes) and add the new server to the existing WebLogic cluster directives.

In the Web tier, there are several configuration files under WEB\_ORACLE\_ INSTANCE/config/OHS/componentname/moduleconf, including admin\_vh.conf, sso\_ vh.conf and idminternal\_vh.conf. Each contain a number of entries in location blocks. If a block references two server instances and you add a third one, you must update that block with the new server.

For example if you add a new Access Manager server, you must update sso\_vh.conf to include the new managed server. You add the new server to the WebLogicCluster directive in the file, for example, change:

```
<Location /oam>
SetHandler weblogic-handler
WebLogicCluster OAMHOST1.mycompany.com:14100,OAMHOST2.mycompany.com:14100
</Location>
<Location /oamfed>
SetHandler weblogic-handler
WebLogicCluster OAMHOST1.mycompany.com:14100,OAMHOST2.mycompany.com:14100
</Location>
to:
<Location /oam>
SetHandler weblogic-handler
```

OAMHOST1.mycompany.com:14100,OAMHOST2.mycompany.com:14100,OAMHOST1.mycompany.com:1 4101

WebLogicCluster

</Location>

```
<Location /oamfed>
   SetHandler weblogic-handler
   WebLogicCluster
OAMHOST1.mycompany.com:14100,OAMHOST2.mycompany.com:14100,OAMHOST3.mycompany.com:1
4100
</Location>
```

Once you have updated the configuration file, restart the Oracle HTTP server(s) as described in Section 15.1, "Starting and Stopping Components." Oracle recommends that you do this sequentially to prevent loss of service.

# 14.4 Scaling the Web Tier

The Web Tier already has a node running an instance of the Oracle HTTP Server. The existing Oracle HTTP Server binaries can be used for creating the new Oracle HTTP Server instance.

To scale the Oracle HTTP Server, perform the steps in the following subsections:

- Section 14.4.1, "Assembling Information for Scaling the Web Tier."
- Section 14.4.2, "Mounting Middleware Home and Copying Oracle HTTP Server Files when Scaling Out."
- Section 14.4.3, "Running the Configuration Wizard to Configure the HTTP Server."
- Section 14.4.4, "Registering Oracle HTTP Server with WebLogic Server."
- Section 14.4.5, "Reconfiguring the Load Balancer."

## 14.4.1 Assembling Information for Scaling the Web Tier

Assemble the following information before scaling the Web Tier.

| Description    | Variable      | Documented Value       | Customer Value |
|----------------|---------------|------------------------|----------------|
| Host name      |               | WEBHOST1.mycompany.com |                |
| OHS port       | WEB_HTTP_PORT | 7777                   |                |
| Instance Name  | webn          | web1 or web2           |                |
| Component Name | webn          | web1 or web2           |                |

| Description                                      | Variable     | Documented Value              | Customer Value |
|--------------------------------------------------|--------------|-------------------------------|----------------|
| WebLogic Administration<br>Host, IAMAccessDomain | IADADMINVHN  | IADADMINVHN.mycompany.<br>com |                |
| Access Management WLS<br>Server Port             | IAD_WLS_PORT | 7001                          |                |
| WebLogic Administrative<br>User                  |              | weblogic_idm                  |                |
| WebLogic Administrative<br>Password              |              |                               |                |

# 14.4.2 Mounting Middleware Home and Copying Oracle HTTP Server Files when Scaling Out

On the new node, mount the existing Middleware home.

Copy all files created in ORACLE\_INSTANCE/config/OHS/component/moduleconf from the existing Web Tier configuration to the new one.

## 14.4.3 Running the Configuration Wizard to Configure the HTTP Server

Perform these steps to configure the Oracle Web Tier:

 Create a file containing the ports used by Oracle HTTP Server. On Disk1 of the installation media, locate the file stage/Response/staticports.ini. Copy it to a file called ohs\_ports.ini. Delete all entries in ohs\_ports.ini except for OHS PORT and OPMN Local Port. Change the value of OPMN Local Port to 6700. If you are scaling out, you can use the default value, 7777, for OHS PORT. If you are scaling up, you must choose a unique value for that instance on the machine.

**Note:** If the port names in the file are slightly different from OHS PORT and OPMN Local Port, use the names in the file.

**2.** Change the directory to the location of the Oracle Fusion Middleware Configuration Wizard:

cd WEB\_ORACLE\_HOME/bin

**3.** Start the Configuration Wizard:

./config.sh

Enter the following information into the configuration wizard:

- 1. On the Welcome screen, click Next.
- 2. On the Configure Component screen, select: Oracle HTTP Server.

Ensure that Associate Selected Components with WebLogic Domain is selected.

Ensure Oracle Web Cache is **NOT** selected.

Click Next.

- 3. On the Specify WebLogic Domain Screen, enter
  - Domain Host Name: IADADMINVHN.mycompany.com
  - Domain Port No: 7001, where 7001 is IAD\_WLS\_PORT in Section 7.1, "Assembling Information for Identity and Access Management Deployment."

- User Name: Weblogic Administrator User (For example: weblogic)
- Password: Password for the Weblogic Administrator User account

Click Next.

**4.** On the Specify Component Details screen, specify the following values:

Enter the following values for WEBHOST*n*, where *n* is the number of the new host, for example, 3:

- Instance Home Location: WEB\_ORACLE\_INSTANCE, for example: /u02/local/oracle/config/instances/ohs1
- Instance Name: webn
- OHS Component Name: webn

Click Next.

- 5. On the Configure Ports screen, you use the ohs\_ports.ini file you created in Step 1to specify the ports to be used. This enables you to bypass automatic port configuration.
  - a. Select Specify Ports using a Configuration File.
  - **b.** In the file name field specify ohs\_ports.ini.
  - **c.** Click **Save**, then click **Next**.
- 6. On the Specify Security Updates screen, specify these values:
  - Email Address: The email address for your My Oracle Support account.
  - Oracle Support Password: The password for your My Oracle Support account.

Select: I wish to receive security updates via My Oracle Support.

Click Next.

**7.** On the Installation Summary screen, review the selections to ensure that they are correct. If they are not, click **Back** to modify selections on previous screens.

#### Click Configure.

On the Configuration screen, the wizard launches multiple configuration assistants. This process can be lengthy. When it completes, click **Next**.

On the Installation Complete screen, click **Finish** to confirm your choice to exit.

## 14.4.4 Registering Oracle HTTP Server with WebLogic Server

For Oracle Enterprise Manager Fusion Middleware Control to be able to manage and monitor the new Oracle HTTP server, you must register the Oracle HTTP server with IAMAccessDomain. To do this, register Oracle HTTP Server with WebLogic Server by running the following command on the host where the new server is running:

```
cd WEB_ORACLE_INSTANCE/bin
./opmnctl registerinstance -adminHost IADADMINVHN.mycompany.com \
    -adminPort WLS_ADMIN_PORT -adminUsername weblogic
```

## 14.4.5 Reconfiguring the Load Balancer

Add the new Oracle HTTP Server instance to the existing server pool defined on the load balancer for distributing requests across the HTTP instances.

# 14.5 Post-Scaling Steps for All Components

Perform the following post-scaling steps.

- Section 14.5.1, "Updating the Topology Store."
- Section 14.5.2, "Updating Stop/Start Scripts."
- Section 14.5.3, "Updating Node Manager Configuration."

## 14.5.1 Updating the Topology Store

During deployment, a topology store is created which contains details of the deployed topology. When patching the environment, the Lifecycle Tools read the store in order to build and execute the patch plan. If you scale out/up the topology you must add new entries to the store covering the new additions to the deployment.

To do this follow the steps in Appendix C, "Topology Tool Commands for Scaling."

## 14.5.2 Updating Stop/Start Scripts

Deployment creates a set of scripts to start and stop managed servers defined in the domain. When you create a new managed server in the domain you need to update the domain configuration so that these start and stop scripts can also start the newly created managed server.

To update the domain configuration, edit the file <code>serverInstancesCustom.txt</code>, which is located in the directory: <code>SHARED\_CONFIG/scripts</code>

## 14.5.3 Updating Node Manager Configuration

Update the node manager configuration, as described in the following sections:

- Section 14.5.3.1, "Starting and Stopping Node Manager."
- Section 14.5.3.2, "Setting Up Node Manager for an Enterprise Deployment."

## 14.5.3.1 Starting and Stopping Node Manager

If you want to start a node manager on a new machine, add an entry which looks like this:

 $newmachine.{\tt mycompany.com} \ {\tt NM} \ nodemanager\_pathname \ nodemanager\_port$ 

#### For example:

OAMHOST3.mycompany.com NM /u01/oracle/config/nodemanager/oamhost3.mycompany.com 5556

If you want to start a managed server called WLS\_OIM3 add an entry which looks like this:

newmachine.mycompany.com OIM ManagedServerName

#### For example:

OAMHOST3 OIM WLS\_OIM3

Save the file.

If you added a new node manager, you must enable it for SSL as described in Section 14.5.3.2, "Setting Up Node Manager for an Enterprise Deployment."

#### 14.5.3.2 Setting Up Node Manager for an Enterprise Deployment

This section describes how to configure Node Manager in accordance with Oracle best practice recommendations. It contains the following subsections:

- Section 14.5.3.2.1, "Enabling Host Name Verification Certificates for Node Manager."
- Section 14.5.3.2.2, "Generating Self-Signed Certificates Using the utils.CertGen Utility."
- Section 14.5.3.2.3, "Creating an Identity Keystore Using the utils.ImportPrivateKey Utility."
- Section 14.5.3.2.4, "Creating a Trust Keystore Using the Keytool Utility."
- Section 14.5.3.2.5, "Configuring Node Manager to Use the Custom Keystores."
- Section 14.5.3.2.6, "Configuring Managed WebLogic Servers to Use the Custom Keystores."
- Section 14.5.3.2.7, "Changing the Host Name Verification Setting for the Managed Servers."
- Section 14.5.3.2.8, "Starting Node Manager."

**14.5.3.2.1** Enabling Host Name Verification Certificates for Node Manager This section describes how to set up host name verification certificates for communication between Node Manager and the Administration Server.

**14.5.3.2.2 Generating Self-Signed Certificates Using the utils.CertGen Utility** The certificates added in this chapter (as an example) address a configuration where Node Manager listens on a physical host name (*HOST*.mycompany.com) and a WebLogic Managed Server listens on a virtual host name (*VIP*.mycompany.com). Whenever a server is using a virtual host name, it is implied that the server can be migrated from one node to another. Consequently, the directory where keystores and trust keystores are maintained ideally must reside on a shared storage that is accessible from the failover. If additional host names are used in the same or different nodes, the steps in this example must be extended to:

- 1. Add the required host names to the certificate stores (if they are different from *HOST*.mycompany.com and *VIP*.mycompany.com).
- 2. Change the identity and trust store location information for Node Manager (if the additional host names are used by Node Manager) or for the servers (if the additional host names are used by Managed Servers).

Follow these steps to create self-signed certificates on *HOST*. These certificates should be created using the network name or alias. For information on using trust CA certificates instead, see "Configuring Identity and Trust" in *Oracle Fusion Middleware Securing Oracle WebLogic Server*. The following examples configure certificates for *HOST*.mycompany.com and *VIP*.mycompany.com; that is, it is assumed that both a physical host name (*HOST*) and a virtual host name (*VIP*) are used in *HOST*. It is also assumed that *HOST*.mycompany.com is the address used by Node Manager and *VIP*.mycompany.com is the address used by a Managed Server or the Administration Server. This is the common situation for nodes hosting an Administration Server and a Fusion Middleware component, or for nodes where two Managed Servers coexist with one server listening on the physical host name and one server using a virtual host name (which is the case for servers that use migration servers).

 Set up your environment by running the WL\_HOME/server/bin/setWLSEnv.sh script. In the Bourne shell, run the following commands:

```
cd WL_HOME/server/bin
. ./setWLSEnv.sh
```

Verify that the CLASSPATH environment variable is set:

echo \$CLASSPATH

 Create a user-defined directory for the certificates. For example, create a directory called 'keystores' under the ASERVER\_HOME directory. Note that certificates can be shared across WebLogic domains.

```
cd SHARED_CONFIG
mkdir keystores
```

**Note:** The directory where keystores and trust keystores are maintained must be on shared storage that is accessible from all nodes so that when the servers fail over (manually or with server migration), the appropriate certificates can be accessed from the failover node. Oracle recommends using central or shared stores for the certificates used for different purposes (like SSL set up for HTTP invocations, for example).

**3.** Change directory to the directory that you just created:

cd keystores

**4.** Using the utils.CerGen tool, create certificates for each Physical and Virtual Host in the topology.

Syntax (all on a single line):

java utils.CertGen Key\_Passphrase Cert\_File\_Name Key\_File\_Name
[export | domestic] [Host\_Name]

#### Examples are:

java utils.CertGen Key\_Passphrase NEWHOST.mycompany.com\_cert NEWHOST.mycompany.com\_key domestic NEWHOST.mycompany.com

Also create certificates for any new virtual hosts.

java utils.CertGen Key\_Passphrase NEWVHN.mycompany.com\_cert NEWVHN.mycompany.com\_key domestic NEWVHN.mycompany.com

**14.5.3.2.3** Creating an Identity Keystore Using the utils.ImportPrivateKey Utility Follow these steps when adding a new host:

 Create a new identity keystore called appIdentityKeyStore using the utils.ImportPrivateKey utility. Create this keystore under the same directory as the certificates (that is, ASERVER\_HOME/keystores).

**Note:** The Identity Store is created (if none exists) when you import a certificate and the corresponding key into the Identity Store using the utils.ImportPrivateKey utility.

**2.** Import the certificate and private key for each of the certificates created above into the Identity Store. Ensure that you use a different alias for each of the certificate/key pairs imported.

Syntax (all on a single line):

```
java utils.ImportPrivateKey Keystore_File Keystore_Password
Certificate_Alias_to_Use Private_Key_Passphrase
Certificate_File
Private_Key_File
[Keystore_Type]
```

#### Examples:

```
java utils.ImportPrivateKey appIdentityKeyStore.jks Key_Passphrase
appIdentityNEWHOST Key_Passphrase SHARED_
CONFIG/keystores/NEWHOST.mycompany.com_cert.pem SHARED_
CONFIG/keystores/NEWHOST.mycompany.com_key.pem
```

**14.5.3.2.4** Creating a Trust Keystore Using the Keytool Utility Follow these steps to create a new Keystore for each new host.

 Copy the standard Java keystore to create the new trust keystore since it already contains most of the root CA certificates needed. Oracle does not recommend modifying the standard Java trust keystore directly. Copy the standard Java keystore CA certificates located under the *WL\_HOME*/server/lib directory to the same directory as the certificates. For example:

cp WL\_HOME/server/lib/cacerts SHARED\_ CONFIG/keystores/appTrustKeyStoreNEWHOST.jks

2. The default password for the standard Java keystore is changeit. Oracle recommends always changing the default password. Use the keytool utility to do this. The syntax is:

keytool -storepasswd -new New\_Password -keystore Trust\_Keystore -storepass Original\_Password

For example:

keytool -storepasswd -new Key\_Passphrase -keystore appTrustKeyStoreNEWHOST.jks
-storepass changeit

**3.** The CA certificate CertGenCA.der is used to sign all certificates generated by the utils.CertGen tool. It is located in the *WL\_HOME/*server/lib directory. This CA certificate must be imported into the appTrustKeyStore using the keytool utility. The syntax is:

keytool -import -v -noprompt -trustcacerts -alias Alias\_Name
-file CA\_File\_Location -keystore Keystore\_Location -storepass Keystore\_Password

#### For example:

keytool -import -v -noprompt -trustcacerts -alias clientCACert -file WL\_ HOME/server/lib/CertGenCA.der -keystore appTrustKeyStoreNEWHOST.jks -storepass Key\_Passphrase

**14.5.3.2.5 Configuring Node Manager to Use the Custom Keystores** After adding a new node manager you need to configure it to use the new custom keystones described in Section 14.5.3.2.4, "Creating a Trust Keystore Using the Keytool Utility.". To configure

Node Manager to use the custom keystores, add the following lines to the end of the nodemanager.properties file located in the *SHARED\_CONFIG*/nodemanager/*hostname* directory, where *hostname* is the name of the host where nodemanager runs:

```
KeyStores=CustomIdentityAndCustomTrust
CustomIdentityKeyStoreFileName=Identity_Keystore
CustomIdentityKeyStorePassPhrase=Identity_Keystore_Password
CustomIdentityAlias=Identity_Keystore_Alias
CustomIdentityPrivateKeyPassPhrase=Private_Key_Used_When_Creating_Certificate
```

#### For example:

```
KeyStores=CustomIdentityAndCustomTrust
CustomIdentityKeyStoreFileName=SHARED_CONFIG/keystores/appIdentityKeyStore.jks
CustomIdentityKeyStorePassPhrase=Key_Passphrase
CustomIdentityAlias=appIdentityNEWHOST
CustomIdentityPrivateKeyPassPhrase=Key_Passphrase
```

The passphrase entries in the nodemanager.properties file get encrypted when you start Node Manager as described in Section 15.1, "Starting and Stopping Components." For security reasons, minimize the time the entries in the nodemanager.properties file are left unencrypted. After you edit the file, start Node Manager as soon as possible so that the entries get encrypted.

**14.5.3.2.6** Configuring Managed WebLogic Servers to Use the Custom Keystores Follow these steps to configure the identity and trust keystores for *WLS\_SERVER*:

- Log in to Oracle WebLogic Server Administration Console for the for the domain which is being extended at: the address specified in Section 15.2, "About Identity and Access Management Console URLs."
- 2. Click Lock and Edit.
- 3. Expand the Environment node in the Domain Structure window.
- 4. Click Servers. The Summary of Servers page is displayed.
- **5.** Click the name of the server for which you want to configure the identity and trust keystores (*WLS\_SERVER*). The settings page for the selected server is displayed.
- 6. Select Configuration, then Keystores.
- **7.** In the Keystores field, select the **Custom Identity and Custom Trust** method for storing and managing private keys/digital certificate pairs and trusted CA certificates.
- 8. In the Identity section, define attributes for the identity keystore:
  - Custom Identity Keystore: The fully qualified path to the identity keystore: SHARED\_CONFIG/keystores/appIdentityKeyStore.jks
  - Custom Identity Keystore Type: Leave blank; it defaults to JKS.
  - Custom Identity Keystore Passphrase: The password (Keystore\_Password) you provided in Section 14.5.3.2.4, "Creating a Trust Keystore Using the Keytool Utility." This attribute is optional or required depending on the type of keystore. All keystores require the passphrase to write to the keystore. However, some keystores do not require the passphrase to read from the keystore. WebLogic Server only reads from the keystore, so whether you define this property depends on the requirements of the keystore.
- 9. In the Trust section, define properties for the trust keystore:

• **Custom Trust Keystore:** The fully qualified path to the trust keystore:

SHARED\_CONFIG/keystores/appTrustKeyStoreNEWHOST.jks

- Custom Trust Keystore Type: Leave blank; it defaults to JKS.
- Custom Trust Keystore Passphrase: The password you provided as New\_ Password in Section 14.5.3.2.4, "Creating a Trust Keystore Using the Keytool Utility" This attribute is optional or required depending on the type of keystore. All keystores require the passphrase to write to the keystore. However, some keystores do not require the passphrase to read from the keystore. WebLogic Server only reads from the keystore, so whether you define this property depends on the requirements of the keystore.
- 10. Click Save.
- **11.** Click **Activate Changes** in the Administration Console's Change Center to make the changes take effect.
- 12. Select Configuration, then SSL.
- 13. Click Lock and Edit.
- 14. In the **Private Key Alias** field, enter the alias you used for the host name the Managed Server listens on, for example: appIdentityNEWHOST

In the **Private Key Passphrase** and the **Confirm Private Key Passphrase** fields, enter the password for the keystore that you created in Section 14.5.3.2.3, "Creating an Identity Keystore Using the utils.ImportPrivateKey Utility."

- 15. Click Save.
- **16.** Click **Activate Changes** in the Administration Console's Change Center to make the changes take effect.
- **17.** Restart the server for which the changes have been applied, as described in Section 15.1, "Starting and Stopping Components."

**14.5.3.2.7** Changing the Host Name Verification Setting for the Managed Servers Once the previous steps have been performed, set host name verification for the affected Managed Servers to Bea Hostname Verifier. To do this, perform the following steps in both the IAMAccessDomain and IAMGovernanceDomain:

- Log in to Oracle WebLogic Server Administration Console. (Console URLs are provided in Section 15.2, "About Identity and Access Management Console URLs.")
- 2. Select Lock and Edit from the change center.
- **3.** Expand the **Environment** node in the Domain Structure window.
- 4. Click Servers. The Summary of Servers page is displayed.
- **5.** Select the Managed Server in the Names column of the table. The settings page for the server is displayed.
- 6. Open the SSL tab.
- 7. Expand the Advanced section of the page.
- 8. Set host name verification to Bea Hostname Verifier.
- 9. Click Save.
- 10. Click Activate Changes.

**14.5.3.2.8** Starting Node Manager Run the following commands to start Node Manager.

```
cd SHARED_CONFIG/nodemanager/hostname ./startNodeManagerWrapper.sh
```

**Note:** Verify that Node Manager is using the appropriate stores and alias from the Node Manager output. You should see the following when Node Manager starts.:

<Loading identity key store: FileName=ASERVER\_HOME/keystores/appIdentityKeyStore.jks, Type=jks, PassPhraseUsed=true>

Host name verification works if you apply a test configuration change to the servers and it succeeds without Node Manager reporting any SSL errors.

# Managing the Topology for an Enterprise Deployment

This chapter describes some operations that you can perform after you have set up the Identity and Access Management topology. These operations include monitoring, scaling, backing up your topology, and troubleshooting.

This chapter includes the following topics:

- Section 15.1, "Starting and Stopping Components"
- Section 15.2, "About Identity and Access Management Console URLs"
- Section 15.3, "Monitoring Enterprise Deployments"
- Section 15.4, "Auditing Identity and Access Management"
- Section 15.5, "Performing Backups and Recoveries"
- Section 15.6, "Patching Enterprise Deployments"
- Section 15.7, "Preventing Timeouts for SQL"
- Section 15.8, "Manually Failing Over the WebLogic Administration Server"
- Section 15.9, "Changing Startup Location"
- Section 15.10, "Troubleshooting"

# 15.1 Starting and Stopping Components

This section describes how to start, stop and restart the various components of the Oracle Enterprise Deployment.

This section contains the following topics:

- Section 15.1.1, "Startup Order"
- Section 15.1.2, "Starting and Stopping All Servers by Using a Script."

## 15.1.1 Startup Order

When starting up your entire infrastructure, start the components in the following order, (ignoring those not in your topology):

- 1. Database(s)
- **2.** Database Listener(s)
- **3.** LDAP hosts

- 4. OAM hosts
- **5.** OIM hosts
- 6. Web hosts
- 7. Oracle Identity Manager Managed servers
- 8. Identity Access Domain WebLogic Administration Server
- 9. Oracle Access Management Access Manager Server(s)
- 10. OAAM Administration Server
- **11.** OAAM Managed Server (if OAAM is part of the topology)
- **12.** Oracle HTTP Server(s)

## 15.1.2 Starting and Stopping All Servers by Using a Script

During Deployment, scripts were created in the *SHARED\_CONFIG\_DIR*/config/scripts directory to start and stop all the servers in the environment. Two of the scripts are available for you to use from the command line to start and stop all Identity and Access Management servers. The remaining scripts are used internally and must not be invoked from the command line.

**Note:** These scripts do NOT stop or start the database.

## 15.1.2.1 Starting All Servers

Deployment created a file called startall.sh, which is used to start all of the components on a particular server. To start everything in the correct order run the command on hosts in the following order:

## **Consolidated Topology**

- LDAPHOST1
- LDAPHOST2
- IAMHOST1
- IAMHOST2
- WEBHOST1
- WEBHOST2

## **Distributed Topology**

- LDAPHOST1
- LDAPHOST2
- OAMHOST1
- OIMHOST1
- OAMHOST2
- OIMHOST2
- WEBHOST1
- WEBHOST2

If you want to start the services on a single host, execute the command on that host.

During exectution you will be prompted to enter the Weblogic and Node Manager administrator passwords.

The script starts the components which are installed on a given host in the following order. What is started depends on what is installed on the host on which the script is running:

- 1. Oracle Unified Directory
- 2. Node Manager
- **3.** Administration Server(s)
- 4. SOA Managed Server
- 5. OIM Managed Server
- 6. OAM Managed Server
- 7. Oracle HTTP Server
- 8. OAAM Managed Server

#### 15.1.2.2 Stopping All Servers:

The script to stop all servers is stopall.sh.

Run the command on hosts in the reverse of the order used to start all servers.

During exectution you will be prompted to enter the Weblogic and Node Manager administrator passwords.

#### 15.1.3 Manually Starting and Stopping Identity and Access Management Components

Start and Stop individual Identity and Access Management components as described in the following subsections:

#### 15.1.3.1 Starting and Stopping Oracle Unified Directory

Start and stop Oracle Unified Directory as follows:

**15.1.3.1.1 Starting Oracle Unified Directory** To start Oracle Unified Directory issue the following command:

OUD\_ORACLE\_INSTANCE/OUD/bin/start-ds

**15.1.3.1.2** Stopping Oracle Unified Directory To stop Oracle Unified Directory issue the command:

OUD\_ORACLE\_INSTANCE/OUD/bin/stop-ds

## 15.1.3.2 Starting an Oracle Access Manager Managed Servers When None is Running

Normally, you start Access Manager managed servers by using the WebLogic console. After you have enabled Single Sign-On for the administration consoles, however, you must have at least one Access Manager Server running in order to access a console. If no Access Manager server is running, you can start one by using WLST.

To invoke WLST on Linux or UNIX, type:

cd ORACLE\_COMMON\_HOME/common/bin

#### ./wlst.sh

Once you are in the WLST shell, execute the following commands:

```
nmConnect('Admin_User','Admin_Password', 'OAMHOST','Port', 'domain_name','IAD_
MSERVER_HOME')
nmStart('wls_oam1')
```

where *Port* is *NMGR\_PORT*, *domain\_name* is the name of the domain and *Admin\_User* and *Admin\_Password* are the Node Manager username and password. For example:

```
nmConnect('weblogic','password', 'OAMHOST1','5556', 'IAMAccessDomain','IAD_
MSERVER_HOME')
```

If an Access Manager Managed server is already running then you can start the Access Manager Managed server as you would any other web logic managed server via the WebLogic Administration console.

#### 15.1.3.3 Starting and Stopping a WebLogic Administration Server

Start and stop a WebLogic Administration Server as described in the following sections.

#### Notes:

- Admin\_User and Admin\_Password are only used to authenticate connections between Node Manager and clients. They are independent from the server administration ID and password and are stored in the file: IAD\_ASERVER\_HOME/config/nodemanager/nm\_ password.properties
- If you are starting the IAMAccessDomain Administration server, *ASERVER\_HOME* is IAD\_ASERVER\_HOME. If you are starting the IAMGovernanceDomain Administration server, ASERVER\_HOME is IGD\_ASERVER\_HOME

**15.1.3.3.1** Starting a WebLogic Administration Server The recommended way to start the Administration server is to use WLST and connect to Node Manager:

cd ORACLE\_COMMON\_HOME/common/bin ./wlst.sh

Where ORACLE\_COMMON\_HOME is from the MW\_HOME associated with the domain you are starting or stopping.

To start the Administration Server in the Access Domain, use the following command:

```
nmConnect('Admin_User','Admin_Password','IADADMINVHN','5556',
'IAMAccessDomain','IAD_ASERVER_HOME')
nmStart('AdminServer')
```

#### For example:

```
nmConnect('Admin_User','Admin_Password','IADADMINVHN','5556',
'IAMAccessDomain','/u01/oracle/config/domains/IAMAccessDomain')
nmStart('AdminServer')
```

Execute the following command to start the Administration Server in the Governance Domain:

nmConnect('Admin\_User','Admin\_Password','IGDADMINVHN','5556',

```
'IAMGovernanceDomain','IGD_ASERVER_HOME')
nmStart('AdminServer')
```

#### For example:

```
nmConnect('weblogic','password', 'IADADMINVHN','5556', 'IAMAccessDomain','IAD_
MSERVER_HOME')
```

Alternatively, you can start the Administration server by using the command:

ASERVER\_HOME/bin/startWebLogic.sh

**15.1.3.3.2** Stopping a WebLogic Administration Server To stop the Administration Server, log in to the WebLogic console using the URL listed in Chapter 15.2, "About Identity and Access Management Console URLs."

Then proceed as follows:

- 1. Click the **Control** tab.
- 2. Select AdminServer(admin).
- 3. Click Shutdown and select Force Shutdown now.
- **4.** Click **Yes** when asked to confirm that you want to shut down the Administration Server.

#### 15.1.3.4 Starting and Stopping WebLogic Managed Servers

Start and stop managed servers as follows.

**15.1.3.4.1** Starting WebLogic Managed Servers To start a managed server, log in to the WebLogic console using the URL listed in Chapter 15.2, "About Identity and Access Management Console URLs."

Then proceed as follows:

- 1. Click the **Control** tab.
- 2. Select Environment -> Servers from the Domain Structure menu.
- 3. Select managed server for example wls\_oim1
- 4. Click the Start button.
- **5.** Click **Yes** when asked to confirm that you want to start the server(s).

**15.1.3.4.2** Stopping WebLogic Managed Servers To stop a Managed Server(s), log in to the WebLogic console using the URL listed in Chapter 15.2, "About Identity and Access Management Console URLs." Then proceed as follows:

- 1. Select Environment -> Servers from the Domain Structure menu.
- **2.** Click the **Control** tab.
- 3. Select Managed Server for example wls\_oim1
- 4. Click the Shutdown button and select Force Shutdown Now.
- 5. Click Yes when asked to confirm that you want to shut down the server(s).

#### 15.1.3.5 Starting and Stopping Node Manager

Start and stop Node Manager as follows.

**15.1.3.5.1 Starting Node Manager** If the Node Manager being started is the one that controls the Administration Server, then prior to starting the Node Manager issue the command:

export JAVA\_OPTIONS=-DDomainRegistrationEnabled=true

To start Node Manager, issue the commands:

```
cd SHARED_CONFIG_DIR/nodemanager/hostname ./startNodeManagerWrapper.sh
```

**15.1.3.5.2** Stopping Node Manager To stop Node Manager, kill the process started in the previous section.

# 15.2 About Identity and Access Management Console URLs

Table 15–1 lists the administration consoles used in this guide and their URLs.

| Domain                  | Console                                                    | URL                                                  | User Name    |
|-------------------------|------------------------------------------------------------|------------------------------------------------------|--------------|
| IAMAccessDo<br>main     | WebLogic<br>Administration<br>Console                      | <pre>http://IADADMIN.mycompany.com/con sole</pre>    | weblogic_idm |
|                         | Enterprise<br>Manager FMW<br>Control                       | http://IADADMIN.mycompany.com/em                     | weblogic_idm |
|                         | Access<br>Management<br>console                            | <pre>http://IADADMIN.mycompany.com/oam console</pre> | oamadmin     |
|                         | OAAM Server                                                | https://SSO.mycompany.com/oaam_<br>server            | n/a          |
|                         | OAAM<br>Administration<br>Console                          | http://IADADMIN.mycompany.com/oaa m_admin            | oaamadmin    |
| IAMGovernan<br>ceDomain | WebLogic<br>Administration<br>Console                      | <pre>http://IGDADMIN.mycompany.com/con sole</pre>    | weblogic_idm |
|                         | Enterprise<br>Manager FMW<br>Control                       | http://IGDADMIN.mycompany.com/em                     | weblogic_idm |
|                         | Identity<br>Manager<br>System<br>Administration<br>Console | http://IGDADMIN.mycompany.com/sys<br>admin           | xelsysadm    |
|                         | Identity<br>Manager Self<br>Service<br>Console             | https://SSO.mycompany.com/identit<br>y               | xelsysadm    |
|                         | Authorization<br>Policy<br>Manager                         | http://IGDADMIN.mycompany.com/apm                    | oamadmin     |

Table 15–1Console URLs

## 15.3 Monitoring Enterprise Deployments

This section provides information about monitoring the Identity and Access Management enterprise deployment described in this manual.

This section contains the following topics:

- Section 15.3.1, "Monitoring Oracle Unified Directory"
- Section 15.3.2, "Monitoring WebLogic Managed Servers"

## 15.3.1 Monitoring Oracle Unified Directory

You can check the status of Oracle Unified Directory by issuing the command:

OUD\_ORACLE\_INSTANCE/OUD/bin/status

This command accesses the locally running Oracle Unified Directory instance and reports the status of the directory, including whether or not replication and LDAP or LDAPS is enabled.

## 15.3.2 Monitoring WebLogic Managed Servers

You can use Oracle Enterprise Manager Fusion Middleware Control to monitor Managed Servers and other Fusion Middleware components, such as Access Manager, Oracle Identity Manager, Oracle Identity Federation, and SOA. For more information, see the administrator guides listed in the Preface under "Related Documents".

# 15.4 Auditing Identity and Access Management

Oracle Fusion Middleware Audit Framework is a new service in Oracle Fusion Middleware 11*g*, designed to provide a centralized audit framework for the middleware family of products. The framework provides audit service for platform components such as Oracle Platform Security Services (OPSS) and Oracle Web Services. It also provides a framework for JavaEE applications, starting with Oracle's own JavaEE components. JavaEE applications are able to create application-specific audit events. For non-JavaEE Oracle components in the middleware such as C or JavaSE components, the audit framework also provides an end-to-end structure similar to that for JavaEE applications.

Figure 15–1 is a high-level architectural diagram of the Oracle Fusion Middleware Audit Framework. For more information, see *Oracle Fusion Middleware Application Security Guide*.

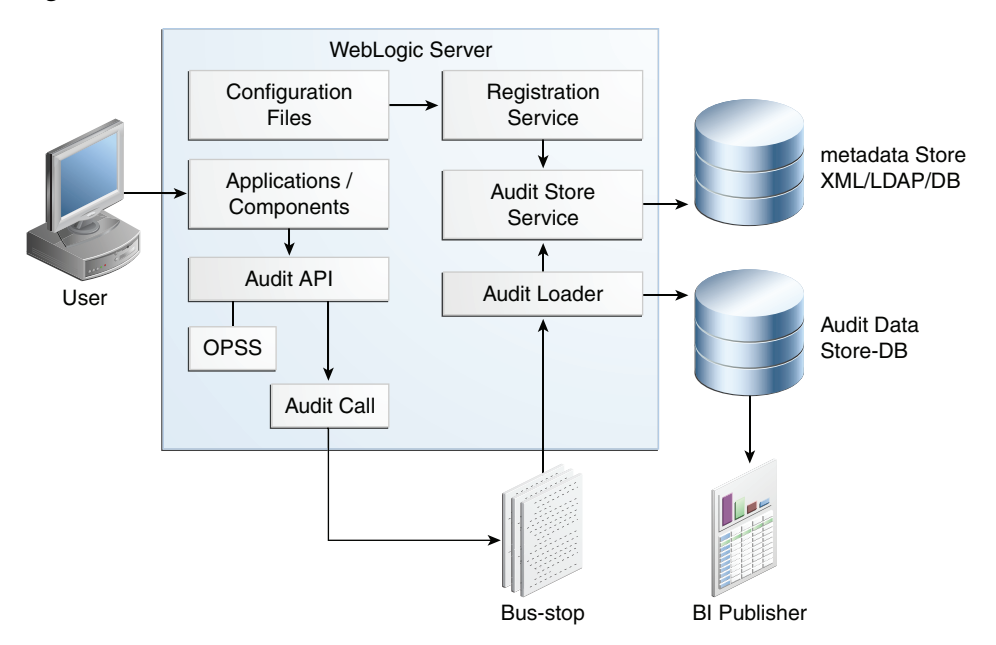

Figure 15–1 Audit Event Flow

The Oracle Fusion Middleware Audit Framework consists of the following key components:

Audit APIs

These are APIs provided by the audit framework for any audit-aware components integrating with the Oracle Fusion Middleware Audit Framework. During run-time, applications may call these APIs where appropriate to audit the necessary information about a particular event happening in the application code. The interface enables applications to specify event details such as username and other attributes needed to provide the context of the event being audited.

Audit Events and Configuration

The Oracle Fusion Middleware Audit Framework provides a set of generic events for convenient mapping to application audit events. Some of these include common events such as authentication. The framework also enables applications to define application-specific events.

These event definitions and configurations are implemented as part of the audit service in Oracle Platform Security Services. Configurations can be updated through Enterprise Manager (UI) and WLST (command-line tool).

The Audit Bus-stop

Bus-stops are local files containing audit data before they are pushed to the audit repository. In the event where no database repository is configured, these bus-stop files can be used as a file-based audit repository. The bus-stop files are simple text files that can be queried easily to look up specific audit events. When a DB-based repository is in place, the bus-stop acts as an intermediary between the component and the audit repository. The local files are periodically uploaded to the audit repository based on a configurable time interval.

Audit Loader

As the name implies, audit loader loads the files from the audit bus-stop into the audit repository. In the case of platform and JavaEE application audit, the audit

loader is started as part of the JavaEE container start-up. In the case of system components, the audit loader is a periodically spawned process.

Audit Repository

Audit Repository contains a pre-defined Oracle Fusion Middleware Audit Framework schema, created by Repository Creation Utility (RCU). Once configured, all the audit loaders are aware of the repository and upload data to it periodically. The audit data in the audit repository is expected to be cumulative and grow over time. Ideally, this should not be an operational database used by any other applications - rather, it should be a standalone RDBMS used for audit purposes only. In a highly available configuration, Oracle recommends that you use an Oracle Real Application Clusters (Oracle RAC) database as the audit data store.

Oracle Business Intelligence Publisher

The data in the audit repository is exposed through pre-defined reports in Oracle Business Intelligence Publisher. The reports enable users to drill down the audit data based on various criteria. For example:

- Username
- Time Range
- Application Type
- Execution Context Identifier (ECID)

For more introductory information for the Oracle Fusion Middleware Audit Framework, see the "Introduction to Oracle Fusion Middleware Audit Framework" chapter in the *Oracle Fusion Middleware Application Security Guide*.

For information on how to configure the repository for Oracle Fusion Middleware Audit Framework, see the "Configuring and Managing Auditing" chapter in the *Oracle Fusion Middleware Application Security Guide*.

The EDG topology does not include Oracle Fusion Middleware Audit Framework configuration. The ability to generate audit data to the bus-stop files and the configuration of the audit loader are available once the products are installed. The main consideration is the audit database repository where the audit data is stored. Because of the volume and the historical nature of the audit data, it is strongly recommended that customers use a separate database from the operational store or stores being used for other middleware components.

## 15.5 Performing Backups and Recoveries

You can use the UNIX tar command for most backups. Typical usage is:

tar -czvpsPf BACKUP\_LOCATION/backup\_file.tar directories

You can use the UNIX tar command for recovery. Typical usage is:

tar -xzvpsPf BACKUP\_LOCATION/backup\_file.tar

For database backup and recovery, you can use the database utility RMAN. See the *Oracle Database Backup and Recovery Reference* for more information on using this command.

This section contains the following topics:

Section 15.5.1, "Peforming Baseline Backups"

- Section 15.5.2, "Performing Runtime Backups"
- Section 15.5.3, "Performing Backups During Installation and Configuration"

## 15.5.1 Peforming Baseline Backups

Perform baseline backups when building a system and when applying patches that update static artifacts, such as the Oracle binaries.

After performing a baseline backup, also perform a runtime backup.

Table 15–2 Static Artifacts to Back Up in the Identity and Access Management Enterprise Deployment

| Host                          | Location                                                                                                    | Tier                                                                                                    |
|-------------------------------|----------------------------------------------------------------------------------------------------|----------------------------------------------------------------------------------------------------|
| Oracle RAC<br>database hosts: | User Defined                                                                                                    | Database                                                                                                    |
| IAMDBHOST1                    |                                                                                                    |                                                                                                    |
| IAMDBHOST2                    |                                                                                                    |                                                                                                    |
| LDAPHOST1                     | Middleware Home: DIR_MW_HOME                                                                                                    | Directory Tier                                                                                                    |
| LDAPHOST2                     |                                                                                                    |                                                                                                    |
| OAMHOST1                      | Middleware Home: IAD_MW_HOME                                                                                                    | Application Tier                                                                                                    |
| OAMHOST2                      |                                                                                                    |                                                                                                    |
| OIMHOST1                      | Middleware Home: IGD_MW_HOME                                                                                                    | Application Tier                                                                                                    |
| OIMHOST2                      |                                                                                                    |                                                                                                    |
| WEBHOST1                      | Middleware Oracle home, WEB_ORACLE_HOME:                                                                                                    | Web Tier                                                                                                    |
| WEBHOST2                      |                                                                                                    |                                                                                                    |
| Each host                     | OraInventory:                                                                                                    | Not applicable.                                                                                                    |
|                               | ORACLE_BASE/oraInventory                                                                                                    |                                                                                                    |
|                               | /etc/oratab,/etc/oraInst.loc                                                                                                    |                                                                                                    |
|                               | ~/bea/beahomelist (on hosts where<br>WebLogic Server is installed)                                                                                                    |                                                                                                    |
|                               | Host<br>Oracle RAC<br>database hosts:<br>IAMDBHOST1<br>IAMDBHOST2<br>LDAPHOST1<br>LDAPHOST2<br>OAMHOST1<br>OAMHOST2<br>OIMHOST1<br>OIMHOST2<br>WEBHOST1<br>WEBHOST2<br>Each host | HostLocationOracle RAC<br>database hosts:User DefinedIAMDBHOST1IAMDBHOST1IAMDBHOST2Middleware Home: DIR_MW_HOMELDAPHOST1Middleware Home: IAD_MW_HOMEOAMHOST2Middleware Home: IAD_MW_HOMEOIMHOST1Middleware Home: IGD_MW_HOMEOIMHOST2Middleware Home: IGD_MW_HOMEVEBHOST1Middleware Oracle home, WEB_ORACLE_HOME:WEBHOST2OraInventory:<br>ORACLE_BASE/oraInventory<br>/etc/oratab, /etc/oraInst.loc<br>~/bea/beahomelist (on hosts where<br>WebLogic Server is installed) |

**Note:** It is also recommended that you back up your load balancer configuration. Refer to your vendor documentation on how to do this.

For more information on backup and recovery of Oracle Fusion Middleware components, see *Oracle Fusion Middleware Administrator's Guide*.

## 15.5.2 Performing Runtime Backups

Perform runtime backups on an ongoing basis. These backups contain information on items that can change frequently, such as data in the database, domain configuration information, and identity information in LDAP directories.

| Туре                         | Host       | Location                                     | Tier             |
|------------------------------|------------|----------------------------------------------|------------------|
| IAMAccessDomain              | OAMHOST1   | Administration Server and Shared Files: IAD_ | Application Tier |
| Home                         | OAMHOST2   | ASERVER_HOME                                 |                  |
|                              |            | Managed Servers: IAD_MSERVER_HOME            |                  |
| IAMGovernanceDo<br>main Home | OIMHOST1   | Administration Server and Shared Files: IGD_ | Application Tier |
|                              | OIMHOST2   | ASERVER_HOME                                 |                  |
|                              |            | Managed Servers: IGD_MSERVER_HOME            |                  |
| Oracle HTTP Server           | WEBHOST1   | WEB_ORACLE_INSTANCE                          | Web Tier         |
|                              | WEBHOST2   |                                              |                  |
| Oracle RAC                   | IAMDBHOST1 | User defined                                 | Directory Tier   |
| Databases                    | IAMDBHOST2 |                                              |                  |
| Oracle Unified               | LDAPHOST1  | OUD_ORACLE_INSTANCE                          | Application Tier |
| Directory                    | LDAPHOST2  |                                              |                  |

Table 15–3Run-Time Artifacts to Back Up in the Identity and Access Management EnterpriseDeployments

## 15.5.3 Performing Backups During Installation and Configuration

It is an Oracle best practices recommendation to create a backup after successfully completing the installation and configuration of each tier, or at another logical point. Create a backup after verifying that the installation so far is successful. This is a quick backup for the express purpose of immediate restoration in case of problems in later steps. The backup destination is the local disk. You can discard this backup when the enterprise deployment setup is complete. After the enterprise deployment setup is complete, you can initiate the regular deployment-specific Backup and Recovery process.

For more details, see the Oracle Fusion Middleware Administrator's Guide.

For information on database backups, refer to the *Oracle Database Backup and Recovery User's Guide*.

This section contains the following topics:

- Section 15.5.3.1, "Backing Up Middleware Home"
- Section 15.5.3.2, "Backing Up LDAP Directories"
- Section 15.5.3.3, "Backing Up the Database"
- Section 15.5.3.4, "Backing Up the WebLogic Domain IAMGovernanceDomain"
- Section 15.5.3.5, "Backing Up the WebLogic Domain IAMAccessDomain"
- Section 15.5.3.6, "Backing Up the Web Tier"

#### 15.5.3.1 Backing Up Middleware Home

Back up the Middleware homes whenever you create a new one or add components to it. The Middleware homes used in this guide are Oracle Identity Management and Oracle Identity and Access Management, as listed in Table 15–2.

#### 15.5.3.2 Backing Up LDAP Directories

Whenever you perform an action which updates the data in LDAP, back up the directory contents.

This section contains the following topics:

- Section 15.5.3.2.1, "Backing Up Oracle Unified Directory"
- Section 15.5.3.2.2, "Backing Up Third-Party Directories"

**15.5.3.2.1** Backing Up Oracle Unified Directory To backup Oracle Unified Directory, perform the following steps:

- Shut down the Oracle Unified Directory Instances as described in Section 15.1, "Starting and Stopping Components."
- 2. Back up OUD\_ORACLE\_INSTANCE directories on each host.
- **3.** Restart the Oracle Unified Directory instances as described in Section 15.1, "Starting and Stopping Components."

**15.5.3.2.2** Backing Up Third-Party Directories Refer to your operating system vendor's documentation for information about backing up directories.

#### 15.5.3.3 Backing Up the Database

Whenever you create add a component to the configuration, back up the IAMDB database. Perform this backup after creating domains or adding components such as Oracle Access Management Access Manager or Oracle Identity Manager.

### 15.5.3.4 Backing Up the WebLogic Domain IAMGovernanceDomain

To back up the WebLogic domain, perform these steps:

- 1. Shut down the WebLogic administration server and any managed servers running in the domain as described in Section 15.1, "Starting and Stopping Components."
- 2. Back up the *IGD\_ASERVER\_HOME* directory from shared storage.
- 3. Back up the *IGD\_MSERVER\_HOME* directory from each host.
- 4. Restart the WebLogic Administration Server and managed servers.

#### 15.5.3.5 Backing Up the WebLogic Domain IAMAccessDomain

To back up the WebLogic domain, perform these steps:

- 1. Shut down the WebLogic administration server and any managed servers running in the domain as described in Section 15.1, "Starting and Stopping Components."
- 2. Back up the IAD\_ASERVER\_HOME directory from shared storage.
- **3.** Back up the IAD\_MSERVER\_HOME directory from each host.
- 4. Restart the WebLogic Administration Server and managed servers.

#### 15.5.3.6 Backing Up the Web Tier

To back up the Web Tier, perform these steps:

#### 15.5.3.6.1 Backing Up Oracle HTTP Server Back up Oracle HTTP Server as follows:

- 1. Shut down the Oracle HTTP Server as described in Section 15.1, "Starting and Stopping Components."
- 2. Back up the WEB\_ORACLE\_INSTANCE directory on local storage.
- **3.** Start the Oracle HTTP Server as described in Section 15.1, "Starting and Stopping Components."

# 15.6 Patching Enterprise Deployments

It is recommended that you patch enterprise deployments by using the automated patching solution included with the Identity and Access Management Lifecycle Tools.

The process of applying patches can be summarized as follows:

- 1. Create a patch top. A patch top directory contains patches, classified by each product to which patches apply.
- **2.** Run Patch Manager to generate a patch plan. Based on the deployment topology and patches provided, the Manager creates an optimal plan to apply those patches.
- **3.** Run the Patcher against all hosts which are affected by the plan. You might need to execute the Patcher on a given host multiple times if required by a given plan. As each Patcher invocation completes, it directs you where to run the Patcher next.

When the Patcher runs, it stops and starts server instances as necessary, and ensures that patches are applied in the correct order to satisfy dependencies.

Full details on how to use the IDM Patching Framework can be found in *Oracle Fusion Middleware Patching Guide for Oracle Identity and Access Management*. The Guide also contains instructions for patching the deployment manually if required, using the OPatch tool.

# 15.7 Preventing Timeouts for SQL

Most of the production deployment involves firewalls. Because database connections are made across firewalls, Oracle recommends that the firewall be configured so that the database connection is not timed out. For Oracle Real Application Clusters (Oracle RAC), the database connections are made on Oracle RAC VIPs and the database listener port. You must configure the firewall so it does not time out these connections. If such a configuration is not possible, set the SQLNET.EXPIRE\_TIME=n parameter in the ORACLE\_HOME/network/admin/sqlnet.ora file on the database server, where n is the time in minutes. Set this value to less than the known value of the timeout for the network device (that is, a firewall). For Oracle RAC, set this parameter in all of the Oracle home directories.

# 15.8 Manually Failing Over the WebLogic Administration Server

This section discusses how to fail over the Administration Server to a new host after the primary host fails. The example in this section shows how to fail the Access Management Administration Server from OAMHOST1 to OAMHOST2. If you are failing over the Oracle Identity Manager Administration server, substitute the appropriate values for that domain.

This section contains the following topics:

- Section 15.8.1, "Failing Over the Administration Server to OAMHOST2"
- Section 15.8.2, "Starting the Administration Server on OAMHOST2"
- Section 15.8.3, "Validating Access to OAMHOST2 Through Oracle HTTP Server"
- Section 15.8.4, "Failing the Administration Server Back to OAMHOST1"

## 15.8.1 Failing Over the Administration Server to OAMHOST2

If a node fails, you can fail over the Administration Server to another node. This section describes how to fail over the Administration Server from OAMHOST1 to OAMHOST2.

Assumptions:

- The Administration Server is configured to listen on IADADMINVHN.mycompany.com, and not on ANY address.
- The Administration Server is failed over from OAMHOST1 to OAMHOST2, and the two nodes have these IP addresses:
  - OAMHOST1: 100.200.140.165
  - OAMHOST2: 100.200.140.205
  - IADADMINVHN: 100.200.140.206

This is the Virtual IP address where the Administration Server is running, assigned to *interface:index* (for example, eth1:2), available in OAMHOST1 and OAMHOST2.

 The domain directory where the Administration Server is running in OAMHOST1 is on a shared storage and is mounted also from OAMHOST2.

**Note:** NM in OAMHOST2 does not control the domain at this point, since unpack/nmEnroll has not been run yet on OAMHOST2. But for the purpose of AdminServer failover and control of the AdminServer itself, Node Manager is fully functional

 Oracle WebLogic Server and Oracle Fusion Middleware Components have been installed in OAMHOST2 as described in previous chapters. That is, the same path for IAD\_ORACLE\_HOME and IAD\_MW\_HOME that exists in OAMHOST1 is available in OAMHOST2.

The following procedure shows how to fail over the Administration Server to a different node, OAMHOST2.

- 1. Stop the Administration Server on OAMHOST1 as described in Section 15.1, "Starting and Stopping Components."
- 2. Migrate the IP address to the second node.
  - **a.** Run the following command as root on OAMHOST1 (where *x*:*y* is the current interface used by IADADMINVHN.mycompany.com):

/sbin/ifconfig x:y down

#### For example:

/sbin/ifconfig eth0:1 down

**b.** Run the following command on OAMHOST2:

/sbin/ifconfig interface:index IP\_Address netmask netmask

#### For example:

/sbin/ifconfig eth0:1 100.200.140.206 netmask 255.255.255.0

**Note:** Ensure that the netmask and interface to be used match the available network configuration in OAMHOST2.

**3.** Update routing tables by using arping on OAMHOST2, for example:

/sbin/arping -q -U -c 3 -I eth0 100.200.140.206

### 15.8.2 Starting the Administration Server on OAMHOST2

Perform the following steps to start Node Manager on OAMHOST2.

1. On OAMHOST2, mount the Administration Server domain directory if it is not already mounted. For example:

mount /u01/oracle

2. Start Node Manager by using the following commands:

```
cd WL_HOME/server/bin
./startNodeManager.sh
```

**3.** Stop the Node Manager by killing the Node Manager process.

**Note:** Starting and stopping Node Manager at this point is only necessary the first time you run Node Manager. Starting and stopping it creates a property file from a predefined template. The next step adds properties to that property file.

4. Run the setNMProps.sh script to set the StartScriptEnabled property to true before starting Node Manager:

cd ORACLE\_COMMON\_HOME/common/bin ./setNMProps.sh

**Note:** You must use the StartScriptEnabled property to avoid class loading failures and other problems.

- **5.** Start the Node Manager as described in Section 15.1, "Starting and Stopping Components."
- **6**. Start the Administration Server on OAMHOST2.

```
cd ORACLE_COMMON_HOME/common/bin ./wlst.sh
```

Once in the WLST shell, execute the following commands:

```
nmConnect('admin','Admin_Password', 'OAMHOST2','5556',
'IAMAccessDomain','/u1/oracle/config/domains/IAMAccessDomain')
nmStart('AdminServer')
```

- 7. Test that you can access the Administration Server on OAMHOST2 as follows:
  - **a.** Ensure that you can access the Oracle WebLogic Server Administration Console at:

http://IADADMINVHN.mycompany.com/console.

**b.** Check that you can access and verify the status of components in the Oracle Enterprise Manager at: http://IADADMINVHN.mycompany.com/em.

## 15.8.3 Validating Access to OAMHOST2 Through Oracle HTTP Server

Perform the same steps as in Section 11.1.1, "Verify Connectivity" This is to check that you can access the Administration Server when it is running on OAMHOST2.

## 15.8.4 Failing the Administration Server Back to OAMHOST1

This step checks that you can fail back the Administration Server, that is, stop it on OAMHOST2 and run it on OAMHOST1. To do this, migrate IADADMINVHN back to OAMHOST1 node as described in the following steps.

- Ensure that the Administration Server is not running on OAMHOST2. If it is, stop it from the WebLogic console, or by running the command stopWeblogic.sh from IAD\_ASERVER\_HOME/bin.
- **2.** On OAMHOST2, unmount the Administration server domain directory. For example:

umount /u01/oracle

**3.** On OAMHOST1, mount the Administration server domain directory. For example:

mount /u01/oracle

**4.** Disable the IADADMINVHN.mycompany.com virtual IP address on OAMHOST2 and run the following command as root on OAMHOST2:

/sbin/ifconfig x:y down

where x: y is the current interface used by IADADMINVHN.mycompany.com.

5. Run the following command on OAMHOST1:

/sbin/ifconfig interface:index 100.200.140.206 netmask 255.255.255.0

**Note:** Ensure that the netmask and interface to be used match the available network configuration in OAMHOST1

**6.** Update routing tables by using arping. Run the following command from OAMHOST1.

/sbin/arping -q -U -c 3 -I interface 100.200.140.206

- **7.** If Node Manager is not already started on OAMHOST1, start it, as described in Section 15.1, "Starting and Stopping Components."
- **8.** Start the Administration Server again on OAMHOST1.

cd ORACLE\_COMMON\_HOME/common/bin ./wlst.sh

Once in the WLST shell, execute
9. Test that you can access the Oracle WebLogic Server Administration Console at:

http://IADADMINVHN.mycompany.com:7001/console

where 7001 is *WLS\_ADMIN\_PORT* in Section 7.1, "Assembling Information for Identity and Access Management Deployment."

**10.** Check that you can access and verify the status of components in the Oracle Enterprise Manager at:

http://IADADMIN.mycompany.com/em

# 15.9 Changing Startup Location

When the environment was deployed, start and stop scripts were generated to start and stop components in the topology. At the time of Deployment, the Access Domain Administration server was configured to start on OAMHOST1. If you want to permanently change this to start on OAMHOST2, perform the following steps.

Use the same steps, changing the name of the server and host, to change the Governance Domain Administration server to start on OIMHOST2 instead of OIMHOST1.

Edit the file serverInstancesInfo.txt, which is located in the directory: SHARED\_ CONFIG\_DIR/scripts

Locate the line which looks like this:

OAMHOST1.mycompany.com AS AdminServer

Change OAMHOST1 to OAMHOST2 and save the file.

# 15.10 Troubleshooting

This section describes how to troubleshoot common issues that can arise with the Identity and Access Management enterprise deployment described in this manual.

This section contains the following topics:

- Section 15.10.1, "Troubleshooting Identity and Access Management Deployment"
- Section 15.10.2, "Troubleshooting Start/Stop Scripts"
- Section 15.10.3, "Troubleshooting Oracle Oracle Access Management Access Manager 11g"
- Section 15.10.4, "Troubleshooting Oracle Identity Manager"
- Section 15.10.5, "Troubleshooting Oracle SOA Suite"

## 15.10.1 Troubleshooting Identity and Access Management Deployment

This section describes some common problems related to Deployment. It contains the following topics:

- Section 15.10.1.1, "Deployment Fails with Error: Incorrect Host or Domain Name Format for Attribute"
- Section 15.10.1.2, "Deployment Fails"

# 15.10.1.1 Deployment Fails with Error: Incorrect Host or Domain Name Format for Attribute

### Problem

Deployment fails with an error similar to this:

```
Incorrect host format for attibute : PRIMARY_OAM_SERVERS :
server-123.mycompany.com
```

Due to a bug, one of the tools invoked during the deployment process cannot handle host names or domain names containing the hyphen (-) character.

### Solution

Use host names and domain names that do NOT contain the hyphen (-) character.

# 15.10.1.2 Deployment Fails

#### Problem

Deployment fails.

### Solution

Check the Deployment logs located in the directory:

LCM\_HOME/provisioning/logs/hostname

where *hostname* is the host where the Deployment step failed.

# 15.10.2 Troubleshooting Start/Stop Scripts

This section describes some common problems related to Start/Stop scripts. It contains the following topics:

- Section 15.10.2.1, "Preverify Inappropriately Fails with Insufficient Space"
- Section 15.10.2.2, "Start/Stop Scripts Fail to Start or Stop a Managed Server"

## 15.10.2.1 Preverify Inappropriately Fails with Insufficient Space

## Problem

When preverify runs, it checks that sufficient space is available in the directory *IDM\_TOP*. If you have created separate mount points for *IDM\_TOP*/products and *IDM\_TOP*/config, preverify does not add together the space allocated to the two mount points and fails the check inappropriately.

## Solution

Disable the free space check by editing the file:

LCM\_

HOME/provisioning/idm-provisioning-build/idm-common-preverify-build.xml

### Locate the entry:

<target name="common-preverify-tasks">

Comment out the following entry so that after editing it looks like this:

```
<!--antcall target="private-preverify-free-space"/-->
```

Save the file.

### 15.10.2.2 Start/Stop Scripts Fail to Start or Stop a Managed Server

#### Problem

Problem: Start/Stop scripts fail to start or stop a managed server.

The start/stop logs in the directory *SHARED\_CONFIG\_DIR*/scripts/logs contain an error similar to this:

at sun.reflect.NativeMethodAccessorImpl.invoke0(Native Method)

#### Solution

- 1. Shut down the failing managed server. You might have to kill the process.
- 2. Back up the managed server's LDAP data, then remove it. For example:

rm -rf LOCAL\_CONFIG\_DIR/domains/IAMAccessDomain/servers/server\_name/data/ldap

where *server\_name* is the name of the failing managed server.

**3.** Restart the managed server.

# 15.10.3 Troubleshooting Oracle Oracle Access Management Access Manager 11g

This section describes some common problems that can arise with Access Manager and the actions you can take to resolve the problem. It contains the following topics:

- Section 15.10.3.1, "Access Manager Runs out of Memory"
- Section 15.10.3.2, "User Reaches the Maximum Allowed Number of Sessions"
- Section 15.10.3.3, "Policies Do Not Get Created When Oracle Access Management Access Manager is First Installed"
- Section 15.10.3.4, "You Are Not Prompted for Credentials After Accessing a Protected Resource"
- Section 15.10.3.5, "Cannot Log In to Access Management Console"

#### 15.10.3.1 Access Manager Runs out of Memory

#### Problem

After Access Manager has been running for a while, you see the following error message in the output:

Attempting to allocate 1G bytes There is insufficient native memory for the Java Runtime Environment to continue.

#### Possible reasons:

The system is out of physical RAM or swap space.

In 32 bit mode, the process size limit was reached.

#### Solutions

- Reduce memory load on the system.
- Increase physical memory or swap space.
- Check if swap backing store is full.
- Use 64 bit Java on a 64 bit OS.
- Decrease Java heap size (-Xmx/-Xms).
- Decrease number of Java threads.
- Decrease Java thread stack sizes (-Xss).
- Disable compressed references (-XXcompressedRefs=false).
- Ensure that command line tool adrci can be executed from the command line.
  - at oracle.dfw.impl.incident.ADRHelper.invoke(ADRHelper.java:1309)
  - at oracle.dfw.impl.incident.ADRHelper.createIncident(ADRHelper.java:929
  - at

oracle.dfw.impl.incident.DiagnosticsDataExtractorImpl.createADRIncident(Di agnosticsDataExtractorImpl.java:1116)

 On both OAMHOST1 and OAMHOST2, edit the file setSOADomainEnv.sh, which is located in IAD\_MSERVER\_HOME/bin and locate the line which begins:

PORT\_MEM\_ARGS=

Change this line so that it reads:

PORT\_MEM\_ARGS="-Xms768m -Xmx2560m"

#### 15.10.3.2 User Reaches the Maximum Allowed Number of Sessions

#### Problem

The Access Manager server displays an error message similar to this:

The user has already reached the maximum allowed number of sessions. Please close one of the existing sessions before trying to login again.

#### Solution

If users log in multiple times without logging out, they might overshoot the maximum number of configured sessions. You can modify the maximum number of configured sessions by using the Access Management Administration Console.

To modify the configuration by using the Access Management Administration Console, proceed as follows:

- 1. Go to System Configuration -> Common Settings -> Session
- **2.** Increase the value in the **Maximum Number of Sessions per User** field to cover all concurrent login sessions expected for any user. The range of values for this field is from 1 to any number.

# 15.10.3.3 Policies Do Not Get Created When Oracle Access Management Access Manager is First Installed

#### Problem

The Administration Server takes a long time to start after configuring Access Manager.

#### Solution

Tune the Access Manager database. When the Administration server first starts after configuring Access Manager, it creates a number of default policies in the database. If the database is distant or in need of tuning, this can take a significant amount of time.

```
Resources
Authentication Policies
Protected Higher Level Policy
Protected Lower Level Policy
Publicl Policy
Authorization Policies
Authorization Policies
```

If you do not see these items, the initial population has failed. Check the Administration Server log file for details.

# 15.10.3.4 You Are Not Prompted for Credentials After Accessing a Protected Resource

#### Problem

When you access a protected resource, Access Manager should prompt you for your user name and password. For example, after creating a simple HTML page and adding it as a resource, you should see credential entry screen.

#### Solution

If you do not see the credential entry screen, perform the following steps:

- Verify that Host Aliases for IAMAccessDomain have been set. You should have aliases for IAMAccessDomain:80, IAMAccessDomain:Null, IADADMIN.mycompany.com:80, and SSO.mycompany.com:443, where Port 80 is HTTP\_ PORT and Port 443 is HTTP\_SSL\_PORT.
- **2.** Verify that WebGate is installed.
- **3.** Verify that ObAccessClient.xml was copied from *IAD\_ASERVER\_HOME*/output to the WebGate Lib directory and that OHS was restarted.
- 4. When ObAccessClient.xml was first created, the file was not formatted. When the OHS is restarted, reexamine the file to ensure that it is now formatted. OHS gets a new version of the file from Access Manager when it first starts.
- **5.** Shut down the Access Manager servers and try to access the protected resource. You should see an error saying Access Manager servers are not available. If you do not see this error, re-install WebGate.

## 15.10.3.5 Cannot Log In to Access Management Console

### Problem

You cannot log in to the Access Management Console. The Administration Server diagnostic log might contain an error message similar to this:

```
Caused by: oracle.security.idm.OperationFailureException:
oracle.security.am.common.jndi.ldap.PoolingException [Root exception is
oracle.ucp.UniversalConnectionPoolException:
Invalid life cycle state.
Check the status of the Universal Connection Pool]
at
oracle.security.idm.providers.stdldap.UCPool.acquireConnection(UCPool.java:112)
```

#### Solution

Remove the /tmp/UCP\* files and restart the Administration Server.

# 15.10.4 Troubleshooting Oracle Identity Manager

This section describes some common problems that can arise with Oracle Identity Manager and the actions you can take to resolve the problem. It contains the following topics:

- Section 15.10.4.1, "java.io.FileNotFoundException When Running Oracle Identity Manager Configuration"
- Section 15.10.4.2, "ResourceConnectionValidationxception When Creating User in Oracle Identity Manager"
- Section 15.10.4.3, "Oracle Identity Manager Reconciliation Jobs Fail"

# 15.10.4.1 java.io.FileNotFoundException When Running Oracle Identity Manager Configuration

#### Problem

When you run Oracle Identity Manager configuration, the error java.io.FileNotFoundException: soaconfigplan.xml (Permission denied) may appear and Oracle Identity Manager configuration might fail.

#### Solution

To workaround this issue:

- 1. Delete the file /tmp/soaconfigplan.xml.
- 2. Start the configuration again (OH/bin/config.sh).

# 15.10.4.2 ResourceConnectionValidationxception When Creating User in Oracle Identity Manager

#### Problem

If you are creating a user in Oracle Identity Manager (by logging into Oracle Identity Manager System Administration Console, clicking the Administration tab, clicking the **Create User** link, entering the required information in the fields, and clicking **Save**) in an active-active Oracle Identity Manager configuration, and the Oracle Identity Manager server that is handling the request fails, you may see a "ResourceConnectionValidationxception" in the Oracle Identity Manager log file, similar to:

```
[2010-06-14T15:14:48.738-07:00] [oim_server2] [ERROR] [] [XELLERATE.SERVER]
[tid: [ACTIVE].ExecuteThread: '0' for queue: 'weblogic.kernel.Default
(self-tuning)'] [userId: xelsysadm] [ecid:
004YGJGmYrtEkJV6u3M6UH00073A0005EI,0:1] [APP: oim#11.1.1.3.0] [dcid:
12eb0f9c6e8796f4:-785b18b3:12938857792:-7ffd-00000000000037] [URI:
```

### Solution

Despite this exception, the user is created correctly.

#### 15.10.4.3 Oracle Identity Manager Reconciliation Jobs Fail

#### Problem

Oracle Identity Manager reconciliation jobs fail, or the following message is seen in the log files:

LDAP Error 53 : [LDAP: error code 53 - Full resync required. Reason: The provided cookie is older than the start of historical in the server for the replicated domain : dc=mycompany,dc=com]

This error is caused by the data in the Oracle Unified Directory change log cookie expiring because Oracle Unified Directory has not been written to for a certain amount of time.

#### Solution:

**1.** Open a browser and go to the following location:

http://igdadmin.mycompany.com/sysasdmin

- 2. Log in a as xelsysadm using the COMMON\_IDM\_PASSWORD.
- 3. Under System Management, click Scheduler.
- **4.** Under **Search Scheduled Jobs**, enter LDAP \* (there is a space before \*) and hit **Enter**.
- **5.** For each job in the search results, click on the job name on the left, then click **Disable** on the right.

Do this for all jobs. If the job is already disabled do nothing.

**6.** Run the following commands on LDAPHOST1:

```
cd OUD_ORACLE_INSTANCE/OUD/bin
./ldapsearch -h ldaphost1 -p 1389 -D "cn=oudadmin" -b "" -s base
"objectclass=*" lastExternalChangelogCookie
Password for user 'cn=oudadmin': <OudAdminPwd>
dn: lastExternalChangelogCookie:
dc=mycompany,dc=com:00000140c682473c263600000862;
```

Copy the output string that follows lastExternalChangelogCookie:. This value is required in the next step. For example,

dc=mycompany,dc=com:00000140c682473c26360000862;

The Hex portion must be 28 characters long. If this value has more than one Hex portion then separate the 28char portions with spaces. For example:

dc=mycompany,dc=com:00000140c4ceb0c07a8d00000043 00000140c52bd0b9104200000042 00000140c52bd0ba17b9000002ac 00000140c3b290b076040000012c;

- **7.** Run each of the following LDAP reconciliation jobs once to reset the last change number.:
  - LDAP Role Delete Reconciliation
  - LDAP User Delete Reconciliation
  - LDAP Role Create and Update Reconciliation
  - LDAP User Create and Update Reconciliation
  - LDAP Role Hierarchy Reconciliation
  - LDAP Role Membership Reconciliation

To run the jobs:

- a. Login to the OIM System Administration Console as the user xelsysadm.
- b. Under System Management, click Scheduler.
- **c.** Under **Search Scheduled Jobs**, enter LDAP \* (there is a space before \*) and hit **Enter**.
- **d.** Click on the job to be run.
- e. Set the parameter Last Change Number to the value obtained in step 6.

For example:

```
dc=mycompany,dc=com:00000140c4ceb0c07a8d00000043
00000140c52bd0b9104200000042 00000140c52bd0ba17b9000002ac
00000140c3b290b076040000012c;
```

- f. Click Run Now.
- **g.** Repeat for each of the jobs in the list at the beginning of this step.
- **8.** For each incremental recon job whose last changelog number has been reset, execute the job and check that the job now completes successfully.
- **9.** After the job runs successfully, re-enable periodic running of the jobs according to your requirements.

If the issue continues to occur, increase the cookie retention time to two months by running the following command on each OUD instance.

If, the error appears again after the incremental jobs have been re-enabled and run successfully ("Full resync required. Reason: The provided cookie is older..."), then increase the OUD cookie retention time. Although there is no hard and fast rule as to what this value should be, it should be long enough to avoid the issue, but small enough to avoid unnecessary resource consumption on OUD. One or two weeks should suffice; two week is given in the following example:

./dsconfig set-replication-server-prop --provider-name "Multimaster Synchronization" --set replication-purge-delay:8w -D cn=oudadmin --trustAll -p 4444 -h LDAPHOST1

```
Password for user 'cn=oudadmin': <OudAdminPswd>
Enter choice [f]: f
```

# 15.10.5 Troubleshooting Oracle SOA Suite

This section describes some common problems that can arise with Oracle SOA Suite and the actions you can take to resolve the problem. It contains the following topics:

# 15.10.5.1 Transaction Timeout Error

**Problem:** The following transaction timeout error appears in the log:

Internal Exception: java.sql.SQLException: Unexpected exception while enlisting XAConnection java.sql.SQLException: XA error: XAResource.XAER\_NOTA start() failed on resource 'SOADataSource\_soaedg\_domain': XAER\_NOTA : The XID is not valid

**Solution:** Check your transaction timeout settings, and be sure that the JTA transaction time out is less than the DataSource XA Transaction Timeout, which is less than the distributed\_lock\_timeout (at the database).

With the out of the box configuration, the SOA data sources do not set XA timeout to any value. The Set XA Transaction Timeout configuration parameter is unchecked in the WebLogic Server Administration Console. In this case, the data sources use the domain level JTA timeout which is set to 30. Also, the default distributed\_lock\_ timeout value for the database is 60. As a result, the SOA configuration works correctly for any system where transactions are expected to have lower life expectancy than such values. Adjust these values according to the transaction times your specific operations are expected to take.

# **Automation of the Process**

This appendix describes how to write a scripts to invoke all of the scripts from a single host.

It is possible to write a script to invoke all of the scripts from a single host, in effect creating a one command deployment.

Below are sample scripts which can be modified to achieve this.

**Disclaimer:** These scripts are example implementations and are provided as is as a proof of concept to demonstrate a method to automate the deployment process. The scripts must be customized and tested for the specific need of your environment.

This appendix includes the following topics:

- Section A.1, "setenv.sh"
- Section A.2, "setlocalenv.sh"
- Section A.3, "deploy.sh"
- Section A.4, "Using the Scripts"

# A.1 setenv.sh

This script sets the environment.

```
#!/bin/sh
#
# setenv.sh
#
#
 Copyright (c) 2013, Oracle and/or its affiliates. All rights reserved.
#
#
    NAME
     setenv.sh - captures details of environment to be deployed
#
#
   DESCRIPTION
#
      <short description of component this file declares/defines>
#
#
   NOTES
#
      <other useful comments, gualifications, etc.>
#
#
#
    MODIFIED (MM/DD/YY)
#
CURRENT_HOST=`hostname`
```

```
export USERNAME=<unix user eg oracle>
export IDMTOP=SW_ROOT
export SHARED_CONFIG_DIR=$IDMTOP/config
export LOCAL_CONFIG_DIR=<LOCAL_ROOT>
export REPOSITORY=<REPOS_HOME>
export INSTALLERS=$REPOSITORY/installers
export RESPONSE_FILE=<FULLY QUALIFIED PATH TO DEPLOYMENT RESPONSE FILE>
export PROVISIONING=<IDMLCM_HOME>/provisioning
export SCRIPTS_DIR=<DIRECTORY CONTAINING THESE SCRIPTS>
export JAVA_HOME=$REPOSITORY/jdk6
export ANT_HOME=$REPOSITORY/provisioning/ant
export PRIMORDIAL_TO_DMZ_SHARE=$PROVISIONING/dmzShare
export RCU_HOME=$INSTALLERS/rcu
export RCU_LOG_LOCATION=$SCRIPTS_DIR/rcu/logs-$$
export RCU_LOG_NAME=rcu.log
export RCU_TIMESTAMP_LOG_DIR=false
export DB_SCHEMA_PREFIX=DEV
PHASES_TO_RUN='preverify install preconfigure configure configure-secondary
postconfigure startup validate'
export ALL_HOSTS='<LDAPHOST1> <LDAPHOST2> <OAMHOST1> <OAMHOST2> <OIMHOST1>
<OIMHOST2> <WEBHOST1> <WEBHOST2>'
export DB_CONNECT_STRING=<DB-SCAN>:<DB_LSNR_PORT>:<IDSTORE_SERVICE_NAME>
export DB_PASSWORD_SYS=<DB SYS PWD>
export DB_PASSWORD_SCHEMA=<RCU_SCHEMA_PASSWORD>
mkdir -p $PRIMORDIAL_TO_DMZ_SHARE
function timer()
{
    if [[ $# -eq 0 ]]; then
       echo $(date '+%s')
    else
       local stime=$1
        etime=$(date '+%s')
       if [[ -z "$stime" ]]; then stime=$etime; fi
        dt=$((etime - stime))
        ds=$((dt % 60))
        dm=$(((dt / 60) % 60))
        dh=$((dt / 3600))
        printf '%d:%02d:%02d' $dh $dm $ds
    fi
}
 execCmd()
 {
  HOST=$1
  shift
  CMD LINE=$*
  CMD="ssh $USERNAME@$HOST $CMD_LINE"
  echo "[idmprov] " `date` $CMD
  tmr=$(timer)
  $CMD
```

```
printf '[idmprov] Elapsed time: %s\n' $(timer $tmr)
}
```

# A.2 setlocalenv.sh

```
#!/bin/sh
#
# setlocalenv.sh
#
# Copyright (c) 2013, Oracle and/or its affiliates. All rights reserved.
#
    NAME
#
#
     setenv.sh - captures details of environment to be deployed
#
   DESCRIPTION
#
#
       <short description of component this file declares/defines>
#
   NOTES
#
#
      <other useful comments, qualifications, etc.>
#
#
   MODIFIED (MM/DD/YY)
#
CURRENT_HOST=`hostname`
export USERNAME=<software owner>
export IDMTOP=<SW_ROOT>
export SHARED_CONFIG_DIR=$IDMTOP/config
export LOCAL_CONFIG_DIR=<LOCAL_ROOT>
export REPOSITORY=<REPOS_HOME>
export INSTALLERS=$REPOSITORY/installers
export RESPONSE_FILE=<FULLY QUALIFIED PATH TO DEPLOYMENT RESPONSE FILE>
export PROVISIONING=<IDMLCM_HOME>/provisioning
export SCRIPTS_DIR=<DIRECTORY CONTAINING THESE SCRIPTS>
export JAVA_HOME=$REPOSITORY/jdk6
export ANT_HOME=$REPOSITORY/provisioning/ant
export PRIMORDIAL_TO_DMZ_SHARE=$PROVISIONING/dmzShare
```

# A.3 deploy.sh

### This is the Deployment script.

```
#!/bin/sh
#
# deploy.sh
#
# Copyright (c) 2013, Oracle and/or its affiliates. All rights reserved.
#
#
    NAME
#
      provision.sh - this script starts executing Deployment phases in all hosts
#
#
    DESCRIPTION
#
       <short description of component this file declares/defines>
#
    NOTES
#
```

```
#
      - copy all scripts named prov_*.sh to a directory in primordial host
#
      - make sure this directory is accessible using the same path from all hosts
being provisioned
#
      - update prov_env.sh with environment specific details (directories,
hostnames, db, etc)
#
      - run this script from the primordial host
#
      - script will create one log file for each phase in each host - named prov_
run-<phase>-<host>.log
#
      - script will stop when Deployment completes or on detecting 1st failure
(absence of "BUILD SUCCESSFUL" in the log file)
#
#
    MODIFIED (MM/DD/YY)
#
. <DIRECTORY CONTAINING THESE SCRIPTS>/setenv.sh
if [ ! -e $SCRIPTS_DIR/logs ]
then
    mkdir -p $SCRIPTS_DIR/logs
fi
rm -r $SCRIPTS_DIR/logs/* LCM_ROOT/provisioning* <LCM_ROOT>/internal LCM_
ROOT/lcmconfig LCM_ROOT/keystores 2> /dev/null
starttmr=$(timer)
for PHASE in $PHASES_TO_RUN
do
 phasetmr=$(timer)
 for HOST in $ALL_HOSTS
 do
    echo "[idmprov] Running $PHASE on $HOST"
    logFile=$SCRIPTS_DIR/logs/$PHASE-$HOST.log
    execCmd $HOST ". $SCRIPTS_DIR/setlocalenv.sh; cd $PROVISIONING/bin;
./runIAMDeployment.sh -responseFile $RESPONSE_FILE -target $PHASE" > $logFile
    fgrep -s "BUILD SUCCESSFUL" $logFile
    if [ "$?" = "1" ]
    then
       echo "ERROR: $PHASE failed in $HOST"
        exit 1
    fi
  done
  echo -e "[idmprov] Total $PHASE\c"
  printf ' time: %s\n' $(timer $phasetmr)
done
printf '[idmprov] Total Elapsed time: %s\n' $(timer $starttmr)
```

# A.4 Using the Scripts

Use the scripts as follows:

1. Copy the scripts to a location that is available on each host in the topology.

- 2. Edit the scripts and replace entries like <SW\_ROOT> with entries applicable to your environment. Use Section 7.1, "Assembling Information for Identity and Access Management Deployment," to assist with this.
- **3.** Set up ssh equivalence from the primordial host to each of the other hosts in the topology. See your operating system documentation for details.
- **4.** Validate that ssh equivalence is working by issuing the following command from the primordial host to each host in the topology. This command should show the date on each remote machine without any prompts:

ssh *hostname* date

- **5.** Copy the deployment response file generated in Chapter 8, "Creating a Deployment Profile," to the same directory where these scripts are located.
- 6. Run the deploy.sh script.
- 7. After deployment is complete, remove the ssh equivalence.

# Cleaning Up an Environment Before Rerunning IAM Deployment

This appendix describes how to clean up an environment before rerunning Identity and Access Deployment.

When you provision Oracle Identity and Access Management using the runIAMDeployment.sh command, you must complete each stage in the topology before beginning the next stage, in a specified order. If a stage fails, you must clean up and start over.

To clean up a deployed environment before starting another cycle of deployment, proceed as follows:

- **1.** On each host, stop all Identity and Access Management processes. To do this, you should restart the host.
- 2. On each host, remove the contents of the directory *LOCAL\_ROOT*.
- 3. Remove the contents of the directory IDM\_TOP on shared storage.

**Note:** In this example, *SHARED\_CONFIG\_DIR* is nested under *IDM\_TOP*. As a result, it is also deleted. However, if you have *SHARED\_CONFIG\_DIR* in a different location, delete it explicitly as well.

**4.** If you are using Oracle Internet Directory instead of Oracle Unified Directory as the directory host, drop the database schema using RCU.

After you have performed these steps, you can rerun runIAMDeployment.sh.

# **Topology Tool Commands for Scaling**

This appendix describes useful topotool.sh commands for scaling an Identity and Access Management enterprise deployment.

During deployment, a topology store is created which contains details of the deployed topology. When patching the environment, the Lifecycle Tools read the store in order to build and execute the patch plan.

Chapter 14, "Scaling Enterprise Deployments" describes how to scale the deployment up or out using a variety of tools. As part of a scaling procedure, you must add new entries to the store covering the new additions to the deployment. This is done using the IAM Topology Tool.

The tool is located at: IDMLCM\_HOME/topotool/bin

Before running the Topology Tool, back up your entire *LCM\_ROOT*/lcmconfig/topology directory.

**Note:** Many of the command-line options use instance or component names that include numbers, for example OUD3. You should already have determined these names when you assembled information for scaling. See the Assembling Information sections in Chapter 14, "Scaling Enterprise Deployments."

This chapter contains the following sections:

- Section C.1, "Syntax of the Topology Tool"
- Section C.2, "Commonly-Used Command Line Operations"
- Section C.3, "Steps and Command-Line Examples"

# C.1 Syntax of the Topology Tool

```
The general syntax is:
```

topotool.sh command [-option]

For help, use:

```
topotool.sh [-help]
```

```
topotool.sh command [-help]
```

**Note:** This section is not a complete description of the syntax of the Topology Tool. The commands and options listed in this section include only those that are used in this guide.

# C.1.1 Commands

## Add

Adds information to the topology store.

topotool.sh add [options]

### Modify

Modifies information in the topology store.

topotool.sh modify [options]

# C.1.2 Command-Line Options Used with Add

#### -component

Specifies adding of a component.

# -confighomename oud*n* | oim*n* | oam*n* | soa*n* | NodeManager:Access | NodeManager:Identity | ohs*n*

Specifies a local or shared configuration home to add. Used with -instance.

### -dbname DBNAME

Specifies the Oracle Database to use. Used with -instance. In this guide, *DBNAME* is always OIM:DB.

#### -description STRING

Used with -machine and -confighome. *STRING* is a quoted string, such as "oim3 machine".

## -fqdn HOSTNAME

Specifies a host. The *HOSTNAME* format is a fully qualified domain name, such as ldaphost3.mycompany.com, oimhost4.mycompany.com. Used with -host.

#### -hometype OUD | IAM | SOA | WEBTIER

Specifies the home type to be added. Used with -instance.

#### -host

Specifies adding a host.

## -instance

Specifies adding an instance.

#### -instancegroup STRING

Specifies an instance group. In this guide, *STRING* is always 1 when used with -instancegroup. Used with -instance.

#### -machine

Specifies adding a machine

#### -machinename MACHINE

Specifies the machine to be added. Used with -instance and -machine. The format of *MACHINE* is a fully qualified machine name such as ldaphost3.mycompany.com, oimhost4.mycompany.com.

# -mwhomename Directorytier:MW\_HOME | Access:MW\_HOME | Identity:MW\_HOME | Webtier:MW\_HOME\_2 | Webtier:MW\_HOME\_n

Specifies the Middleware home to add. Used with -instance

#### -name NAME

Specifies the name of a machine or an instance. When used with -machine, the *NAME* format is a fully-qualified hostname, such as ldaphost3.mycompany.com.

When used with -instance or -confighome, the *NAME* format is *productn*, for example oid3.

When used with -instance, the *NAME* format is a hostname and port pair, in the format *productn*: *host*:plain for a non-SSL port and *productn*: *host*:ssl for an SSL port, where *product* is a component, such as OUD or OIM, and *n* is the instance number.

When used to add an OPMN instance the hostname part of the *NAME* format is OPMN, for example: OPMN:webhost3:ssl.

#### -path PATH

Specifies a quoted directory path, such as

"/u01/oracle/config/nodemanager/oimhost3.mycompany.com". Used with -confighome

#### -port PORT

Specifies a port number, such as 5556. Used with -host.

#### -secure true | false

Set to true for an SSL port and false for a non-SSL port. Used with -host.

#### -shared true | false

used with -confighome to indicate whether this is a shared or local configuration home.

#### -sharedlcmconfigaccessible true | false

Specifies whether the shared LCM configuration is accessible. Used with -machine. In this guide, it is set to true when adding application tier machines and to false for web tier machines.

#### -tier DIRECTORY | IDM | WEB |

Specifies the tier, as listed in Chapter 14, "Scaling Enterprise Deployments."

#### -type TYPE

Specifies the type of an instance or a component. In both cases, **TYPE** stands for the specific type definition to be used, matching the instance or component being added.

When used with -instance, the value can be one of: OUD | OHS\_HTTPD | OPMN WLS\_ADMIN | WLS\_MANAGED | WLS\_NODE\_MANAGER

When used with -component, the value can be one of: OHS\_WEBGATE | WLS\_ ADMIN\_OAM\_CONSOLE | WLS\_ADMIN\_WLS\_CONSOLE | WLS\_MANAGED\_ OAM | WLS\_MANAGED\_OIM | WLS\_MANAGED\_SOA

#### -virtual true | false

Specifies whether the host being added is a virtual host. Used with -host. It is always false in this guide.

# C.1.3 Command-Line Options Used with Modify for Updating Load Balancer Mappings

#### -lbrmapping

Specifies modification of the load balancer mapping by the addition of a new host

#### -Ibrname LBRNAME

Used with -lbrmapping. Specifies the name of the load balancer. *LBRNAME* is always LBR1 or LBR2 in this guide.

#### -name idstore | idstore\_ssl

Used with -lbrmapping. Specifies the load balancer mapping name.

#### -physicalhosts HOSTS

Used with -lbrmapping. Specifies a host or a comma-separated list of hosts. For a non-SSL host, the format is *productn:host*, for example: OUD:LDAP:oud1:ldaphost1,oud2:ldaphost2,oud3:ldaphost3. For an SSL host, the format is *productn:host*:ssl, for example: oud3:ldaphost3:ssl

# C.2 Commonly-Used Command Line Operations

#### Adding a Machine:

topotool.sh add -machine -name MACHINE -sharedlcmconfigaccessible true\_false

#### Adding a Non-SSL Host:

topotool.sh add -host -name HOST -fqdn FQDN -port PORT -secure false -virtual false

#### Adding an SSL Host:

topotool.sh add -host -name HOST\_SSL -fqdn FQDN -port SSL\_PORT -secure false -virtual false

#### Adding a Local Configuration Home:

topotool.sh add -confighome -name LOCAL\_CONFIG -path PATH -shared false

#### Adding a Shared Configuration Home:

topotool.sh add -confighome -name SHARED\_CONFIG -path
"/u01/oracle/config/instances/oud3" -shared true

#### Adding an Instance:

topotool.sh add -instance -machinename MACHINE -name INSTANCE -type TYPE -tier TIER -mwhomename MWHOME-hometype -confighomename LOCAL\_OR\_SHARED\_CONFIG -instancegroup 1

#### Adding a Component:

topotool.sh add -component -instancename INSTANCE -type TYPE -hosts HOST

#### **Updating LBR Mappings:**

```
topotool.sh modify -lbrmapping -lbrname LBR -name LBR_MAPPING -physicalhosts HOST topotool.sh modify -lbrmapping -lbrname LBR_SSL -name LBR_MAPPING -physicalhosts HOST_SSL
```

# C.3 Steps and Command-Line Examples

This section contains notes about each tier, general steps for scaling out the components in that tier, and example command lines. It contains the following topics:

- Section C.3.1, "Scaling Out / Scaling Up of Directory Tier"
- Section C.3.2, "Scaling Out / Scaling Up of Application Tier"
- Section C.3.3, "Scaling Out / Scaling Up of Web Tier"

**Note:** Do not use the examples directly. You must substitute the values with your own data.

# C.3.1 Scaling Out / Scaling Up of Directory Tier

The following sections provide information about scaling the directory tier.

- Section C.3.1.1, "Directory Tier Notes"
- Section C.3.1.2, "Topology Tool Steps for Scaling Oracle Unified Directory"
- Section C.3.1.3, "Scale Out Commands for Oracle Unified Directory"
- Section C.3.1.4, "Scale Up Commands for Oracle Unified Directory"

#### C.3.1.1 Directory Tier Notes

- Scale Out and Scale Up supported.
- Oracle Binaries are shared among the LDAP hosts.
- When scaling out, the shared binary directory is mounted onto the new host.
- The shared config directory is also mounted onto the new host.
- Reconfigure load balancer mappings.

# C.3.1.2 Topology Tool Steps for Scaling Oracle Unified Directory

- 1. Add a machine with sharedlcmconfigaccessible set to true. (Only for scale out).
- 2. Add a non-SSL host if Oracle Unified Directory is listening on non-SSL port.
- 3. Add a SSL host if Oracle Unified Directory is listening on SSL port.
- **4.** Add a configuration home. Set shared to true / false based on whether it is shared configuration or local configuration.
- **5.** Add an instance of type OUD, tier DIRECTORY, hometype OUD using an existing middleware home.
- **6.** Add a component for the newly created instance of type DEFAULT using the newly created non-SSL or SSL hosts.
- 7. Update the load balancer mappings with the newly created non-SSL or SSL hosts.

## C.3.1.3 Scale Out Commands for Oracle Unified Directory

Adding new machine

topotool.sh add -machine -name ldaphost3.mycompany.com -description "oud3 machine" -sharedlcmconfigaccessible true

- Adding new host (hostname + port combination)
  - Non-SSL:

topotool.sh add -host -name oud3:ldaphost3 -fqdn ldaphost3.mycompany.com
-port 1389 -secure false -virtual false

SSL:

topotool.sh add -host -name oud3: ldaphost3:ssl -fqdn ldaphost3.mycompany.com -port 1390 -secure true -virtual false

## Adding new config home

Local config:

topotool.sh add -confighome -name oud3 -description "oud3 local configuration home" -path "/u02/private/oracle/config/instances/oud3" -shared false

Shared config:

topotool.sh add -confighome -name oud3 -description "oud3 configuration home" -path "/u01/oracle/config/instances/oud3" -shared true

#### Adding new instance

topotool.sh add -instance -machinename ldaphost3.mycompany.com -name oud3
-description "oud3" -type OUD -tier DIRECTORY -mwhomename Directorytier:DIR\_MW\_
HOME -hometype OUD -confighomename oud3 -instancegroup 1

Adding new component

topotool.sh add -component -instancename oud3 -type DEFAULT -hosts
oud3:ldaphost3,oud3:ldaphost3:ssl

- Adding the new host to the load balancer mappings
  - Non-SSL:

topotool.sh modify -lbrmapping -lbrname LBR2 -name idstore -physicalhosts

oud3:ldaphost3

SSL:

```
topotool.sh modify -lbrmapping -lbrname LBR2 -name idstore-ssl
-physicalhosts oud3:ldaphost3:ssl
```

#### C.3.1.4 Scale Up Commands for Oracle Unified Directory

Adding new machine

topotool.sh add -machine -name ldaphost3.mycompany.com -description "oud3 machine" -sharedlcmconfigaccessible true

- Adding new host (hostname + port combination)
  - Non-SSL:

topotool.sh add -host -name oud3:ldaphost3 -fqdn ldaphost3.mycompany.com -port 1389 -secure false -virtual false

SSL:

topotool.sh add -host -name oud3: ldaphost3:ssl -fqdn ldaphost3.mycompany.com -port 1390 -secure true -virtual false

- Adding new config home
  - Local config:

topotool.sh add -confighome -name oud3 -description "oud3 local configuration home" -path "/u02/private/oracle/config/instances/oud3" -shared false

Shared config:

topotool.sh add -confighome -name oud3 -description "oud3 configuration home" -path "/u01/oracle/config/instances/oud3" -shared true

Adding new instance

topotool.sh add -instance -machinename ldaphost3.mycompany.com -name oud3 -description "oud3" -type OUD -tier DIRECTORY -mwhomename Directorytier:DIR\_MW\_ HOME -hometype OUD -confighomename oud3 -instancegroup 1

#### Adding new component

topotool.sh add -component -instancename oud3 -type DEFAULT -hosts
oud3:ldaphost3,oud3:ldaphost3:ssl

#### Adding the new host to the load balancer mappings

Non-SSL:

topotool.sh modify -lbrmapping -lbrname LBR2 -name idstore -physicalhosts
oud3:ldaphost3

■ SSL:

topotool.sh modify -lbrmapping -lbrname LBR2 -name idstore-ssl -physicalhosts oud3:ldaphost3:ssl

# C.3.2 Scaling Out / Scaling Up of Application Tier

The following sections provide information about scaling the application tier.

- Section C.3.2.1, "Application Tier Notes"
- Section C.3.2.2, "Topology Tool Steps for OAM"
- Section C.3.2.3, "Scale Out Commands for OAM"
- Section C.3.2.4, "Scale Up Commands for OAM"
- Section C.3.2.5, "Topology Tool Steps for OIM"
- Section C.3.2.6, "Scale Out commands for OIM"
- Section C.3.2.7, "Scale Up commands for OIM"
- Section C.3.2.8, "Topology Tool Steps for SOA"
- Section C.3.2.9, "Scale Out commands for SOA"
- Section C.3.2.10, "Scale Up Commands for SOA"

# C.3.2.1 Application Tier Notes

- Scale Out and Scale Up supported.
- Oracle Binaries are shared among the hosts.
- When scaling out, the shared binary directory is mounted onto the new host.
- The shared config directory is also mounted onto the new host.
- Node manager added in case of Scale Out.

# C.3.2.2 Topology Tool Steps for OAM

- 1. Add a machine with sharedlcmconfigaccessible set to true. (Only for scale out).
- 2. Add a non-SSL host if OAM is listening on non-SSL port.
- **3.** Add a SSL host if OAM is listening on SSL port.
- 4. Add a host for OAP.
- **5.** Add a configuration home. Set shared to true / false based on whether it is shared configuration or local configuration.
- **6.** Add an instance of type WLS\_MANAGED, tier IDM, hometype IAM using an existing middleware home.
- **7.** Add a component for the newly created instance of type DEFAULT using the newly created non-SSL or SSL hosts.
- **8.** Add a component for the newly created instance of type WLS\_MANAGED\_OAM using the newly created non-SSL or SSL hosts.

# C.3.2.3 Scale Out Commands for OAM

Adding new machine

topotool.sh add -machine -name oamhost3.mycompany.com -description "oam3 machine" -sharedlcmconfigaccessible true

- Adding new host (hostname + port combination) for OAM
  - Non-SSL:

topotool.sh add -host -name oam3:oamhost3 -fqdn oamhost3.mycompany.com -port 14100 -secure false -virtual false

SSL:

topotool.sh add -host -name oam3:oamhost3:ssl -fqdn oamhost3.mycompany.com -port 14101 -secure true -virtual false

#### Adding the new host for OAP (hostname + port combination)

topotool.sh add -host -name oam3:slc03oap3 -fqdn oamhost3.mycompany.com -port 5575 -secure false -virtual false

#### Adding new config home

#### Local config:

topotool.sh add -confighome -name oam3 -description "oam3 local configuration home" -path "/u02/private/oracle/config/domains/IAMAccessDomain" -shared false

#### Shared config:

topotool.sh add -confighome -name oam3 -description "oam3 shared configuration home" -path "/u01/oracle/config/domains/IAMAccessDomain/" -shared true

#### Adding new instance

topotool.sh add -instance -machinename oamhost3.mycompany.com -name oam3 -description "oam3" -type WLS\_MANAGED -tier IDM -mwhomename Access: *IAD\_MW\_HOME* -hometype IAM -confighomename oam3 -dbname OIM:DB -domainname IAMAccessDomain -instancegroup 1

#### Adding new component

topotool.sh add -component -instancename oam3 -type WLS\_MANAGED\_OAM -hosts oam3:oamhost3, oam3:oamhost3:ssl,oam3:slc03oap3

```
topotool.sh add -component -instancename oam3 -type DEFAULT -hosts
oam3:oamhost3,oam3:oamhost3:ssl
```

#### C.3.2.4 Scale Up Commands for OAM

- Adding new host (hostname + port combination) for OAM
  - Non-SSL:

topotool.sh add -host -name oam3:oamhost3 -fqdn oamhost3.mycompany.com
-port 14100 -secure false -virtual false

SSL:

```
topotool.sh add -host -name oam3:oamhost3:ssl -fqdn oamhost3.mycompany.com
-port 14101 -secure true -virtual false
```

- Adding new config home
  - Local config:

topotool.sh add -confighome -name oam3 -description "oam3 local configuration home" -path "/u02/private/oracle/config/domains/IAMAccessDomain" -shared false

Shared config:

topotool.sh add -confighome -name oam3 -description "oam3 shared configuration home" -path "/u01/oracle/config/domains/IAMAccessDomain/" -shared true

#### Adding new instance

topotool.sh add -instance -machinename oamhost3.mycompany.com -name oam3 -description "oam3" -type WLS\_MANAGED -tier IDM -mwhomename Access: *IAD\_MW\_HOME* -hometype IAM -confighomename oam3 -dbname OIM:DB -domainname IAMAccessDomain -instancegroup 1

#### Adding component

topotool.sh add -component -instancename oam3 -type WLS\_MANAGED\_OAM -hosts oam3:oamhost3, oam3:oamhost3:ssl,oam3:slc03oap3

topotool.sh add -component -instancename oam3 -type DEFAULT -hosts oam3:oamhost3,oam3:oamhost3:ssl

### C.3.2.5 Topology Tool Steps for OIM

- 1. Add a machine with sharedlcmconfigaccessible set to true. (Only for scale out).
- 2. Add a non-SSL host if OIM is listening on non-SSL port.
- 3. Add a SSL host if OIM is listening on SSL port.
- **4.** Add a configuration home. Set shared to true / false based on whether it is shared configuration or local configuration.
- **5.** Add an instance of type WLS\_MANAGED, tier IDM, hometype IAM using an existing middleware home.
- **6.** Add a component for the newly created instance of type DEFAULT using the newly created non-SSL or SSL hosts.
- **7.** Add a component for the newly created instance of type WLS\_MANAGED\_OIM using the newly created non-SSL or SSL hosts.

## C.3.2.6 Scale Out commands for OIM

Adding new machine

topotool.sh add -machine -name oimhost3.mycompany.com -description "oim3 machine" -sharedlcmconfigaccessible true

- Adding new host (hostname + port combination) for OIM
  - Non-SSL:

```
topotool.sh add -host -name oim3:oimhost3 -fqdn oimhost3.mycompany.com -port 14000 -secure false -virtual false
```

SSL:

topotool.sh add -host -name oim3:oimhost3:ssl -fqdn oimhost3.mycompany.com -port 14001 -secure true -virtual false

- Adding new config home
  - Local config:

```
topotool.sh add -confighome -name oim3 -description "oim3 local
configuration home" -path
```

"/u02/private/oracle/config/domains/IAMGovernanceDomain" -shared false

#### Shared config:

topotool.sh add -confighome -name oim3 -description "oim3 shared configuration home" -path " /u01/oracle/config/domains/IAMGovernanceDomain"-shared true

#### Adding new instance

topotool.sh add -instance -machinename oimhost3.mycompany.com -name oim3 -description "oim3" -type WLS\_MANAGED -tier IDM -mwhomename Identity::*IGD\_MW\_ HOME* -hometype IAM -confighomename oim3 -dbname OIM:DB -domainname IAMGovernanceDomain -instancegroup 1

#### Adding new component

topotool.sh add -component -instancename oim3 -type WLS\_MANAGED\_OIM -hosts oim3:oimhost3,oim3:oimhost3:ssl

topotool.sh add -component -instancename oim3 -type DEFAULT -hosts oim3:oimhost3,oim3:oimhost3:ssl

### C.3.2.7 Scale Up commands for OIM

- Adding new host (hostname + port combination) for OIM
  - Non-SSL:

topotool.sh add -host -name oim3:oimhost3 -fqdn oimhost3.mycompany.com
-port 14000 -secure false -virtual false

SSL:

topotool.sh add -host -name oim3:oimhost3:ssl -fqdn oimhost3.mycompany.com
-port 14001 -secure true -virtual false

#### Adding new config home

Local config:

topotool.sh add -confighome -name oim3 -description "oim3 local configuration home" -path "/u02/private/oracle/config/domains/IAMGovernanceDomain" -shared false

#### Shared config:

topotool.sh add -confighome -name oim3 -description "oim3 shared configuration home" -path " /u01/oracle/config/domains/IAMGovernanceDomain"-shared true

#### Adding new instance

topotool.sh add -instance -machinename oimhost3.mycompany.com -name oim3
-description "oim3" -type WLS\_MANAGED -tier IDM -mwhomename Identity::IGD\_MW\_
HOME -hometype IAM -confighomename oim3 -dbname OIM:DB -domainname
IAMGovernanceDomain -instancegroup 1

#### Adding new component

topotool.sh add -component -instancename oim3 -type WLS\_MANAGED\_OIM -hosts oim3:oimhost3,oim3:oimhost3:ssl

```
topotool.sh add -component -instancename oim3 -type DEFAULT -hosts
oim3:oimhost3,oim3:oimhost3:ssl
```

# C.3.2.8 Topology Tool Steps for SOA

- 1. Add a machine with sharedlcmconfigaccessible set to true. (Only for scale out).
- 2. Add a non-SSL host if SOA is listening on non-SSL port.
- **3.** Add a SSL host if SOA is listening on SSL port.
- **4.** Add a configuration home. Set shared to true / false based on whether it is shared configuration or local configuration.
- **5.** Add an instance of type WLS\_MANAGED, tier IDM, hometype SOA using an existing middleware home.
- **6.** Add a component for the newly created instance of type DEFAULT using the newly created non-SSL or SSL hosts.
- **7.** Add a component for the newly created instance of type WLS\_MANAGED\_SOA using the newly created non-SSL or SSL hosts.

#### C.3.2.9 Scale Out commands for SOA

Adding new machine

```
topotool.sh add -machine -name oimhost3.mycompany.com -description "soa3
instance machine" -sharedlcmconfigaccessible true
```

- Adding new host (hostname + port combination) for SOA
  - Non-SSL:

topotool.sh add -host -name soa3:oimhost3 -fqdn oimhost3.mycompany.com -port 8001 -secure false -virtual false

SSL:

topotool.sh add -host -name soa3:oimhost3:ssl -fqdn oimhost3.mycompany.com
-port 8002 -secure true -virtual false

- Adding new config home
  - Local config:

topotool.sh add -confighome -name soa3 -description "soa3 local configuration home" -path "/u02/private/oracle/config/domains/IAMGovernanceDomain" -shared false

#### Shared config:

```
topotool.sh add -confighome -name soa3 -description "soa3 shared
configuration home" -path "
/u01/oracle/config/domains/IAMGovernanceDomain"-shared true
```

#### Adding new instance

topotool.sh add -instance -machinename oimhost3.mycompany.com -name soa3
-description "soa3 " -type WLS\_MANAGED -tier IDM -mwhomename Identity::IGD\_MW\_
HOME -hometype SOA -confighomename soa3 -dbname OIM:DB -domainname
IAMGovernanceDomain -instancegroup 1

Adding new component

topotool.sh add -component -instancename soa3 -type WLS\_MANAGED\_SOA -hosts soa3:oimhost3,soa3:oimhost3:ssl

topotool.sh add -component -instancename soa3 -type DEFAULT -hosts soa3:oimhost3,soa3:oimhost3:ssl

#### C.3.2.10 Scale Up Commands for SOA

- Adding new host (hostname + port combination) for SOA
  - Non-SSL:

```
topotool.sh add -host -name soa3:oimhost3 -fqdn oimhost3.mycompany.com
-port 8001 -secure false -virtual false
```

SSL:

topotool.sh add -host -name soa3:oimhost3:ssl -fqdn oimhost3.mycompany.com -port 8002 -secure true -virtual false

- Adding new config home
  - Local config:

```
topotool.sh add -confighome -name soa3 -description "soa3 local
configuration home" -path
"/u02/private/oracle/config/domains/IAMGovernanceDomain" -shared false
```

Shared config:

topotool.sh add -confighome -name soa3 -description "soa3 shared configuration home" -path " /u01/oracle/config/domains/IAMGovernanceDomain"-shared true

#### Adding new instance

topotool.sh add -instance -machinename oimhost3.mycompany.com -name soa3
-description "soa3 " -type WLS\_MANAGED -tier IDM -mwhomename Identity::IGD\_MW\_
HOME -hometype SOA -confighomename soa3 -dbname OIM:DB -domainname
IAMGovernanceDomain -instancegroup 1

#### Adding new component

topotool.sh add -component -instancename soa3 -type WLS\_MANAGED\_SOA -hosts soa3:oimhost3,soa3:oimhost3:ssl

topotool.sh add -component -instancename soa3 -type DEFAULT -hosts soa3:oimhost3,soa3:oimhost3:ssl

### C.3.2.11 Steps for Adding Node Manager Steps for OAM/OIM/SOA Scale Out Only

- 1. Add a non-SSL host if Node Manager is listening on non-SSL port.
- 2. Add a SSL host if Node Manager is listening on SSL port.
- **3.** Add a configuration home. Set shared to true / false based on whether it is shared configuration or local configuration.
- **4.** Add an instance of type WLS\_NODE\_MANAGER, tier IDM, hometype IAM using an existing middleware home.
- **5.** Add a component for the newly created instance of type DEFAULT using the newly created non-SSL or SSL hosts.

**6.** Add a component for the newly created instance of type WLS\_NODE\_MANAGER using the newly created non-SSL or SSL hosts.

# C.3.2.12 Commands for Adding NodeManager for Scale Out of OAM

- Adding new host (hostname + port combination) for Node Manager OAM
  - Non-SSL:

topotool.sh add -host -name NodeManager:oamhost3 -fqdn oamhost3.mycompany.com -port 5556 -secure false -virtual false

SSL:

topotool.sh add -host -name NodeManager:oamhost3:ssl -fqdn oamhost3.mycompany.com -port 5556 -secure true -virtual false

- Adding new config home
  - Local config:

topotool.sh add -confighome -name NodeManager:Access -description "node manager local configuration home" -path "/u01/oracle/config/nodemanager/oamhost3.mycompany.com" -shared false

Shared config:

topotool.sh add -confighome -name NodeManager:Access -description " node manager shared configuration home " -path "/u01/oracle/config/nodemanager/oamhost3.mycompany.com" -shared true

#### Adding new instance

topotool.sh add -instance -machinename oamhost3.mycompany.com -name NodeManager:Access -description "node manager instance" -type WLS\_NODE\_MANAGER -tier IDM -mwhomename Access:IAD\_MW\_HOME -hometype IAM -confighomename NodeManager:Access -instancegroup 1

Adding new component

topotool.sh add -component -instancename NodeManager:Access -type DEFAULT -hosts NodeManager:oamhost3, NodeManager:oamhost3:ssl

# C.3.2.13 Commands for Adding NodeManager for Scale Out of OIM

- Adding new host (hostname + port combination) for Node Manager OIM
  - Non-SSL:

topotool.sh add -host -name NodeManager:oimhost3 -fqdn oimhost3.mycompany.com -port 5556-secure false -virtual false

■ SSL:

topotool.sh add -host -name NodeManager:oimhost3:ssl -fqdn oimhost3.mycompany.com -port 5556 -secure true -virtual false

- Adding new config home
  - Local config:

```
topotool.sh add -confighome -name NodeManager:Identity -description "node
manager local configuration home" -path
"/u01/oracle/config/nodemanager/oimhost3.mycompany.com" -shared false
```

#### Shared config:

topotool.sh add -confighome -name NodeManager:Identity -description " node manager shared configuration home " -path "/u01/oracle/config/nodemanager/oimhost3.mycompany.com" -shared true

#### Adding new instance

topotool.sh add -instance -machinename oimhost3.mycompany.com -name NodeManager:Identity -description "node manager instance" -type WLS\_NODE\_ MANAGER -tier IDM -mwhomename Identity::IGD\_MW\_HOME -hometype IAM -confighomename NodeManager:Identity -instancegroup 1

#### Adding new component

topotool.sh add -component -instancename NodeManager:Identity -type DEFAULT -hosts NodeManager:oimhost3, NodeManager:oimhost3:ssl

#### C.3.2.14 Commands for Adding NodeManager for Scale Out of SOA

- Adding new host (hostname + port combination) for Node Manager SOA
  - Non-SSL:

topotool.sh add -host -name NodeManager:oimhost3 -fqdn oimhost3.mycompany.com -port 5556-secure false -virtual false

■ SSL:

topotool.sh add -host -name NodeManager:oimhost3:ssl -fqdn oimhost3.mycompany.com -port 5556 -secure true -virtual false

#### Adding new config home

Local config:

topotool.sh add -confighome -name NodeManager:Identity -description "node manager local configuration home" -path "/u01/oracle/config/nodemanager/oimhost3.mycompany.com" -shared false

#### Shared config:

topotool.sh add -confighome -name NodeManager:Identity -description " node manager shared configuration home " -path "/u01/oracle/config/nodemanager/oimhost3.mycompany.com" -shared true

#### Adding new instance

topotool.sh add -instance -machinename oimhost3.mycompany.com -name NodeManager:Identity -description "node manager instance" -type WLS\_NODE\_ MANAGER -tier IDM -mwhomename Identity::IGD\_MW\_HOME -hometype IAM -confighomename NodeManager:Identity -instancegroup 1

#### Adding new component

topotool.sh add -component -instancename NodeManager:Identity -type DEFAULT -hosts NodeManager:oimhost3, NodeManager:oimhost3:ssl

# C.3.3 Scaling Out / Scaling Up of Web Tier

The following sections provide information about scaling the web tier.

- Section C.3.3.1, "Web Tier Notes"
- Section C.3.3.2, "Topology Tool Steps for Scaling OHS"
- Section C.3.3.3, "Scale Out Commands for Web"
- Section C.3.3.4, "Scale Up Commands for OHS"
- Section C.3.3.5, "Steps for Adding OPMN for Webtier Scale Up and Scale Out"
- Section C.3.3.6, "Commands for Adding OPMN Instance for WEB Tier for Scale Out and Scale Up"

# C.3.3.1 Web Tier Notes

- Scale Out and Scale Up supported.
- Oracle Binaries not shared. They are local.
- The config directory is not mounted.
- Reconfigure Load Balancer.

# C.3.3.2 Topology Tool Steps for Scaling OHS

- 1. Add a machine with sharedlcmconfigaccessible set to false. (Only for scale out).
- 2. Add a non-SSL host if OHS is listening on non-SSL port.
- 3. Add a SSL host if OHS is listening on SSL port.
- 4. Add a new Middleware Home with shared set as false. (Only for scale out)
- 5. Add a new Oracle Home. (Only for scale out)
- **6.** Add a configuration home. Set shared to true / false based on whether it is shared configuration or local configuration.
- **7.** Add an instance of type OHS\_HTTPD, tier WEB, hometype WEBTIER using the newly created middleware home or existing middleware home in case of scale up.
- **8.** Add a component for the newly created instance of type DEFAULT using the newly created non-SSL or SSL hosts.
- **9.** Add a component for the newly created instance of type OHS\_WEBGATE using the newly created non-SSL or SSL hosts.
- **10.** Update the SSO, IDMINTERNAL, OIMADMIN, OAMADMIN load balancer mappings with the newly created non-SSL or SSL hosts.

# C.3.3.3 Scale Out Commands for Web

Adding new machine

topotool.sh add -machine -name webhost3.mycompany.com -description "ohs3 machine" -sharedlcmconfigaccessible false

- Adding new host (hostname + port combination)
  - Non-SSL:

```
topotool.sh add -host -name ohs3:webhost3 -fqdn webhost3.mycompany.com -port 7777 -secure false -virtual false
```

■ SSL:

```
topotool.sh add -host -name ohs3:webhost3:ssl -fqdn webhost3.mycompany.com -port 7778 -secure true -virtual false
```

#### Adding new MW Home(s)

topotool.sh add -mwhome -name Webtier:WEB\_MW\_HOME -path
/u01/oracle/idmtop/products/ohs/ -shared false

#### Adding new Oracle Home(s)

topotool.sh add -home -mwhomename Webtier:WEB\_MW\_HOME -type ORACLE\_COMMON -path
/u01/oracle/idmtop/products/ohs/oracle\_common

topotool.sh add -home -mwhomename Webtier:WEB\_MW\_HOME -type WEBTIER -path /u01/oracle/idmtop/products/ohs/ohs

topotool.sh add -home -mwhomename Webtier:WEB\_MW\_HOME -type OAM\_WG -path /u01/oracle/idmtop/products/ohs/webgate

#### Adding new config home

Local config:

topotool.sh add -confighome -name ohs3 -description "ohs3 local configuration home" -path " /u02/private/oracle/config/instances/ohs1 " -shared false

#### Shared config:

topotool.sh add -confighome -name ohs3 -description "ohs3 shared configuration home" -path " /u02/private/oracle/config/instances/ohs3" -shared true

#### Adding new instance

topotool.sh add -instance -machinename webhost3.mycompany.com -name ohs3 -description "ohs3 instance" -type OHS\_HTTPD -tier WEB -mwhomename Webtier:WEB\_ MW\_HOME -hometype WEBTIER -confighomename ohs3 -instancegroup 1

#### Adding new component

topotool.sh add -component -instancename ohs3 -type OHS\_WEBGATE -hosts ohs3:webhost3,ohs3:webhost3:ssl -clienthosts oam3:slc03oap3

topotool.sh add -component -instancename ohs3 -type DEFAULT -hosts
ohs3:webhost3,ohs3:webhost3:ssl

#### Adding the new host to the load balancer mappings

#### Adding to sso LBR mapping

topotool.sh modify -lbrmapping -lbrname LBR1 -name -physicalhosts
ohs3:webhost3,ohs3:webhost3:ssl

#### Adding to idminternal LBR mapping

topotool.sh modify -lbrmapping -lbrname LBR1 -name idminternal -physicalhosts ohs3:webhost3,ohs3:webhost3:ssl

#### Adding to oimadmin LBR mapping

topotool.sh modify -lbrmapping -lbrname LBR1 -name oimadmin -physicalhosts ohs3:webhost3,ohs3:webhost3:ssl

#### Adding to oamadmin LBR mapping

topotool.sh modify -lbrmapping -lbrname LBR1 -name oamadmin -physicalhosts
ohs3:webhost3,ohs3:webhost3:ssl

## C.3.3.4 Scale Up Commands for OHS

- Adding new host (hostname + port combination)
  - Non-SSL:

topotool.sh add -host -name ohs3:webhost3 -fqdn webhost3.mycompany.com -port 7777 -secure false -virtual false

SSL:

topotool.sh add -host -name ohs3:webhost3:ssl -fqdn webhost3.mycompany.com -port 7778 -secure true -virtual false

#### Adding new config home

Local config:

topotool.sh add -confighome -name ohs3 -description "ohs3 local configuration home" -path " /u02/private/oracle/config/instances/ohs1 " -shared false

Shared config:

topotool.sh add -confighome -name ohs3 -description "ohs3 shared configuration home" -path " /u02/private/oracle/config/instances/ohs3" -shared true

### Adding new instance

topotool.sh add -instance -machinename webhost3.mycompany.com -name ohs3 -description "ohs3" -type OHS\_HTTPD -tier WEB -mwhomename Webtier:*MW\_HOME* -hometype WEBTIER -confighomename ohs3 -instancegroup 1

#### Adding new component

topotool.sh add -component -instancename ohs3 -type OHS\_WEBGATE -hosts ohs3:webhost3,ohs3:webhost3:ssl -clienthosts oam3:slc03oap3

topotool.sh add -component -instancename ohs3 -type DEFAULT -hosts ohs3:webhost3,ohs3:webhost3:ssl

#### Adding the new host to the load balancer mappings

#### Adding to sso LBR Mapping

topotool.sh modify -lbrmapping -lbrname LBR1 -name sso -physicalhosts ohs3:webhost3,ohs3:webhost3:ssl

#### Adding to idminternal LBR mapping

topotool.sh modify -lbrmapping -lbrname LBR1 -name idminternal -physicalhosts ohs3:webhost3,ohs3:webhost3:ssl

#### Adding to oimadmin LBR mapping

topotool.sh modify -lbrmapping -lbrname LBR1 -name oimadmin -physicalhosts
ohs3:webhost3,ohs3:webhost3:ssl

#### Adding to oamadmin LBR mapping

topotool.sh modify -lbrmapping -lbrname LBR1 -name oamadmin -physicalhosts ohs3:webhost3,ohs3:webhost3:ssl
## C.3.3.5 Steps for Adding OPMN for Webtier Scale Up and Scale Out

- 1. Add a non-SSL host if OPMN is listening on non-SSL port.
- **2.** Add a SSL host if OPMN is listening on SSL port.
- **3.** Add a configuration home. Set shared to true / false based on whether it is shared configuration or local configuration.
- **4.** Add an instance of type OPMN, tier WEB, hometype WEBTIER using an existing web tier middleware home.
- **5.** Add a component for the newly created instance of type DEFAULT using the newly created non-SSL or SSL hosts.

## C.3.3.6 Commands for Adding OPMN Instance for WEB Tier for Scale Out and Scale Up

- Adding new host (hostname + port combination)
  - Non-SSL:

```
topotool.sh add -host -name OPMN:ohs3 -fqdn webhost3.mycompany.com -port
6700 -secure false -virtual false
```

SSL:

topotool.sh add -host -name OPMN:webhost3:ssl -fqdn webhost3.mycompany.com -port 6701 -secure true -virtual false

## Adding new instance

topotool.sh add -instance -machinename webhost3.mycompany.com -name OPMN:ohs3 -description "opmn for ohs third instance" -type OPMN -tier WEB -mwhomename Webtier:*MW\_HOME* -hometype WEBTIER -confighomename ohs3 -instancegroup 1

## Adding new component

topotool.sh add -component -instancename OPMN:ohs3 -type DEFAULT -hosts
OPMN:webhost3, OPMN:webhost3:ssl